## **GROUP 35C**

# TRACTION CONTROL SYSTEM (TCL)

## CONTENTS

| GENERAL DESCRIPTION                               | 35C-2      |
|---------------------------------------------------|------------|
| TRACTION CONTROL SYSTEM (TCL)<br>DIAGNOSIS        | 35C-4      |
| INTRODUCTION TO TRACTION CONTROL SYSTEM DIAGNOSIS | -<br>35C-4 |
| TCL DIAGNOSTIC TROUBLESHOOTING STRATEGY           | 35C-4      |
| DIAGNOSTIC FUNCTION                               | 35C-4      |
| DIAGNOSTIC TROUBLE CODE CHART                     | 35C-9      |
| DIAGNOSTIC TROUBLE CODE                           |            |
| PROCEDURES                                        | 35C-10     |
| SYMPTOM CHART                                     | 35C-131    |
| SYMPTOM PROCEDURES                                | 35C-132    |
| DATA LIST REFERENCE TABLE                         | 35C-153    |
| ACTUATOR TEST REFERENCE TABLE                     | 35C-153    |
| CHECK AT ABS/TCL-ECU                              | 35C-155    |

| SPECIAL TOOLS                | 35C-157 |
|------------------------------|---------|
| ON-VEHICLE SERVICE           | 35C-159 |
| WHEEL SPEED SENSOR OUTPUT    |         |
| VOLTAGE MEASUREMENT          | 35C-159 |
| HYDRAULIC UNIT CHECK         | 35C-160 |
| IN THE EVENT OF A DISCHARGED |         |
| BATTERY                      | 35C-163 |
| HYDRAULIC UNIT               | 35C-164 |
| REMOVAL AND INSTALLATION     | 35C-164 |
| WHEEL SPEED SENSOR           | 35C-164 |
| REMOVAL AND INSTALLATION     | 35C-164 |
| TCL SWITCH                   | 35C-164 |
| REMOVAL AND INSTALLATION     | 35C-164 |
|                              | 35C-164 |

## **GENERAL DESCRIPTION**

## **FEATURES**

The traction control system (TCL) is adopted for vehicles with 3.8L engine.

**CONSTRUCTION DIAGRAM** 

- When a drive wheel is judged to be slipping by some reasons such as excessive accelerator pedal depression on a low friction road, the TCL applies brake force to the slipping drive wheel or lowers the engine output to suppress the drive wheel slippage.
- Fail-safe function ensures safety is maintained

M1354000100148

- Diagnostic function provides improved serviceability
- To shorten the lines and enhance data transaxle reliability, communication with other ECU is performed over a CAN (Controller Area Network).

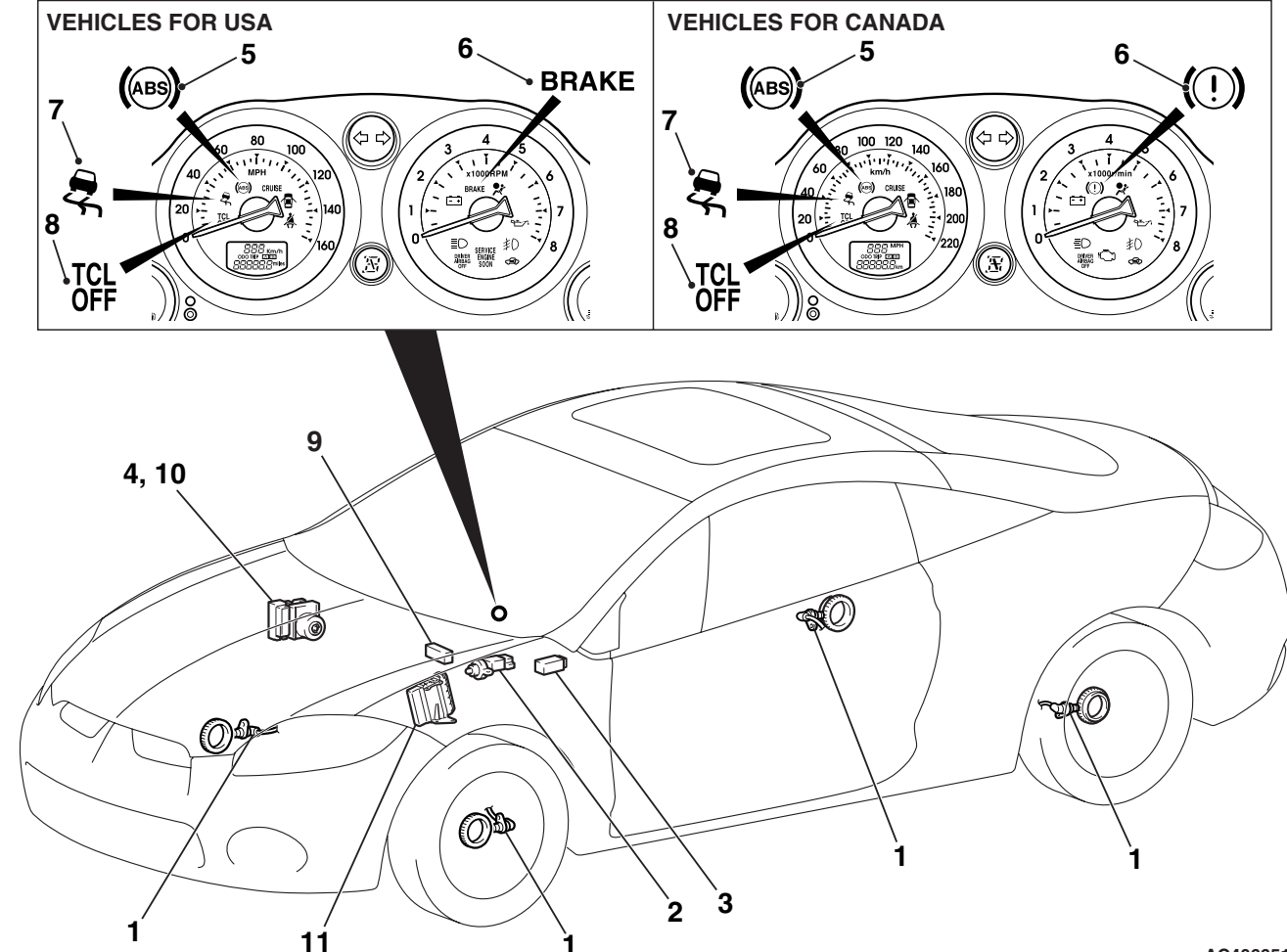

| NAME C | OF PART            | NUMBER | OUTLINE OF FUNCTION                                                                                                    |
|--------|--------------------|--------|----------------------------------------------------------------------------------------------------|
| Sensor | Wheel speed sensor | 1      | Sends alternating current signals at frequencies which are proportional to the rotation speeds of each wheel to the ABS/TCL-ECU. |
|        | Stoplight switch   | 2      | Sends a signal to the ABS/TCL-ECU to indicate whether the brake pedal is depressed or not.                                       |
|        | TCL OFF switch     | 3      | Sends a signal to the ABS/TCL-ECU to indicate whether the TCL OFF switch is pushed or not.                                       |

| <b>TSB Revision</b> |  |
|---------------------|--|
|                     |  |

#### TRACTION CONTROL SYSTEM (TCL) GENERAL DESCRIPTION

| NAME O                    | F PART                  | NUMBER | OUTLINE OF FUNCTION                                                                                                    |
|---------------------------|-------------------------|--------|----------------------------------------------------------------------------------------------------|
| Actuator                  | Hydraulic unit          | 4      | Drives the solenoid valves according to signals from the ABS/TCL-ECU in order to control the brake hydraulic pressure for each wheel. |
|                           | ABS warning light       | 5      | Illuminates in response to signals from the ABS/TCL-ECU when a problem develops in the ABS/TCL system.                                |
|                           | Brake warning light     | 6      | Illuminates in response to signals from the ABS/TCL-ECU when a problem develops in the EBD system.                                    |
|                           | TCL indicator           | 7      | Flashes when the TCL is activated.<br>Illuminates when the ABS/TCL-ECU is defective.                                                  |
|                           | TCL OFF indicator       | 8      | Illuminates when the TCL is OFF.<br>Illuminates when the ABS/TCL-ECU is defective.                                                    |
| Data link                 | connector               | 9      | Outputs the diagnostic trouble codes and allows communication with the scan tool.                                                     |
| ABS/TCL                   | -ECU                    | 10     | Controls actuators (described above) based on the signals coming from each sensor.                                                    |
|                           |                         |        | Controls the self-diagnosis and fail-safe functions.                                                                                  |
|                           |                         |        | Controls the diagnostic function (scan tool compatible).                                                                              |
| Engine co<br><m t=""></m> | ontrol module (ECM)     | 11     | Receives signals from ABS/TCL-ECU to control the engine output.                                                                       |
| Powertra                  | in control module (PCM) |        | Controls the self-diagnosis and fail-safe functions.                                                                                  |
| <a t=""></a>              |                         |        | Controls the diagnostic function (scan tool compatible).                                                                              |

## SYSTEM CHECK SOUND

When starting the engine, a thudding sound can sometimes be heard coming from the engine compartment. This is a normal sound during the ABS/TCL self-check.

# ABS/TCL OPERATION SOUNDS AND SENSATIONS

During normal operation, the ABS/TCL makes several sounds that may seem unusual at first:

- A whining sound is caused by the ABS/TCL hydraulic unit motor.
- When pressure is applied to the brake pedal, the pulsation of the pedal causes a scraping sound.
- When the brakes are applied firmly, the ABS/TCL operates, rapidly applying and releasing the brakes many times per second. This repeated application and release of braking forces can cause the suspension to make a thumping sound and the tires to squeak.

# TRACTION CONTROL SYSTEM (TCL) DIAGNOSIS

The TCL is a system that has added the cut valve and suction valve to the conventional ABS system. These valves are used to control each of the road wheels independently. These differences include sounds, sensations, and vehicle performance that owners and service technicians who are not familiar with TCL may not be used to.

Some operational characteristics may seem to be malfunctions, but they are simply signs of normal TCL operation. When diagnosing the TCL system, keep these operational characteristics in mind. Inform the owner of the kind of performance characteristics to expect from a TCL-equipped vehicle.

## TCL DIAGNOSTIC TROUBLE CODE DETECTION CONDITIONS

TCL diagnostic trouble codes (TCL DTCs) are set under different conditions, depending on the malfunction detected. Most TCL DTCs will only be set during vehicle operation. Some TCL DTCs will also be set during the TCL self-check immediately after the engine is started.

When you check if a TCL DTC will be displayed again after the DTC has been erased, you should duplicate the TCL DTC set conditions. Depending on the detection timing and set conditions for the specific TCL DTC, you must either drive the vehicle or turn the engine off and restart it. To set the proper conditions for that DTC again, refer to "TCL DTC SET CONDITIONS" for each TCL DTC that you are trying to reset.

## TCL DIAGNOSTIC TROUBLESHOOTING STRATEGY

Use these steps to plan your diagnostic strategy. If you follow them carefully, you will be sure that you have exhausted most of the possible ways to find a TCL fault.

- 1. Gather information about the problem from the customer.
- 2. Verify that the condition described by the customer exists.
- 3. Check the vehicle for any TCL DTC.
- If you cannot verify the condition and there are no TCL DTCs, the malfunction is intermittent. Refer to GROUP 00, How to use Troubleshooting/Inspection Service Points –How to Cope with Intermittent Malfunctions P.00-14.
- 5. If you can verify the condition but there are no TCL DTCs, or the system cannot communicate with the scan tool, check that the basic brake system is operating properly.

## **DIAGNOSTIC FUNCTION**

## **ON-BOARD DIAGNOSTICS**

If the ABS/TCL-ECU detects any problem in the CAN communication line or the ECUs, which the ABS/TCL-ECU is communicating with, it stores a diagnostic trouble code. The DTCs have 32 items. The DTCs can be confirmed by connecting scan tool

If the basic brake system is not operating properly, refer to the GROUP 35A, Basic Brake System Diagnosis P.35A-4.

- If the basic brake system is operating properly, refer to P.35B-116.
- 6. If there is a TCL DTC, record the number of the DTC, then erase the DTC from the memory using the scan tool.

NOTE: Any DTCs stored in the ABS/TCL-ECU cannot be erased if there is a malfunction.

- 7. Duplicate the TCL DTC set conditions to see if the same TCL DTC will set again.
- If the same TCL DTC sets again or the TCL DTC cannot be erased, perform the diagnostic procedures for the DTC. Refer to P.35B-10.
- If you cannot get the same TCL DTC to set again, the malfunction is intermittent. Refer to GROUP 00, How to use Troubleshooting/Inspection Service Points –How to Cope with Intermittent Malfunctions P.00-14.

M1354004500018

MB991958 (MUT-III sub assembly). The stored DTCs are not erased even after the ignition switch has been turned to the "LOCK" (OFF) position, or the battery has been disconnected. The DTCs can be erased by operating scan tool MB991958 (MUT-III sub assembly).

| TSB Revision |  |
|--------------|--|
|              |  |

## HOW TO CONNECT THE SCAN TOOL (MUT-III)

## **Required Special Tools:**

- MB991958: Scan Tool (MUT-III Sub Assembly)
  - MB991824: Vehicle Communication Interface (V.C.I.)
  - MB991827: MUT-III USB Cable
  - MB991910: MUT-III Main Harness A

## 

# To prevent damage to scan tool MB991958, always turn the ignition switch to the "LOCK" (OFF) position before connecting or disconnecting scan tool MB991958.

- 1. Ensure that the ignition switch is at the "LOCK" (OFF) position.
- 2. Start up the personal computer.
- 3. Connect special tool MB991827 to special tool MB991824 and the personal computer.
- 4. Connect special tool MB991910 to special tool MB991824.
- 5. Connect special tool MB991910 to the data link connector.
- Turn the power switch of special tool MB991824 to the "ON" position.

NOTE: When special tool MB991824 is energized, special tool MB991824 indicator light will be illuminated in a green color.

7. Start the MUT-III system on the personal computer.

NOTE: Disconnecting scan tool MB991958 is the reverse of the connecting sequence, making sure that the ignition switch is at the "LOCK" (OFF) position.

## HOW TO READ AND ERASE DIAGNOSTIC TROUBLE CODES

## **Required Special Tools:**

- MB991958: Scan Tool (MUT-III Sub Assembly)
  - MB991824: V.C.I.
  - MB991827: MUT-III USB Cable
  - MB991910: MUT-III Main Harness A

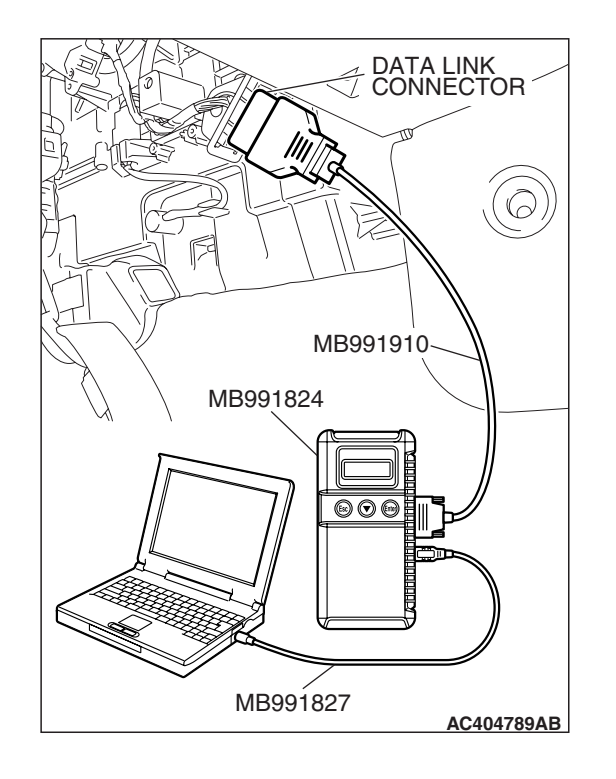

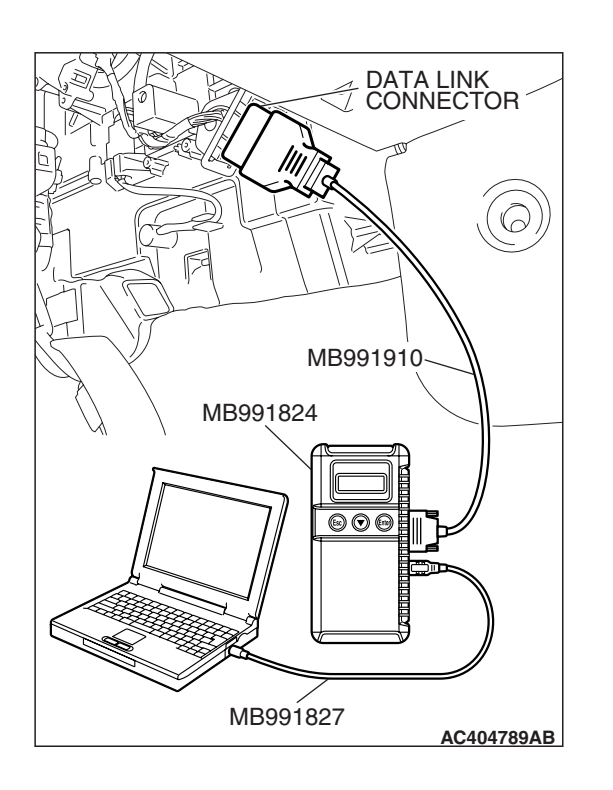

## 

# To prevent damage to scan tool MB991958, always turn the ignition switch to the "LOCK" (OFF) position before connecting or disconnecting scan tool MB991958.

NOTE: If the battery voltage is low, diagnostic trouble codes will not be set. Check the battery if scan tool MB991958 does not display.

- 1. Connect scan tool MB991958 to the data link connector.
- 2. Turn the ignition switch to the "ON" position.
- 3. Select "Interactive Diagnosis" from the start-up screen.
- 4. Select "System select."
- 5. Choose "ABS/TCL" from the "CHASSIS" tab.
- 6. Select "Diagnostic Trouble Code."
- 7. If a DTC is set, it is shown.
- 8. Choose "Erase DTCs" to erase the DTC.

## HOW TO READ DATA LIST

## **Required Special Tools:**

- MB991958: Scan Tool (MUT-III Sub Assembly)
  - MB991824: V.C.I.
  - MB991827: MUT-III USB Cable
  - MB991910: MUT-III Main Harness A

## 

To prevent damage to scan tool MB991958, always turn the ignition switch to the "LOCK" (OFF) position before connecting or disconnecting scan tool MB991958.

- 1. Connect scan tool MB991958 to the data link connector.
- 2. Turn the ignition switch to the "ON" position.
- 3. Select "Interactive Diagnosis" from the start-up screen.
- 4. Select "System Select."
- 5. Choose "ABS/TCL" from the "CHASSIS" tab.
- 6. Select "Data List."
- 7. Choose an appropriate item and select the "OK" button.

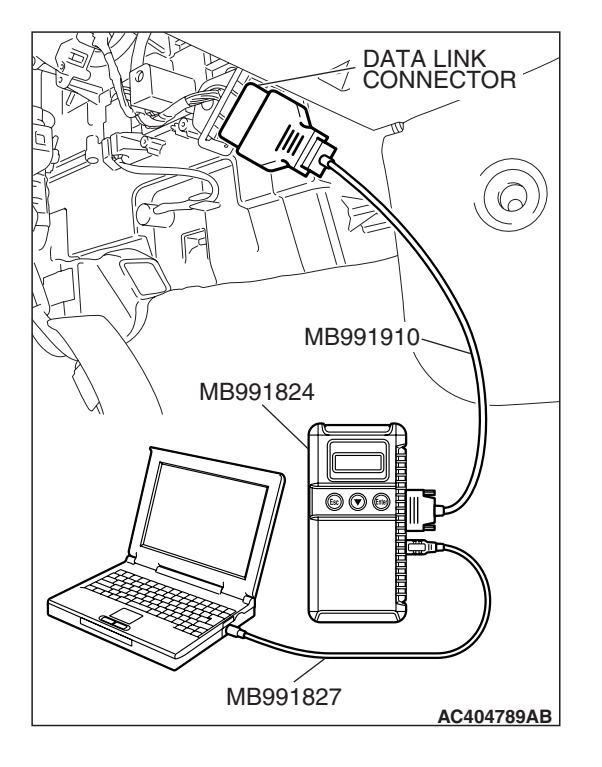

| TSB Revision |  |
|--------------|--|
|              |  |

## HOW TO PERFORM ACTUATOR TEST

## **Required Special Tools:**

- MB991958: Scan Tool (MUT-III Sub Assembly)
  - MB991824: V.C.I.
  - MB991827: MUT-III USB Cable
  - MB991910: MUT-III Main Harness A

## 

# To prevent damage to scan tool MB991958, always turn the ignition switch to the "LOCK" (OFF) position before connecting or disconnecting scan tool MB991958.

- 1. Connect scan tool MB991958 to the data link connector.
- 2. Turn the ignition switch to the "ON" position.
- 3. Select "Interactive Diagnosis" from the start-up screen.
- 4. Select "System Select."
- 5. Choose "ABS/TCL" from the "CHASSIS" tab.
- 6. Choose "Actuator Test" from "ABS/TCL" screen.
- 7. Choose an appropriate item and select the "OK" button.

## HOW TO DIAGNOSE THE CAN BUS LINES

## **Required Special Tools:**

- MB991958: Scan Tool (MUT-III Sub Assembly)
  - MB991824: V.C.I.
  - MB991827: MUT-III USB Cable
  - MB991910: MUT-III Main Harness A

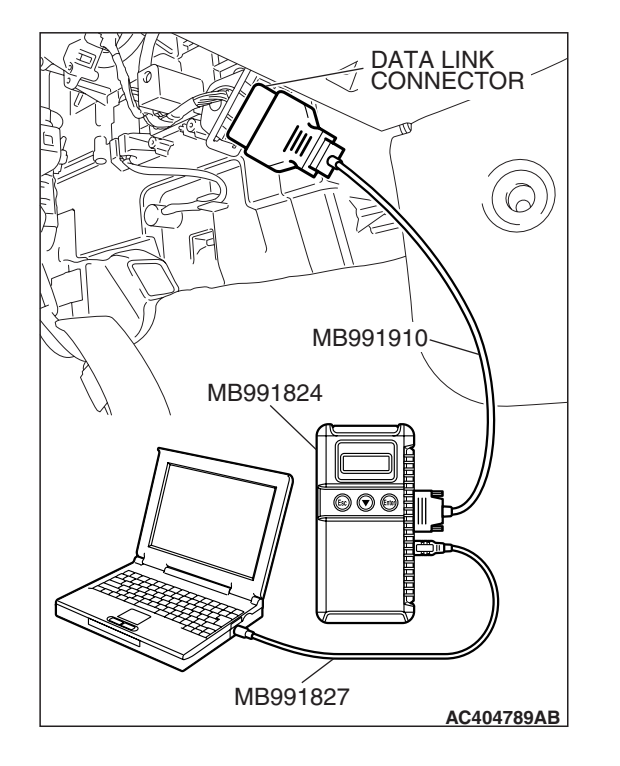

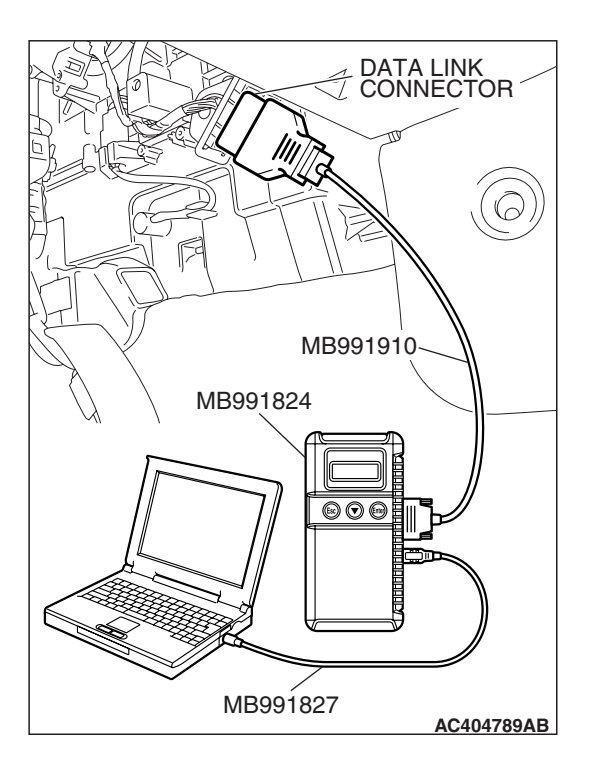

## 

# To prevent damage to scan tool MB991958, always turn the ignition switch to the "LOCK" (OFF) position before connecting or disconnecting scan tool MB991958.

- 1. Connect scan tool MB991958 to the data link connector.
- 2. Turn the ignition switch to the "ON" position.
- 3. Select "CAN bus diagnosis" from the start-up screen.
- 4. When the vehicle information is displayed, confirm that it matches the vehicle being diagnosed.
- If they match, go to step 8.
- If not, go to step 5.
- 5. Select the "view vehicle information" button.
- 6. Enter the vehicle information and select the "OK" button.
- 7. When the vehicle information is displayed, confirm again that it matches the vehicle being diagnosed.
- If they match, go to step 8.
- If not, go to step 5.
- 8. Select the "OK" button.
- 9. When the optional equipment screen is displayed, choose the one which the vehicle is fitted with, and then select the "OK" button.

## DIAGNOSTIC TROUBLE CODE CHART

During diagnosis, a DTC code associated with another system may be set when the ignition switch is turned on with connector(s) disconnected. On completion, confirm all systems for DTCs. If DTC code(s) are set, erase them all. Follow the inspection chart that is appropriate for the diagnostic trouble code.

| INSPECTION ITEM                     | DIAGNOSTIC CONTENT                                                                                                    | REFERENCE PAGE                                                                                                    |
|-------------------------------------|----------------------------------------------------------------------------------------------------|----------------------------------------------------------------------------------------------------|
| Front right wheel speed sensor      | Open circuit or short circuit                                                                                                    | P.35C-10                                                                                                    |
| Front right wheel speed sensor      | Abnormal output signal                                                                                                    | P.35C-20                                                                                                    |
| Front left wheel speed sensor       | Open circuit or short circuit                                                                                                    | P.35C-30                                                                                                    |
| Front left wheel speed sensor       | Abnormal output signal                                                                                                    | P.35C-39                                                                                                    |
| Rear right wheel speed sensor       | Open circuit or short circuit                                                                                                    | P.35C-49                                                                                                    |
| Rear right wheel speed sensor       | Abnormal output signal                                                                                                    | P.35C-59                                                                                                    |
| Rear left wheel speed sensor        | Open circuit or short circuit                                                                                                    | P.35C-69                                                                                                    |
| Rear left wheel speed sensor        | Abnormal output signal                                                                                                    | P.35C-79                                                                                                    |
| ABS front right solenoid valve (pr  | essure holding system)                                                                                                    | P.35C-89                                                                                                    |
| ABS front right solenoid valve (de  | epressurizing system)                                                                                                    | P.35C-89                                                                                                    |
| ABS front left solenoid valve (pre- | ssure holding system)                                                                                                    | P.35C-89                                                                                                    |
| ABS front left solenoid valve (dep  | pressurizing system)                                                                                                    | P.35C-89                                                                                                    |
| ABS rear right solenoid valve (pre  | essure holding system)                                                                                                    | P.35C-89                                                                                                    |
| ABS rear right solenoid valve (de   | pressurizing system)                                                                                                    | P.35C-89                                                                                                    |
| ABS rear left solenoid valve (pres  | ssure holding system)                                                                                                    | P.35C-89                                                                                                    |
| ABS rear left solenoid valve (dep   | ressurizing system)                                                                                                    | P.35C-89                                                                                                    |
| Motor circuit failure               |                                                                                                    | P.35C-97                                                                                                    |
| Power supply circuit failure of val | ves                                                                                                    | P.35C-105                                                                                                    |
| Front right cut valve               |                                                                                                    | P.35C-89                                                                                                    |
| Front right suction valve           |                                                                                                    | P.35C-89                                                                                                    |
| Front left cut valve                |                                                                                                    | P.35C-89                                                                                                    |
| Front left suction valve            |                                                                                                    | P.35C-89                                                                                                    |
| ECU failure                         | Valve relay cannot activate                                                                                                    | P.35C-107                                                                                                    |
|                                     | Valve relay can activate                                                                                                    |                                                                                                    |
| Variant Code un-writing/data abn    | ormal                                                                                                    | P.35C-109                                                                                                    |
| Power supply high voltage           |                                                                                                    | P.35C-111                                                                                                    |
| Power supply low voltage            |                                                                                                    | P.35C-111                                                                                                    |
| Bus off                             |                                                                                                    | P.35C-118                                                                                                    |
|                                     | INSPECTION ITEM<br>Front right wheel speed sensor<br>Front left wheel speed sensor<br>Front left wheel speed sensor<br>Rear right wheel speed sensor<br>Rear left wheel speed sensor<br>Rear left wheel speed sensor<br>Rear left wheel speed sensor<br>ABS front right solenoid valve (pr<br>ABS front right solenoid valve (pre<br>ABS front left solenoid valve (pre<br>ABS front left solenoid valve (pre<br>ABS rear right solenoid valve (pre<br>ABS rear right solenoid valve (pre<br>ABS rear left solenoid valve (dep<br>Motor circuit failure<br>Power supply circuit failure of val<br>Front right suction valve<br>Front left suction valve<br>Front left suction valve<br>ECU failure<br>Variant Code un-writing/data abm<br>Power supply low voltage<br>Bus off | INSPECTION ITEMDIAGNOSTIC CONTENTFront right wheel speed sensorOpen circuit or short circuitFront right wheel speed sensorAbnormal output signalFront left wheel speed sensorOpen circuit or short circuitFront left wheel speed sensorAbnormal output signalRear right wheel speed sensorAbnormal output signalRear right wheel speed sensorAbnormal output signalRear right wheel speed sensorAbnormal output signalRear left wheel speed sensorAbnormal output signalRear left wheel speed sensorAbnormal output signalABS front right solenoid valve (pressure holding system)ABS front right solenoid valve (depressurizing system)ABS front left solenoid valve (pressure holding system)ABS rear right solenoid valve (pressure holding system)ABS rear right solenoid valve (pressure holding system)ABS rear left solenoid valve (pressure holding system)ABS rear left solenoid valve (pressure holding system)ABS rear left solenoid valve (pressure holding system)ABS rear left solenoid valve (pressurizing system)ABS rear left solenoid valve (depressurizing system)ABS rear left solenoid valve (bressurizing system)ABS rear left solenoid valve (bressuri holding system)ABS rear left solenoid valve (bressuri holding system)ABS rear left solenoid valve (bressuri holding system)ABS rear left solenoid valve (bressuri holding system)ABS rear left solenoid valve (bressuri holding system)ABS rear left solenoid valve (bressuri holding system)ABS rear left solenoid valve (bress |

M1354000600110

35C-9

## 35C-10 TRACT

#### TRACTION CONTROL SYSTEM (TCL) TRACTION CONTROL SYSTEM (TCL) DIAGNOSIS

| DTC                 | INSPECTION ITEM                            | DIAGNOSTIC CONTENT         | REFERENCE PAGE |
|---------------------|--------------------------------------------|----------------------------|----------------|
| U1100 <sup>*1</sup> | ECM <m t=""> or PCM <a t=""> time-</a></m> | out (related to engine)    | P.35C-120      |
| U1101 <sup>*2</sup> | PCM time-out (related to transaxl          | e)                         | P.35C-124      |
| U1120 <sup>*1</sup> | CAN communications system TC malfunction   | L uncontrollable by engine | P.35C-128      |

NOTE:

- Since the TCL system is controlled with the same ABS/TCL-ECU used to control the ABS system, the codes (with a <sup>\*1</sup>) used only for the TCL system also appear.
- \*2: A/T model only

## DIAGNOSTIC TROUBLE CODE PROCEDURES

## DTC C1200: Front Right Wheel Speed Sensor (Open Circuit or Short Circuit)

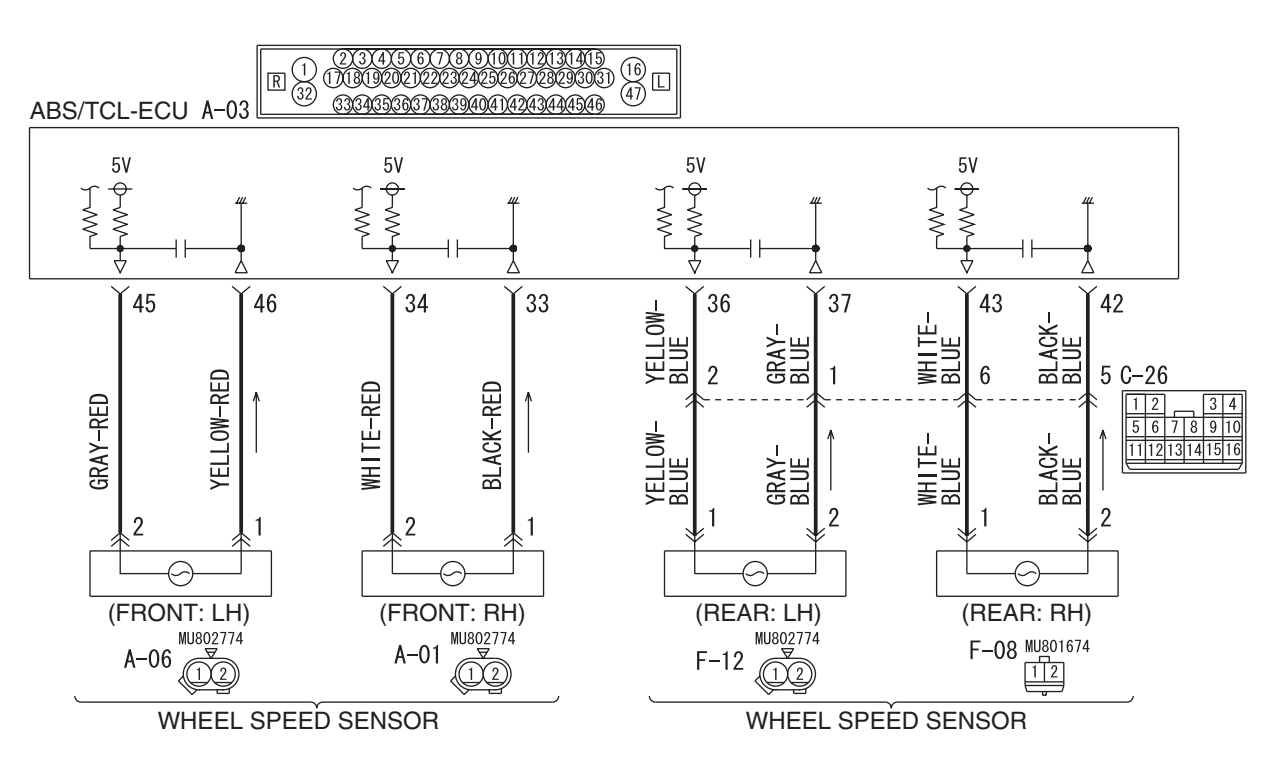

#### Wheel Speed Sensor Circuit

W6P35M001A

| ISB Revision |  |
|--------------|--|
|--------------|--|

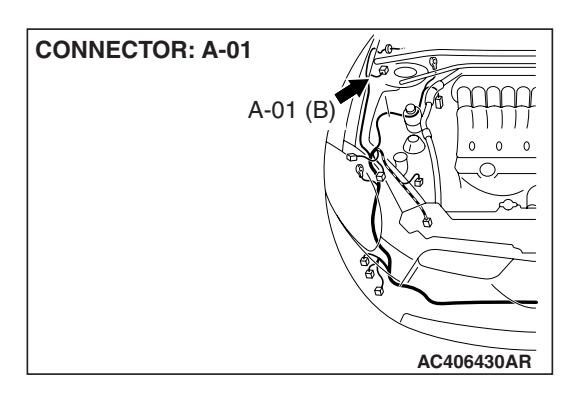

## 

If there is any problem in the CAN bus lines, an incorrect diagnostic trouble code may be set. Prior to this diagnosis, diagnose the CAN bus lines. (Refer to GROUP 54C, Trouble code diagnosis P.54C-12).

## **CIRCUIT OPERATION**

- A toothed wheel speed rotor generates a voltage pulse as it moves across the pickup field of each wheel speed sensor.
- The amount of voltage generated at each wheel is determined by the clearance between the wheel speed rotor teeth and the wheel speed sensor, and by the speed of rotation.
- Sends alternating current signals at frequencies which are proportional to the rotation speeds of each wheel to the ABS electronic control unit (ABS/TCL-ECU).
- The ABS hydraulic unit modulates the amount of braking force individually applied to each wheel cylinder.

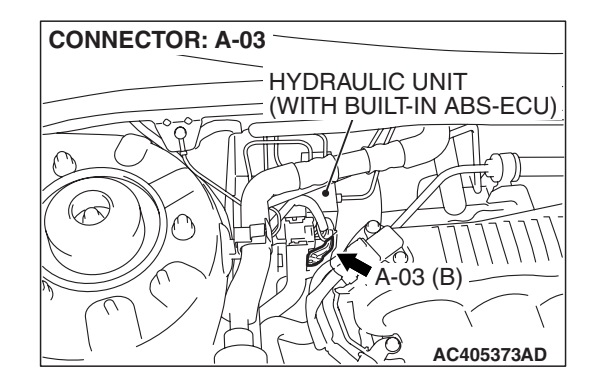

## **ABS/TCL DTC SET CONDITIONS**

The ABS/TCL-ECU monitors voltage fluctuation in each wheel speed sensor circuit. If the ECU detects a short or open circuit in the circuit, it will set a diagnostic trouble code.

## TROUBLESHOOTING HINTS (THE MOST LIKELY CAUSES FOR THESE DTCS ARE TO SET ARE:)

## **Current trouble**

- · Malfunction of the wheel speed sensor
- Damaged wiring harness or connector
- Malfunction of the hydraulic unit (integrated with ABS/TCL-ECU)

## Past trouble

 Carry out diagnosis with particular emphasis on connector(s) or wiring harness in wheel speed sensor circuit. For diagnosis procedures, refer to "How to treat past trouble" (Refer to GROUP 00, How to treat past trouble P.00-16).

## DIAGNOSIS

## **Required Special Tools:**

- MB991958: Scan Tool (MUT-III Sub Assembly)
  - MB991824: V.C.I.
  - MB991827: MUT-III USB Cable
  - MB991910: MUT-III Main Harness A
- MB991997: ASC Check Harness

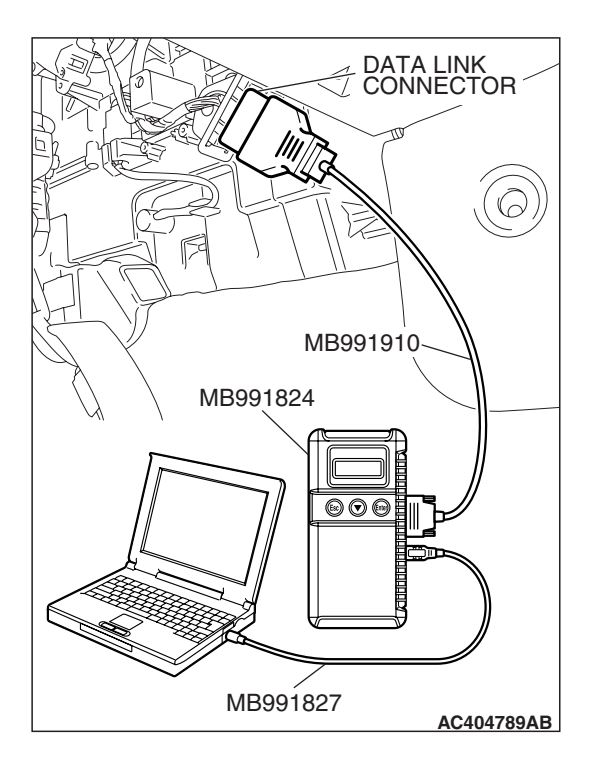

## STEP 1. Using scan tool MB991958, diagnose the CAN bus line.

## 

# To prevent damage to scan tool MB991958, always turn the ignition switch to the "LOCK" (OFF) position before connecting or disconnecting scan tool MB991958.

- (1) Connect scan tool MB991958 to the data link connector.
- (2) Turn the ignition switch to the "ON" position.
- (3) Diagnose the CAN bus line.
- (4) Turn the ignition switch to the "LOCK" (OFF) position.

## Q: Is the CAN bus line found to be normal?

- YES : Go to Step 3
- **NO**: Repair the CAN bus line (Refer to GROUP 54C, Diagnosis P.54C-14). Then go to Step 2.

# STEP 2. Recheck for diagnostic trouble code.

# To prevent damage to scan tool MB991958, always turn the ignition switch to the "LOCK" (OFF) position before connecting or disconnecting scan tool MB991958.

- (1) Turn the ignition switch to the "ON" position.
- (2) Erase the DTC.
- (3) Turn the ignition switch to the "LOCK" (OFF) position.
- (4) Turn the ignition switch to the "ON" position.
- (5) Check if the DTC is set.
- (6) Turn the ignition switch to the "LOCK" (OFF) position.

## Q: Is DTC C1200 set?

- YES : Go to Step 3
- **NO :** The procedure is complete.

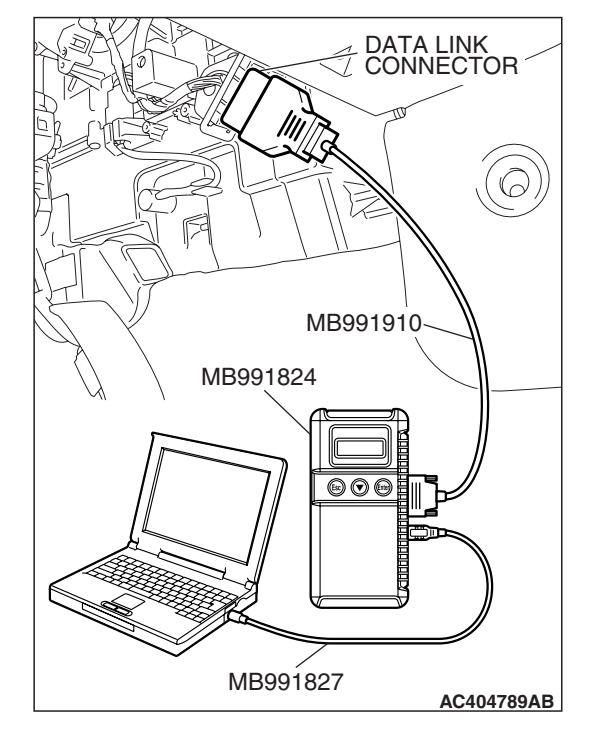

| TSB | Revision |  |
|-----|----------|--|
| ISB | Revision |  |

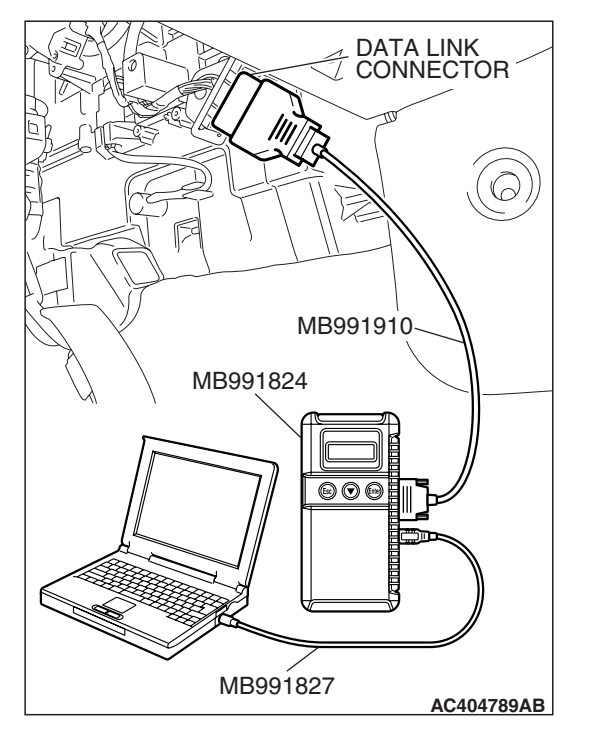

## STEP 3. Using scan tool MB991958, check data list.

#### 

# To prevent damage to scan tool MB991958, always turn the ignition switch to the "LOCK" (OFF) position before connecting or disconnecting scan tool MB991958.

- (1) Connect scan tool MB991958 to the data link connector.
- (2) Start the engine.
- (3) Set scan tool MB991958 to the data reading mode, and check the data list items by driving the vehicle (Refer to P.35C-153).
  - Item 01: Front right wheel speed sensor
- (4) Turn the ignition switch to the "LOCK" (OFF) position.
- Q: Does the speedometer indication match the scan tool indication?
  - **YES :** It can be assumed that this malfunction is intermittent. Refer to GROUP 00, How to Use Troubleshooting/Inspection Service Points –How to Cope with Intermittent Malfunction P.00-14.
  - NO: Go to Step 4.

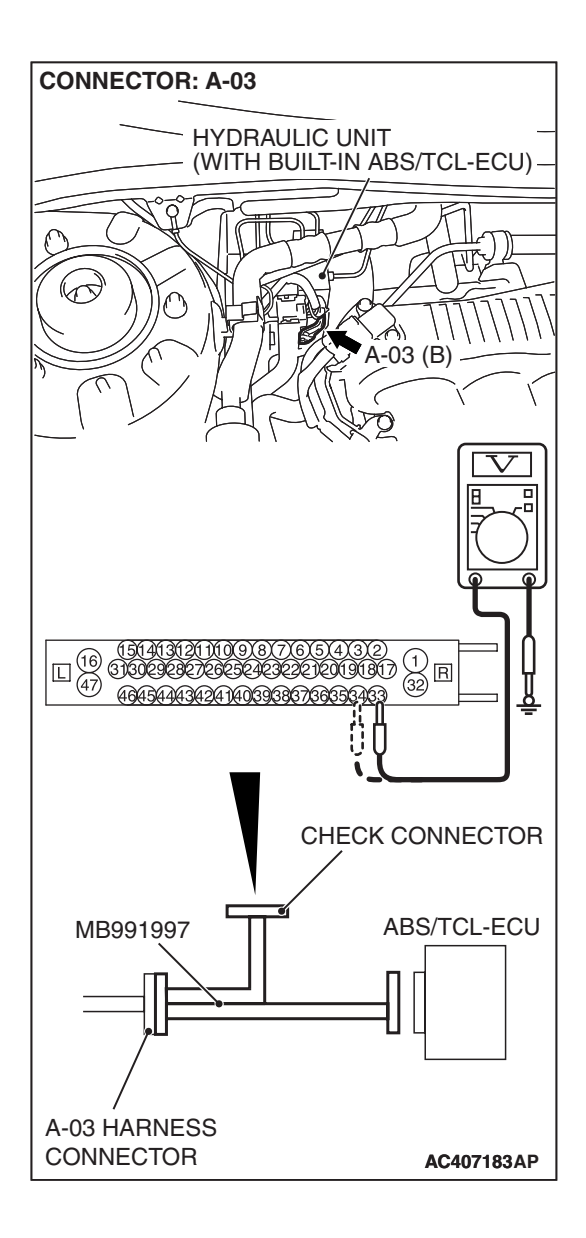

## STEP 4. Measure the voltage at ABS/TCL-ECU connector A-03.

(1) Disconnect the connector A-03, and connect special tool MB991997 to the wiring harness-side connector.

NOTE: Do not connect special tool MB991997 to the ABS/TCL-ECU.

- (2) Turn the ignition switch to the "ON" position.
- (3) Measure the voltage between terminal 33 and body ground, and between terminal 34 and body ground. It should be 1V or less.

## Q: Does the voltage measure 1 V or less?

- YES : Go to Step 5.
- NO: Go to Step 7.

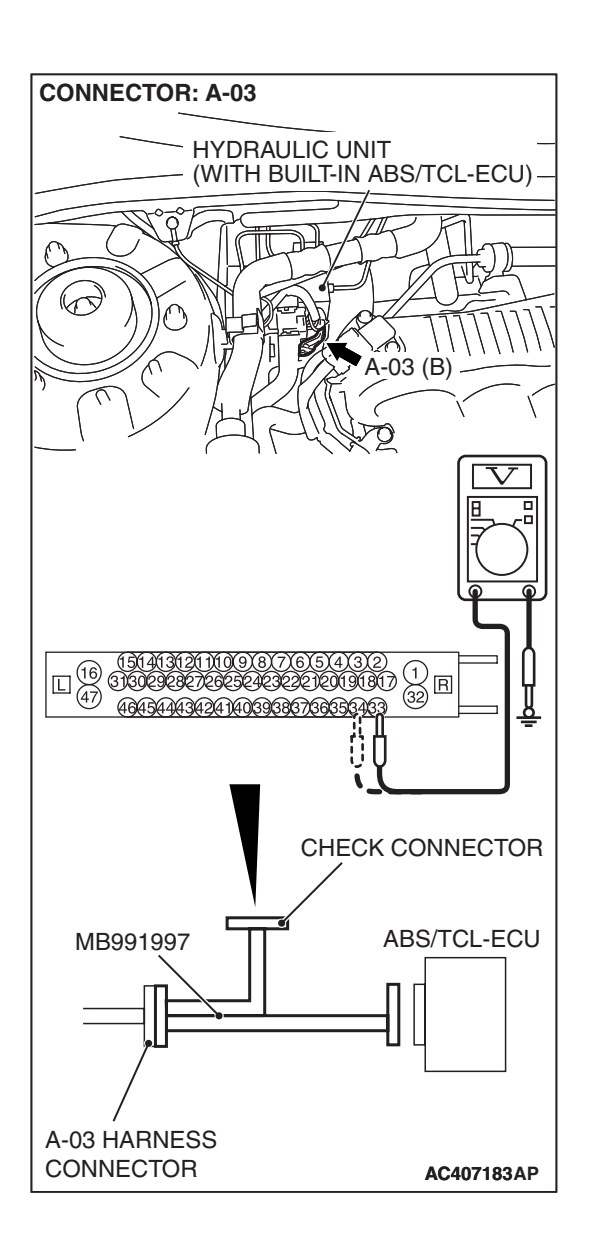

## STEP 5. Measure the resistance at ABS/TCL-ECU connector A-03.

(1) Disconnect the connector A-03, and connect special tool MB991997 to the wiring harness-side connector.

NOTE: Do not connect special tool MB991997 to the ABS/TCL-ECU.

(2) Measure the resistance between terminal 33 and body ground, and between terminal 34 and body ground. There should be no continuity.

## **Q: Does continuity exist?**

- YES : Go to Step 7.
- NO: Go to Step 6.

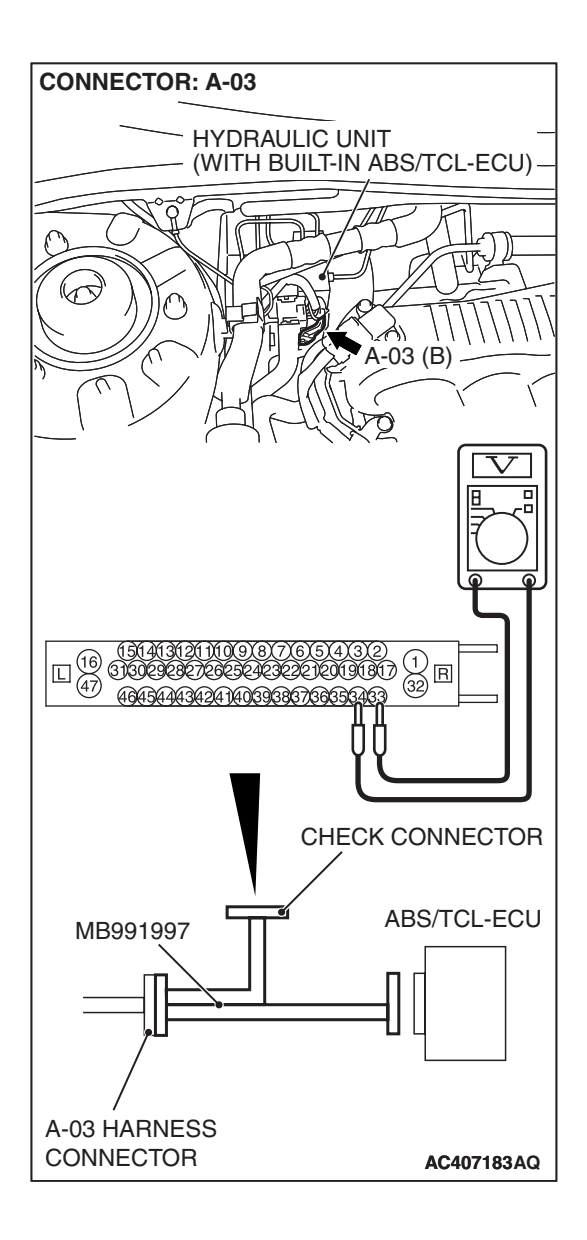

## STEP 6. Measure the resistance at the ABS/TCL-ECU connector A-03.

(1) Disconnect the connector A-03, and connect special tool MB991997 to the wiring harness-side connector.

NOTE: Do not connect special tool MB991997 to the ABS/TCL-ECU.

(2) Measure the resistance between the ABS/TCL-ECU connector terminals 33 and 34.

## Standard Value: 1.24 –1.64 k $\Omega$

- Q: Is the resistance between terminals 33 and 34 within the standard value?
  - YES : Go to Step 10.
  - **NO :** Go to Step 7.

STEP 7. Check ABS/TCL-ECU connector A-03 and wheel speed sensor <front: RH> connector A-01 for loose, corroded or damaged terminals, or terminals pushed back in the connector.

- Q: Are ABS/TCL-ECU connector A-03 and wheel speed sensor <front: RH> connector A-01 damaged?
  - YES : Repair or replace the damaged component(s). Refer to GROUP 00E, Harness Connector Inspection
  - P.00E-2. Then go to Step 11.
  - NO: Go to Step 8.

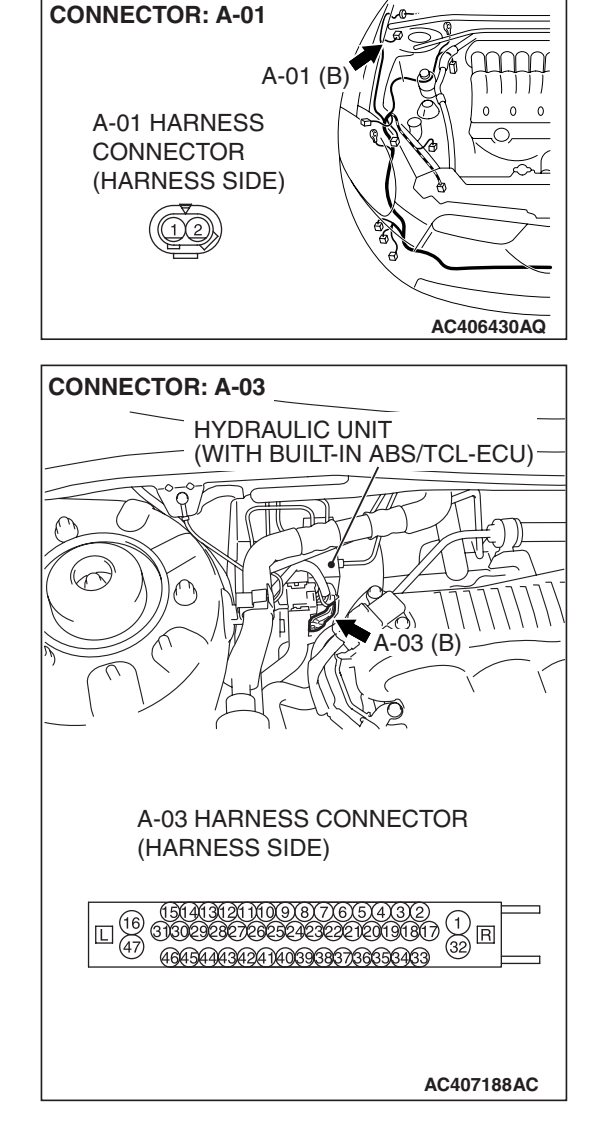

CONNECTOR: A-01 A-01 (B) A-01 HARNESS CONNECTOR (HARNESS SIDE) AC406430AQ **CONNECTOR: A-03** HYDRAULIC UNIT (WITH BUILT-IN ABS/TCL-ECU) A-03 (B) A-03 HARNESS CONNECTOR (HARNESS SIDE) (32) 4645444342474039383736656433

AC407188AC

TS

STEP 8. Check the harness wires between ABS/TCL-ECU connector A-03 (terminal 33, 34) and wheel speed sensor connector A-01 (terminal 1, 2).

#### Q: Is the harness wire between ABS/TCL-ECU connector A-03 (terminal 33, 34) and wheel speed sensor connector A-01 (terminal 1, 2) damaged?

**YES :** Repair the wiring harness. Then go to Step 11. **NO :** Go to Step 9.

## STEP 9. Inspect the wheel speed sensor.

Check the front right wheel speed sensor relevant to the DTC code. For the applicable inspection procedure, refer to P.35B-146.

## Q: Is the wheel speed sensor damaged?

- YES: Replace the wheel speed sensor. Then go to Step 11.
- **NO :** It can be assumed that this malfunction is intermittent. Refer to GROUP 00, How to Use Troubleshooting/Inspection Service Points –How to Cope with Intermittent Malfunction P.00-14.

| B Revision |  |
|------------|--|
|            |  |

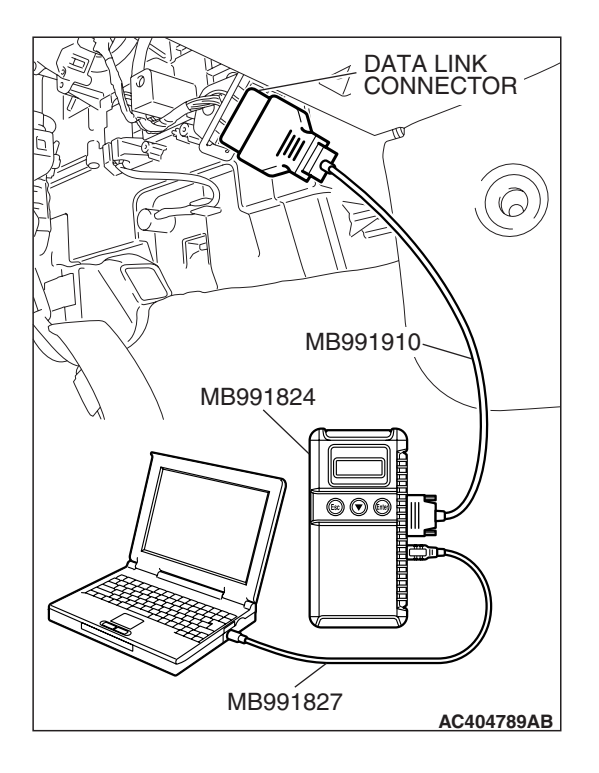

## STEP 10. Recheck for diagnostic trouble code.

## 

# To prevent damage to scan tool MB991958, always turn the ignition switch to the "LOCK" (OFF) position before connecting or disconnecting scan tool MB991958.

Check again if the DTC is set.

- (1) Turn the ignition switch to the "ON" position.
- (2) Erase the DTC.
- (3) Turn the ignition switch to the "LOCK" (OFF) position.
- (4) Turn the ignition switch to the "ON" position.
- (5) Check if the DTC is reset.
- (6) Turn the ignition switch to the "LOCK" (OFF) position.

## Q: Is DTC C1200 set?

- **YES :** Replace the hydraulic unit (integrated with ABS/TCL-ECU). Then go to Step 11.
- **NO :** It can be assumed that this malfunction is intermittent. Refer to GROUP 00, How to Use Troubleshooting/Inspection Service Points –How to Cope with Intermittent Malfunction P.00-14.

# DATA LINK CONNECTOR MB991910 MB991824 OOO MB991827

## STEP 11. Recheck for diagnostic trouble code.

## 

# To prevent damage to scan tool MB991958, always turn the ignition switch to the "LOCK" (OFF) position before connecting or disconnecting scan tool MB991958.

- (1) Turn the ignition switch to the "ON" position.
- (2) Erase the DTC.
- (3) Turn the ignition switch to the "LOCK" (OFF) position.
- (4) Turn the ignition switch to the "ON" position.
- (5) Check if the DTC is set.
- (6) Turn the ignition switch to the "LOCK" (OFF) position.

## Q: Is DTC C1200 set?

- **YES :** Repeat the troubleshooting from Step 1.
- NO: The procedure is complete.

| <b>SB</b> Revision |  |
|--------------------|--|
|                    |  |

## DTC C1201: Front Right Wheel Speed Sensor (Abnormal Output Signal)

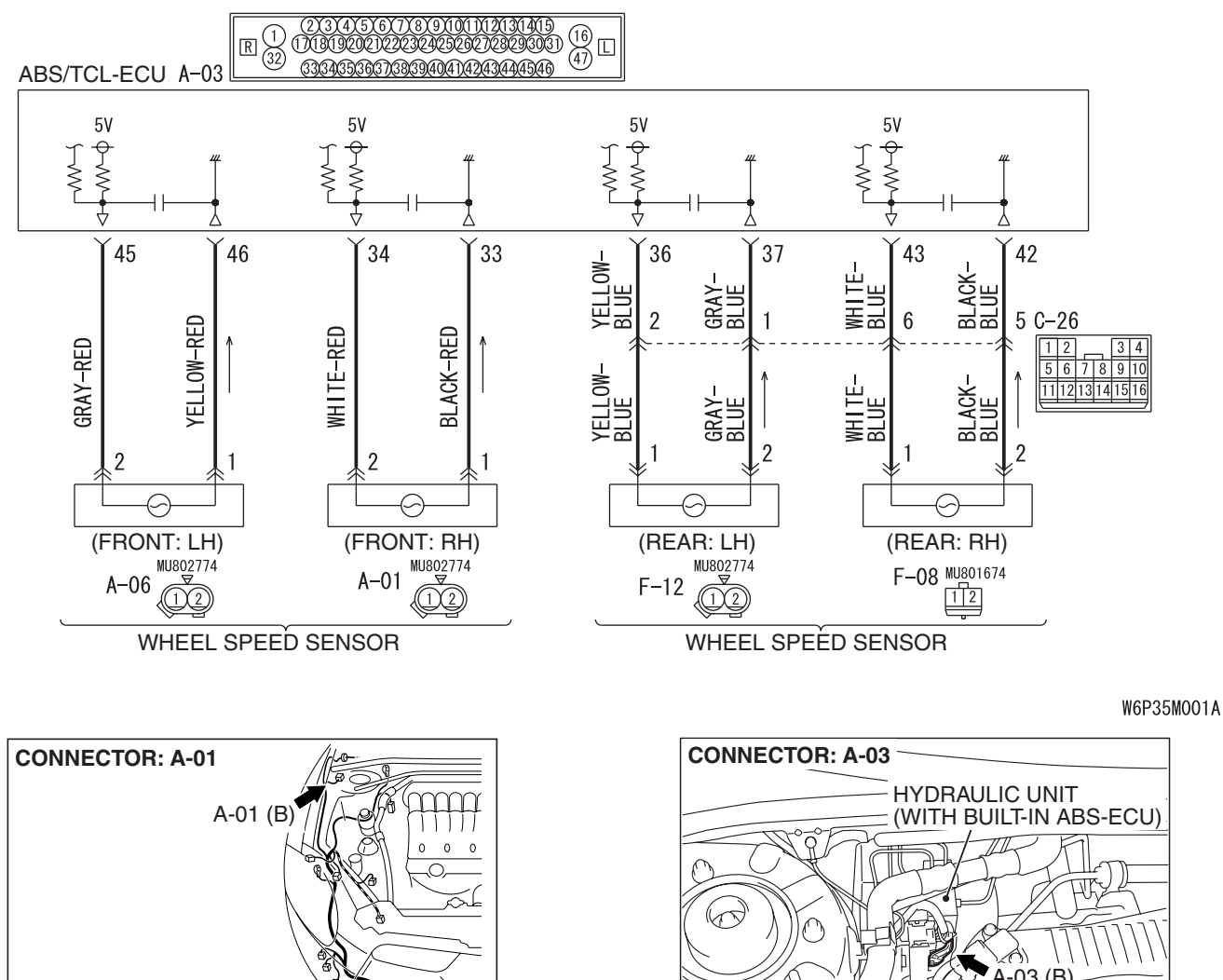

Wheel Speed Sensor Circuit

## 

If there is any problem in the CAN bus lines, an incorrect diagnostic trouble code may be set. Prior to this diagnosis, diagnose the CAN bus lines. (Refer to GROUP 54C, Trouble code diagnosis P.54C-12).

AC406430AR

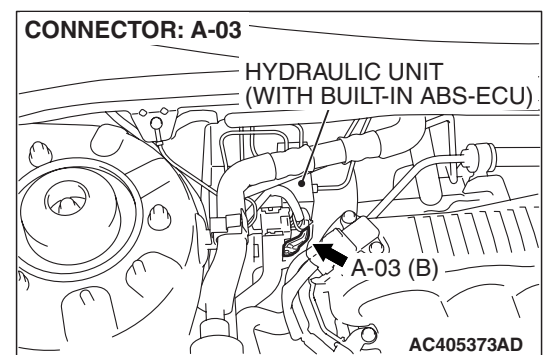

| TSB | Revision |  |
|-----|----------|--|
|     |          |  |

## **CIRCUIT OPERATION**

- A toothed wheel speed rotor generates a voltage pulse as it moves across the pickup field of each wheel speed sensor.
- The amount of voltage generated at each wheel is determined by the clearance between the wheel speed rotor teeth and the wheel speed sensor, and by the speed of rotation.
- Sends alternating current signals at frequencies which are proportional to the rotation speeds of each wheel to the ABS/TCL electronic control unit (ABS/TCL-ECU).
- The ABS hydraulic unit modulates the amount of braking force to front wheel cylinders individually to activate the TCL system.

## **ABS/TCL DTC SET CONDITIONS**

The ABS/TCL-ECU monitors the signals from each wheel speed sensor while the vehicle is being driven. If any fault below is found in these sensor signals, the ECU will set the relevant diagnostic trouble code.

- Missing sensor signal
- Sensor signal, which will not be created under normal operation

• Significant difference among the wheel speed sensor signals

## TROUBLESHOOTING HINTS (THE MOST LIKELY CAUSES FOR THESE DTCS ARE TO SET ARE:)

## Current trouble

- Malfunction of the wheel speed sensor or wheel speed rotor
- Damaged wiring harness or connector
- Malfunction of the hydraulic unit (integrated with ABS/TCL-ECU)

## Past trouble

 Carry out diagnosis with particular emphasis on connector(s) or wiring harness in wheel speed sensor circuit. For diagnosis procedures, refer to "How to treat past trouble" (Refer to GROUP 00, How to treat past trouble P.00-16).

## PAST TROUBLE

For diagnosis procedures, refer to "How to cope with past trouble" (Refer to GROUP 00, How to Use Troubleshooting P.00-16).

## DIAGNOSIS

## **Required Special Tools:**

- MB991958: Scan Tool (MUT-III Sub Assembly)
  - MB991824: V.C.I.
  - MB991827: MUT-III USB Cable
  - MB991910: MUT-III Main Harness A
- MB991997: ASC Check Harness

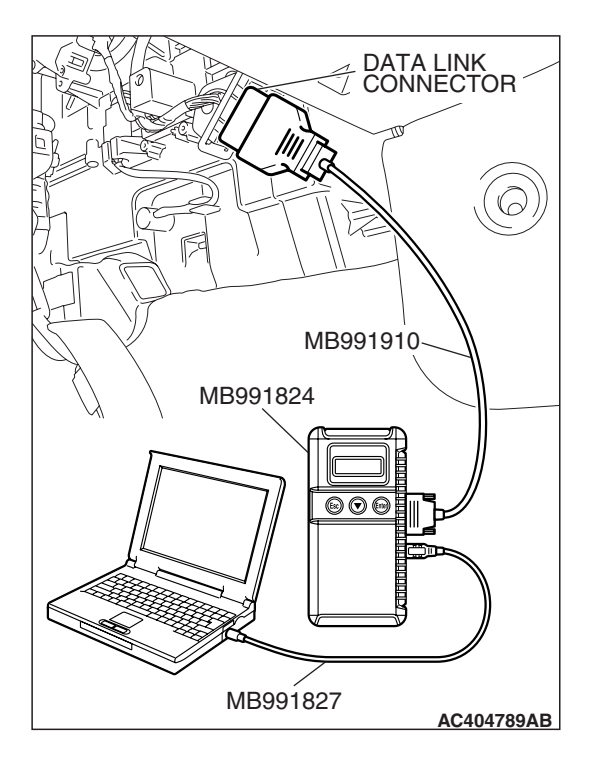

## STEP 1. Using scan tool MB991958, diagnose the CAN bus line.

## 

# To prevent damage to scan tool MB991958, always turn the ignition switch to the "LOCK" (OFF) position before connecting or disconnecting scan tool MB991958.

- (1) Connect scan tool MB991958 to the data link connector.
- (2) Turn the ignition switch to the "ON" position.
- (3) Diagnose the CAN bus line.
- (4) Turn the ignition switch to the "LOCK" (OFF) position.

## Q: Is the CAN bus line found to be normal?

- YES : Go to Step 3
- **NO**: Repair the CAN bus line (Refer to GROUP 54C, Diagnosis P.54C-14). Then go to Step 2.

# STEP 2. Recheck for diagnostic trouble code.

# To prevent damage to scan tool MB991958, always turn the ignition switch to the "LOCK" (OFF) position before connecting or disconnecting scan tool MB991958.

- (1) Turn the ignition switch to the "ON" position.
- (2) Erase the DTC.
- (3) Turn the ignition switch to the "LOCK" (OFF) position.
- (4) Turn the ignition switch to the "ON" position.
- (5) Check if the DTC is set.
- (6) Turn the ignition switch to the "LOCK" (OFF) position.

## Q: Is DTC C1201 set?

- YES : Go to Step 3
- **NO :** The procedure is complete.

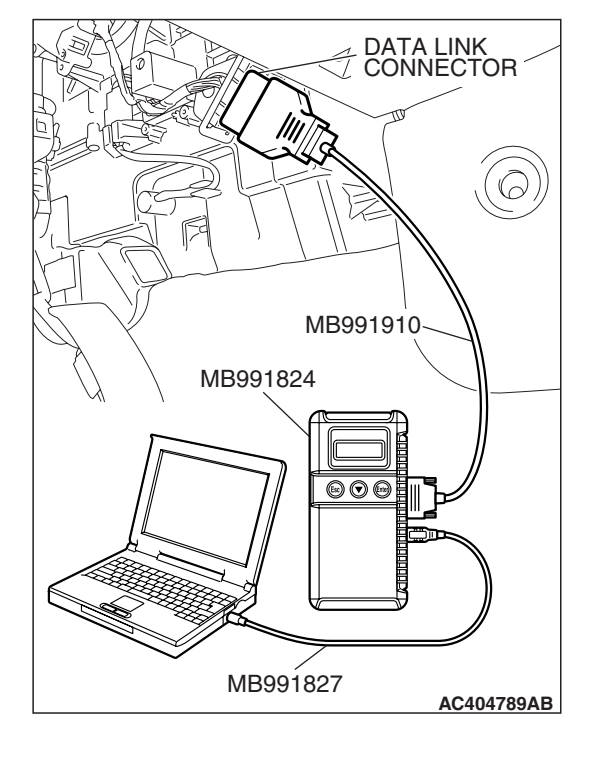

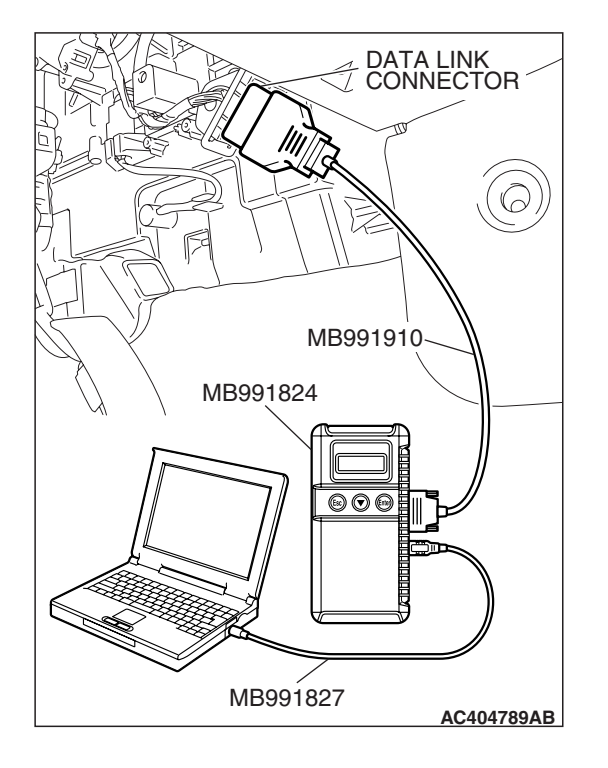

STEP 3. Using scan tool MB991958, read the diagnostic trouble code.

## 

# To prevent damage to scan tool MB991958, always turn the ignition switch to the "LOCK" (OFF) position before connecting or disconnecting scan tool MB991958.

Use scan tool MB991958 to check whether DTC code C1200 have been set simultaneously.

- (1) Connect scan tool MB991958 to the data link connector.
- (2) Turn the ignition switch to the "ON" position.
- (3) Check whether DTC C1200 have been set.
- (4) Turn the ignition switch to the "LOCK" (OFF) position.

## Q: Is DTC C1200 set?

- **YES :** Carry out diagnosis relevant to DTC C1200 (Refer to P.35C-10).
- NO: Go to Step 4.

## STEP 4. Check the installation condition of the wheel speed sensors.

For the wheel speed sensor, which the DTC code indicates, check whether the sensor or its mounting bolts are loosened.

DTC C1201 is set: Front right wheel speed sensor

## Q: Is the wheel speed sensor installed correctly?

- YES : Go to Step 5.
- **NO :** Reinstall the wheel speed sensor correctly. Then go to Step 13.

## STEP 5. Check the wheel speed sensor after it is removed from the vehicle.

Check the wheel speed sensor which the DTC code indicates (Refer to P.35B-146).

• DTC C1201 is set: Front right wheel speed sensor

## Q: Is the wheel speed sensor in good condition?

- YES : Go to Step 6.
- **NO**: Replace the wheel speed sensor (Refer to P.35C-164). Then go to Step 13.

#### STEP 6. Check the wheel bearing for looseness.

NOTE: If the wheel bearing is loose, the gap between the wheel speed sensor and rotor may become excessive. Check the wheel bearing, which DTC code indicates, for looseness.

- DTC C1201 is set: Check the front right wheel bearing (Refer to GROUP 26, On-vehicle service –Wheel bearing end play check P.26-8).
- Q: Is the wheel bearing end play within the standard value?
  - YES : Go to Step 7.
  - **NO :** Replace the front hub assembly (Refer to GROUP 26, Front axle hub assembly P.26-9).

#### STEP 7. Check the wheel speed rotor.

Check the wheel speed rotor, which DTC code indicates, for foreign material or deformation.

- DTC C1201 is set: Front right wheel speed sensor
- Q: Is the wheel speed rotor in good condition?
  - YES : Go to Step 8.
  - NO: If the wheel speed rotor is contaminated with foreign material, clean it. If the driveshaft is deformed, replace it (Refer to GROUP 26, Drive shaft assembly P.26-14).

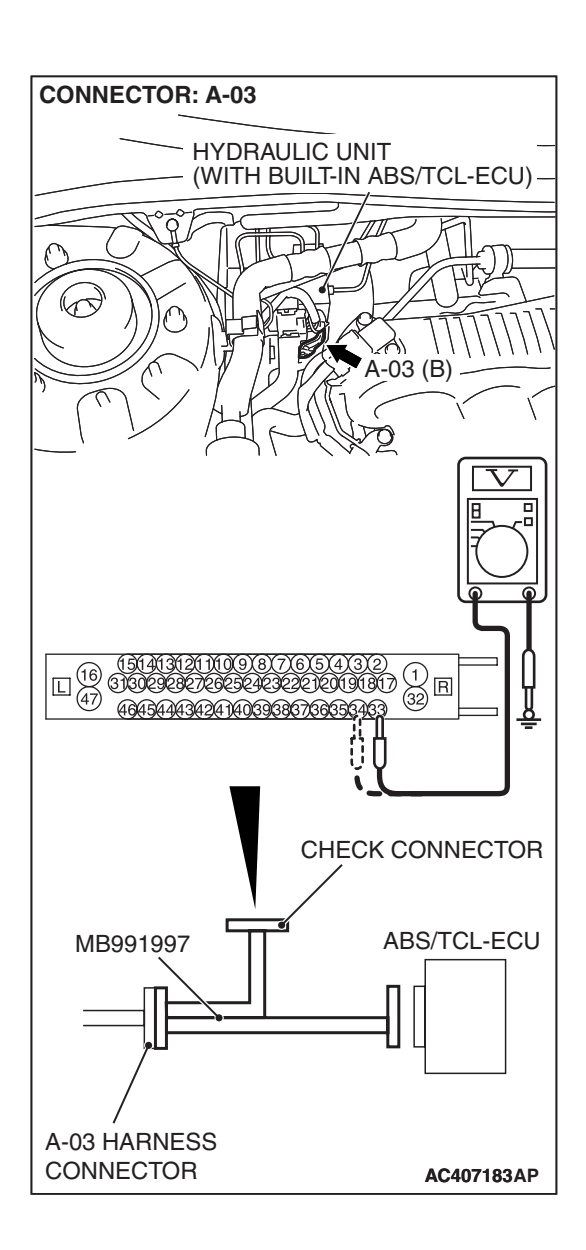

## STEP 8. Measure the voltage at ABS/TCL-ECU connector A-03.

(1) Disconnect the connector A-03, and connect special tool MB991997 to the wiring harness-side connector.

NOTE: Do not connect special tool MB991997 to the ABS/ASC-ECU.

- (2) Turn the ignition switch to the "ON" position.
- (3) Measure the voltage between terminal 33 and body ground, and between terminal 34 and body ground. It should be 1V or less.

## Q: Does the voltage measure 1 V or less?

- YES : Go to Step 9.
- NO: Go to Step 11.

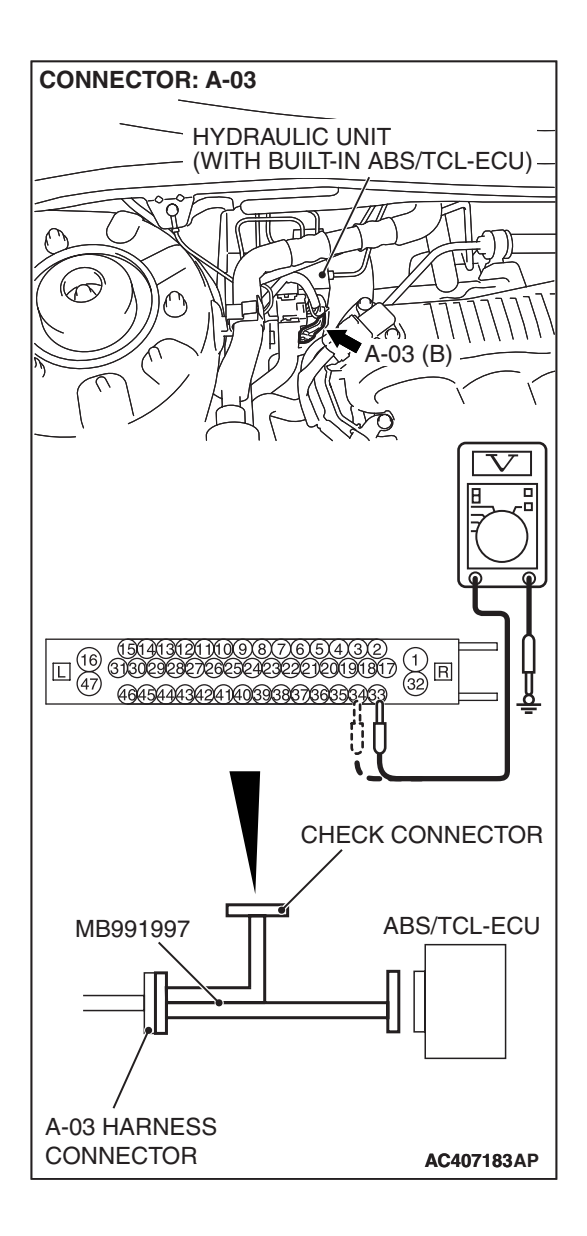

## STEP 9. Measure the resistance at ABS/TCL-ECU connector A-03.

(1) Disconnect the connector A-03, and connect special tool MB991997 to the wiring harness-side connector.

NOTE: Do not connect special tool MB991997 to the ABS/TCL-ECU.

(2) Measure the resistance between terminal 33 and body ground, and between terminal 34 and body ground. There should be no continuity.

## **Q: Does continuity exist?**

- YES : Go to Step 11.
- NO: Go to Step 10.

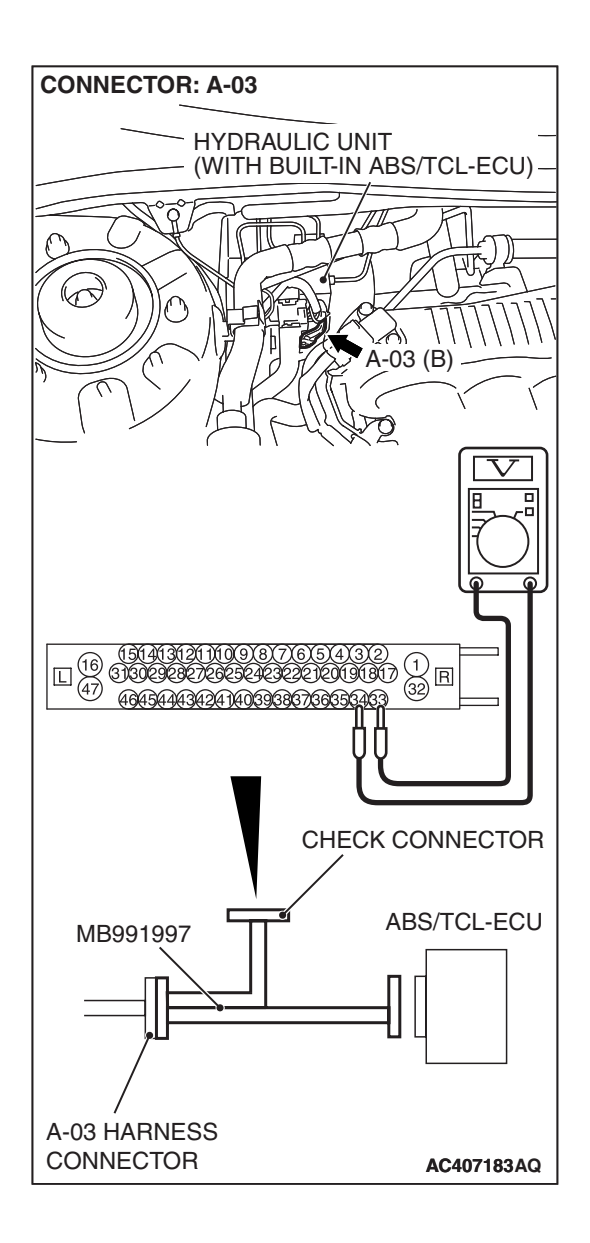

## STEP 10. Measure the resistance at ABS/TCL-ECU connector A-03.

(1) Disconnect the connector A-03, and connect special tool MB991997 to the wiring harness-side connector.

NOTE: Do not connect special tool MB991997 to the ABS/TCL-ECU.

(2) Measure the resistance between terminal 33 and terminal 34.

## Standard Value: 1.24 – 1.64 k $\Omega$

- Q: Is the resistance between terminals 33 and 34 within the standard value?
  - YES : Go to Step 12.
  - **NO :** Go to Step 11.

STEP 11. Check ABS/TCL-ECU connector A-03 and wheel speed sensor <front: RH> connector A-01 for loose, corroded or damaged terminals, or terminals pushed back in the connector.

- Q: Are ABS/TCL-ECU connector A-03 and wheel speed sensor <front: RH> connector A-01 damaged?
  - YES : Repair or replace the damaged component(s). Refer to GROUP 00E, Harness Connector Inspection P.00E-2. Then go to Step 13.
  - **NO**: Open or short circuit may be present in the front right wheel speed sensor circuit. Repair the wiring harness between ABS/TCL-ECU connector A-03 (terminals 33 and 34) and front right wheel speed sensor A-01 (terminals 1 and 2). Then go to Step 13.

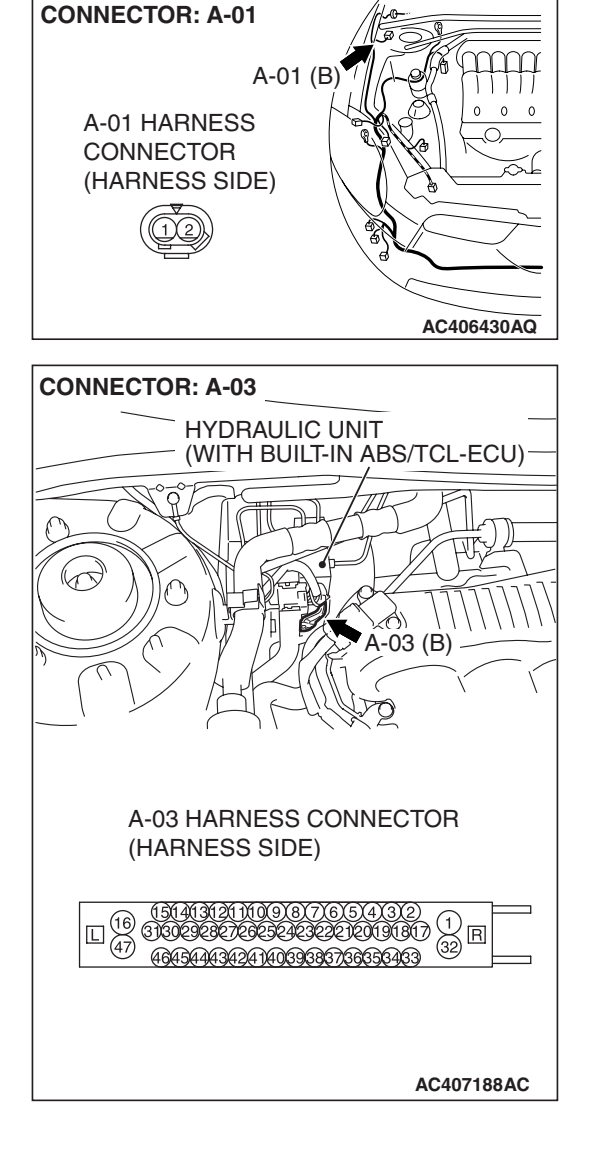

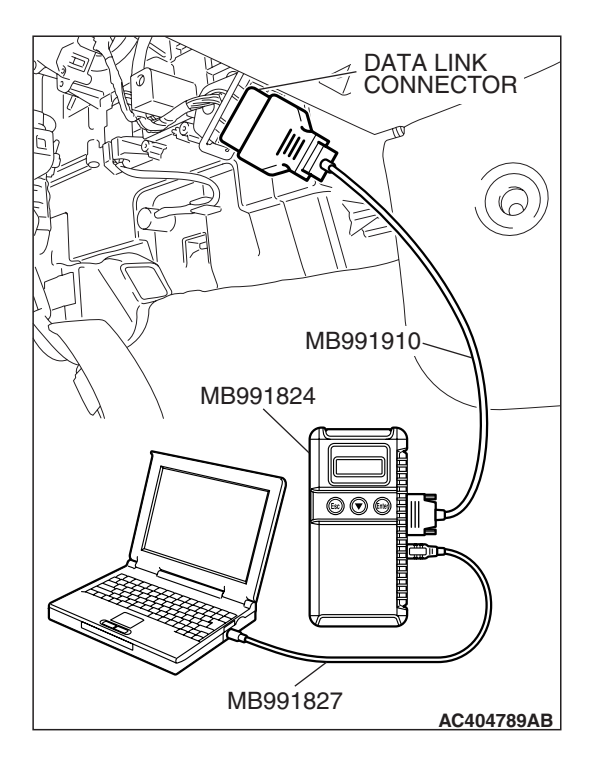

## STEP 12. Recheck for diagnostic trouble code.

## 

# To prevent damage to scan tool MB991958, always turn the ignition switch to the "LOCK" (OFF) position before connecting or disconnecting scan tool MB991958.

Check again if the DTC is set.

- (1) Turn the ignition switch to the "ON" position.
- (2) Erase the DTC.
- (3) Turn the ignition switch to the "LOCK" (OFF) position.
- (4) Turn the ignition switch to the "ON" position.
- (5) Check if the DTC is set.
- (6) Turn the ignition switch to the "LOCK" (OFF) position.

## Q: Is DTC C1201 set?

- **YES :** Replace the hydraulic unit (integrated with ABS/TCL-ECU). Then go to Step 13.
- **NO :** It can be assumed that this malfunction is intermittent. Refer to GROUP 00, How to Use Troubleshooting/Inspection Service Points –How to Cope with Intermittent Malfunction P.00-14.

## STEP 13. Recheck for diagnostic trouble code.

## 

To prevent damage to scan tool MB991958, always turn the ignition switch to the "LOCK" (OFF) position before connecting or disconnecting scan tool MB991958.

Check again if the DTC is set.

- (1) Turn the ignition switch to the "ON" position.
- (2) Erase the DTC.
- (3) Turn the ignition switch to the "LOCK" (OFF) position.
- (4) Turn the ignition switch to the "ON" position.
- (5) Check if the DTC is set.
- (6) Turn the ignition switch to the "LOCK" (OFF) position.

## Q: Is DTC C1201 set?

- YES : Go to Step 1.
- **NO :** The procedure is complete.

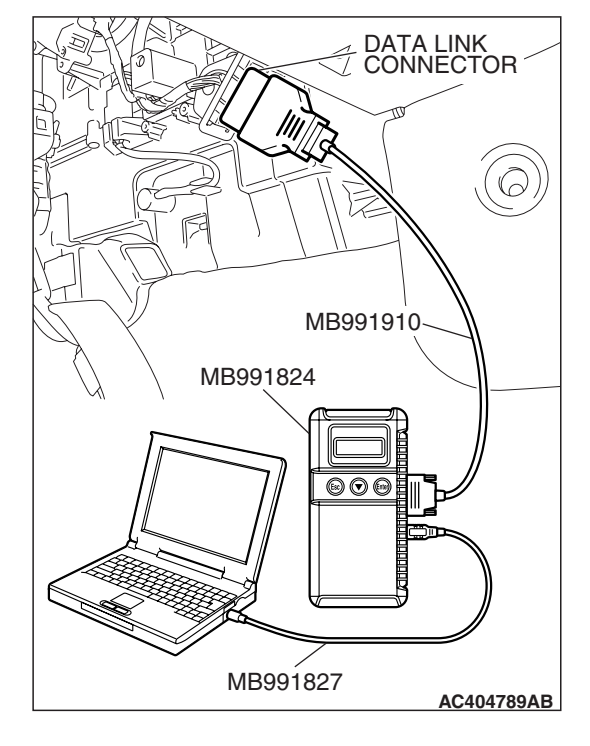

## DTC C1205: Front Left Wheel Speed Sensor (Open Circuit or Short Circuit)

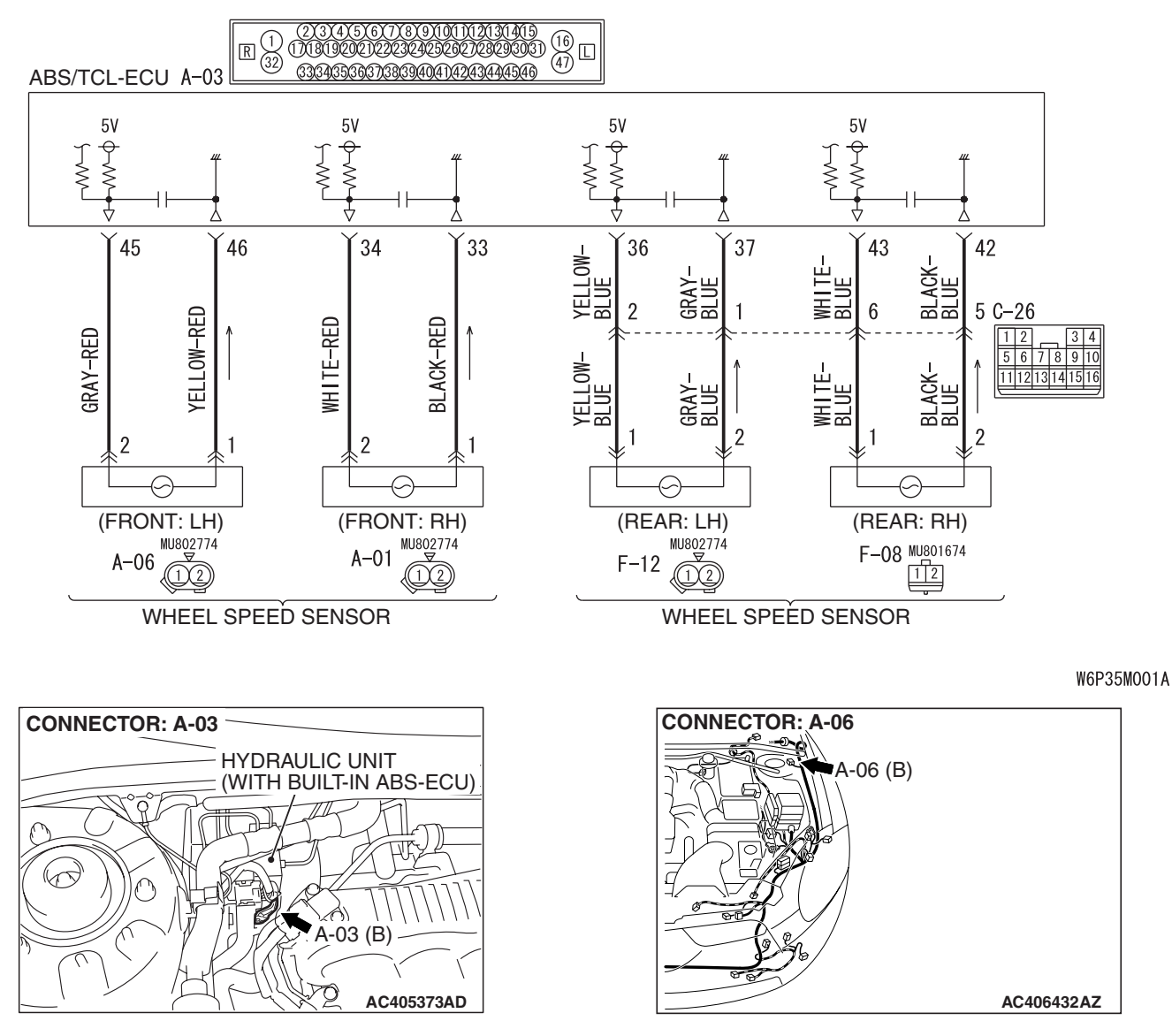

Wheel Speed Sensor Circuit

## 

If there is any problem in the CAN bus lines, an incorrect diagnostic trouble code may be set. Prior to this diagnosis, diagnose the CAN bus lines. (Refer to GROUP 54C, Trouble code diagnosis P.54C-12).

## **CIRCUIT OPERATION**

- A toothed wheel speed rotor generates a voltage pulse as it moves across the pickup field of each wheel speed sensor.
- The amount of voltage generated at each wheel is determined by the clearance between the wheel speed rotor teeth and the wheel speed sensor, and by the speed of rotation.

- Sends alternating current signals at frequencies which are proportional to the rotation speeds of each wheel to the ABS electronic control unit (ABS/TCL-ECU).
- The ABS hydraulic unit modulates the amount of braking force individually applied to each wheel cylinder.

## **ABS/TCL DTC SET CONDITIONS**

The ABS/TCL-ECU monitors voltage fluctuation in each wheel speed sensor circuit. If the ECU detects a short or open circuit in the circuit, it will set a diagnostic trouble code.

| TSB Revision |  |
|--------------|--|
|              |  |

## TROUBLESHOOTING HINTS (THE MOST LIKELY CAUSES FOR THESE DTCS ARE TO SET ARE:)

## **Current trouble**

- Malfunction of the wheel speed sensor
- Damaged wiring harness or connector

 Malfunction of the hydraulic unit (integrated with ABS/TCL-ECU)

#### Past trouble

 Carry out diagnosis with particular emphasis on connector(s) or wiring harness in wheel speed sensor circuit. For diagnosis procedures, refer to "How to treat past trouble" (Refer to GROUP 00, How to treat past trouble P.00-16).

## DIAGNOSIS

## **Required Special Tools:**

- MB991958: Scan Tool (MUT-III Sub Assembly)
  - MB991824: V.C.I.
    - MB991827: MUT-III USB Cable
    - MB991910: MUT-III Main Harness A
- MB991997: ASC Check Harness

STEP 1. Using scan tool MB991958, diagnose the CAN bus line.

## 

# To prevent damage to scan tool MB991958, always turn the ignition switch to the "LOCK" (OFF) position before connecting or disconnecting scan tool MB991958.

- (1) Connect scan tool MB991958 to the data link connector.
- (2) Turn the ignition switch to the "ON" position.
- (3) Diagnose the CAN bus line.
- (4) Turn the ignition switch to the "LOCK" (OFF) position.

## Q: Is the CAN bus line found to be normal?

- YES : Go to Step 3
- **NO :** Repair the CAN bus line (Refer to GROUP 54C, Diagnosis P.54C-14). Then go to Step 2.

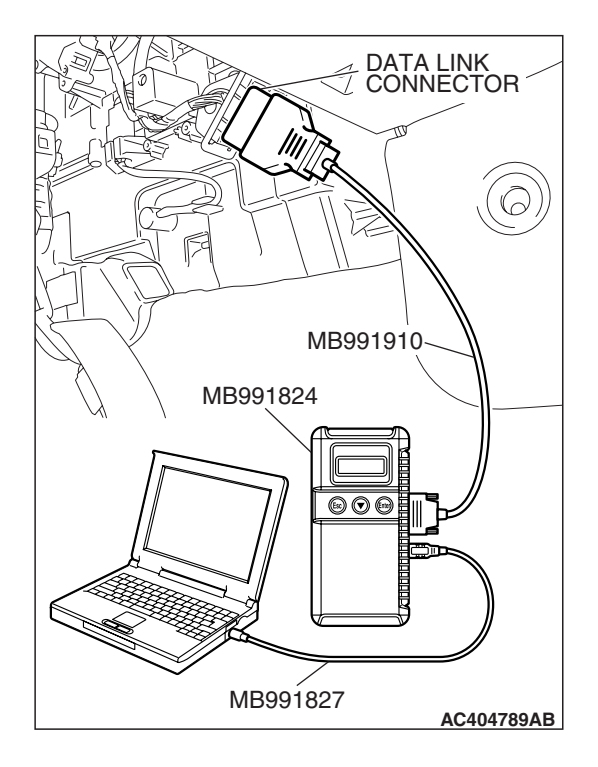

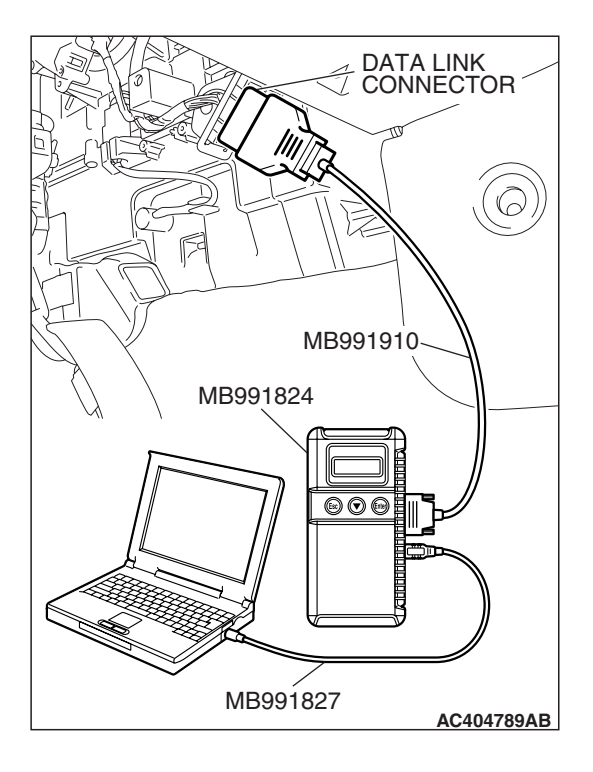

## STEP 2. Recheck for diagnostic trouble code.

## 

# To prevent damage to scan tool MB991958, always turn the ignition switch to the "LOCK" (OFF) position before connecting or disconnecting scan tool MB991958.

- (1) Turn the ignition switch to the "ON" position.
- (2) Erase the DTC.
- (3) Turn the ignition switch to the "LOCK" (OFF) position.
- (4) Turn the ignition switch to the "ON" position.
- (5) Check if the DTC is set.
- (6) Turn the ignition switch to the "LOCK" (OFF) position.

## Q: Is DTC C1205 set?

- YES : Go to Step 3
- **NO :** The procedure is complete.

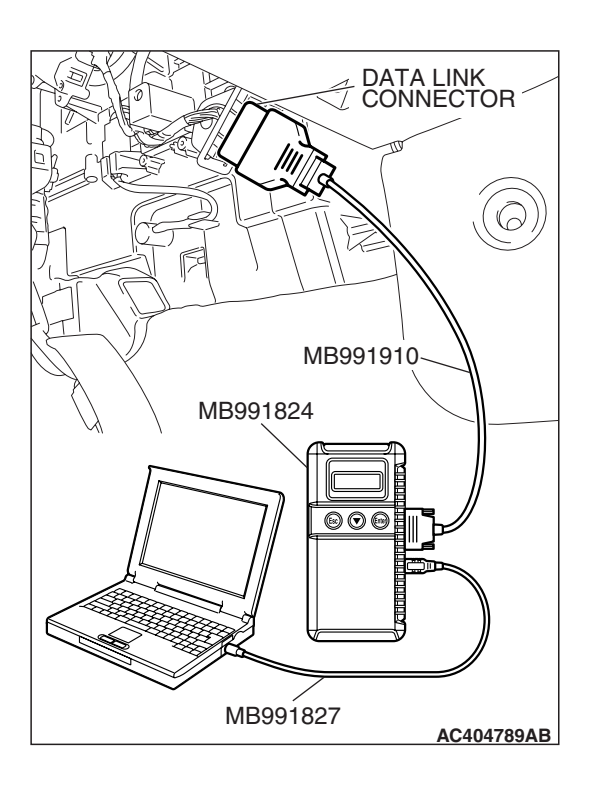

## STEP 3. Using scan tool MB991958, check data list.

# To prevent damage to scan tool MB991958, always turn the ignition switch to the "LOCK" (OFF) position before connecting or disconnecting scan tool MB991958.

- (1) Connect scan tool MB991958 to the data link connector.
- (2) Start the engine.
- (3) Set scan tool MB991958 to the data reading mode, and check the data list items by driving the vehicle (Refer to P.35C-153).
  - Item 02: Front left wheel speed sensor
- (4) Turn the ignition switch to the "LOCK" (OFF) position.

## Q: Does the speedometer indication match the scan tool indication?

- **YES :** It can be assumed that this malfunction is intermittent. Refer to GROUP 00, How to Use Troubleshooting/Inspection Service Points –How to
  - Cope with Intermittent Malfunction P.00-14.
- NO: Go to Step 4.

|--|

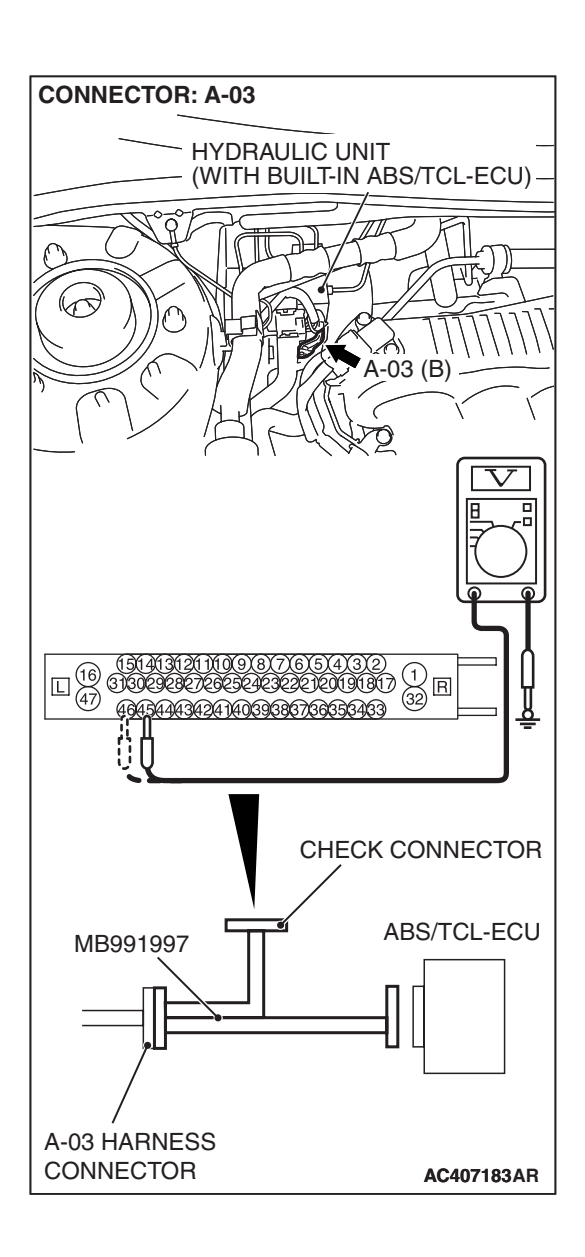

## STEP 4. Measure the voltage at ABS/TCL-ECU connector A-03.

(1) Disconnect the connector A-03, and connect special tool MB991997 to the wiring harness-side connector.

NOTE: Do not connect special tool MB991997 to the ABS/TCL-ECU.

- (2) Turn the ignition switch to the "ON" position.
- (3) Measure the voltage between terminal 45 and body ground, and between terminal 46 and body ground. It should be 1V or less.

## Q: Does the voltage measure 1 V or less?

- YES : Go to Step 5.
- NO: Go to Step 7.

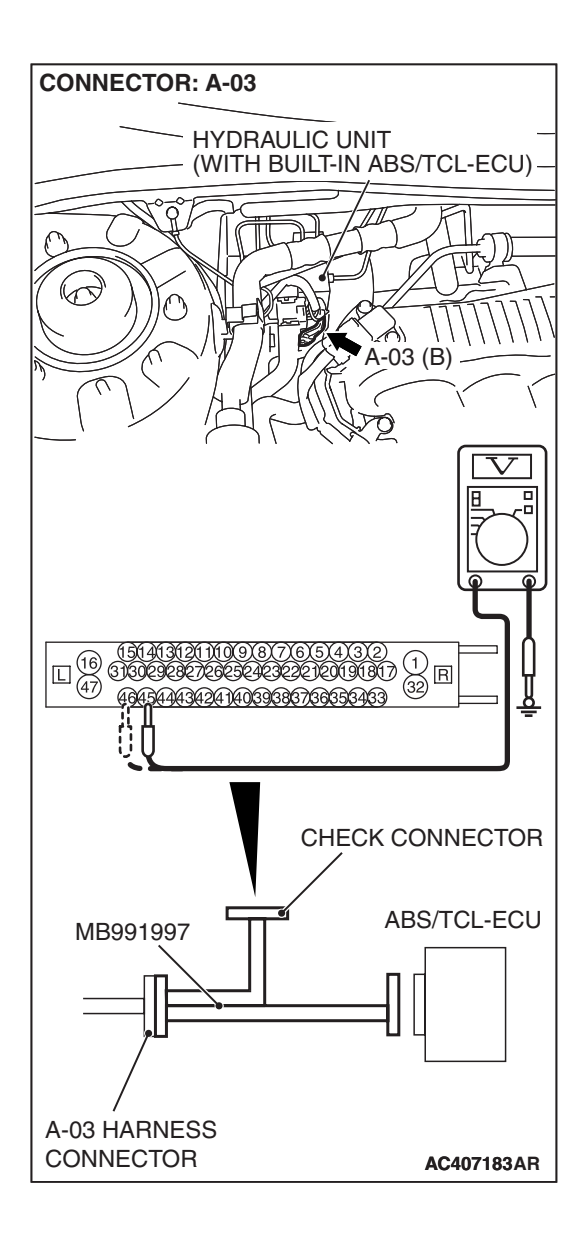

## STEP 5. Measure the resistance at ABS/TCL-ECU connector A-03.

(1) Disconnect the connector A-03, and connect special tool MB991997 to the wiring harness-side connector.

NOTE: Do not connect special tool MB991997 to the ABS/TCL-ECU.

(2) Measure the resistance between terminal 45 and body ground, and between terminal 46 and body ground. There should be no continuity.

## **Q: Does continuity exist?**

- YES : Go to Step 7.
- NO: Go to Step 6.

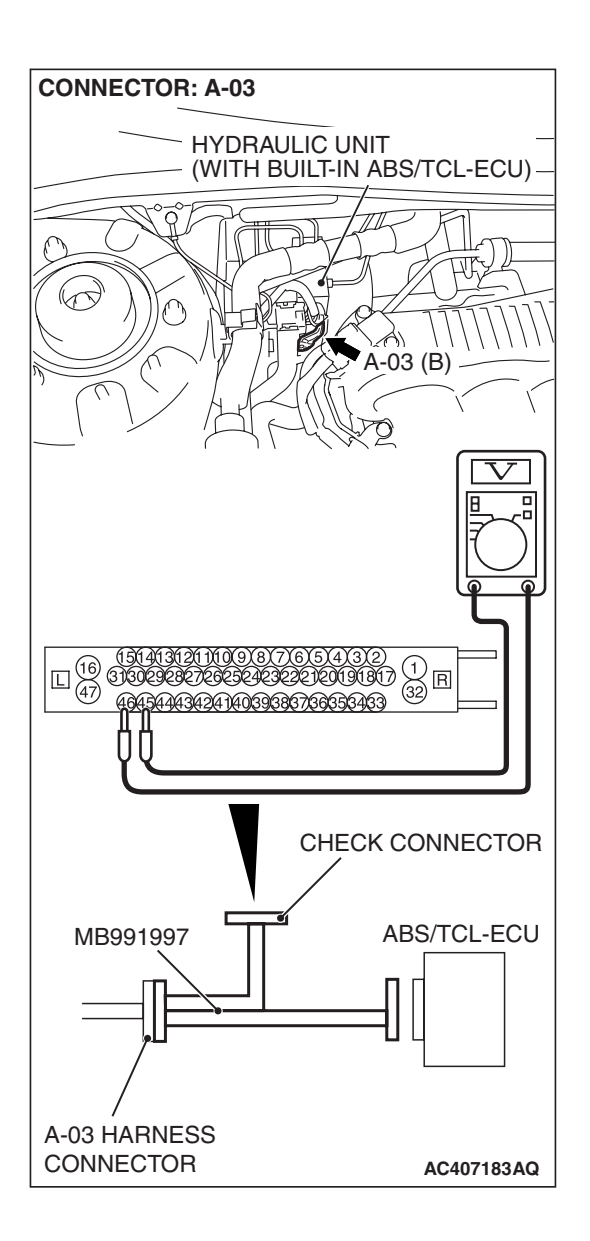

## STEP 6. Measure the resistance at the ABS/TCL-ECU connector A-03.

(1) Disconnect the connector A-03, and connect special tool MB991997 to the wiring harness-side connector.

NOTE: Do not connect special tool MB991997 to the ABS/TCL-ECU.

(2) Measure the resistance between the ABS/TCL-ECU connector terminals 45 and 46.

## Standard Value: 1.24 –1.64 k $\Omega$

- Q: Is the resistance between terminals 45 and 46 within the standard value?
  - YES : Go to Step 10.
  - NO: Go to Step 7.

STEP 7. Check ABS/TCL-ECU connector A-03 and wheel speed sensor <front: LH> connector A-06 for loose, corroded or damaged terminals, or terminals pushed back in the connector.

- Q: Are ABS/TCL-ECU connector A-03 and wheel speed sensor <front: LH> connector A-06 damaged?
  - **YES :** Repair or replace the damaged component(s). Refer to GROUP 00E, Harness Connector Inspection
  - P.00E-2. Then go to Step 11.
  - NO: Go to Step 8.

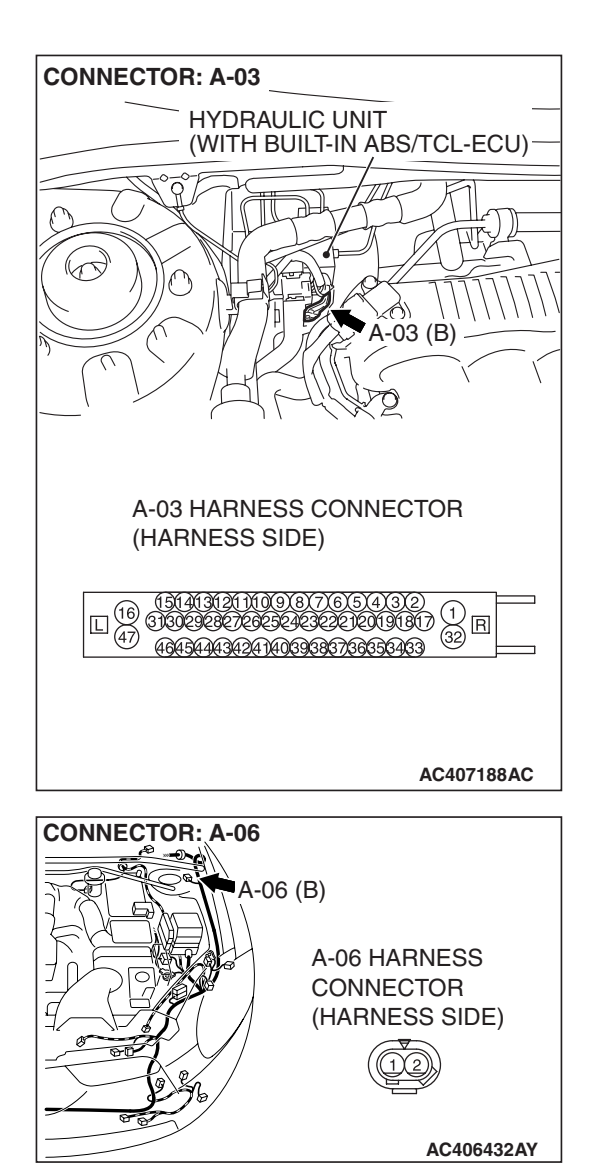
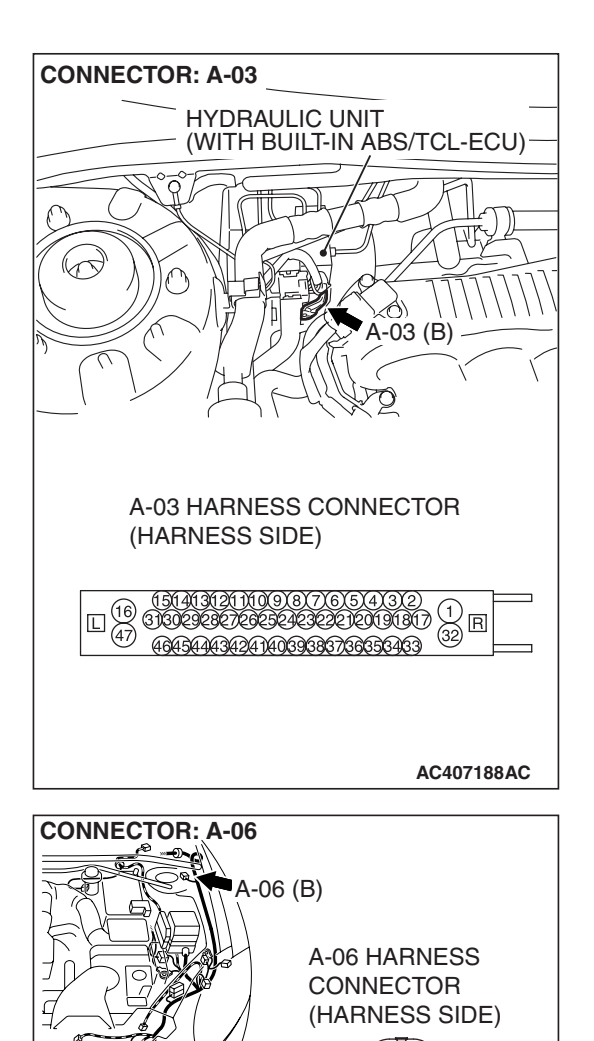

STEP 8. Check the harness wires between ABS/TCL-ECU connector A-03 (terminal 45, 46) and wheel speed sensor connector A-06 (terminal 2, 1).

#### Q: Is the harness wire between ABS/TCL-ECU connector A-03 (terminal 45, 46) and wheel speed sensor connector A-06 (terminal 2, 1) damaged?

**YES :** Repair the wiring harness. Then go to Step 11. **NO :** Go to Step 9.

#### STEP 9. Inspect the wheel speed sensor.

Check the front left wheel speed sensor relevant to the DTC code. For the applicable inspection procedure, refer to P.35B-146.

#### Q: Is the wheel speed sensor damaged?

- YES: Replace the wheel speed sensor. Then go to Step 11.
- **NO :** It can be assumed that this malfunction is intermittent. Refer to GROUP 00, How to Use Troubleshooting/Inspection Service Points –How to

Cope with Intermittent Malfunction P.00-14.

| TSB | Revision |  |
|-----|----------|--|
|     |          |  |

AC406432AY

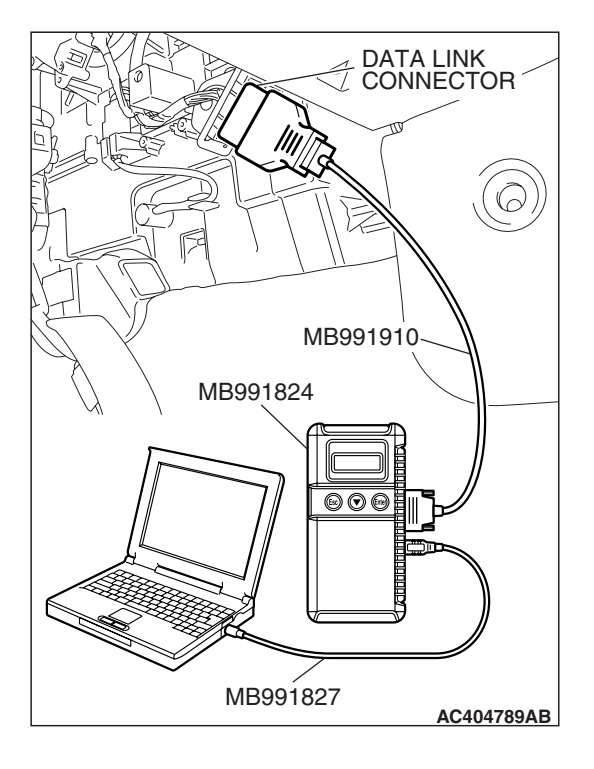

#### STEP 10. Recheck for diagnostic trouble code.

#### 

To prevent damage to scan tool MB991958, always turn the ignition switch to the "LOCK" (OFF) position before connecting or disconnecting scan tool MB991958.

Check again if the DTC is set.

- (1) Turn the ignition switch to the "ON" position.
- (2) Erase the DTC.
- (3) Turn the ignition switch to the "LOCK" (OFF) position.
- (4) Turn the ignition switch to the "ON" position.
- (5) Check if the DTC is reset.
- (6) Turn the ignition switch to the "LOCK" (OFF) position.

#### Q: Is DTC C1205 set?

- **YES :** Replace the hydraulic unit (integrated with ABS/TCL-ECU). Then go to Step 11.
- **NO :** It can be assumed that this malfunction is intermittent. Refer to GROUP 00, How to Use Troubleshooting/Inspection Service Points –How to Cope with Intermittent Malfunction P.00-14.

# MB991827 AC404789AB

STEP 11. Recheck for diagnostic trouble code.

#### 

To prevent damage to scan tool MB991958, always turn the ignition switch to the "LOCK" (OFF) position before connecting or disconnecting scan tool MB991958.

- (1) Turn the ignition switch to the "ON" position.
- (2) Erase the DTC.
- (3) Turn the ignition switch to the "LOCK" (OFF) position.
- (4) Turn the ignition switch to the "ON" position.
- (5) Check if the DTC is set.
- (6) Turn the ignition switch to the "LOCK" (OFF) position.

#### Q: Is DTC C1205 set?

- **YES :** Repeat the troubleshooting from Step 1.
- NO: The procedure is complete.

| <b>TSB</b> Revision |  |
|---------------------|--|
|                     |  |

#### DTC C1206: Front Left Wheel Speed Sensor (Abnormal Output Signal)

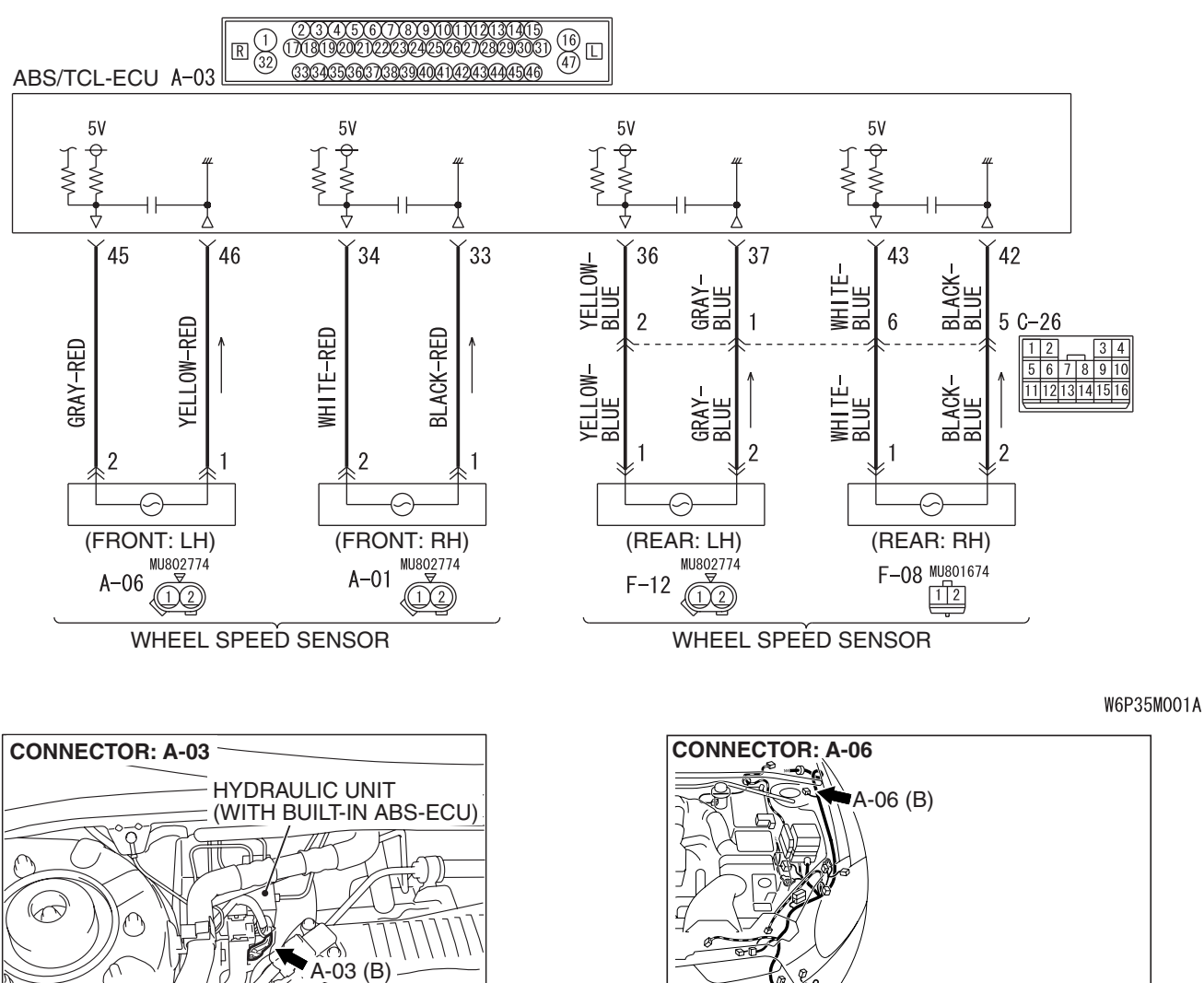

Wheel Speed Sensor Circuit

#### 

If there is any problem in the CAN bus lines, an incorrect diagnostic trouble code may be set. Prior to this diagnosis, diagnose the CAN bus lines. (Refer to GROUP 54C, Trouble code diagnosis P.54C-12).

Ô

AC405373AD

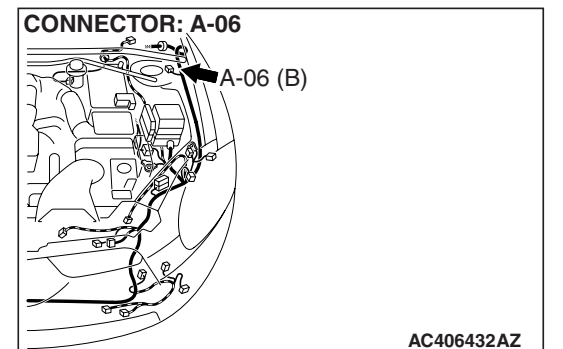

| TSB Revision |  |
|--------------|--|
|--------------|--|

#### CIRCUIT OPERATION

- A toothed wheel speed rotor generates a voltage pulse as it moves across the pickup field of each wheel speed sensor.
- The amount of voltage generated at each wheel is determined by the clearance between the wheel speed rotor teeth and the wheel speed sensor, and by the speed of rotation.
- Sends alternating current signals at frequencies which are proportional to the rotation speeds of each wheel to the ABS/TCL electronic control unit (ABS/TCL-ECU).
- The ABS hydraulic unit modulates the amount of braking force to front wheel cylinders individually to activate the TCL system.

#### **ABS/TCL DTC SET CONDITIONS**

The ABS/TCL-ECU monitors the signals from each wheel speed sensor while the vehicle is being driven. If any fault below is found in these sensor signals, the ECU will set the relevant diagnostic trouble code.

• Missing sensor signal

- Sensor signal, which will not be created under normal operation
- Significant difference among the wheel speed sensor signals

#### TROUBLESHOOTING HINTS (THE MOST LIKELY CAUSES FOR THESE DTCS ARE TO SET ARE:)

#### **Current trouble**

- Malfunction of the wheel speed sensor or wheel speed rotor
- Damaged wiring harness or connector
- Malfunction of the hydraulic unit (integrated with ABS/TCL-ECU)

#### Past trouble

 Carry out diagnosis with particular emphasis on connector(s) or wiring harness in wheel speed sensor circuit. For diagnosis procedures, refer to "How to treat past trouble" (Refer to GROUP 00, How to treat past trouble P.00-16).

#### DIAGNOSIS

#### **Required Special Tools:**

- MB991958: Scan Tool (MUT-III Sub Assembly)
  - MB991824: V.C.I.
  - MB991827: MUT-III USB Cable
  - MB991910: MUT-III Main Harness A
- MB991997: ASC Check Harness

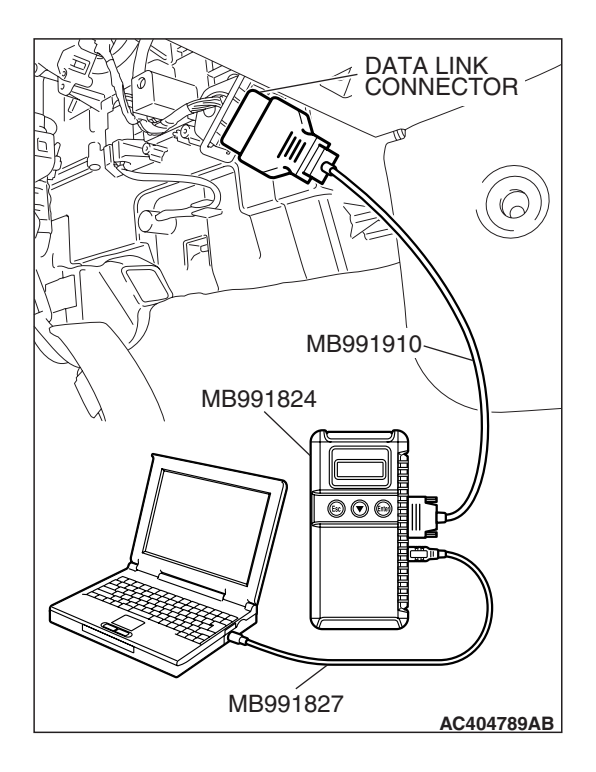

## STEP 1. Using scan tool MB991958, diagnose the CAN bus line.

#### 

# To prevent damage to scan tool MB991958, always turn the ignition switch to the "LOCK" (OFF) position before connecting or disconnecting scan tool MB991958.

- (1) Connect scan tool MB991958 to the data link connector.
- (2) Turn the ignition switch to the "ON" position.
- (3) Diagnose the CAN bus line.
- (4) Turn the ignition switch to the "LOCK" (OFF) position.

#### Q: Is the CAN bus line found to be normal?

- YES : Go to Step 3
- **NO**: Repair the CAN bus line (Refer to GROUP 54C, Diagnosis P.54C-14). Then go to Step 2.

# STEP 2. Recheck for diagnostic trouble code.

# To prevent damage to scan tool MB991958, always turn the ignition switch to the "LOCK" (OFF) position before connecting or disconnecting scan tool MB991958.

- (1) Turn the ignition switch to the "ON" position.
- (2) Erase the DTC.
- (3) Turn the ignition switch to the "LOCK" (OFF) position.
- (4) Turn the ignition switch to the "ON" position.
- (5) Check if the DTC is set.
- (6) Turn the ignition switch to the "LOCK" (OFF) position.

#### Q: Is DTC C1206 set?

- YES : Go to Step 3
- **NO :** The procedure is complete.

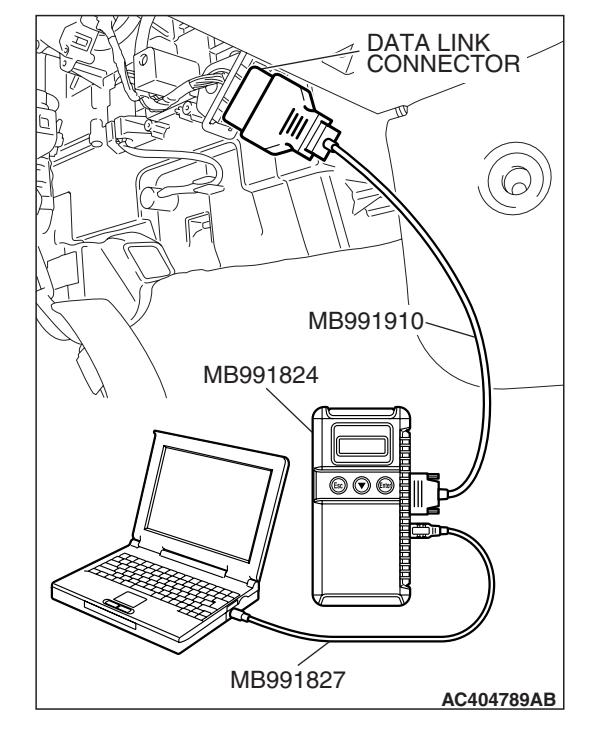

| evision |
|---------|
|         |

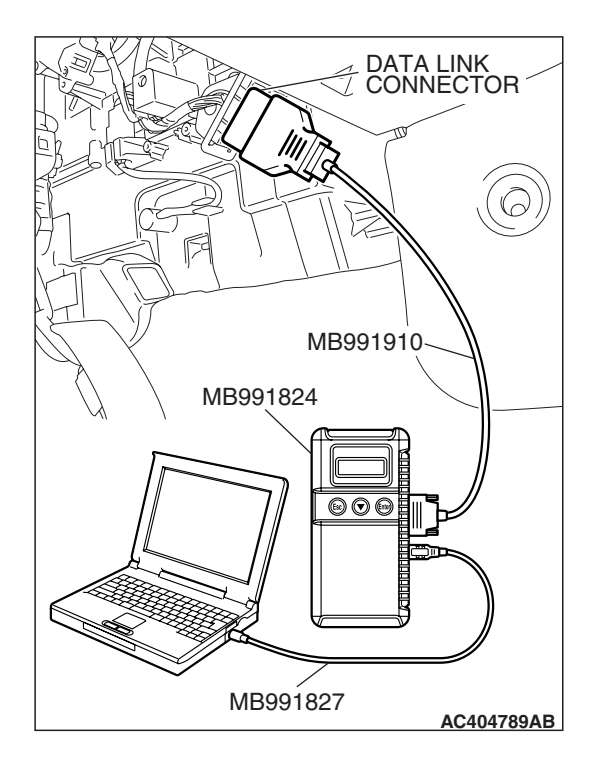

STEP 3. Using scan tool MB991958, read the diagnostic trouble code.

#### 

# To prevent damage to scan tool MB991958, always turn the ignition switch to the "LOCK" (OFF) position before connecting or disconnecting scan tool MB991958.

Use scan tool MB991958 to check whether DTC code C1205 have been set simultaneously.

- (1) Connect scan tool MB991958 to the data link connector.
- (2) Turn the ignition switch to the "ON" position.
- (3) Check whether DTC C1205 have been set.
- (4) Turn the ignition switch to the "LOCK" (OFF) position.

#### Q: Is DTC C1205 set?

- **YES :** Carry out diagnosis relevant to DTC C1205 (Refer to P.35C-30).
- NO: Go to Step 4.

## STEP 4. Check the installation condition of the wheel speed sensors.

For the wheel speed sensor, which the DTC code indicates, check whether the sensor or its mounting bolts are loosened.

DTC C1206 is set: Front left wheel speed sensor

#### Q: Is the wheel speed sensor installed correctly?

- YES : Go to Step 5.
- **NO :** Reinstall the wheel speed sensor correctly. Then go to Step 13.

# STEP 5. Check the wheel speed sensor after it is removed from the vehicle.

Check the wheel speed sensor which the DTC code indicates (Refer to P.35B-146).

DTC C1206 is set: Front left wheel speed sensor

#### Q: Is the wheel speed sensor in good condition?

- YES : Go to Step 6.
- **NO**: Replace the wheel speed sensor (Refer to P.35C-164). Then go to Step 13.

#### STEP 6. Check the wheel bearing for looseness.

NOTE: If the wheel bearing is loose, the gap between the wheel speed sensor and rotor may become excessive. Check the wheel bearing, which DTC code indicates, for looseness.

- DTC C1206 is set: Check the front right wheel bearing (Refer to GROUP 26, On-vehicle service –Wheel bearing end play check P.26-8).
- Q: Is the wheel bearing end play within the standard value?
  - YES: Go to Step 7.
  - **NO :** Replace the front hub assembly (Refer to GROUP 26, Front axle hub assembly P.26-9).

#### STEP 7. Check the wheel speed rotor.

Check the wheel speed rotor, which DTC code indicates, for foreign material or deformation.

- DTC C1206 is set: Front left wheel speed sensor
- Q: Is the wheel speed rotor in good condition?

YES : Go to Step 8.

**NO :** If the wheel speed rotor is contaminated with foreign material, clean it. If the driveshaft is deformed, replace it (Refer to GROUP 26, Drive shaft assembly P.26-14).

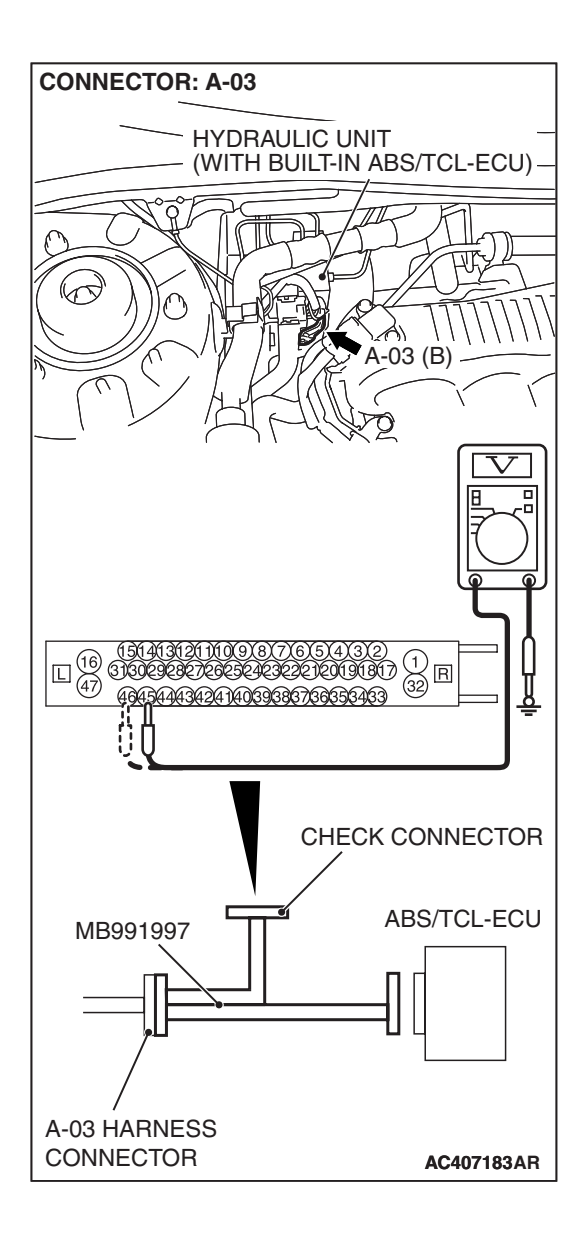

# STEP 8. Measure the voltage at ABS/TCL-ECU connector A-03.

(1) Disconnect the connector A-03, and connect special tool MB991997 to the wiring harness-side connector.

NOTE: Do not connect special tool MB991997 to the ABS/ASC-ECU.

- (2) Turn the ignition switch to the "ON" position.
- (3) Measure the voltage between terminal 45 and body ground, and between terminal 46 and body ground. It should be 1V or less.

#### Q: Does the voltage measure 1 V or less?

- YES : Go to Step 9.
- NO: Go to Step 11.

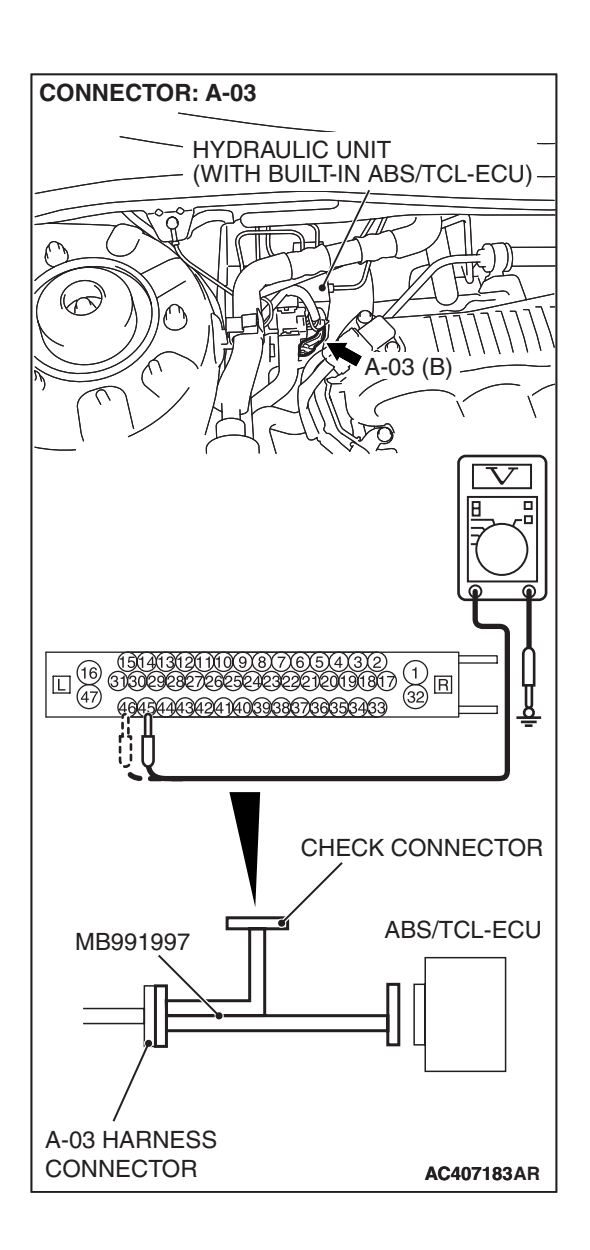

## STEP 9. Measure the resistance at ABS/TCL-ECU connector A-03.

(1) Disconnect the connector A-03, and connect special tool MB991997 to the wiring harness-side connector.

NOTE: Do not connect special tool MB991997 to the ABS/TCL-ECU.

(2) Measure the resistance between terminal 45 and body ground, and between terminal 46 and body ground. There should be no continuity.

#### **Q: Does continuity exist?**

- YES : Go to Step 11.
- NO: Go to Step 10.

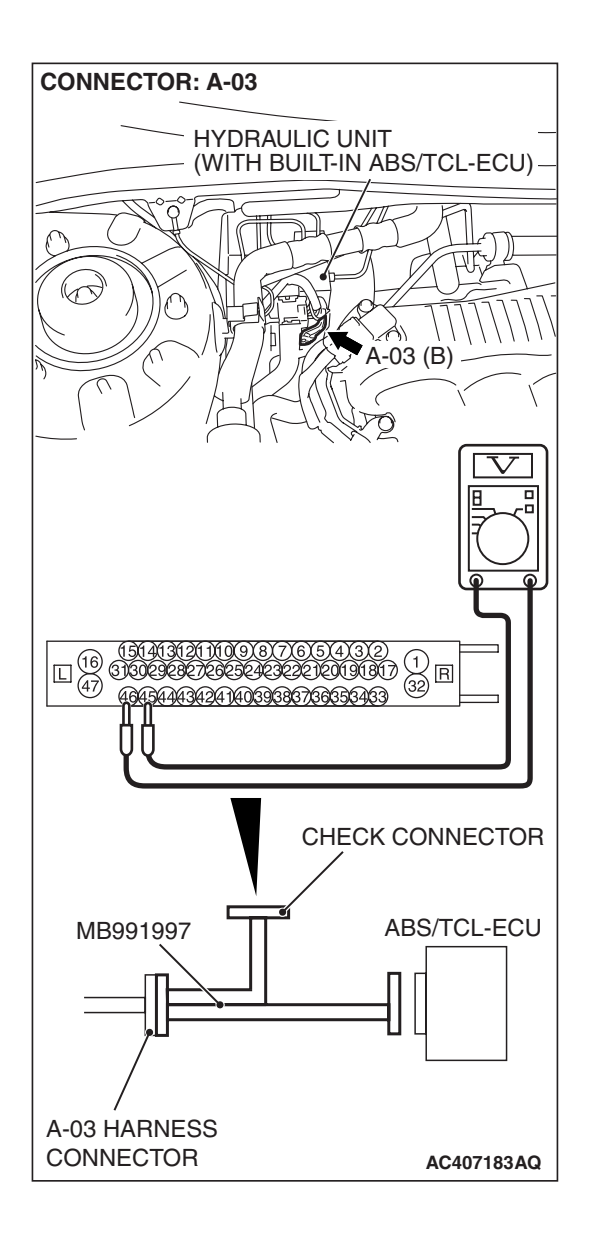

# STEP 10. Measure the resistance at ABS/TCL-ECU connector A-03.

(1) Disconnect the connector A-03, and connect special tool MB991997 to the wiring harness-side connector.

NOTE: Do not connect special tool MB991997 to the ABS/TCL-ECU.

(2) Measure the resistance between terminal 45 and terminal 46.

#### Standard Value: 1.24 –1.64 k $\Omega$

- Q: Is the resistance between terminals 45 and 46 within the standard value?
  - YES : Go to Step 12.
  - NO: Go to Step 11.

STEP 11. Check ABS/TCL-ECU connector A-03 and wheel speed sensor <front: LH> connector A-06 for loose, corroded or damaged terminals, or terminals pushed back in the connector.

- Q: Are ABS/TCL-ECU connector A-03 and wheel speed sensor <front: LH> connector A-06 damaged?
  - YES : Repair or replace the damaged component(s). Refer to GROUP 00E, Harness Connector Inspection P.00E-2. Then go to Step 13.
  - **NO**: Open or short circuit may be present in the front right wheel speed sensor circuit. Repair the wiring harness between ABS/TCL-ECU connector A-03 (terminals 45 and 46) and front left wheel speed sensor A-06 (terminals 2 and 1). Then go to Step 13.

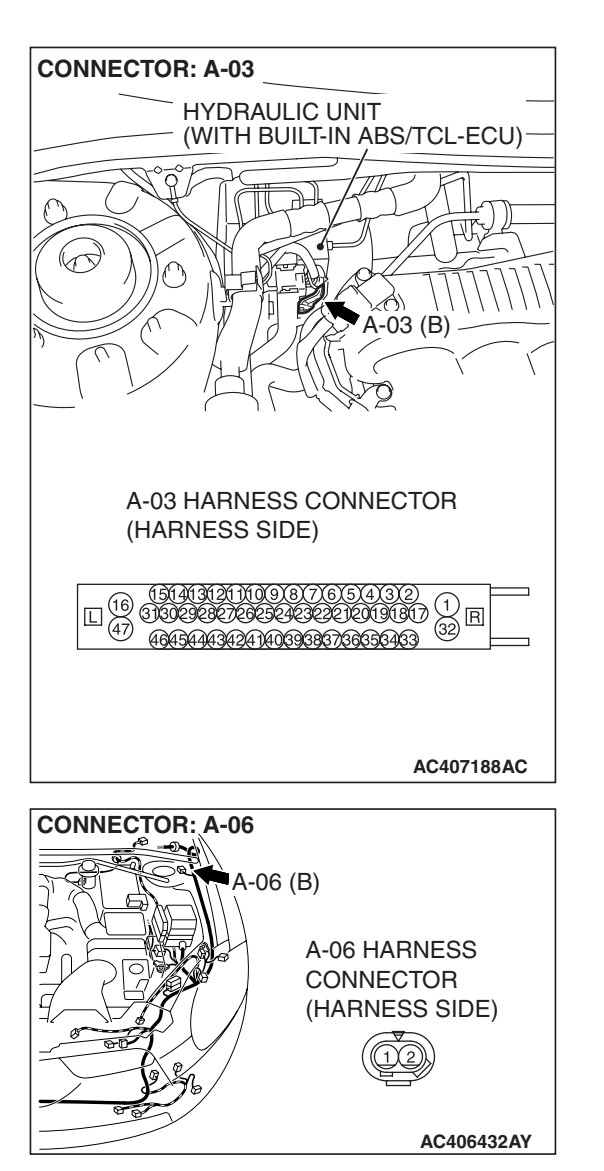

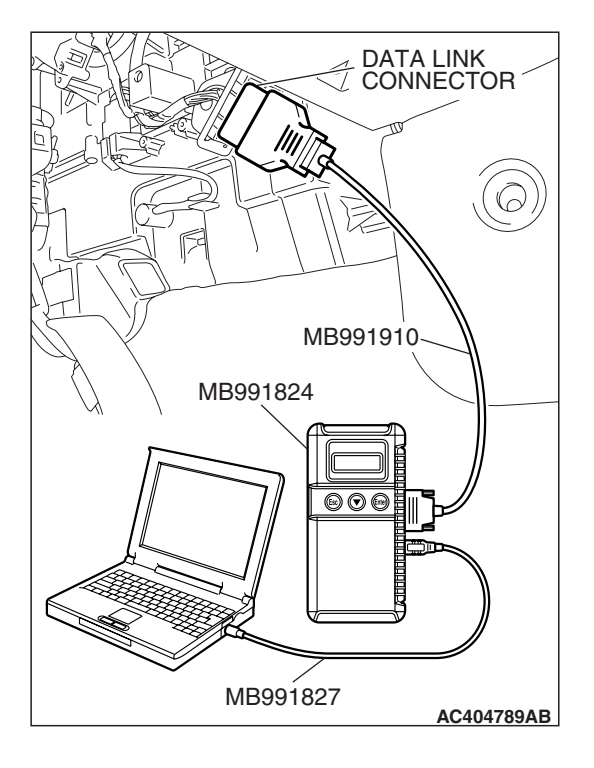

#### STEP 12. Recheck for diagnostic trouble code.

#### 

# To prevent damage to scan tool MB991958, always turn the ignition switch to the "LOCK" (OFF) position before connecting or disconnecting scan tool MB991958.

Check again if the DTC is set.

- (1) Turn the ignition switch to the "ON" position.
- (2) Erase the DTC.
- (3) Turn the ignition switch to the "LOCK" (OFF) position.
- (4) Turn the ignition switch to the "ON" position.
- (5) Check if the DTC is set.
- (6) Turn the ignition switch to the "LOCK" (OFF) position.

#### Q: Is DTC C1206 set?

- **YES :** Replace the hydraulic unit (integrated with ABS/TCL-ECU). Then go to Step 13.
- **NO :** It can be assumed that this malfunction is intermittent. Refer to GROUP 00, How to Use Troubleshooting/Inspection Service Points –How to Cope with Intermittent Malfunction P.00-14.

STEP 13. Recheck for diagnostic trouble code.

# To prevent damage to scan tool MB991958, always turn the ignition switch to the "LOCK" (OFF) position before connecting or disconnecting scan tool MB991958.

Check again if the DTC is set.

- (1) Turn the ignition switch to the "ON" position.
- (2) Erase the DTC.
- (3) Turn the ignition switch to the "LOCK" (OFF) position.
- (4) Turn the ignition switch to the "ON" position.
- (5) Check if the DTC is set.
- (6) Turn the ignition switch to the "LOCK" (OFF) position.

#### Q: Is DTC C1206 set?

- YES: Go to Step 1.
- **NO :** The procedure is complete.

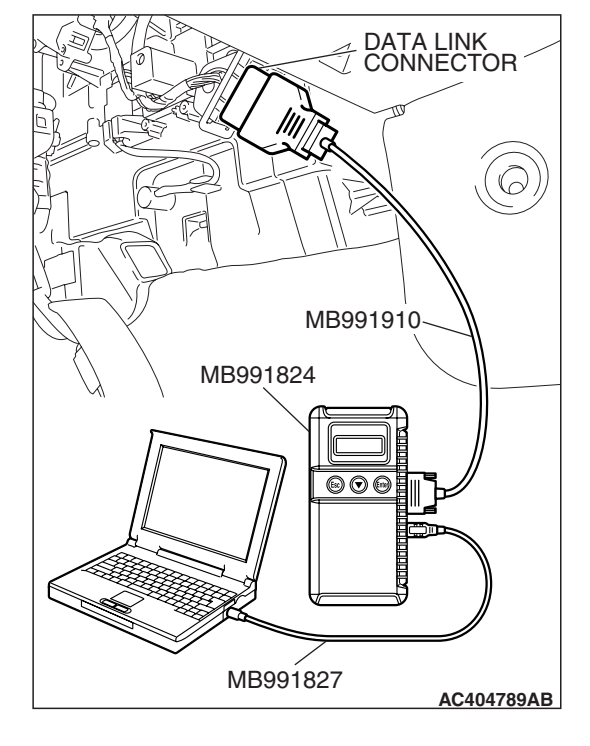

| TSB | Revision |  |
|-----|----------|--|
| TSB | Revision |  |

#### DTC C1210: Rear Right Wheel Speed Sensor (Open Circuit or Short Circuit)

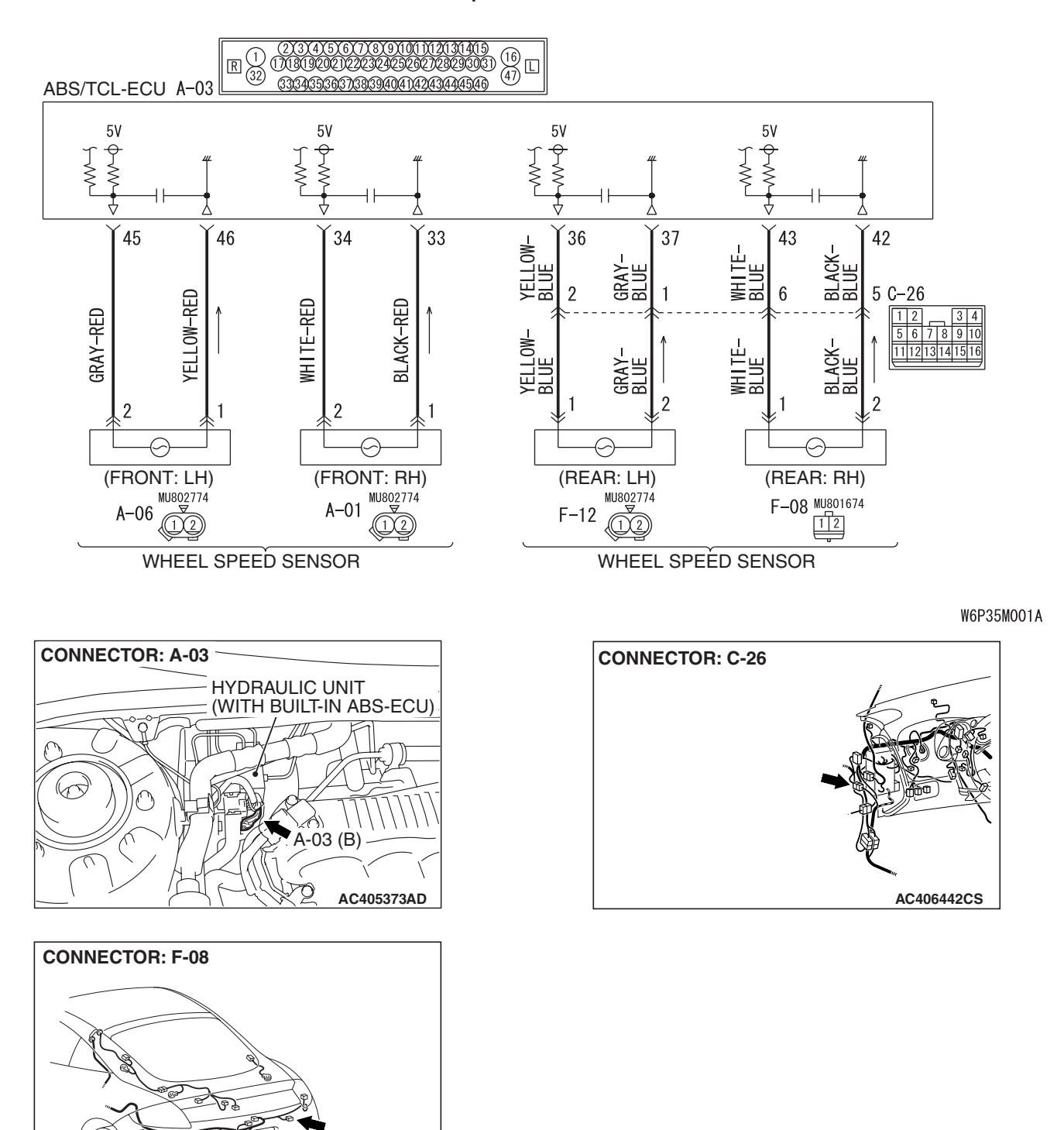

Wheel Speed Sensor Circuit

TSB Revision

AC406460AU

### 35C-50

#### 

If there is any problem in the CAN bus lines, an incorrect diagnostic trouble code may be set. Prior to this diagnosis, diagnose the CAN bus lines. (Refer to GROUP 54C, Trouble code diagnosis P.54C-12).

#### **CIRCUIT OPERATION**

- A toothed wheel speed rotor generates a voltage pulse as it moves across the pickup field of each wheel speed sensor.
- The amount of voltage generated at each wheel is determined by the clearance between the wheel speed rotor teeth and the wheel speed sensor, and by the speed of rotation.
- Sends alternating current signals at frequencies which are proportional to the rotation speeds of each wheel to the ABS electronic control unit (ABS/TCL-ECU).
- The ABS hydraulic unit modulates the amount of braking force individually applied to each wheel cylinder.

#### **ABS/TCL DTC SET CONDITIONS**

The ABS/TCL-ECU monitors voltage fluctuation in each wheel speed sensor circuit. If the ECU detects a short or open circuit in the circuit, it will set a diagnostic trouble code.

#### TROUBLESHOOTING HINTS (THE MOST LIKELY CAUSES FOR THESE DTCS ARE TO SET ARE:)

#### **Current trouble**

- Malfunction of the wheel speed sensor
- Damaged wiring harness or connector
- Malfunction of the hydraulic unit (integrated with ABS/TCL-ECU)

#### Past trouble

 Carry out diagnosis with particular emphasis on connector(s) or wiring harness in wheel speed sensor circuit. For diagnosis procedures, refer to "How to treat past trouble" (Refer to GROUP 00, How to treat past trouble P.00-16).

#### DIAGNOSIS

#### **Required Special Tools:**

- MB991958: Scan Tool (MUT-III Sub Assembly)
  - MB991824: V.C.I.
  - MB991827: MUT-III USB Cable
  - MB991910: MUT-III Main Harness A
- MB991997: ASC Check Harness

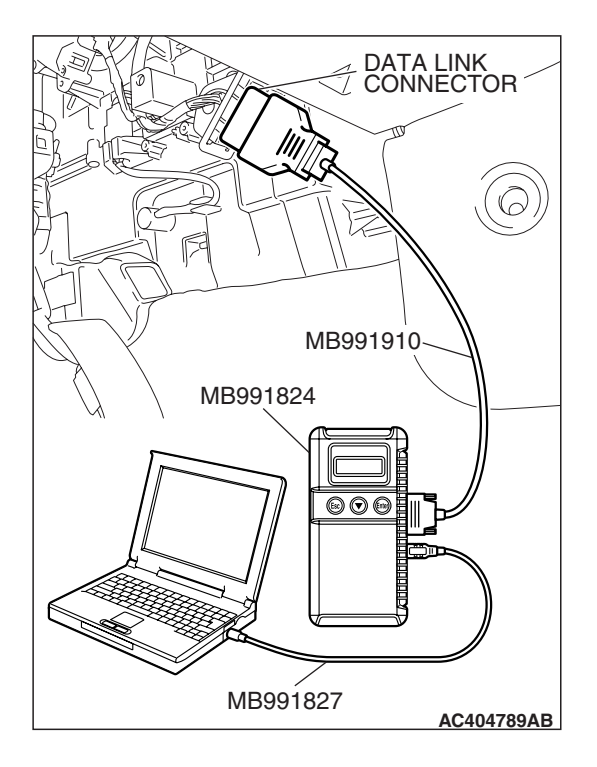

## STEP 1. Using scan tool MB991958, diagnose the CAN bus line.

#### 

# To prevent damage to scan tool MB991958, always turn the ignition switch to the "LOCK" (OFF) position before connecting or disconnecting scan tool MB991958.

- (1) Connect scan tool MB991958 to the data link connector.
- (2) Turn the ignition switch to the "ON" position.
- (3) Diagnose the CAN bus line.
- (4) Turn the ignition switch to the "LOCK" (OFF) position.

#### Q: Is the CAN bus line found to be normal?

- YES : Go to Step 3
- **NO**: Repair the CAN bus line (Refer to GROUP 54C, Diagnosis P.54C-14). Then go to Step 2.

# STEP 2. Recheck for diagnostic trouble code.

# To prevent damage to scan tool MB991958, always turn the ignition switch to the "LOCK" (OFF) position before connecting or disconnecting scan tool MB991958.

- (1) Turn the ignition switch to the "ON" position.
- (2) Erase the DTC.
- (3) Turn the ignition switch to the "LOCK" (OFF) position.
- (4) Turn the ignition switch to the "ON" position.
- (5) Check if the DTC is set.
- (6) Turn the ignition switch to the "LOCK" (OFF) position.

#### Q: Is DTC C1210 set?

- YES : Go to Step 3
- **NO :** The procedure is complete.

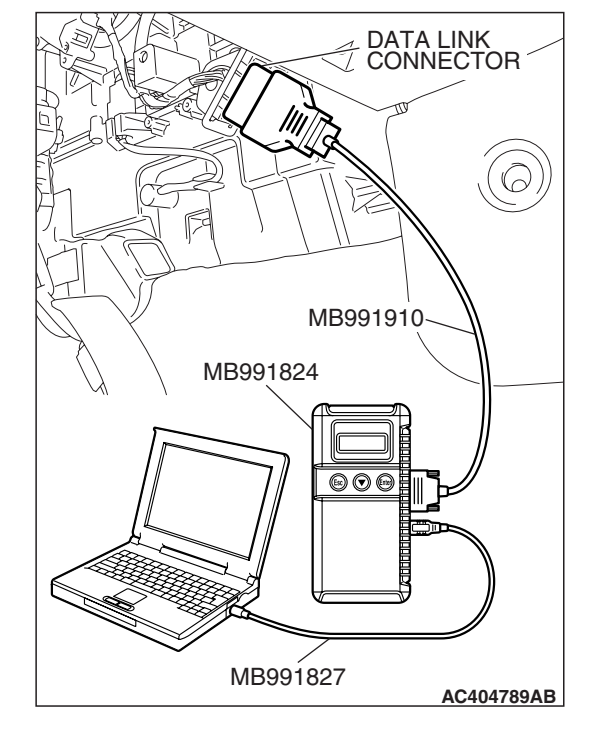

| TSB Revision |  |
|--------------|--|
|--------------|--|

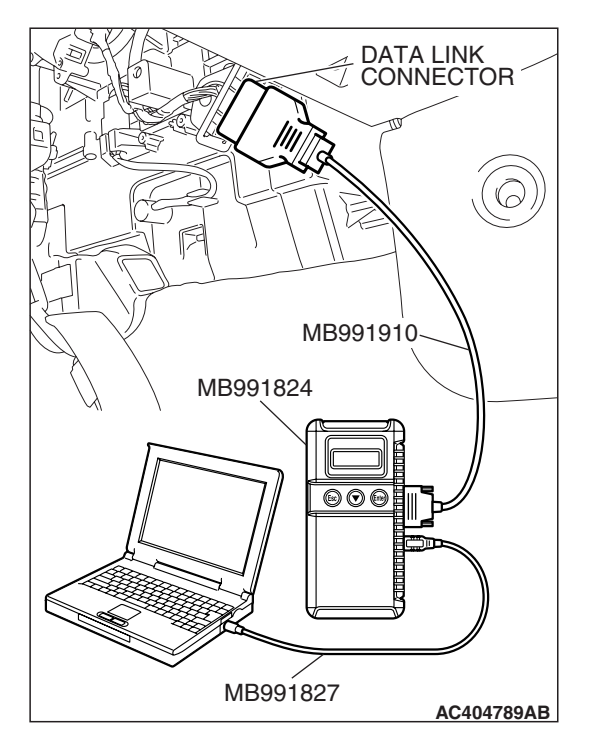

#### STEP 3. Using scan tool MB991958, check data list.

#### 

To prevent damage to scan tool MB991958, always turn the ignition switch to the "LOCK" (OFF) position before connecting or disconnecting scan tool MB991958.

- (1) Connect scan tool MB991958 to the data link connector.
- (2) Start the engine.
- (3) Set scan tool MB991958 to the data reading mode, and check the data list items by driving the vehicle (Refer to P.35C-153).
  - Item 03: Rear right wheel speed sensor
- (4) Turn the ignition switch to the "LOCK" (OFF) position.
- Q: Does the speedometer indication match the scan tool indication?
  - **YES :** It can be assumed that this malfunction is intermittent. Refer to GROUP 00, How to Use Troubleshooting/Inspection Service Points –How to Cope with Intermittent Malfunction P.00-14.
  - NO: Go to Step 4.

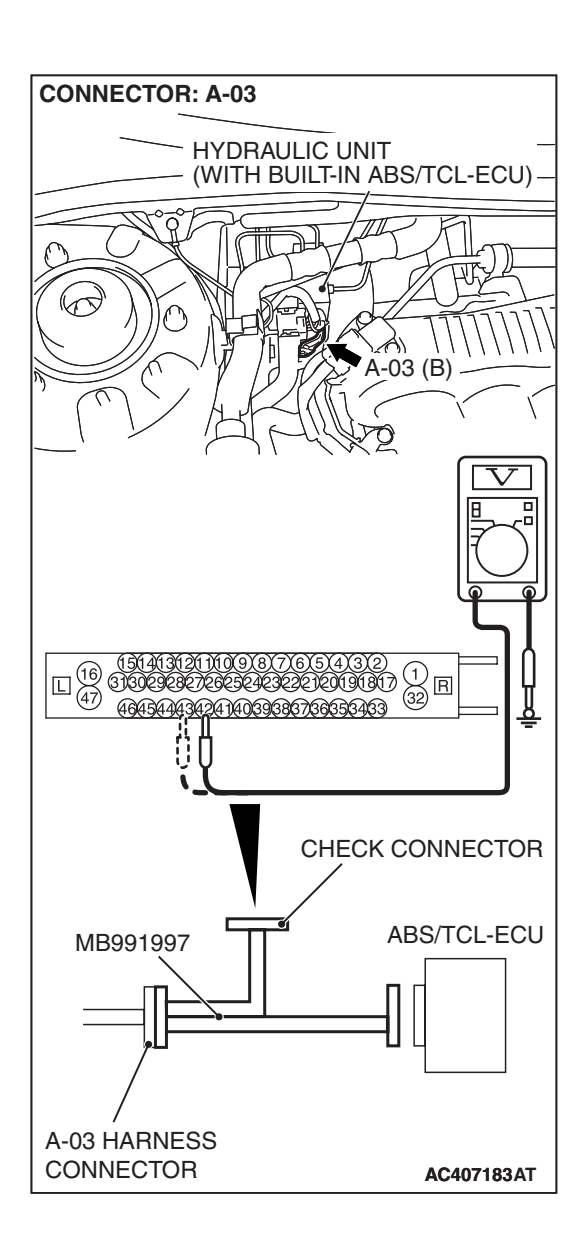

## STEP 4. Measure the voltage at ABS/TCL-ECU connector A-03.

(1) Disconnect the connector A-03, and connect special tool MB991997 to the wiring harness-side connector.

NOTE: Do not connect special tool MB991997 to the ABS/TCL-ECU.

- (2) Turn the ignition switch to the "ON" position.
- (3) Measure the voltage between terminal 42 and body ground, and between terminal 43 and body ground. It should be 1V or less.

#### Q: Does the voltage measure 1 V or less?

- YES : Go to Step 5.
- NO: Go to Step 7.

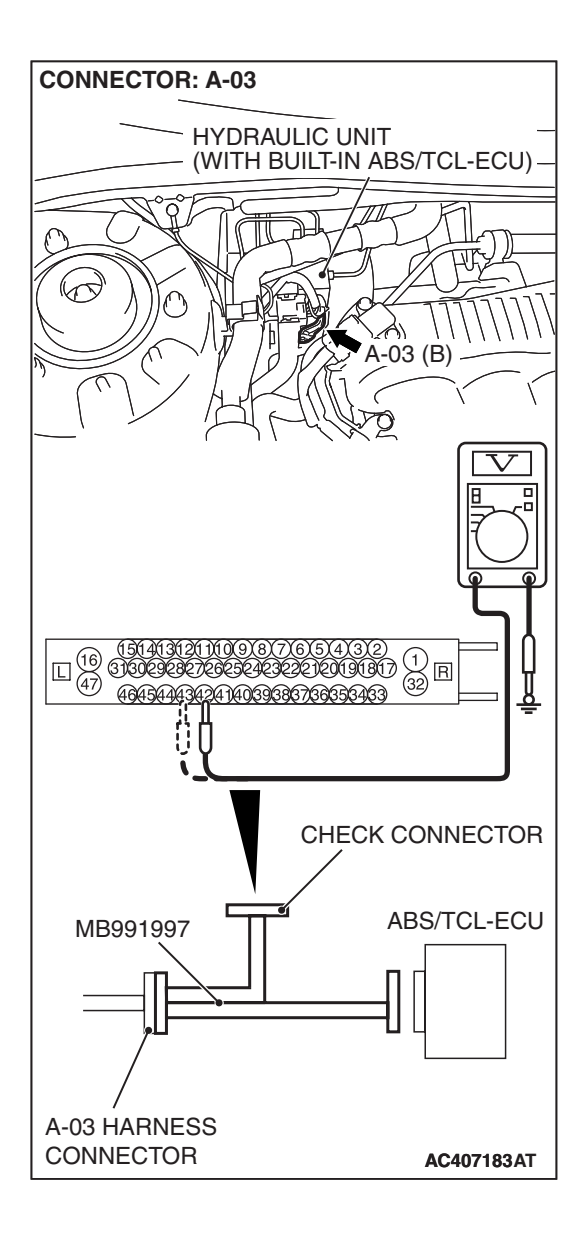

# STEP 5. Measure the resistance at ABS/TCL-ECU connector A-03.

(1) Disconnect the connector A-03, and connect special tool MB991997 to the wiring harness-side connector.

NOTE: Do not connect special tool MB991997 to the ABS/TCL-ECU.

(2) Measure the resistance between terminal 42 and body ground, and between terminal 43 and body ground. There should be no continuity.

#### **Q: Does continuity exist?**

- YES : Go to Step 7.
- NO: Go to Step 6.

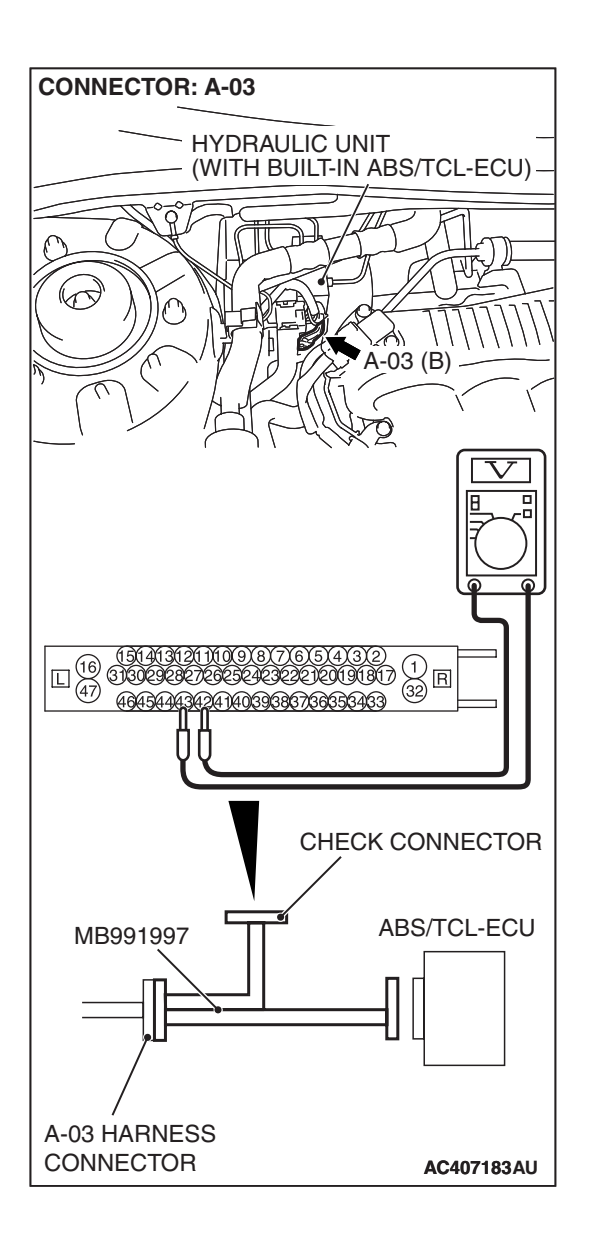

## STEP 6. Measure the resistance at the ABS/TCL-ECU connector A-03.

(1) Disconnect the connector A-03, and connect special tool MB991997 to the wiring harness-side connector.

NOTE: Do not connect special tool MB991997 to the ABS/TCL-ECU.

(2) Measure the resistance between the ABS/TCL-ECU connector terminals 42 and 43.

#### Standard Value: 1.24 –1.64 k $\Omega$

- Q: Is the resistance between terminals 42 and 43 within the standard value?
  - YES : Go to Step 10.
  - NO: Go to Step 7.

STEP 7. Check ABS/TCL-ECU connector A-03, intermediate connector C-26 and wheel speed sensor <rear: RH> connector F-08 for loose, corroded or damaged terminals, or terminals pushed back in the connector. Q: Are ABS/TCL-ECU connector A-03, intermediate

- connector C-26 and wheel speed sensor <rear: RH> connector F-08 damaged?
  - YES : Repair or replace the damaged component(s). Refer to GROUP 00E, Harness Connector Inspection
    - P.00E-2. Then go to Step 11.
- NO: Go to Step 8.

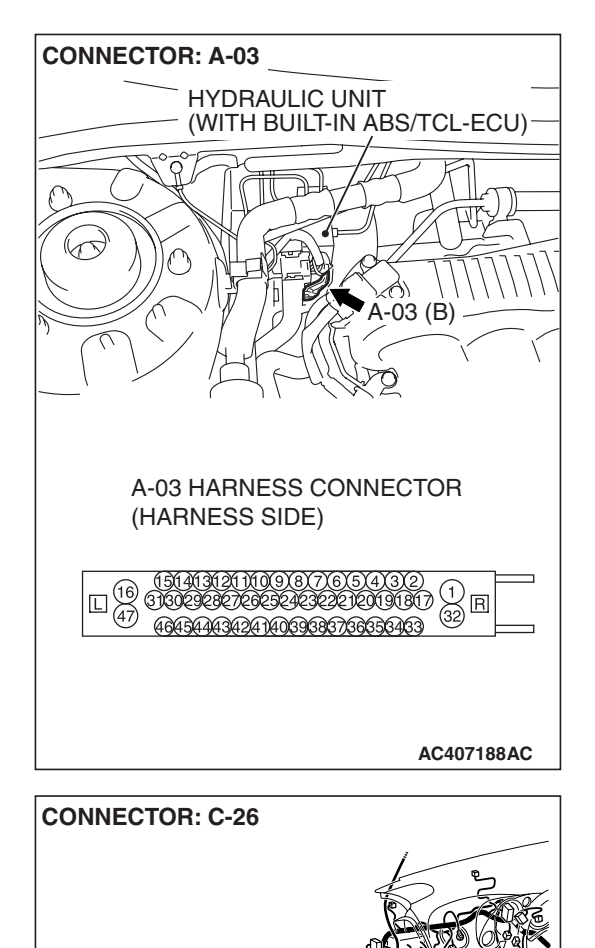

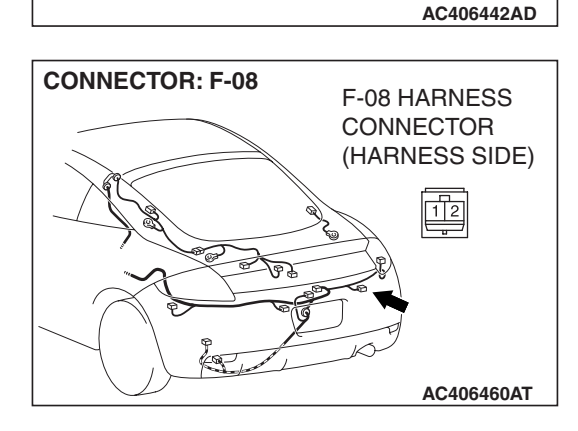

7 8 9 10

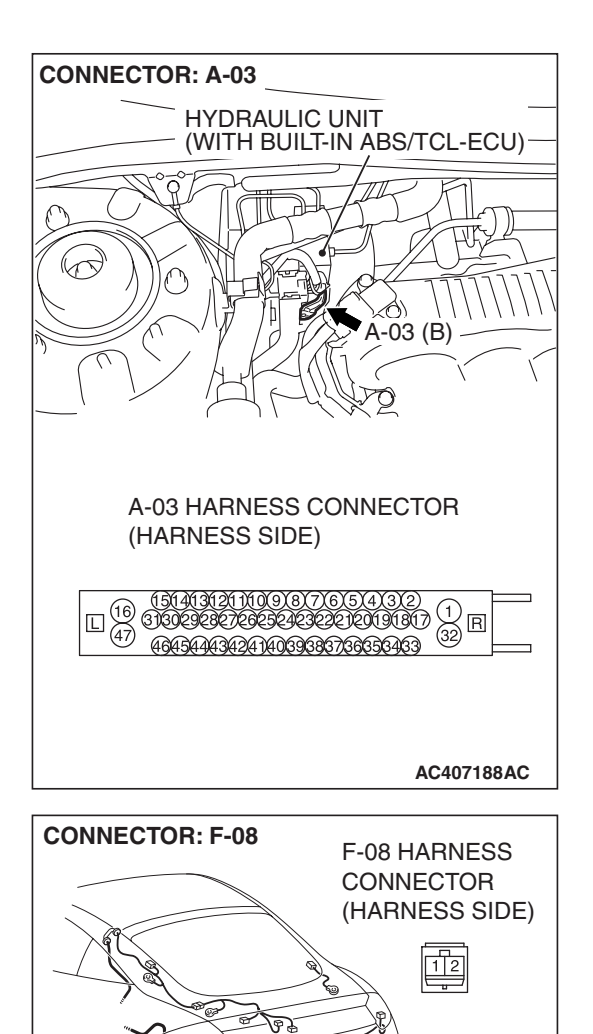

AC406460AT

STEP 8. Check the harness wires between ABS/TCL-ECU connector A-03 (terminal 42, 43) and wheel speed sensor <rear: RH> connector F-08 (terminal 2, 1).

Q: Is the harness wire between ABS/TCL-ECU connector A-03 (terminal 42, 43) and wheel speed sensor <rear: RH> connector F-08 (terminal 2, 1) damaged?

**YES :** Repair the wiring harness. Then go to Step 11. **NO :** Go to Step 9.

#### STEP 9. Inspect the wheel speed sensor.

Check the wheel speed sensor relevant to the DTC code. For the applicable inspection procedure, refer to P.35B-146.

When DTC code C1210 is set: Rear right wheel speed sensor

#### Q: Is the wheel speed sensor damaged?

- YES: Replace the wheel speed sensor. Then go to Step 11.
- **NO :** It can be assumed that this malfunction is intermittent. Refer to GROUP 00, How to Use

Troubleshooting/Inspection Service Points –How to Cope with Intermittent Malfunction P.00-14.

| TSB | Revision |  |
|-----|----------|--|
|     |          |  |

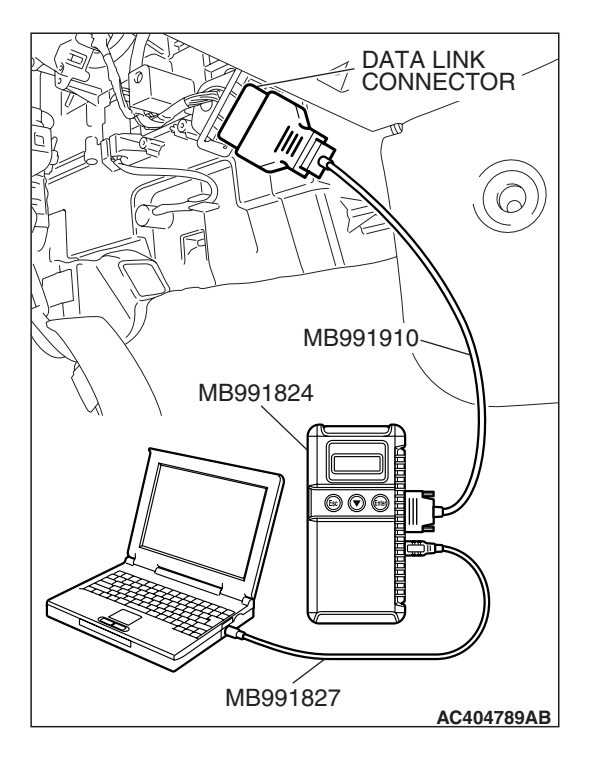

#### STEP 10. Recheck for diagnostic trouble code.

#### 

To prevent damage to scan tool MB991958, always turn the ignition switch to the "LOCK" (OFF) position before connecting or disconnecting scan tool MB991958.

Check again if the DTC is set.

- (1) Turn the ignition switch to the "ON" position.
- (2) Erase the DTC.
- (3) Turn the ignition switch to the "LOCK" (OFF) position.
- (4) Turn the ignition switch to the "ON" position.
- (5) Check if the DTC is reset.
- (6) Turn the ignition switch to the "LOCK" (OFF) position.

#### Q: Is DTC C1210 set?

- **YES :** Replace the hydraulic unit (integrated with ABS/TCL-ECU). Then go to Step 11.
- **NO :** It can be assumed that this malfunction is intermittent. Refer to GROUP 00, How to Use Troubleshooting/Inspection Service Points –How to Cope with Intermittent Malfunction P.00-14.

# MB991827 AC404789AB

STEP 11. Recheck for diagnostic trouble code.

#### 

To prevent damage to scan tool MB991958, always turn the ignition switch to the "LOCK" (OFF) position before connecting or disconnecting scan tool MB991958.

- (1) Turn the ignition switch to the "ON" position.
- (2) Erase the DTC.
- (3) Turn the ignition switch to the "LOCK" (OFF) position.
- (4) Turn the ignition switch to the "ON" position.
- (5) Check if the DTC is set.
- (6) Turn the ignition switch to the "LOCK" (OFF) position.

#### Q: Is DTC C1210 set?

- **YES :** Repeat the troubleshooting from Step 1.
- NO: The procedure is complete.

| ГSВ | Revision |  |
|-----|----------|--|
|     |          |  |

#### DTC C1211: Rear Right Wheel Speed Sensor (Abnormal Output Signal)

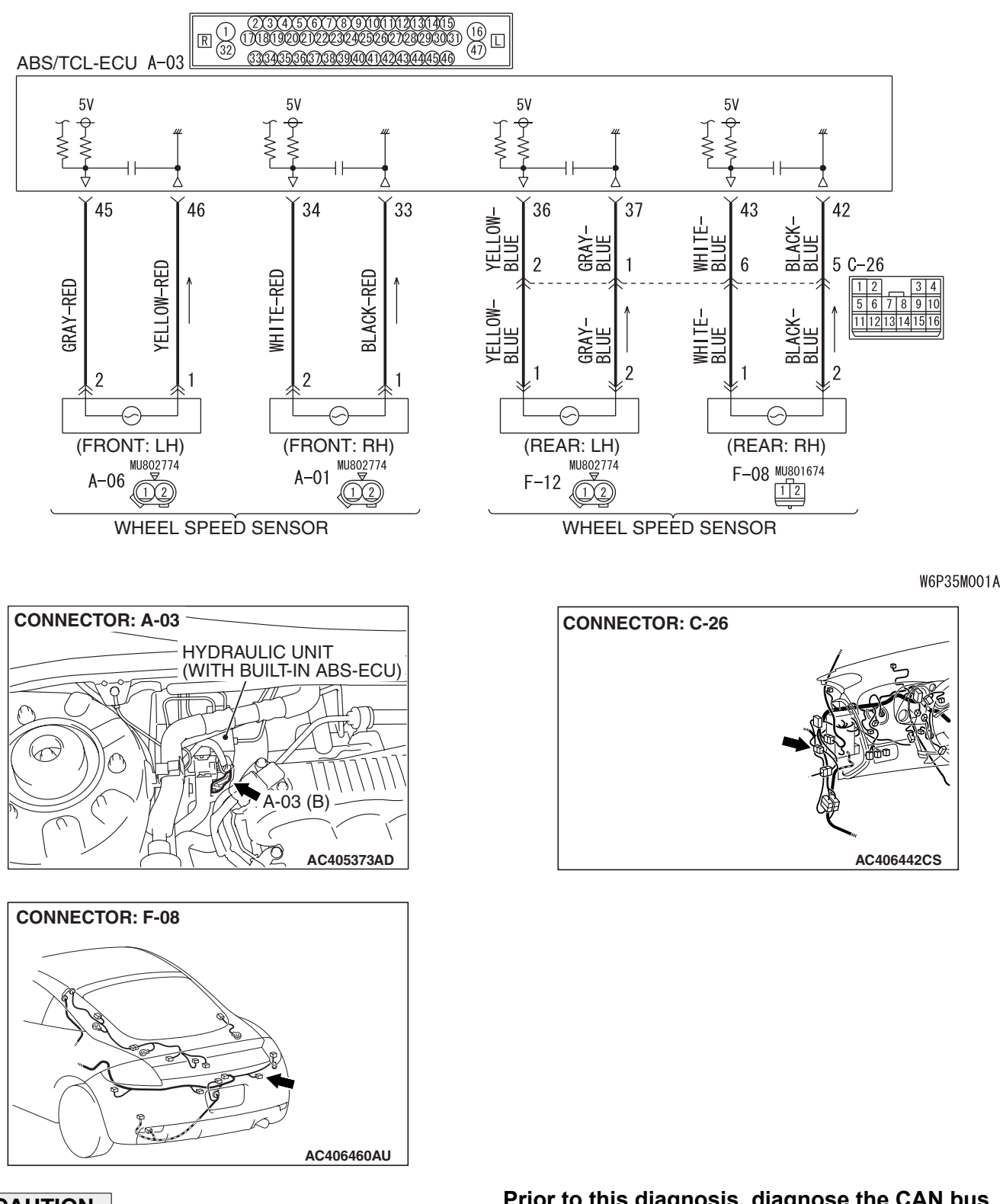

Wheel Speed Sensor Circuit

#### 

If there is any problem in the CAN bus lines, an incorrect diagnostic trouble code may be set.

Prior to this diagnosis, diagnose the CAN bus lines. (Refer to GROUP 54C, Trouble code diagnosis P.54C-12).

### 35C-60

#### TRACTION CONTROL SYSTEM (TCL) TRACTION CONTROL SYSTEM (TCL) DIAGNOSIS

#### CIRCUIT OPERATION

- A toothed wheel speed rotor generates a voltage pulse as it moves across the pickup field of each wheel speed sensor.
- The amount of voltage generated at each wheel is determined by the clearance between the wheel speed rotor teeth and the wheel speed sensor, and by the speed of rotation.
- Sends alternating current signals at frequencies which are proportional to the rotation speeds of each wheel to the ABS electronic control unit (ABS/TCL-ECU).
- The ABS hydraulic unit modulates the amount of braking force to front wheel cylinders individually to activate the TCL system.

#### **ABS/TCL DTC SET CONDITIONS**

The ABS/TCL-ECU monitors the signals from each wheel speed sensor while the vehicle is being driven. If any fault below is found in these sensor signals, the ECU will set the relevant diagnostic trouble code.

• Missing sensor signal

- Sensor signal, which will not be created under normal operation
- Significant difference among the wheel speed sensor signals

#### TROUBLESHOOTING HINTS (THE MOST LIKELY CAUSES FOR THESE DTCS ARE TO SET ARE:)

#### **Current trouble**

- Malfunction of the wheel speed sensor or wheel speed rotor
- Damaged wiring harness or connector
- Malfunction of the hydraulic unit (integrated with ABS/TCL-ECU)

#### Past trouble

 Carry out diagnosis with particular emphasis on connector(s) or wiring harness in wheel speed sensor circuit. For diagnosis procedures, refer to "How to treat past trouble" (Refer to GROUP 00, How to treat past trouble P.00-16).

#### DIAGNOSIS

#### **Required Special Tools:**

- MB991958: Scan Tool (MUT-III Sub Assembly)
  - MB991824: V.C.I.
  - MB991827: MUT-III USB Cable
  - MB991910: MUT-III Main Harness A
- MB991997: ASC Check Harness

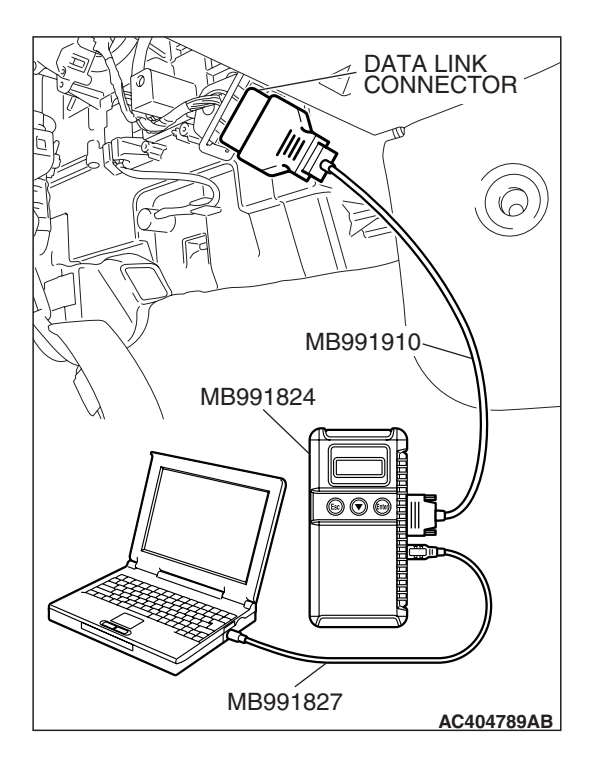

## STEP 1. Using scan tool MB991958, diagnose the CAN bus line.

#### 

# To prevent damage to scan tool MB991958, always turn the ignition switch to the "LOCK" (OFF) position before connecting or disconnecting scan tool MB991958.

- (1) Connect scan tool MB991958 to the data link connector.
- (2) Turn the ignition switch to the "ON" position.
- (3) Diagnose the CAN bus line.
- (4) Turn the ignition switch to the "LOCK" (OFF) position.

#### Q: Is the CAN bus line found to be normal?

- YES : Go to Step 3
- **NO**: Repair the CAN bus line (Refer to GROUP 54C, Diagnosis P.54C-14). Then go to Step 2.

# STEP 2. Recheck for diagnostic trouble code.

# To prevent damage to scan tool MB991958, always turn the ignition switch to the "LOCK" (OFF) position before connecting or disconnecting scan tool MB991958.

- (1) Turn the ignition switch to the "ON" position.
- (2) Erase the DTC.
- (3) Turn the ignition switch to the "LOCK" (OFF) position.
- (4) Turn the ignition switch to the "ON" position.
- (5) Check if the DTC is set.
- (6) Turn the ignition switch to the "LOCK" (OFF) position.

#### Q: Is DTC C1211 set?

- YES : Go to Step 3
- **NO :** The procedure is complete.

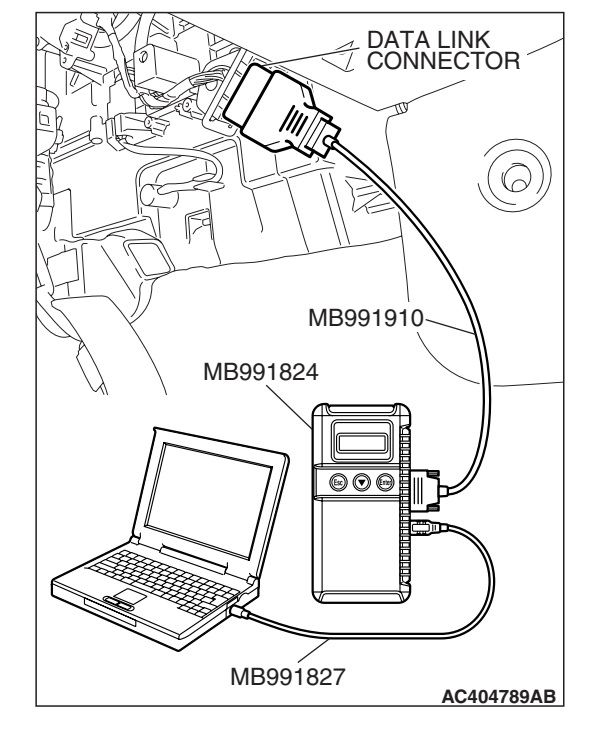

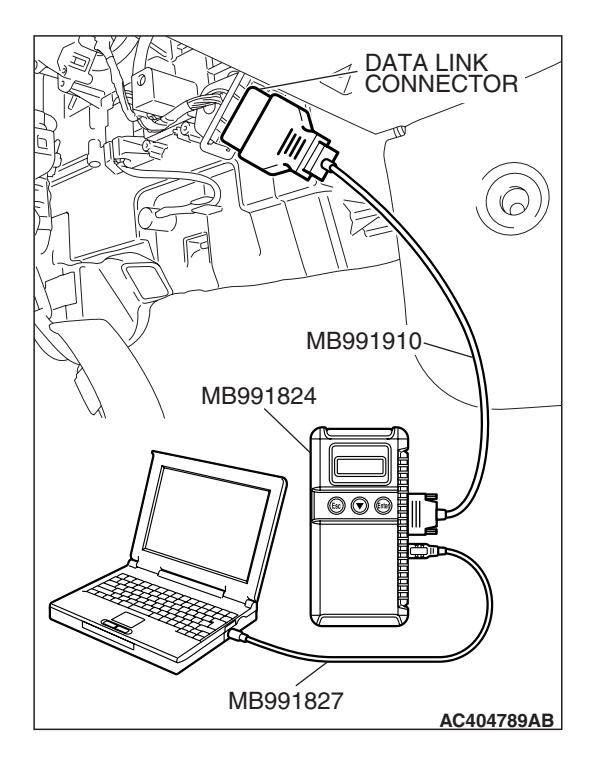

STEP 3. Using scan tool MB991958, read the diagnostic trouble code.

#### 

# To prevent damage to scan tool MB991958, always turn the ignition switch to the "LOCK" (OFF) position before connecting or disconnecting scan tool MB991958.

Use scan tool MB991958 to check whether DTC code C1210 have been set simultaneously.

- (1) Connect scan tool MB991958 to the data link connector.
- (2) Turn the ignition switch to the "ON" position.
- (3) Check whether DTC C1210 have been set.
- (4) Turn the ignition switch to the "LOCK" (OFF) position.

#### Q: Is DTC C1210 set?

- **YES :** Carry out diagnosis relevant to DTC C1210 (Refer to P.35C-49).
- NO: Go to Step 4.

## STEP 4. Check the installation condition of the wheel speed sensors.

For the wheel speed sensor, which the DTC code indicates, check whether the sensor or its mounting bolts are loosened.

DTC C1211 is set: Rear right wheel speed sensor

#### Q: Is the wheel speed sensor installed correctly?

- YES : Go to Step 5.
- **NO :** Reinstall the wheel speed sensor correctly. Then go to Step 13.

# STEP 5. Check the wheel speed sensor after it is removed from the vehicle.

Check the wheel speed sensor which the DTC code indicates (Refer to P.35B-146).

• DTC C1211 is set: Rear right wheel speed sensor

#### Q: Is the wheel speed sensor in good condition?

- YES : Go to Step 6.
- **NO**: Replace the wheel speed sensor (Refer to P.35B-145). Then go to Step 13.

#### STEP 6. Check the wheel bearing for looseness.

NOTE: If the wheel bearing is loose, the gap between the wheel speed sensor and rotor may become excessive. Check the wheel bearing, which DTC code indicates, for looseness.

- DTC C1211 is set: Check the rear right wheel bearing (Refer to GROUP 27, On-vehicle service –Wheel bearing end play check P.27-4).
- Q: Is the wheel bearing end play within the standard value?
  - YES : Go to Step 7.
  - **NO :** Replace the rear hub assembly (Refer to GROUP 27, Rear axle hub assembly P.27-4).

#### STEP 7. Check the wheel speed rotor.

Check the wheel speed rotor, which DTC code indicates, for foreign material or deformation.

• DTC C1211 is set: Rear right wheel speed sensor

#### Q: Is the wheel speed rotor in good condition?

YES : Go to Step 8.

**NO**: If the wheel speed rotor is contaminated with foreign material, clean it. If the wheel speed rotor is deformed, replace it (Refer to GROUP 27, Rear axle hub assembly P.27-6).

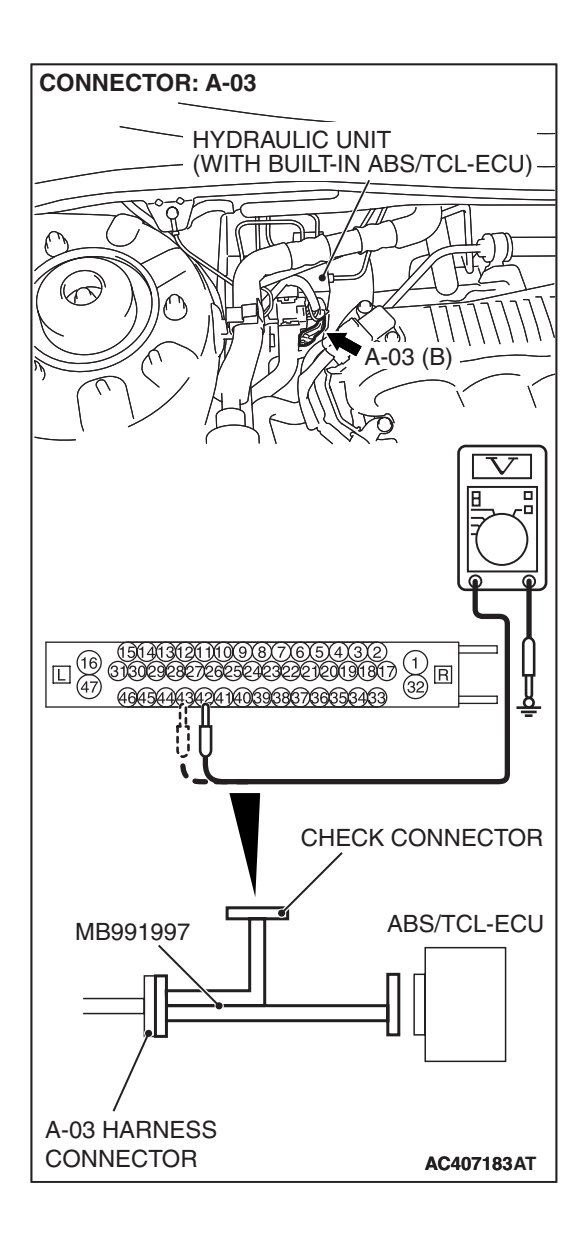

# STEP 8. Measure the voltage at ABS/TCL-ECU connector A-03.

(1) Disconnect the connector A-03, and connect special tool MB991997 to the wiring harness-side connector.

NOTE: Do not connect special tool MB991997 to the ABS/TCL-ECU.

- (2) Turn the ignition switch to the "ON" position.
- (3) Measure the voltage between terminal 42 and body ground, and between terminal 43 and body ground. It should be 1V or less.

#### Q: Does the voltage measure 1 V or less?

- YES : Go to Step 9.
- NO: Go to Step 11.

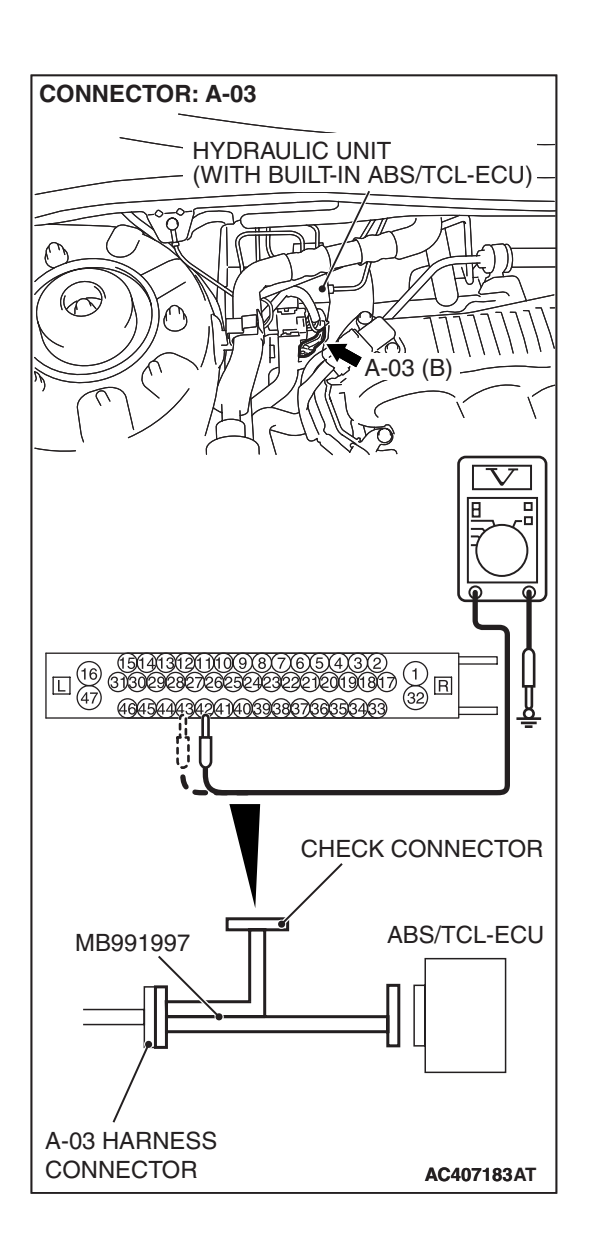

## STEP 9. Measure the resistance at ABS/TCL-ECU connector A-03.

(1) Disconnect the connector A-03, and connect special tool MB991997 to the wiring harness-side connector.

NOTE: Do not connect special tool MB991997 to the ABS/TCL-ECU.

(2) Measure the resistance between terminal 42 and body ground, and between terminal 43 and body ground. There should be no continuity.

#### **Q: Does continuity exist?**

- YES : Go to Step 11.
- NO: Go to Step 10.

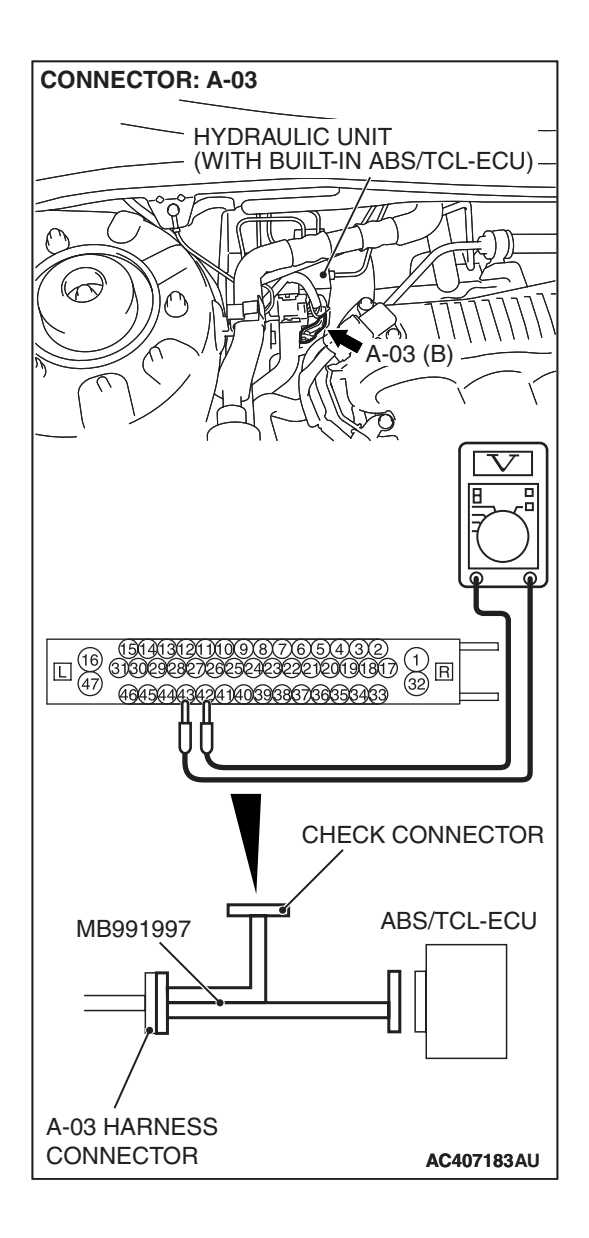

# STEP 10. Measure the resistance at ABS/TCL-ECU connector A-03.

(1) Disconnect the connector A-03, and connect special tool MB991997 to the wiring harness-side connector.

NOTE: Do not connect special tool MB991997 to the ABS/TCL-ECU.

(2) Measure the resistance between the ABS/TCL-ECU connector terminals 42 and 43.

#### Standard Value: 1.24 –1.64 k $\Omega$

- Q: Is the resistance between terminals 42 and 43 within the standard value?
  - YES : Go to Step 12.
  - NO: Go to Step 11.

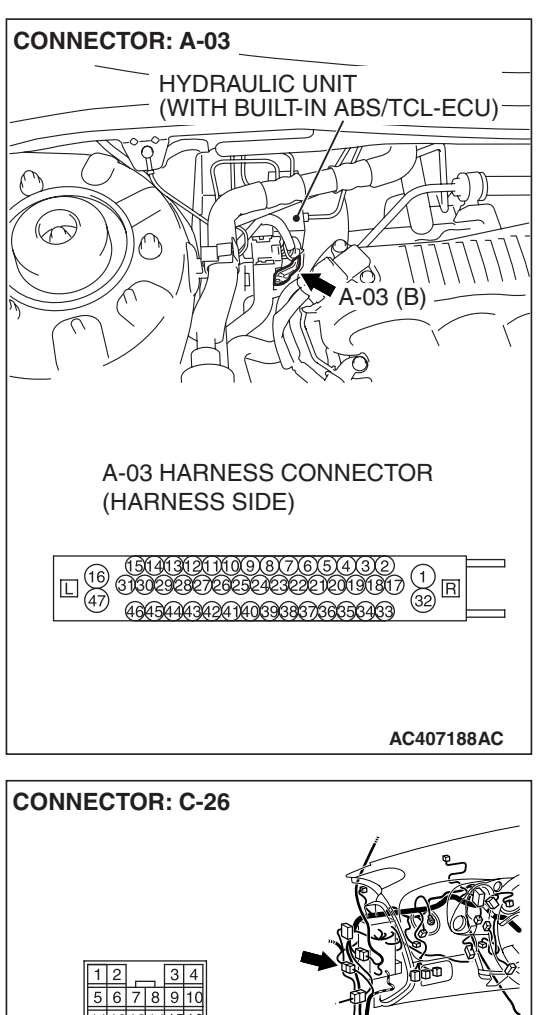

STEP 11. Check ABS/TCL-ECU connector A-03, intermediate connector C-26 and wheel speed sensor <Rear: RH> connector F-08 for loose, corroded or damaged terminals, or terminals pushed back in the connector.

- Q: Are ABS/TCL-ECU connector A-03, intermediate connector C-26 and wheel speed sensor <Rear: RH> connector F-08 damaged?
  - YES : Repair or replace the damaged component(s). Refer to GROUP 00E, Harness Connector Inspection P.00E-2. Then go to Step 13.
  - **NO**: Open or short circuit may be present in the rear right wheel speed sensor circuit. Repair the wiring harness between ABS/TCL-ECU connector A-03 (terminals 42 and 43) and rear right wheel speed sensor F-08 (terminals 2 and 1). Then go to Step 13.

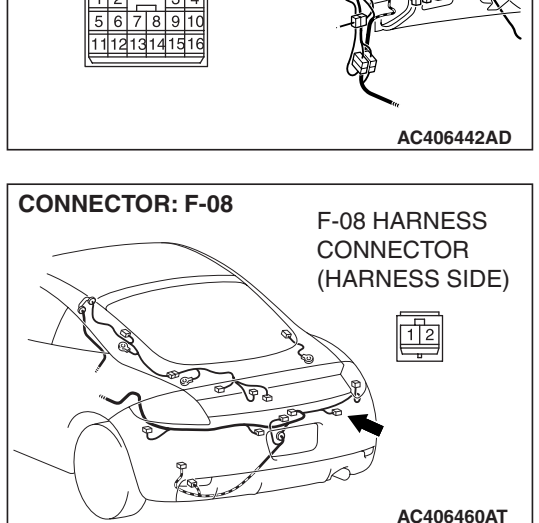

| TSB Revision |  |
|--------------|--|
|--------------|--|

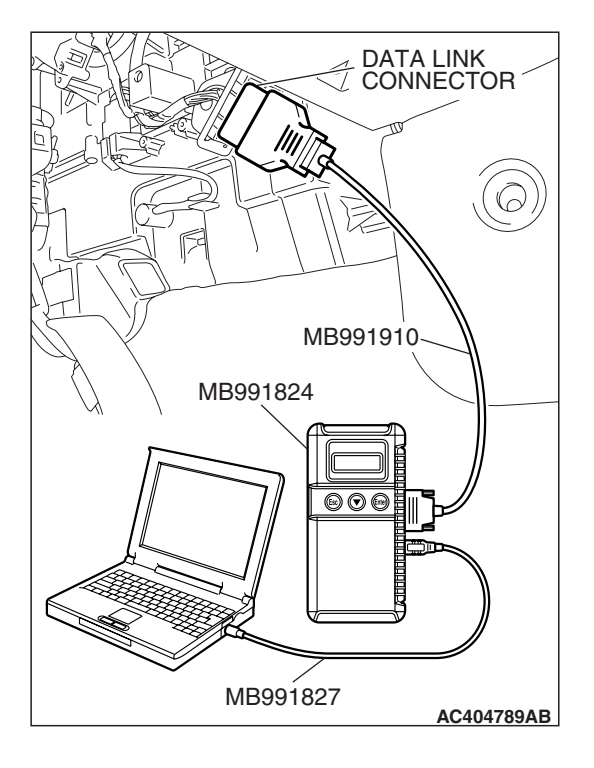

#### STEP 12. Recheck for diagnostic trouble code.

#### 

# To prevent damage to scan tool MB991958, always turn the ignition switch to the "LOCK" (OFF) position before connecting or disconnecting scan tool MB991958.

Check again if the DTC is set.

- (1) Turn the ignition switch to the "ON" position.
- (2) Erase the DTC.
- (3) Turn the ignition switch to the "LOCK" (OFF) position.
- (4) Turn the ignition switch to the "ON" position.
- (5) Check if the DTC is set.
- (6) Turn the ignition switch to the "LOCK" (OFF) position.

#### Q: Is DTC C1211 set?

- **YES :** Replace the hydraulic unit (integrated with ABS/TCL-ECU). Then go to Step 13.
- **NO :** It can be assumed that this malfunction is intermittent. Refer to GROUP 00, How to Use Troubleshooting/Inspection Service Points –How to Cope with Intermittent Malfunction P.00-14.

#### STEP 13. Recheck for diagnostic trouble code.

#### 

To prevent damage to scan tool MB991958, always turn the ignition switch to the "LOCK" (OFF) position before connecting or disconnecting scan tool MB991958.

Check again if the DTC is set.

- (1) Turn the ignition switch to the "ON" position.
- (2) Erase the DTC.
- (3) Turn the ignition switch to the "LOCK" (OFF) position.
- (4) Turn the ignition switch to the "ON" position.
- (5) Check if the DTC is set.
- (6) Turn the ignition switch to the "LOCK" (OFF) position.

#### Q: Is DTC C1211 set?

- YES : Go to Step 1.
- **NO :** The procedure is complete.

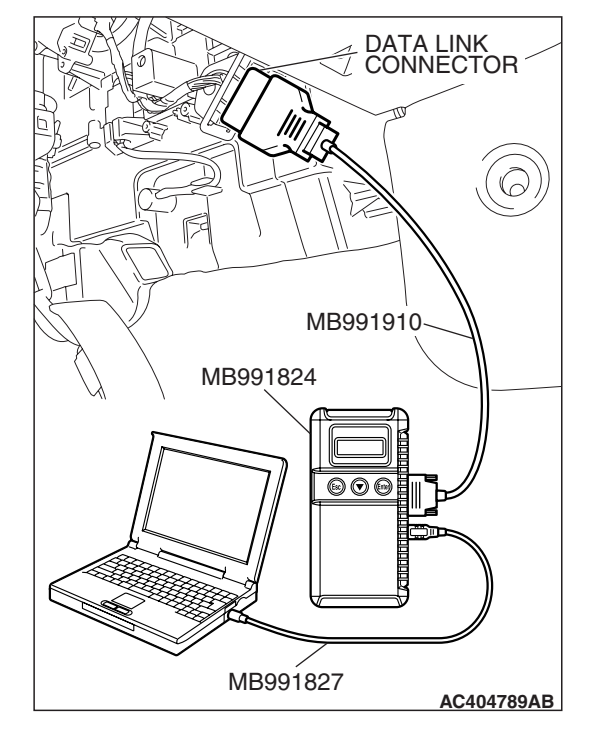

| TSB Revision |
|--------------|
|--------------|

#### DTC C1215: Rear Left Wheel Speed Sensor (Open Circuit or Short Circuit)

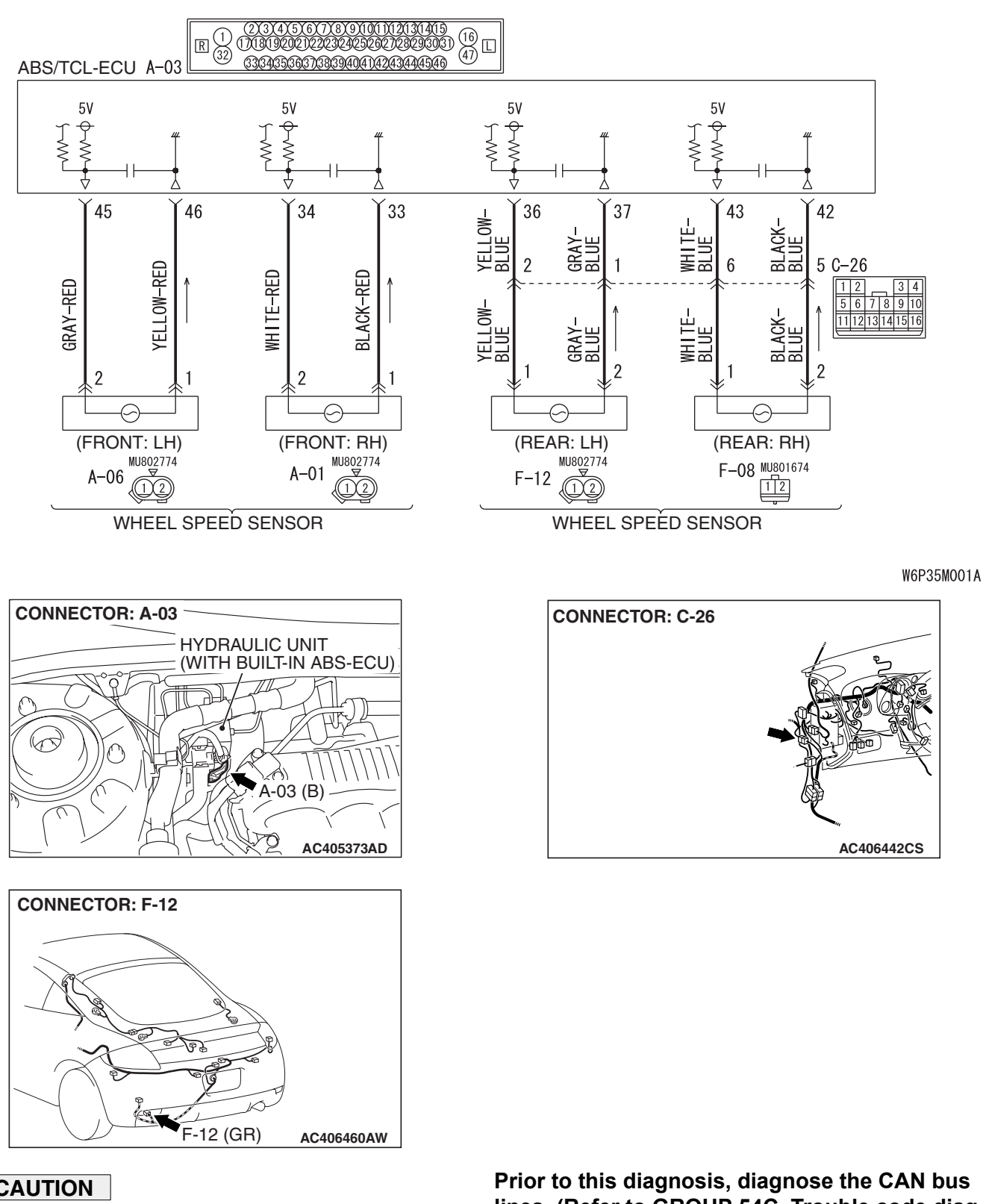

Wheel Speed Sensor Circuit

If there is any problem in the CAN bus lines, an incorrect diagnostic trouble code may be set.

lines. (Refer to GROUP 54C, Trouble code diagnosis P.54C-12).

#### **CIRCUIT OPERATION**

- A toothed wheel speed rotor generates a voltage pulse as it moves across the pickup field of each wheel speed sensor.
- The amount of voltage generated at each wheel is determined by the clearance between the wheel speed rotor teeth and the wheel speed sensor, and by the speed of rotation.
- Sends alternating current signals at frequencies which are proportional to the rotation speeds of each wheel to the ABS electronic control unit (ABS/TCL-ECU).
- The ABS hydraulic unit modulates the amount of braking force individually applied to each wheel cylinder.

#### **ABS/TCL DTC SET CONDITIONS**

The ABS/TCL-ECU monitors voltage fluctuation in each wheel speed sensor circuit. If the ECU detects a short or open circuit in the circuit, it will set a diagnostic trouble code.

#### TROUBLESHOOTING HINTS (THE MOST LIKELY CAUSES FOR THESE DTCS ARE TO SET ARE:)

#### **Current trouble**

- Malfunction of the wheel speed sensor
- Damaged wiring harness or connector
- Malfunction of the hydraulic unit (integrated with ABS/TCL-ECU)

#### Past trouble

 Carry out diagnosis with particular emphasis on connector(s) or wiring harness in wheel speed sensor circuit. For diagnosis procedures, refer to "How to treat past trouble" (Refer to GROUP 00, How to treat past trouble P.00-16).

#### DIAGNOSIS

#### **Required Special Tools:**

- MB991958: Scan Tool (MUT-III Sub Assembly)
  - MB991824: V.C.I.
  - MB991827: MUT-III USB Cable
  - MB991910: MUT-III Main Harness A
- MB991997: ASC Check Harness

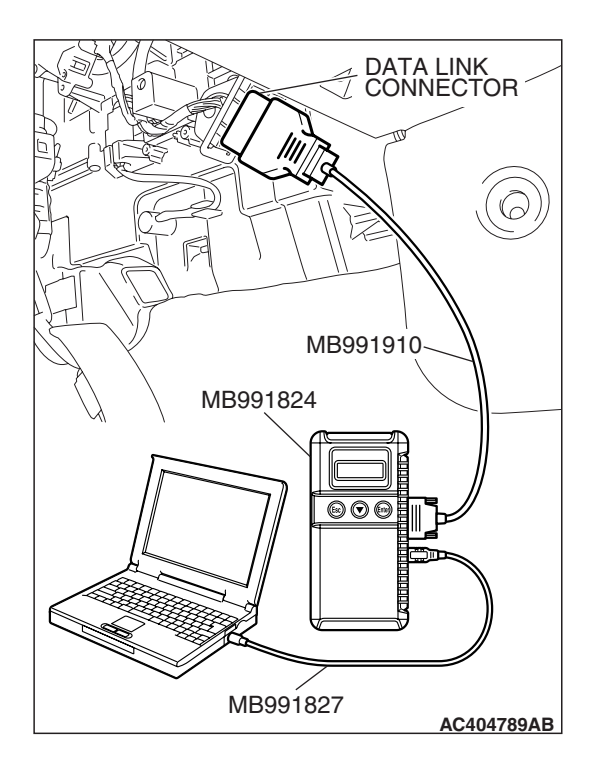

## STEP 1. Using scan tool MB991958, diagnose the CAN bus line.

#### 

# To prevent damage to scan tool MB991958, always turn the ignition switch to the "LOCK" (OFF) position before connecting or disconnecting scan tool MB991958.

- (1) Connect scan tool MB991958 to the data link connector.
- (2) Turn the ignition switch to the "ON" position.
- (3) Diagnose the CAN bus line.
- (4) Turn the ignition switch to the "LOCK" (OFF) position.

#### Q: Is the CAN bus line found to be normal?

- YES : Go to Step 3
- **NO**: Repair the CAN bus line (Refer to GROUP 54C, Diagnosis P.54C-14). Then go to Step 2.

# STEP 2. Recheck for diagnostic trouble code.

# To prevent damage to scan tool MB991958, always turn the ignition switch to the "LOCK" (OFF) position before connecting or disconnecting scan tool MB991958.

- (1) Turn the ignition switch to the "ON" position.
- (2) Erase the DTC.
- (3) Turn the ignition switch to the "LOCK" (OFF) position.
- (4) Turn the ignition switch to the "ON" position.
- (5) Check if the DTC is set.
- (6) Turn the ignition switch to the "LOCK" (OFF) position.

#### Q: Is DTC C1215 set?

- YES : Go to Step 3
- **NO :** The procedure is complete.

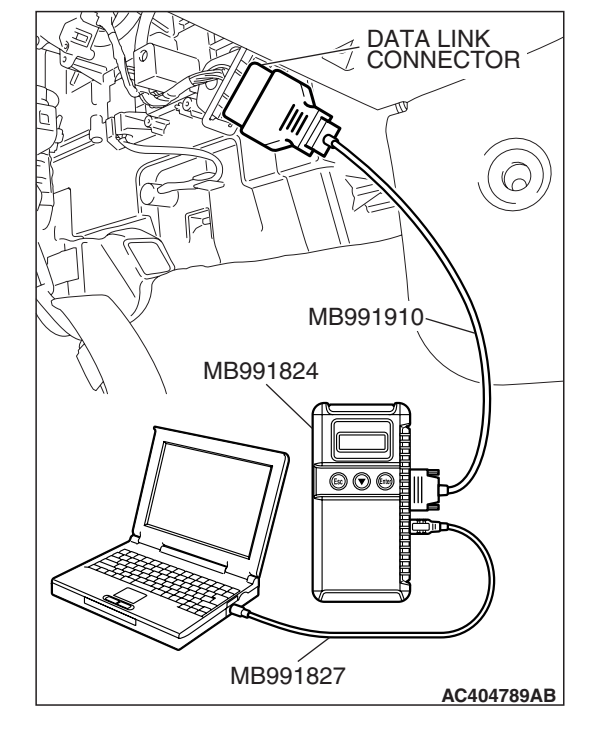

| <b>ISR</b> | Revision |  |
|------------|----------|--|
| 130        | Revision |  |

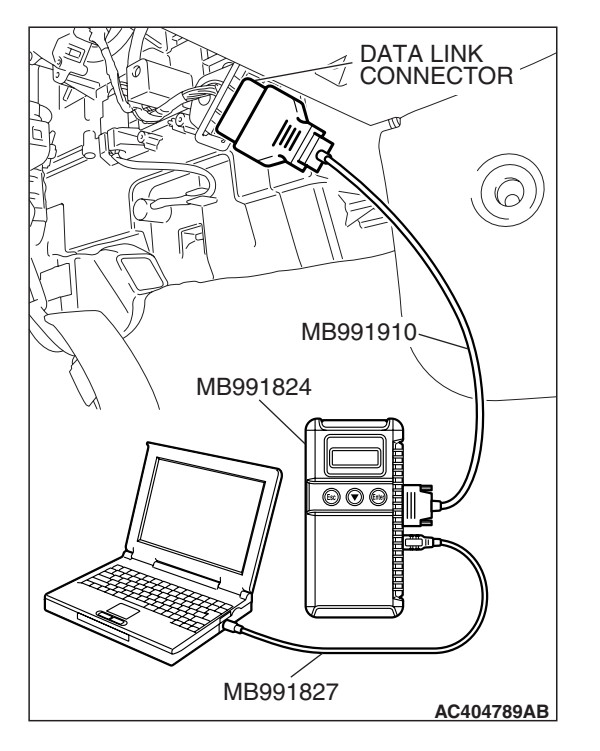

#### STEP 3. Using scan tool MB991958, check data list.

#### 

To prevent damage to scan tool MB991958, always turn the ignition switch to the "LOCK" (OFF) position before connecting or disconnecting scan tool MB991958.

- (1) Connect scan tool MB991958 to the data link connector.
- (2) Start the engine.
- (3) Set scan tool MB991958 to the data reading mode, and check the data list items by driving the vehicle (Refer to P.35C-153).
  - Item 04: Rear left wheel speed sensor
- (4) Turn the ignition switch to the "LOCK" (OFF) position.
- Q: Does the speedometer indication match the scan tool indication?
  - **YES :** It can be assumed that this malfunction is intermittent. Refer to GROUP 00, How to Use Troubleshooting/Inspection Service Points –How to Cope with Intermittent Malfunction P.00-14.
  - NO: Go to Step 4.
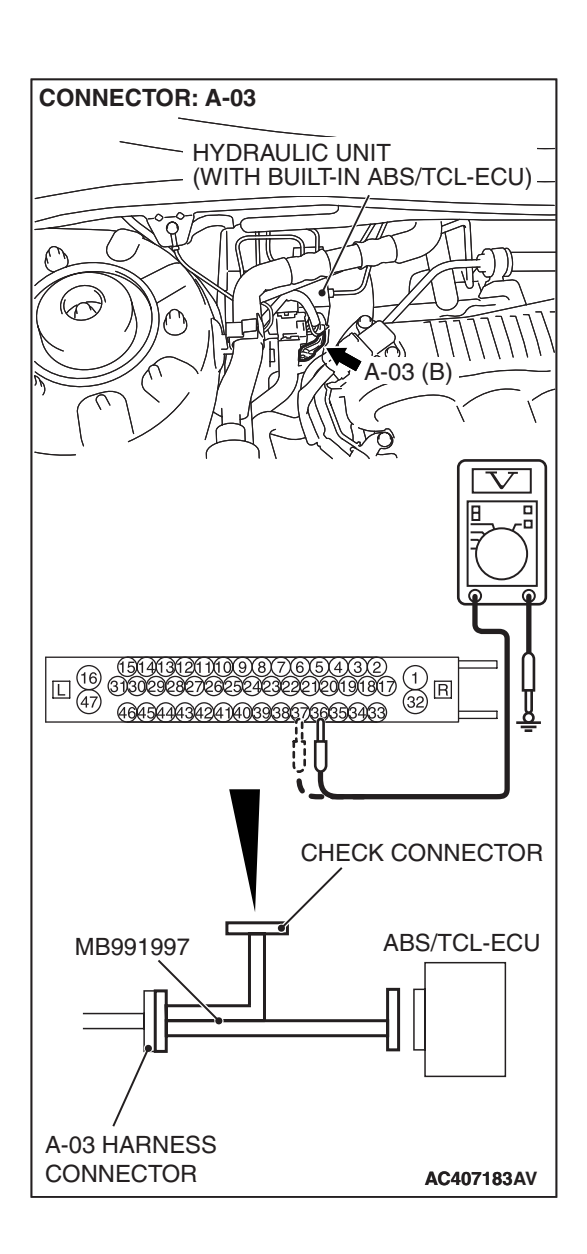

### STEP 4. Measure the voltage at ABS/TCL-ECU connector A-03.

(1) Disconnect the connector A-03, and connect special tool MB991997 to the wiring harness-side connector.

NOTE: Do not connect special tool MB991997 to the ABS/TCL-ECU.

- (2) Turn the ignition switch to the "ON" position.
- (3) Measure the voltage between terminal 36 and body ground, and between terminal 37 and body ground. It should be 1V or less.

#### Q: Does the voltage measure 1 V or less?

- YES : Go to Step 5.
- NO: Go to Step 7.

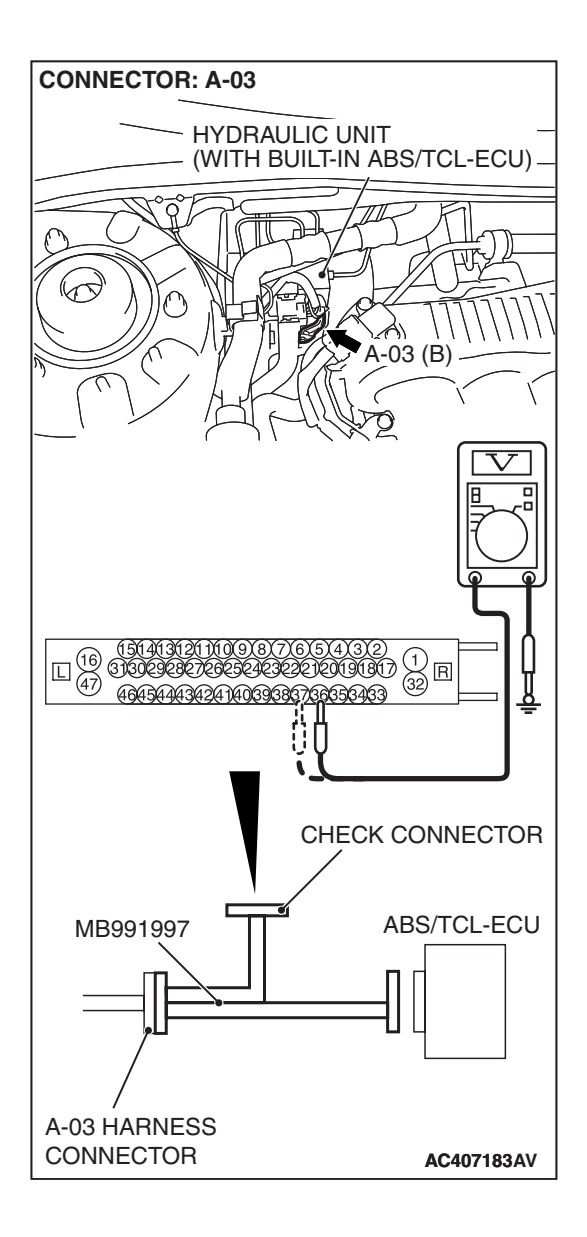

# STEP 5. Measure the resistance at ABS/TCL-ECU connector A-03.

(1) Disconnect the connector A-03, and connect special tool MB991997 to the wiring harness-side connector.

NOTE: Do not connect special tool MB991997 to the ABS/TCL-ECU.

(2) Measure the resistance between terminal 36 and body ground, and between terminal 37 and body ground. There should be no continuity.

#### Q: Does continuity exist?

- YES : Go to Step 7.
- NO: Go to Step 6.

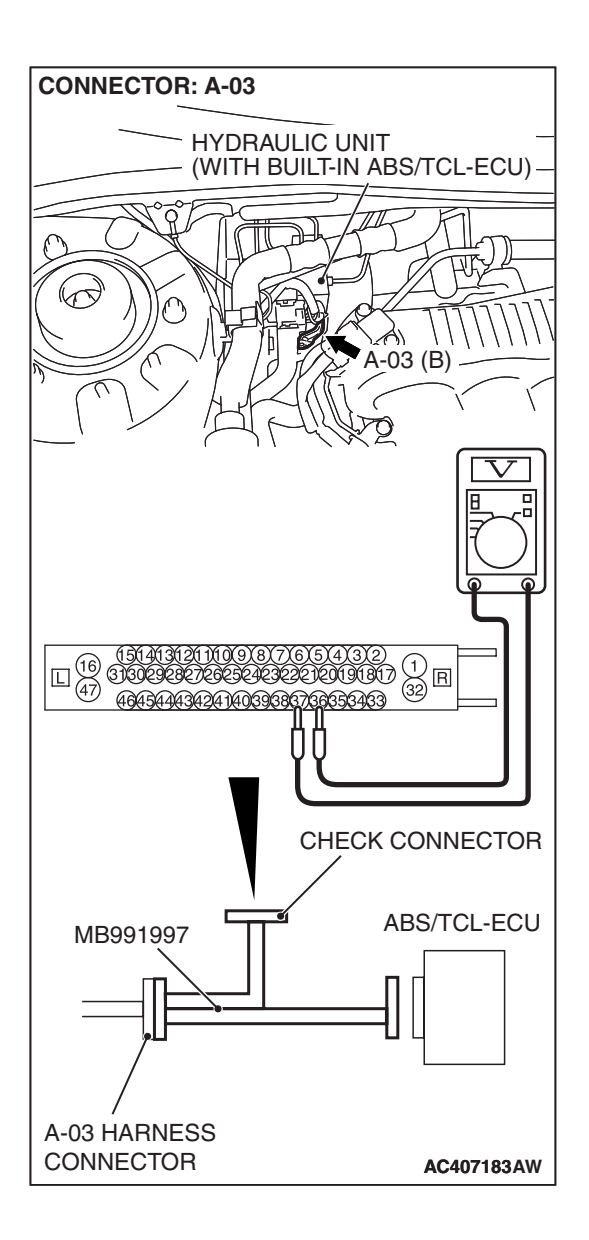

### STEP 6. Measure the resistance at the ABS/TCL-ECU connector A-03.

(1) Disconnect the connector A-03, and connect special tool MB991997 to the wiring harness-side connector.

NOTE: Do not connect special tool MB991997 to the ABS/TCL-ECU.

(2) Measure the resistance between the ABS/TCL-ECU connector terminals 36 and 37.

#### Standard Value: 1.24 –1.64 k $\Omega$

- Q: Is the resistance between terminals 36 and 37 within the standard value?
  - YES : Go to Step 10.
  - **NO :** Go to Step 7.

STEP 7. Check ABS/TCL-ECU connector A-03, intermediate connector C-26 and wheel speed sensor <rear: LH> connector F-12 for loose, corroded or damaged terminals, or terminals pushed back in the connector. Q: Are ABS/TCL-ECU connector A-03, intermediate

- connector C-26 and wheel speed sensor <rear: LH> connector F-12 damaged?
  - YES : Repair or replace the damaged component(s). Refer to GROUP 00E, Harness Connector Inspection P.00E-2. Then go to Step 11.
  - NO: Go to Step 8.

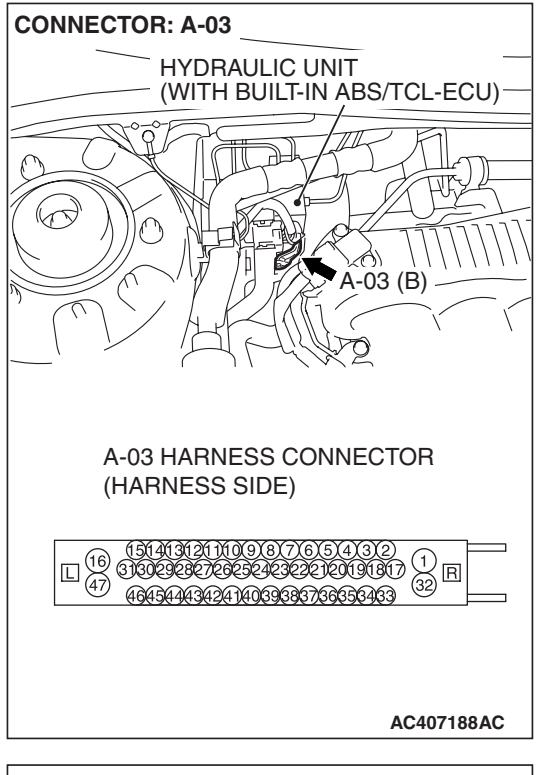

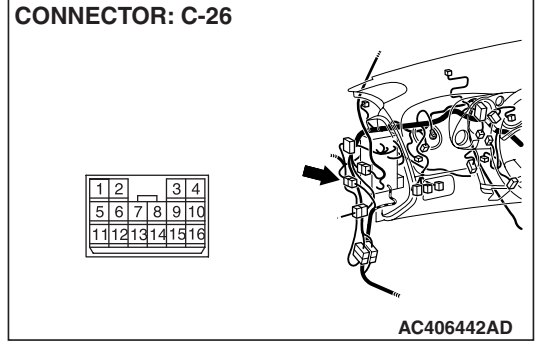

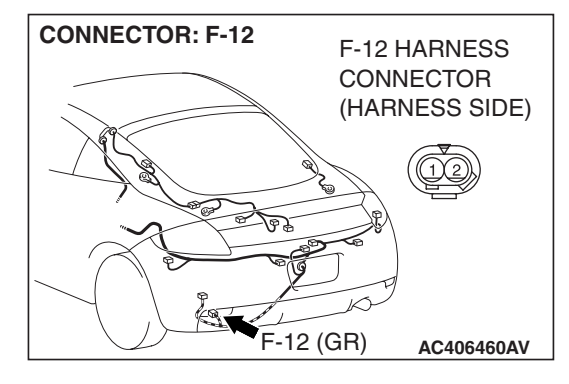

| TSB Revision |  |
|--------------|--|
|--------------|--|

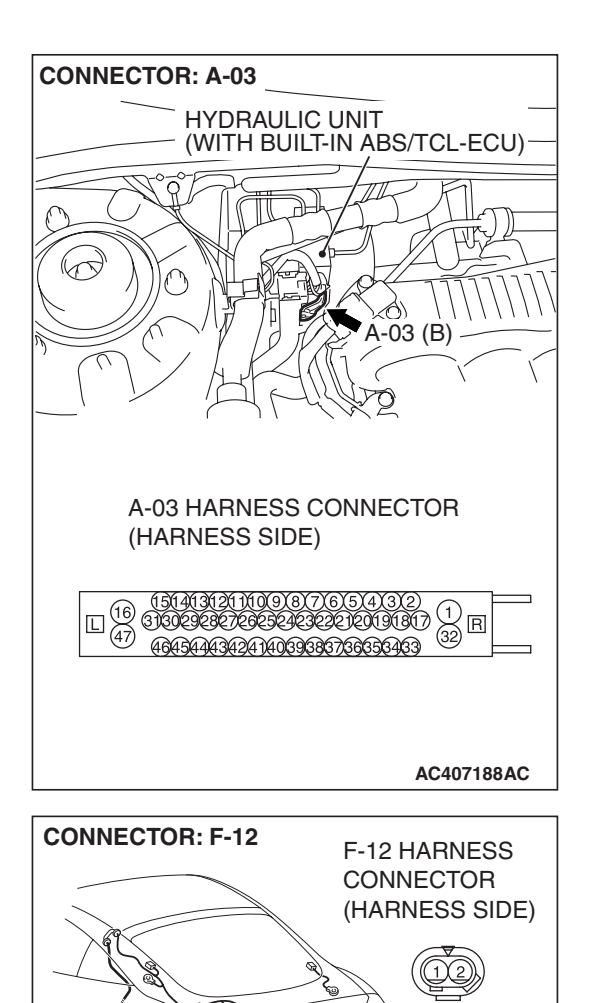

F-12 (GR)

AC406460AV

STEP 8. Check the harness wires between ABS/TCL-ECU connector A-03 (terminal 36, 37) and wheel speed sensor <rear: LH> connector F-12 (terminal 1, 2).

Q: Is the harness wire between ABS/TCL-ECU connector A-03 (terminal 36, 37) and wheel speed sensor <rear: LH> connector F-12 (terminal 1, 2) damaged?

**YES :** Repair the wiring harness. Then go to Step 11. **NO :** Go to Step 9.

#### STEP 9. Inspect the wheel speed sensor.

Check the wheel speed sensor relevant to the DTC code. For the applicable inspection procedure, refer to P.35B-146.

When DTC code C1215 is set: Rear left wheel speed sensor

#### Q: Is the wheel speed sensor damaged?

**YES :** Replace the wheel speed sensor. Then go to Step 11. **NO :** Go to Step 4.

|  | TSB | Revision |  |
|--|-----|----------|--|
|--|-----|----------|--|

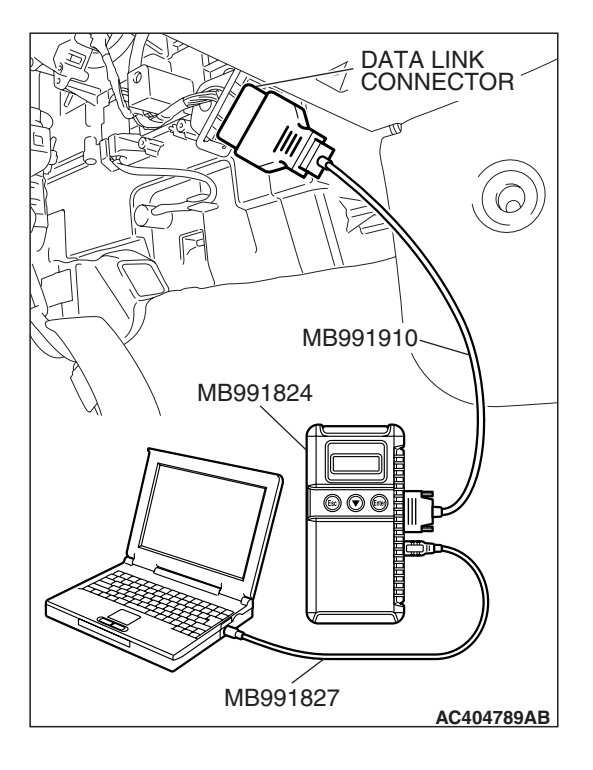

#### STEP 10. Recheck for diagnostic trouble code.

#### 

To prevent damage to scan tool MB991958, always turn the ignition switch to the "LOCK" (OFF) position before connecting or disconnecting scan tool MB991958.

Check again if the DTC is set.

- (1) Turn the ignition switch to the "ON" position.
- (2) Erase the DTC.
- (3) Turn the ignition switch to the "LOCK" (OFF) position.
- (4) Turn the ignition switch to the "ON" position.
- (5) Check if the DTC is reset.
- (6) Turn the ignition switch to the "LOCK" (OFF) position.

#### Q: Is DTC C1215 set?

- **YES :** Replace the hydraulic unit (integrated with ABS/TCL-ECU). Then go to Step 11.
- **NO :** It can be assumed that this malfunction is intermittent. Refer to GROUP 00, How to Use Troubleshooting/Inspection Service Points –How to Cope with Intermittent Malfunction P.00-14.

# MB991827 AC404789AB

STEP 11. Recheck for diagnostic trouble code.

#### 

To prevent damage to scan tool MB991958, always turn the ignition switch to the "LOCK" (OFF) position before connecting or disconnecting scan tool MB991958.

- (1) Turn the ignition switch to the "ON" position.
- (2) Erase the DTC.
- (3) Turn the ignition switch to the "LOCK" (OFF) position.
- (4) Turn the ignition switch to the "ON" position.
- (5) Check if the DTC is set.
- (6) Turn the ignition switch to the "LOCK" (OFF) position.

#### Q: Is DTC C1215 set?

- YES : Repeat the troubleshooting from Step 1.
- NO: The procedure is complete.

| ГSВ | Revision |  |
|-----|----------|--|
|     |          |  |

#### DTC C1216: Rear Left Wheel Speed Sensor (Abnormal Output Signal)

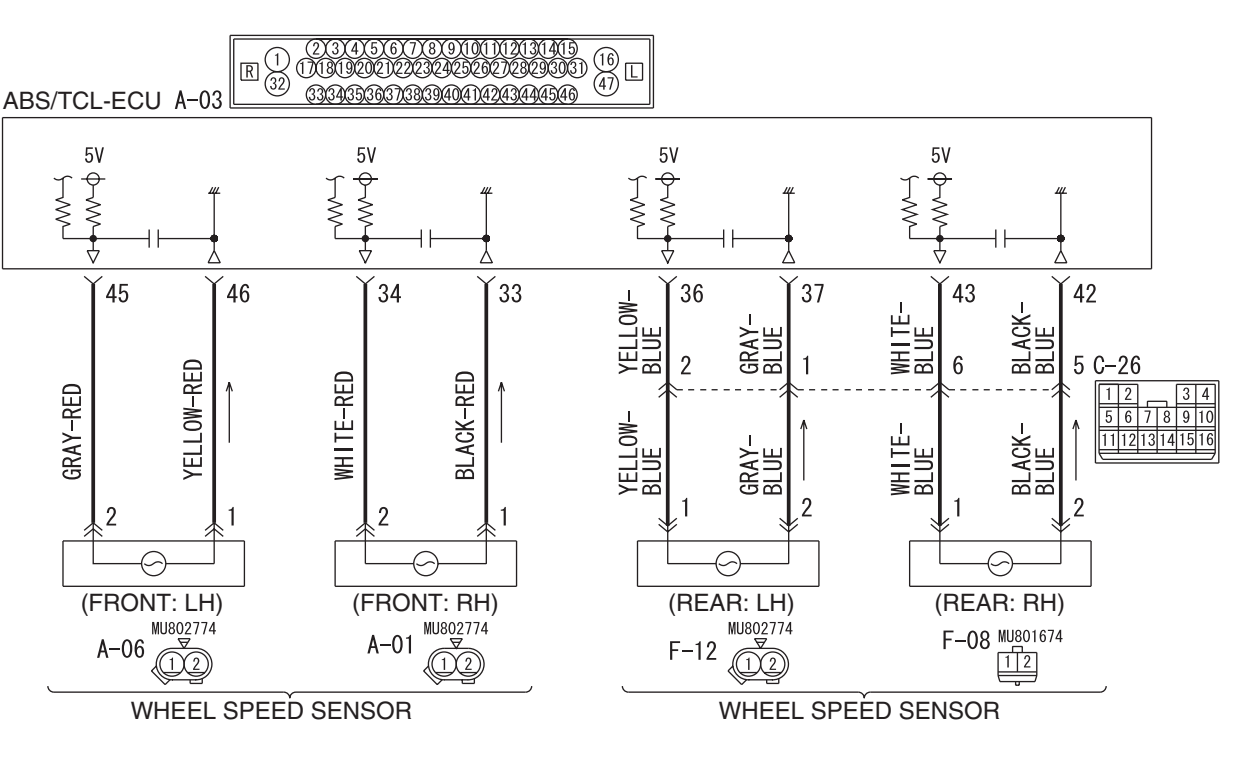

Wheel Speed Sensor Circuit

W6P35M001A

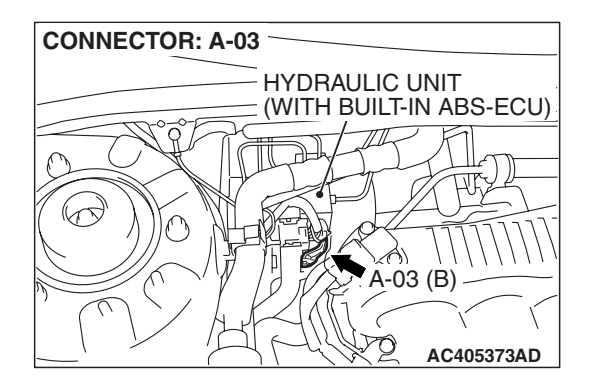

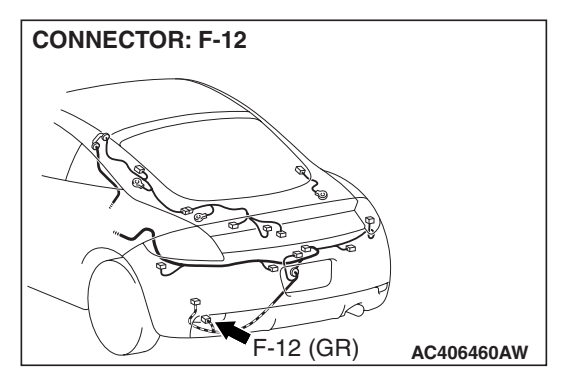

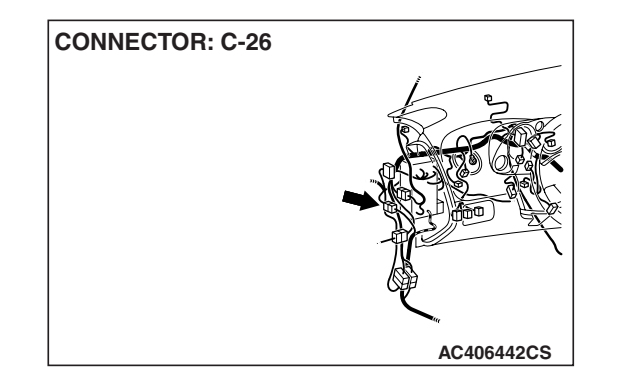

### 35C-80

#### 

If there is any problem in the CAN bus lines, an incorrect diagnostic trouble code may be set. Prior to this diagnosis, diagnose the CAN bus lines. (Refer to GROUP 54C, Trouble code diagnosis P.54C-12).

#### **CIRCUIT OPERATION**

- A toothed wheel speed rotor generates a voltage pulse as it moves across the pickup field of each wheel speed sensor.
- The amount of voltage generated at each wheel is determined by the clearance between the wheel speed rotor teeth and the wheel speed sensor, and by the speed of rotation.
- Sends alternating current signals at frequencies which are proportional to the rotation speeds of each wheel to the ABS electronic control unit (ABS/TCL-ECU).
- The ABS hydraulic unit modulates the amount of braking force to front wheel cylinders individually to activate the TCL system.

#### **ABS/TCL DTC SET CONDITIONS**

The ABS/TCL-ECU monitors the signals from each wheel speed sensor while the vehicle is being driven. If any fault below is found in these sensor signals, the ECU will set the relevant diagnostic trouble code.

- Missing sensor signal
- Sensor signal, which will not be created under normal operation
- Significant difference among the wheel speed sensor signals

#### TROUBLESHOOTING HINTS (THE MOST LIKELY CAUSES FOR THESE DTCS ARE TO SET ARE:)

#### **Current trouble**

- Malfunction of the wheel speed sensor or wheel speed rotor
- Damaged wiring harness or connector
- Malfunction of the hydraulic unit (integrated with ABS/TCL-ECU)

#### Past trouble

 Carry out diagnosis with particular emphasis on connector(s) or wiring harness in wheel speed sensor circuit. For diagnosis procedures, refer to "How to treat past trouble" (Refer to GROUP 00, How to treat past trouble P.00-16).

#### DIAGNOSIS

#### **Required Special Tools:**

- MB991958: Scan Tool (MUT-III Sub Assembly)
  - MB991824: V.C.I.
  - MB991827: MUT-III USB Cable
  - MB991910: MUT-III Main Harness A
- MB991997: ASC Check Harness

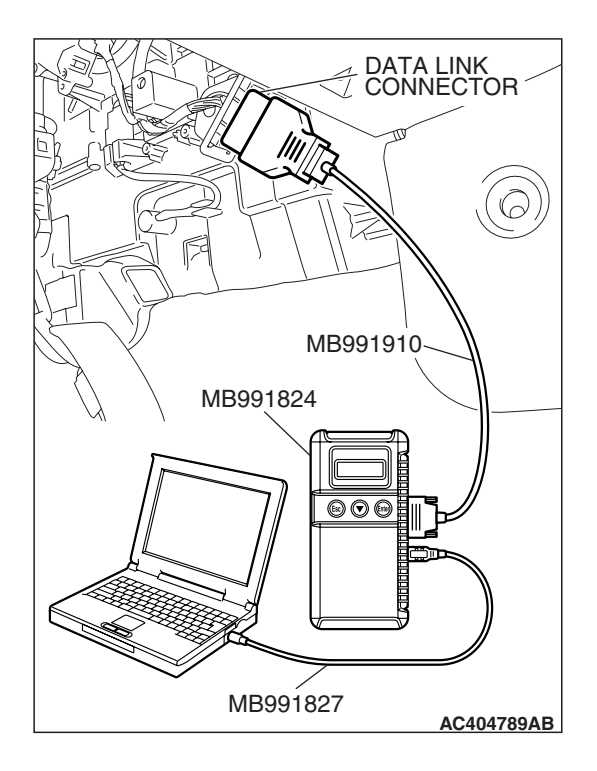

### STEP 1. Using scan tool MB991958, diagnose the CAN bus line.

#### 

# To prevent damage to scan tool MB991958, always turn the ignition switch to the "LOCK" (OFF) position before connecting or disconnecting scan tool MB991958.

- (1) Connect scan tool MB991958 to the data link connector.
- (2) Turn the ignition switch to the "ON" position.
- (3) Diagnose the CAN bus line.
- (4) Turn the ignition switch to the "LOCK" (OFF) position.

#### Q: Is the CAN bus line found to be normal?

- YES : Go to Step 3
- **NO**: Repair the CAN bus line (Refer to GROUP 54C, Diagnosis P.54C-14). Then go to Step 2.

# STEP 2. Recheck for diagnostic trouble code.

# To prevent damage to scan tool MB991958, always turn the ignition switch to the "LOCK" (OFF) position before connecting or disconnecting scan tool MB991958.

- (1) Turn the ignition switch to the "ON" position.
- (2) Erase the DTC.
- (3) Turn the ignition switch to the "LOCK" (OFF) position.
- (4) Turn the ignition switch to the "ON" position.
- (5) Check if the DTC is set.
- (6) Turn the ignition switch to the "LOCK" (OFF) position.

#### Q: Is DTC C1216 set?

- YES : Go to Step 3
- **NO :** The procedure is complete.

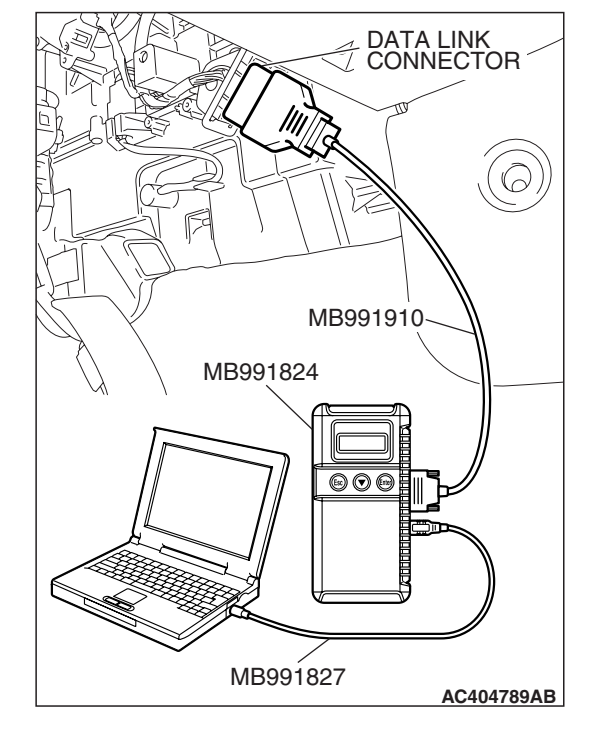

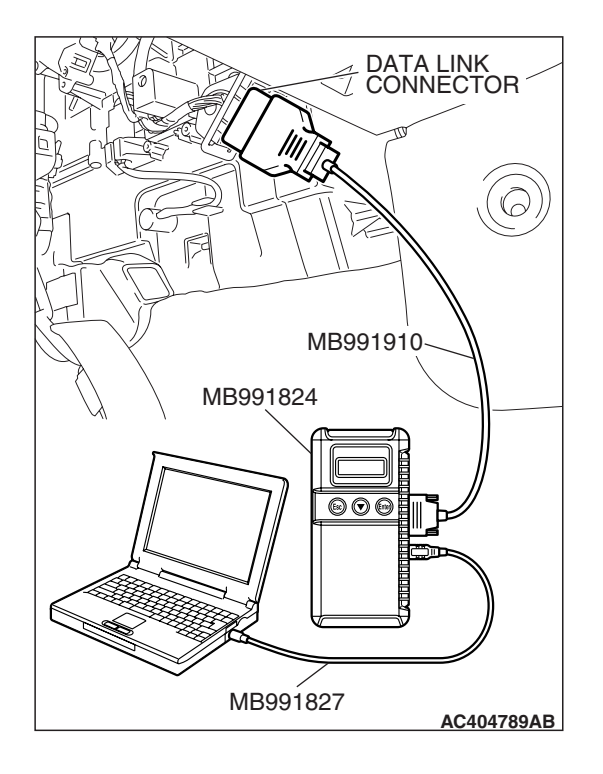

STEP 3. Using scan tool MB991958, read the diagnostic trouble code.

#### 

# To prevent damage to scan tool MB991958, always turn the ignition switch to the "LOCK" (OFF) position before connecting or disconnecting scan tool MB991958.

Use scan tool MB991958 to check whether DTC code C1215 have been set simultaneously.

- (1) Connect scan tool MB991958 to the data link connector.
- (2) Turn the ignition switch to the "ON" position.
- (3) Check whether DTC C1215 have been set.
- (4) Turn the ignition switch to the "LOCK" (OFF) position.

#### Q: Is DTC C1215 set?

- **YES :** Carry out diagnosis relevant to DTC C1215 (Refer to P.35C-69).
- NO: Go to Step 4.

## STEP 4. Check the installation condition of the wheel speed sensors.

For the wheel speed sensor, which the DTC code indicates, check whether the sensor or its mounting bolts are loosened.

DTC C1216 is set: Rear left wheel speed sensor

#### Q: Is the wheel speed sensor installed correctly?

- YES : Go to Step 5.
- **NO :** Reinstall the wheel speed sensor correctly. Then go to Step 13.

# STEP 5. Check the wheel speed sensor after it is removed from the vehicle.

Check the wheel speed sensor which the DTC code indicates (Refer to P.35B-146).

DTC C1216 is set: Rear left wheel speed sensor

#### Q: Is the wheel speed sensor in good condition?

- YES : Go to Step 6.
- **NO**: Replace the wheel speed sensor (Refer to P.35B-145). Then go to Step 13.

#### STEP 6. Check the wheel bearing for looseness.

NOTE: If the wheel bearing is loose, the gap between the wheel speed sensor and rotor may become excessive. Check the wheel bearing, which DTC code indicates, for looseness.

- DTC C1216 is set: Check the rear left wheel bearing (Refer to GROUP 27, On-vehicle service –Wheel bearing end play check P.27-4).
- Q: Is the wheel bearing end play within the standard value?
  - YES : Go to Step 7.
  - **NO :** Replace the rear hub assembly (Refer to GROUP 27, Rear axle hub assembly P.27-4).

#### STEP 7. Check the wheel speed rotor.

Check the wheel speed rotor, which DTC code indicates, for foreign material or deformation.

• DTC C1216 is set: Rear left wheel speed sensor

#### Q: Is the wheel speed rotor in good condition?

YES : Go to Step 8.

**NO**: If the wheel speed rotor is contaminated with foreign material, clean it. If the wheel speed rotor is deformed, replace it (Refer to GROUP 27, Rear axle hub assembly P.27-6).

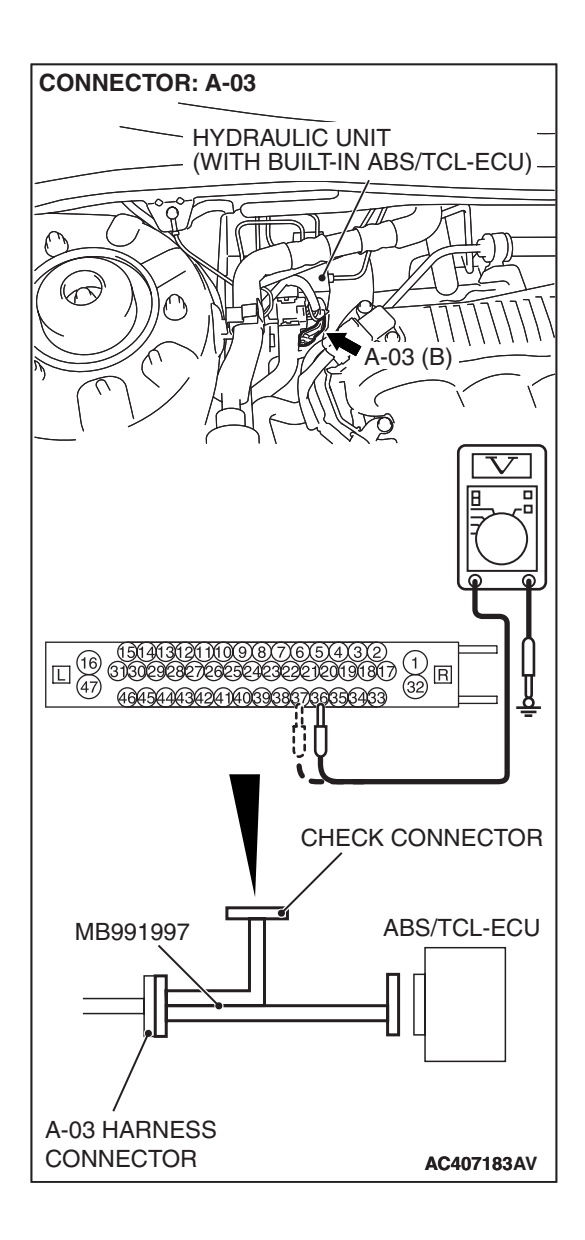

# STEP 8. Measure the voltage at ABS/TCL-ECU connector A-03.

(1) Disconnect the connector A-03, and connect special tool MB991997 to the wiring harness-side connector.

NOTE: Do not connect special tool MB991997 to the ABS/TCL-ECU.

- (2) Turn the ignition switch to the "ON" position.
- (3) Measure the voltage between terminal 36 and body ground, and between terminal 37 and body ground. It should be 1V or less.

#### Q: Does the voltage measure 1 V or less?

- YES : Go to Step 9.
- NO: Go to Step 11.

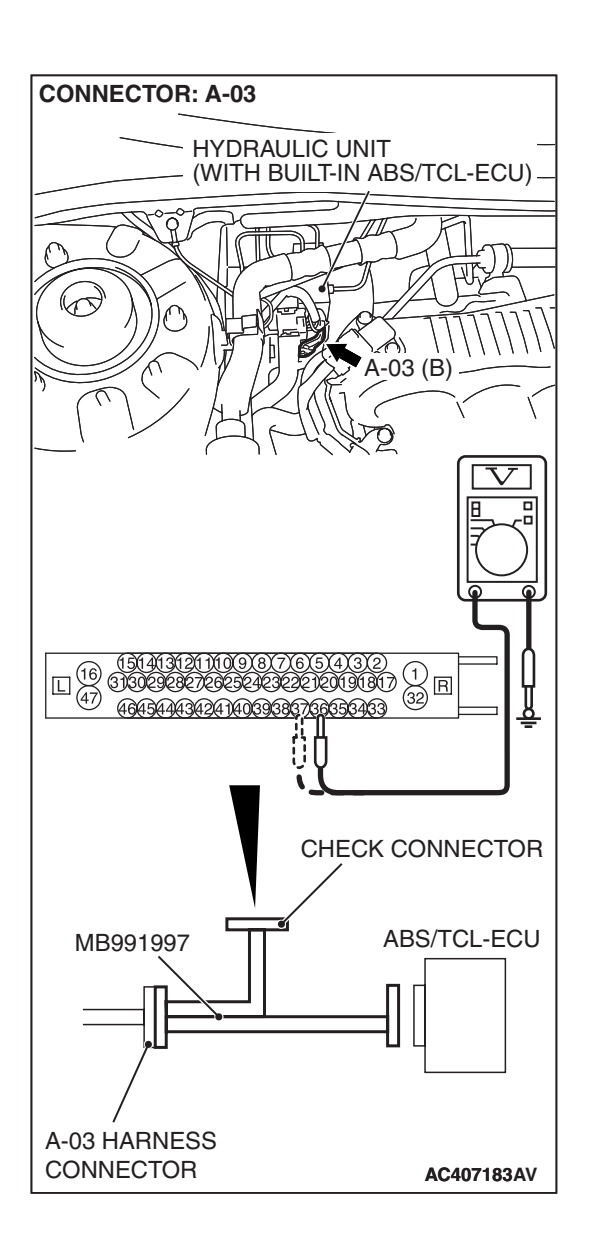

### STEP 9. Measure the resistance at ABS/TCL-ECU connector A-03.

(1) Disconnect the connector A-03, and connect special tool MB991997 to the wiring harness-side connector.

NOTE: Do not connect special tool MB991997 to the ABS/TCL-ECU.

(2) Measure the resistance between terminal 36 and body ground, and between terminal 37 and body ground. There should be no continuity.

#### **Q: Does continuity exist?**

- YES : Go to Step 11.
- NO: Go to Step 10.

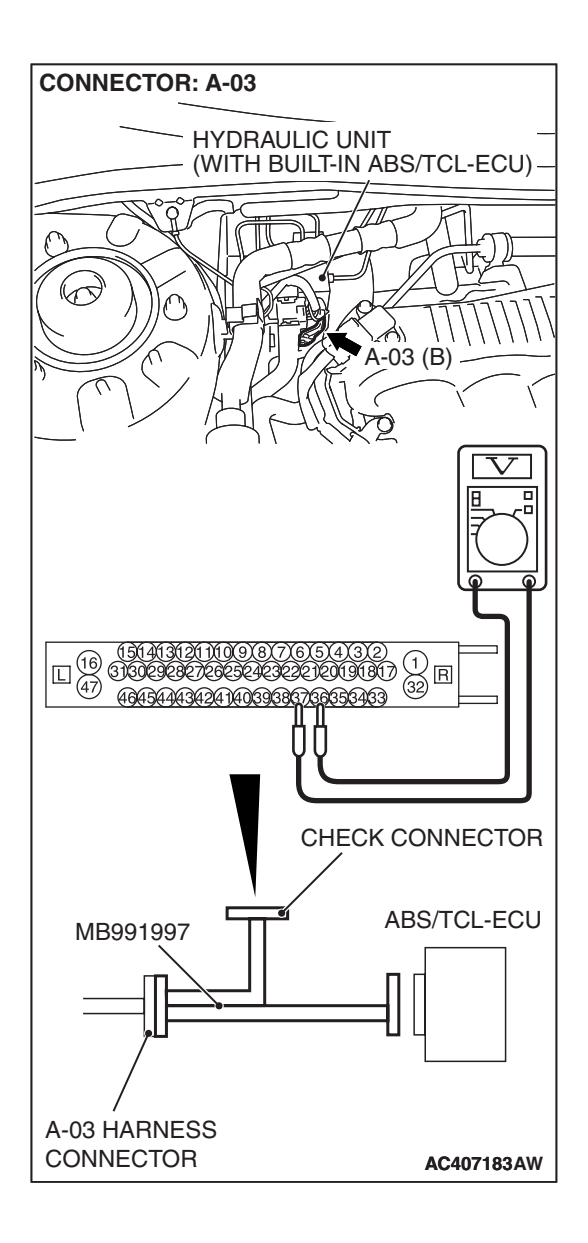

### STEP 10. Measure the resistance at ABS/TCL-ECU connector A-03.

(1) Disconnect the connector A-03, and connect special tool MB991997 to the wiring harness-side connector.

NOTE: Do not connect special tool MB991997 to the ABS/TCL-ECU.

(2) Measure the resistance between signal terminal 36 and ground terminal 37.

#### Standard Value: 1.24 –1.64 k $\Omega$

- Q: Is the resistance between terminals 36 and 37 within the standard value?
  - YES : Go to Step 12.
  - NO: Go to Step 11.

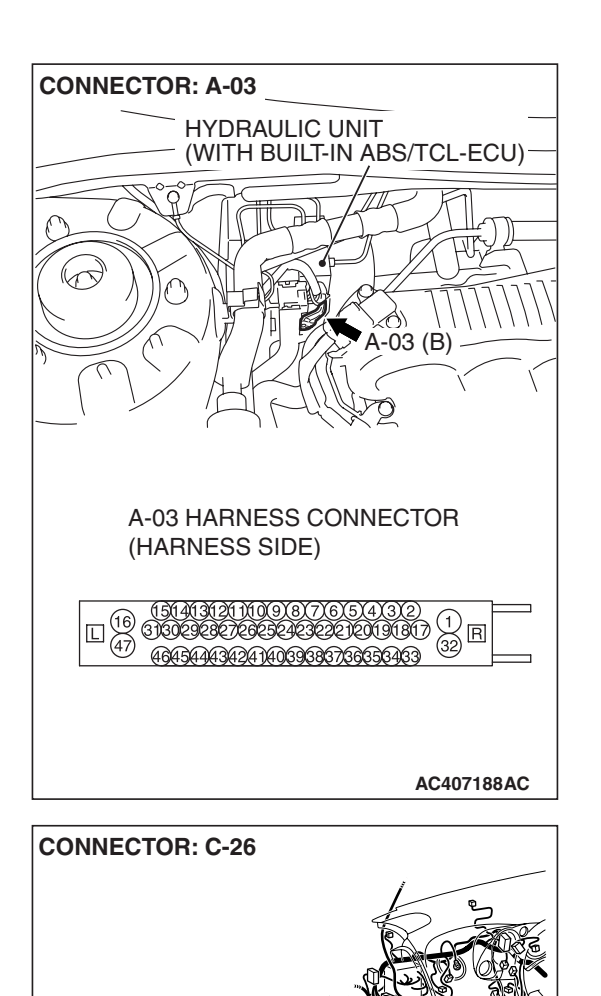

STEP 11. Check ABS/TCL-ECU connector A-03, intermediate connector C-26 and wheel speed sensor <Rear: LH> connector F-12 for loose, corroded or damaged terminals, or terminals pushed back in the connector.

- Q: Are ABS/TCL-ECU connector A-03, intermediate connector C-26 and wheel speed sensor <Rear: LH> connector F-12 damaged?
  - YES : Repair or replace the damaged component(s). Refer to GROUP 00E, Harness Connector Inspection P.00E-2. Then go to Step 13.
  - NO: Open or short circuit may be present in the rear left wheel speed sensor circuit. Repair the wiring harness between ABS/TCL-ECU connector A-03 (terminals 36 and 37) and rear left wheel speed sensor F-12 (terminals 1 and 2). Then go to Step 13.

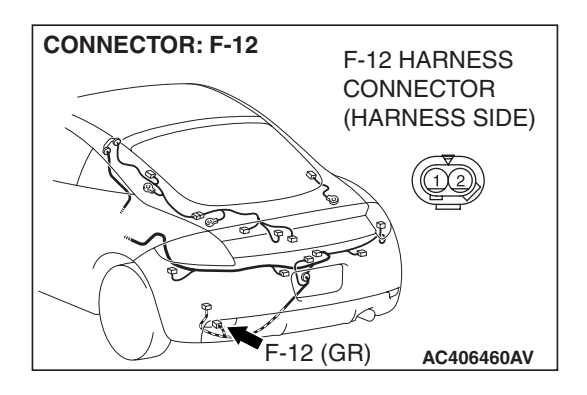

AC406442AD

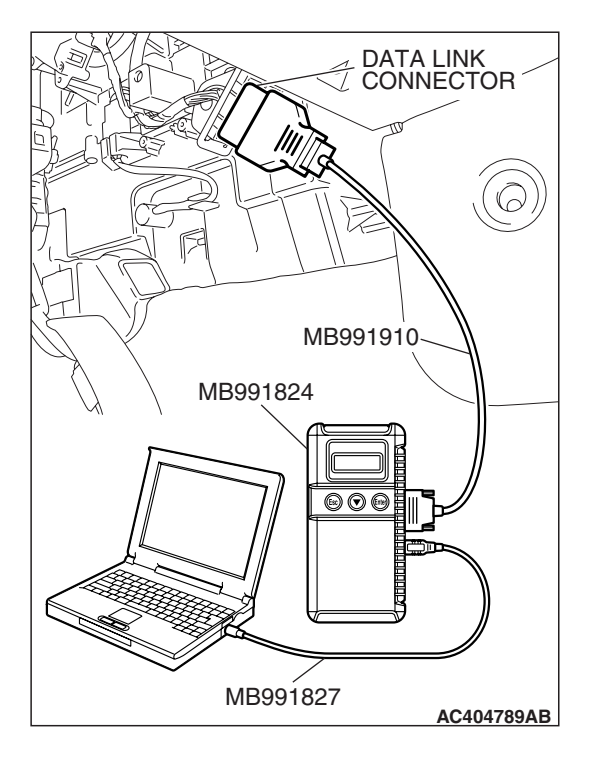

#### STEP 12. Recheck for diagnostic trouble code.

#### 

# To prevent damage to scan tool MB991958, always turn the ignition switch to the "LOCK" (OFF) position before connecting or disconnecting scan tool MB991958.

Check again if the DTC is set.

- (1) Turn the ignition switch to the "ON" position.
- (2) Erase the DTC.
- (3) Turn the ignition switch to the "LOCK" (OFF) position.
- (4) Turn the ignition switch to the "ON" position.
- (5) Check if the DTC is set.
- (6) Turn the ignition switch to the "LOCK" (OFF) position.

#### Q: Is DTC C1216 set?

- **YES :** Replace the hydraulic unit (integrated with ABS/TCL-ECU). Then go to Step 13.
- **NO :** It can be assumed that this malfunction is intermittent. Refer to GROUP 00, How to Use Troubleshooting/Inspection Service Points –How to Cope with Intermittent Malfunction P.00-14.

STEP 13. Recheck for diagnostic trouble code.

# To prevent damage to scan tool MB991958, always turn the ignition switch to the "LOCK" (OFF) position before connecting or disconnecting scan tool MB991958.

Check again if the DTC is set.

- (1) Turn the ignition switch to the "ON" position.
- (2) Erase the DTC.
- (3) Turn the ignition switch to the "LOCK" (OFF) position.
- (4) Turn the ignition switch to the "ON" position.
- (5) Check if the DTC is set.
- (6) Turn the ignition switch to the "LOCK" (OFF) position.

#### Q: Is DTC C1216 set?

- YES : Go to Step 1.
- **NO :** The procedure is complete.

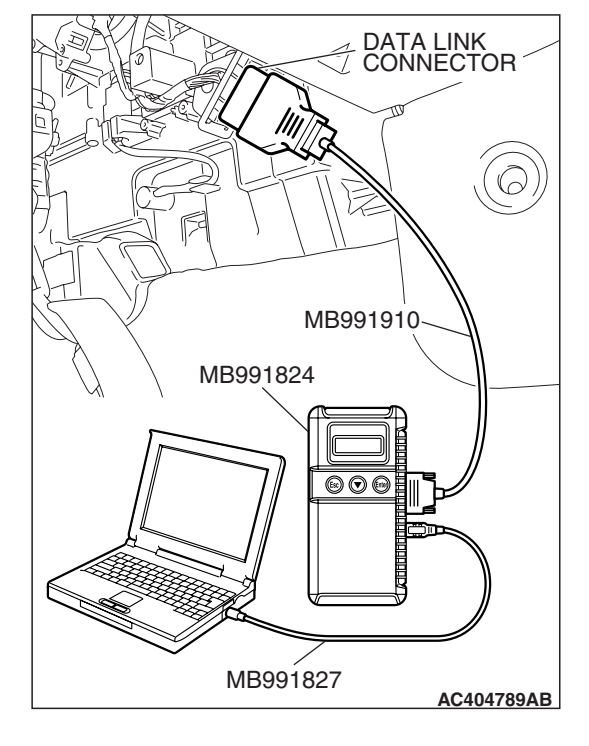

| TSB | Revision |  |
|-----|----------|--|
| TSB | Revision |  |

DTC C1226: ABS Front Right Solenoid Valve (Pressure Holding System) DTC C1231: ABS Front Right Solenoid Valve (Depressurizing System) DTC C1236: ABS Front Left Solenoid Valve (Pressure Holding System) DTC C1241: ABS Front Left Solenoid Valve (Depressurizing System) DTC C1246: ABS Fear Right Solenoid Valve (Pressure Holding System) DTC C1251: ABS Rear Right Solenoid Valve (Depressurizing System) DTC C1256: ABS Rear Left Solenoid Valve (Pressure Holding System) DTC C1261: ABS Rear Left Solenoid Valve (Pressure Holding System) DTC C1261: ABS Rear Left Solenoid Valve (Depressurizing System) DTC C1300: Front Right Cut Valve DTC C1305: Front Right Suction Valve DTC C1310: Front Left Cut Valve DTC C1315: Front Left Suction Valve

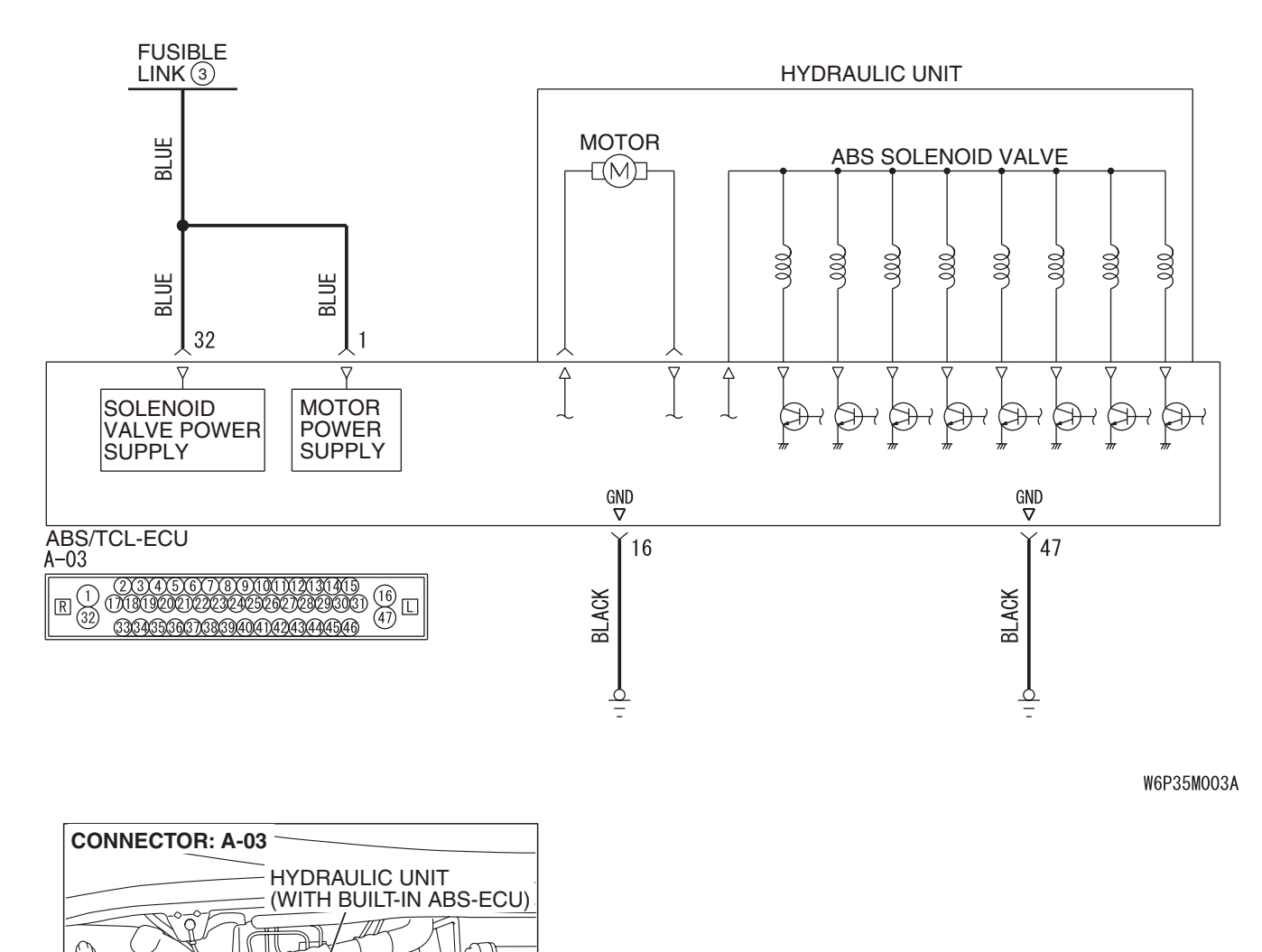

Solenoid Valve and Motor Power Supply Circuit

| <b>TSB Revision</b> |  |
|---------------------|--|
|                     |  |

A-03 (B)

AC405373AD

65

### 35C-90

#### 

If there is any problem in the CAN bus lines, an incorrect diagnostic trouble code may be set. Prior to this diagnosis, diagnose the CAN bus lines. (Refer to GROUP 54C, Trouble code diagnosis P.54C-12).

#### **CIRCUIT OPERATION**

- The ABS/TCL-ECU contains the power supply circuit (terminal 32) for the solenoid valve. The solenoid valve is energized by the valve relay, which is integrated in the ABS/TCL-ECU.
- The valve relay, which is integrated in the ABS/TCL-ECU, is always energizing the solenoid valve unless the initial check is in progress when the ignition switch is turned on.
- The ABS/TCL-ECU activates the solenoid valve by turning on its driving transistor.

#### **ABS/TCL DTC SET CONDITIONS**

These diagnostic trouble codes will be set under the cases below.

# DTC C1226, C1231, C1236, C1241, C1246, C1251, C1256 and C1261

- The solenoid valve is not energized even after the ABS/TCL-ECU has turned on the driving transistor (Open circuit is present in the power supply circuit to the ABS/TCL-ECU solenoid valve, or the valve relay has failed).
- The solenoid valve is not energized even after the ABS/TCL-ECU has turned on the driving transistor (Open circuit is present in the solenoid valve circuit inside the ABS/TCL-ECU, or the valve relay has failed).
- After the ABS/TCL-ECU has turned off the driving transistor, the solenoid valve still remains energized (short in the solenoid valve circuit).
- When a solenoid valve failure is detected

#### DTC C1300, C1305, C1310 and C1315

- The cut valve and suction valve are not energized even after the ABS/TCL-ECU has turned on the driving transistor (Open circuit is present in the power supply circuit to the ABS/TCL-ECU cut valve and suction valve, or the valve relay has failed).
- The cut valve and suction valve are not energized even after the ABS/TCL-ECU has turned on the driving transistor (Open circuit is present in the cut valve and suction valve circuit inside the ABS/TCL-ECU, or the valve relay has failed).
- After the ABS/TCL-ECU has turned off the driving transistor, the cut valve and suction valve still remains energized (short in the cut valve and suction valve circuit).
- When a cut valve or suction valve failure is detected

#### TROUBLESHOOTING HINTS (THE MOST LIKELY CAUSES FOR THESE DTCS ARE TO SET ARE:)

#### **Current trouble**

- Damaged wiring harness or connector
- Malfunction of the hydraulic unit (integrated with ABS/TCL-ECU)

#### PAST TROUBLE

 Carry out diagnosis with particular emphasis on connector(s) or wiring harness between the power supply circuit (terminal 32) to the ABS/TCL-ECU solenoid valve or cut valve or suction valve ground circuit (terminal 16). For diagnosis procedures, refer to "How to treat past trouble" (Refer to GROUP 00, How to treat past trouble P.00-16).

#### DIAGNOSIS

#### **Required Special Tools:**

- MB991958: Scan Tool (MUT-III Sub Assembly)
  - MB991824: V.C.I.
  - MB991827: MUT-III USB Cable
  - MB991910: MUT-III Main Harness A
- MB991997: ASC Check Harness

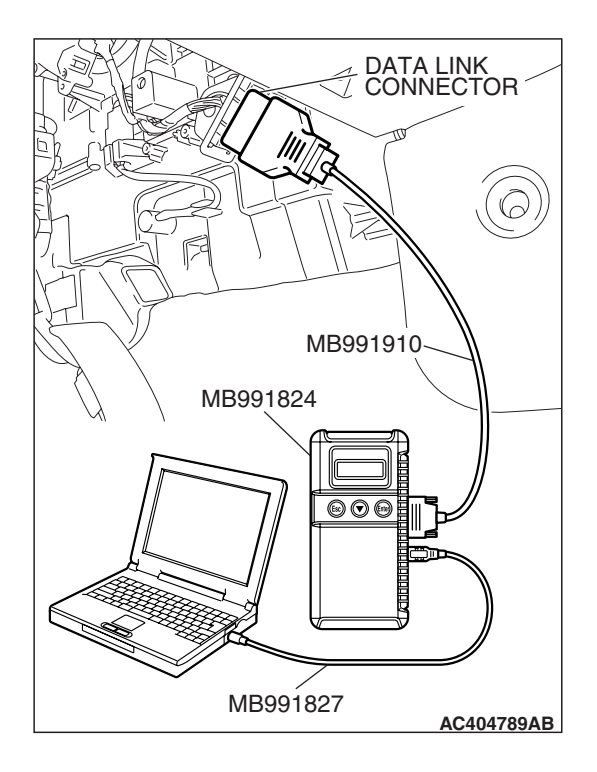

### STEP 1. Using scan tool MB991958, diagnose the CAN bus line.

#### 

# To prevent damage to scan tool MB991958, always turn the ignition switch to the "LOCK" (OFF) position before connecting or disconnecting scan tool MB991958.

- (1) Connect scan tool MB991958 to the data link connector.
- (2) Turn the ignition switch to the "ON" position.
- (3) Diagnose the CAN bus line.
- (4) Turn the ignition switch to the "LOCK" (OFF) position.

#### Q: Is the CAN bus line found to be normal?

- YES: Go to Step 3.
- **NO :** Repair the CAN bus line (Refer to GROUP 54C, Diagnosis P.54C-14). Then go to Step 2.

# STEP 2. Recheck for diagnostic trouble code.

To prevent damage to scan tool MB991958, always turn the ignition switch to the "LOCK" (OFF) position before connecting or disconnecting scan tool MB991958.

- (1) Erase the DTC.
- (2) Turn the ignition switch to the "ON" position.
- (3) Check if the DTC is set.
- (4) Turn the ignition switch to the "LOCK" (OFF) position.
- Q: Is DTC C1226, C1231, C1236, C1241, C1246, C1251, C1256, C1261, C1300, C1305, C1310 or C1315 set?
  - YES : Go to Step 3.
  - **NO :** The procedure is complete.

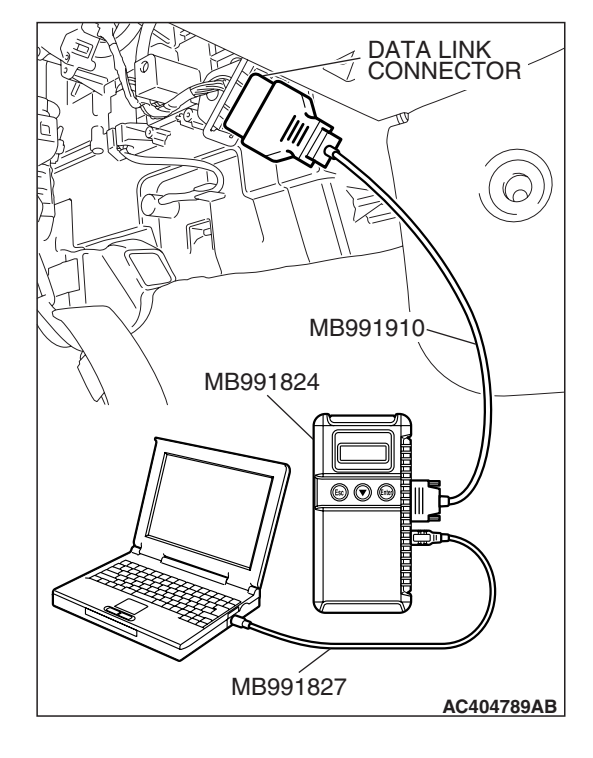

| <b>TSB</b> Revision |  |
|---------------------|--|

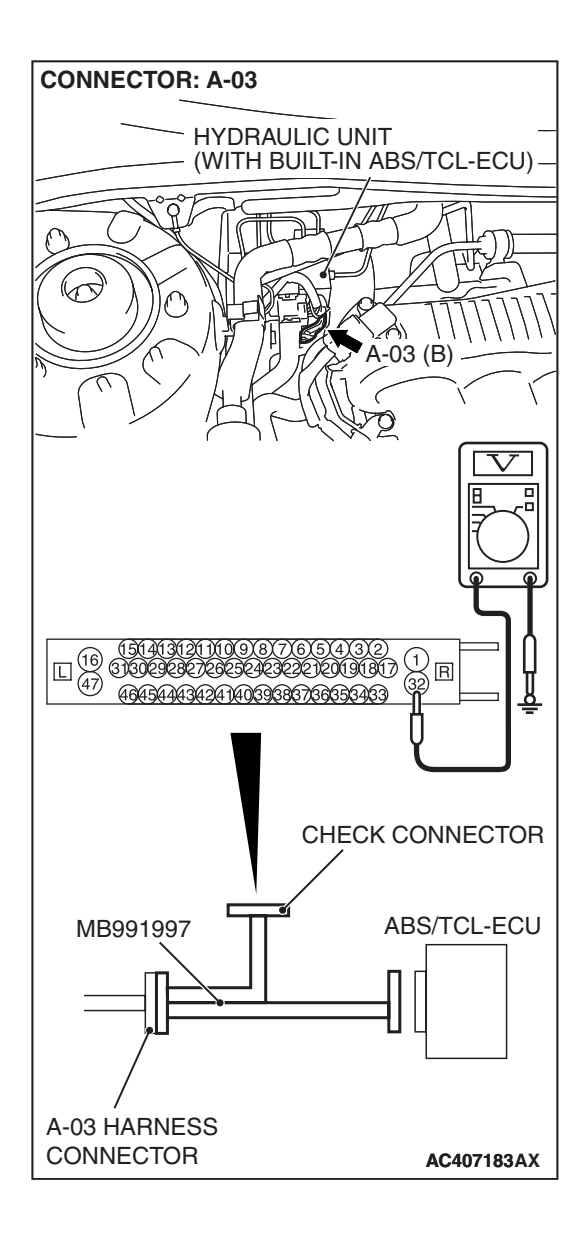

## STEP 3. Measure the voltage at ABS/TCL-ECU connector A-03.

(1) Disconnect the connector A-03, and connect special tool MB991997 to the wiring harness-side connector.

NOTE: Do not connect special tool MB991997 to the ABS/TCL-ECU.

- (2) Turn the ignition switch to the "ON" position.
- (3) Measure the voltage between terminal 32 and ground. It should be approximately 12 volts (battery positive voltage).
- Q: Is the voltage approximately 12 volts (battery positive voltage)?
  - YES : Go to Step 5.
  - NO: Go to Step 4.

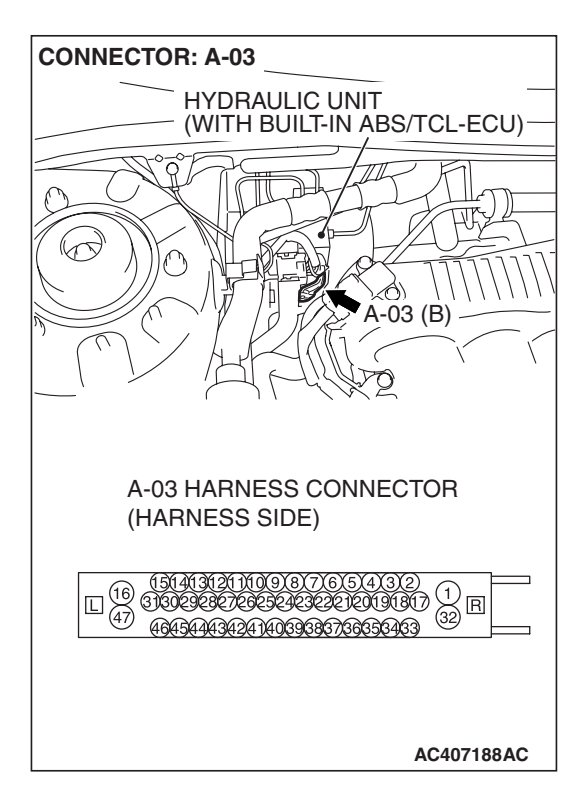

STEP 4. Check ABS/TCL-ECU connector A-03 for loose, corroded or damaged terminals, or terminals pushed back in the connector.

#### Q: Is ABS/TCL-ECU connector A-03 damaged?

- YES : Repair or replace the damaged component(s). Refer to GROUP 00E, Harness Connector Inspection P.00E-2. Then go to Step 8.
- **NO**: An open or short circuit may be present in the solenoid valve power supply circuit. Repair the wiring harness between ABS/TCL-ECU connector A-03 terminal 26 and fusible link No.3. Then go to Step 8.

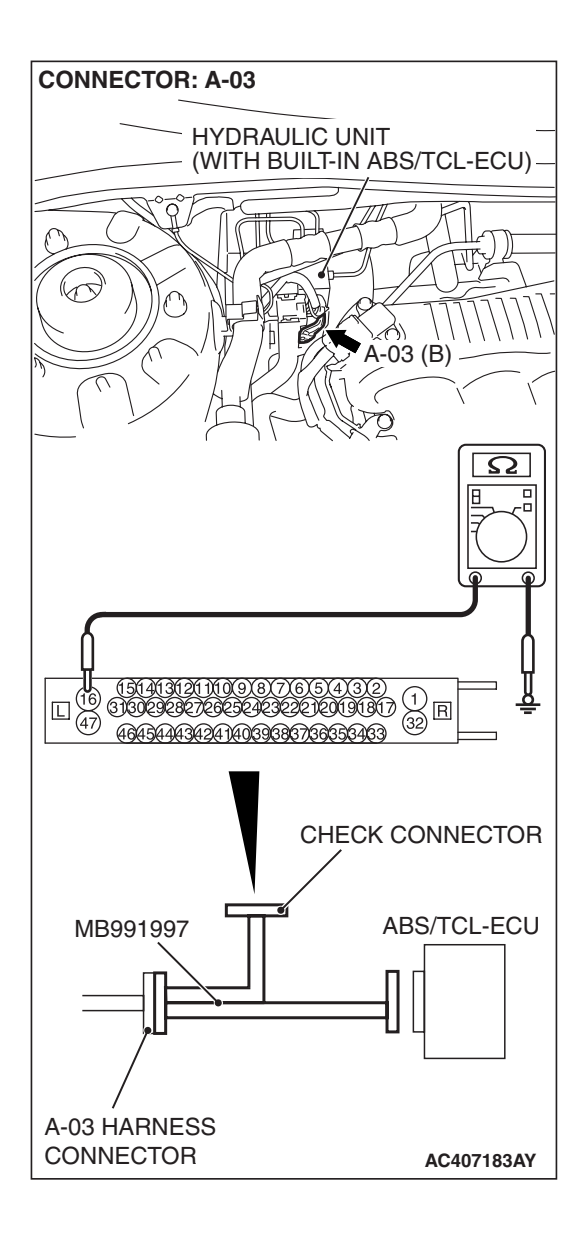

# STEP 5. Measure the resistance at ABS/TCL-ECU connector A-03.

(1) Disconnect the connector A-03, and connect special tool MB991997 to the wiring harness-side connector.

NOTE: Do not connect special tool MB991997 to the ABS/TCL-ECU.

- (2) Measure the resistance between terminal 16 and ground. It should be 2 ohms or less.
- Q: Is the measured resistance 2 ohms or less?
  - YES : Go to Step 7.
  - NO: Go to Step 6.

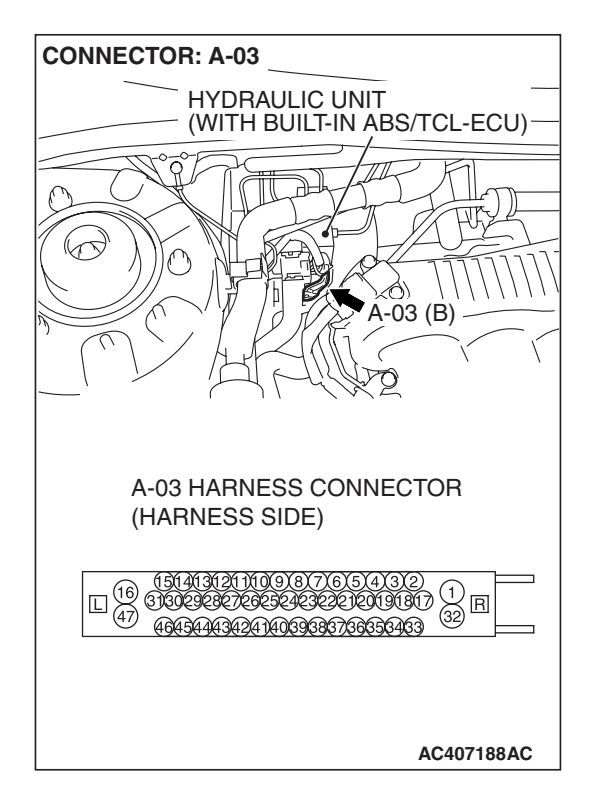

# STEP 6. Check ABS/TCL-ECU connector A-03 for loose, corroded or damaged terminals, or terminals pushed back in the connector.

#### Q: Is ABS/TCL-ECU connector A-03 damaged?

- YES : Repair or replace the damaged component(s). Refer to GROUP 00E, Harness Connector Inspection P.00E-2. Then go to Step 8.
- NO: An open circuit may be present in the ground circuit. Repair the wiring harness between ABS/TCL-ECU connector A-03 terminal 32 and the body ground. Then go to Step 8.

#### STEP 7. Recheck for diagnostic trouble code.

#### 

To prevent damage to scan tool MB991958, always turn the ignition switch to the "LOCK" (OFF) position before connecting or disconnecting scan tool MB991958.

Check again if the DTC is set.

- (1) Turn the ignition switch to the "ON" position.
- (2) Erase the DTC.
- (3) Turn the ignition switch to the "LOCK" (OFF) position.
- (4) Turn the ignition switch to the "ON" position.
- (5) Check if the DTC is set.
- (6) Turn the ignition switch to the "LOCK" (OFF) position.
- Q: Is DTC C1226, C1231, C1236, C1241, C1246, C1251, C1256, C1261, C1300, C1305, C1310 or C1315 set?
  - **YES :** Replace the hydraulic unit (integrated with ABS/TCL-ECU). Then go to Step 8.
  - NO: It can be assumed that this malfunction is intermittent. Refer to GROUP 00, How to Use Troubleshooting/Inspection Service Points –How to Cope with Intermittent Malfunction P.00-14.

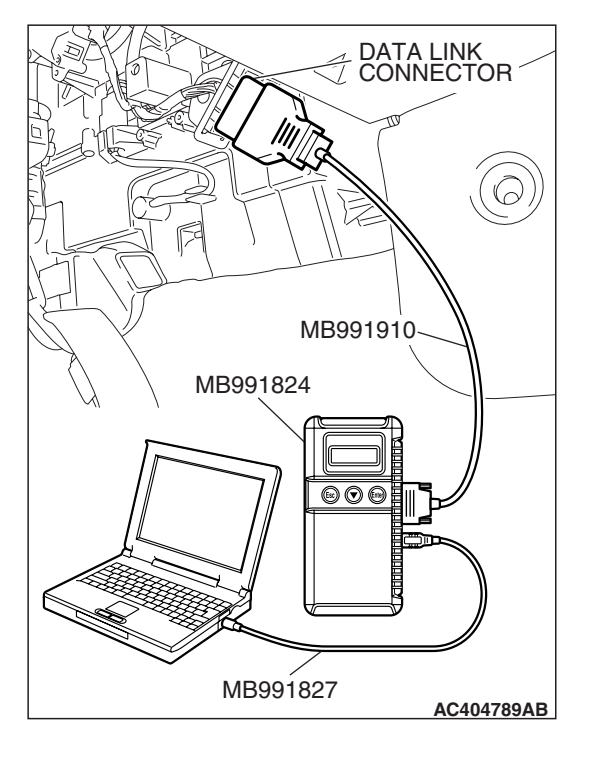

| TSB | Revision |  |
|-----|----------|--|
|     |          |  |

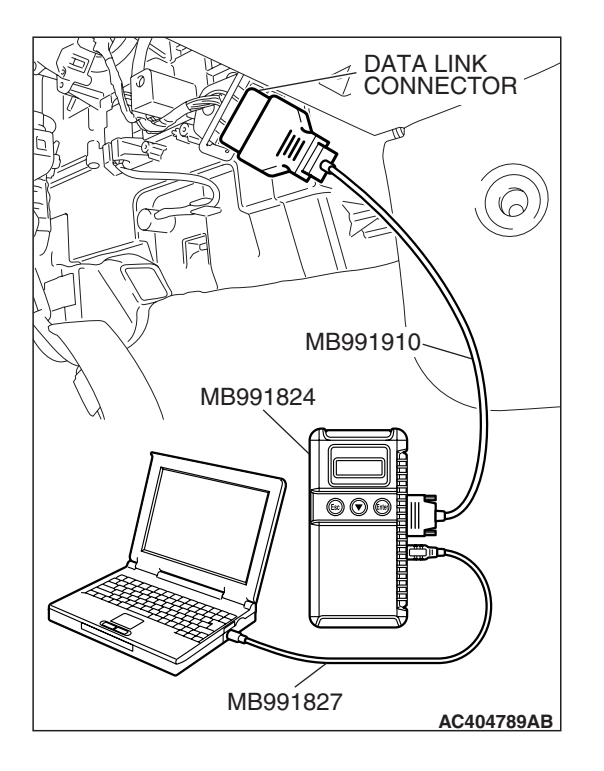

#### STEP 8. Recheck for diagnostic trouble code.

#### 

To prevent damage to scan tool MB991958, always turn the ignition switch to the "LOCK" (OFF) position before connecting or disconnecting scan tool MB991958. Check again if the DTC is set.

(1) Turn the ignition switch to the "ONI"

- (1) Turn the ignition switch to the "ON" position.
- (2) Erase the DTC.
- (3) Turn the ignition switch to the "LOCK" (OFF) position.
- (4) Turn the ignition switch to the "ON" position.
- (5) Check if the DTC is set.
- (6) Turn the ignition switch to the "LOCK" (OFF) position.
- Q: Is DTC C1226, C1231, C1236, C1241, C1246, C1251, C1256, C1261, C1300, C1305, C1310 or C1315 set? YES : Go to Step 1.
  - **NO :** The procedure is complete.

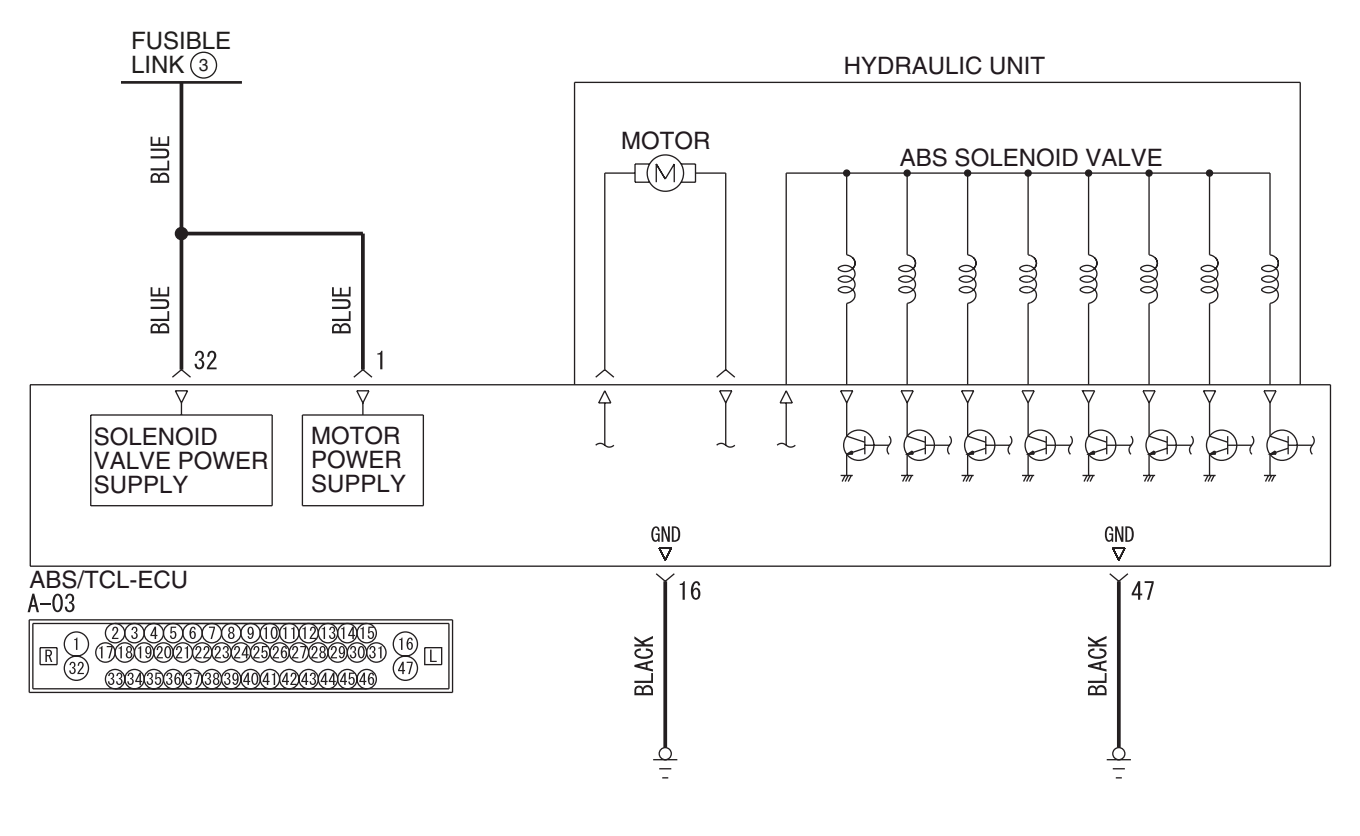

#### Solenoid Valve and Motor Power Supply Circuit

W6P35M003A

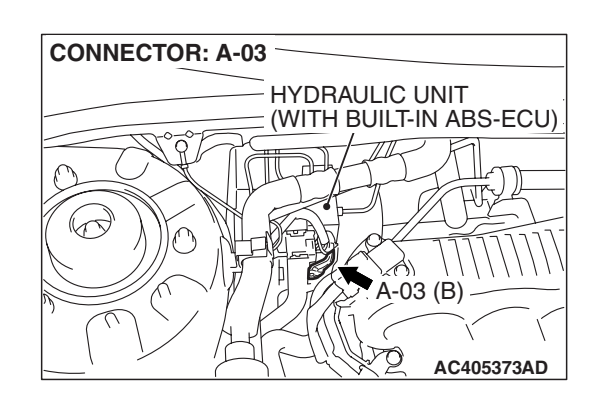

#### 

If there is any problem in the CAN bus lines, an incorrect diagnostic trouble code may be set. Prior to this diagnosis, diagnose the CAN bus lines. (Refer to GROUP 54C, Trouble code diagnosis P.54C-12).

| <b>TSB</b> Revision |  |
|---------------------|--|
|                     |  |

### 35C-98

#### TRACTION CONTROL SYSTEM (TCL) TRACTION CONTROL SYSTEM (TCL) DIAGNOSIS

#### **CIRCUIT OPERATION**

- The ABS/TCL-ECU contains the power supply circuit (terminal 1) for the pump motor. The pump motor is energized by the motor relay, which is integrated in the ABS/TCL-ECU.
- The motor relay, which is integrated in the ABS/TCL-ECU, is always off unless the motor solenoid valve check is activated when the vehicle is started.
- The ABS/TCL-ECU activates the pump motor by turning on the ECU built-in motor relay when the ABS is working.

#### **ABS/TCL DTC SET CONDITIONS**

This diagnostic trouble code will be set under the cases below.

- When the voltage supplied to the pump motor is too low.
- When the voltage supplied to the pump motor is too high.

• When the ABS/TCL-ECU judges that the voltage is supplied to the pump motor while the pump motor is stopped.

#### TROUBLESHOOTING HINTS (THE MOST LIKELY CAUSES FOR THESE DTCS ARE TO SET ARE:)

#### **Currect trouble**

- Damaged wiring harness or connector
- Malfunction of the hydraulic unit (integrated with ABS/TCL-ECU)

#### PAST TROUBLE

 Carry out diagnosis with particular emphasis on connector(s) or wiring harness between the power supply circuit (terminal 1) to the ABS/TCL-ECU motor or ground circuit (terminal 47). For diagnosis procedures, refer to "How to treat past trouble" (Refer to GROUP 00, How to treat past trouble P.00-16).

#### DIAGNOSIS

#### **Required Special Tools:**

- MB991958: Scan Tool (MUT-III Sub Assembly)
  - MB991824: V.C.I.
  - MB991827: MUT-III USB Cable
  - MB991910: MUT-III Main Harness A
- MB991997: ASC Check Harness

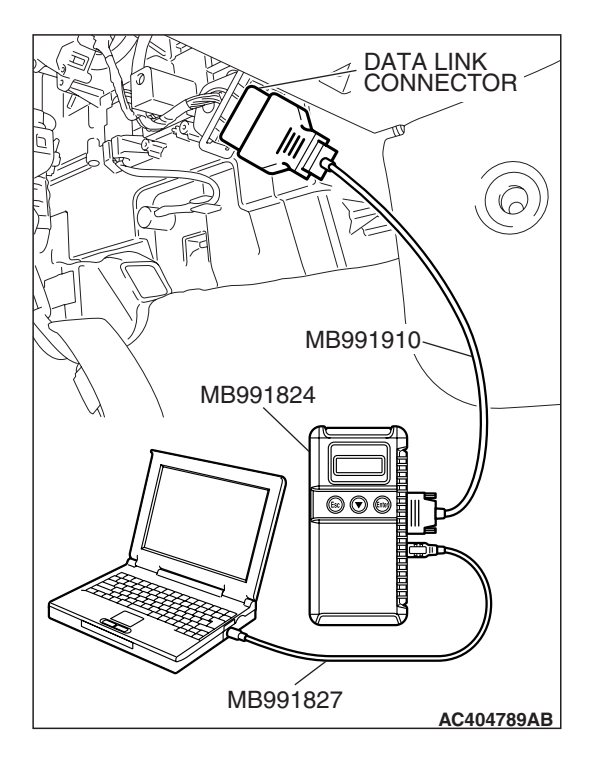

### STEP 1. Using scan tool MB991958, diagnose the CAN bus line.

#### 

# To prevent damage to scan tool MB991958, always turn the ignition switch to the "LOCK" (OFF) position before connecting or disconnecting scan tool MB991958.

- (1) Connect scan tool MB991958 to the data link connector.
- (2) Turn the ignition switch to the "ON" position.
- (3) Diagnose the CAN bus line.
- (4) Turn the ignition switch to the "LOCK" (OFF) position.

#### Q: Is the CAN bus line found to be normal?

- YES: Go to Step 3.
- **NO :** Repair the CAN bus line (Refer to GROUP 54C, Diagnosis P.54C-14). Then go to Step 2.

# STEP 2. Recheck for diagnostic trouble code.

# To prevent damage to scan tool MB991958, always turn the ignition switch to the "LOCK" (OFF) position before connecting or disconnecting scan tool MB991958.

- (1) Turn the ignition switch to the "ON" position.
- (2) Erase the DTC.
- (3) Turn the ignition switch to the "LOCK" (OFF) position.
- (4) Turn the ignition switch to the "ON" position.
- (5) Check if the DTC is set.
- (6) Turn the ignition switch to the "LOCK" (OFF) position.

#### Q: Is DTC C1271 set?

- YES : Go to Step 3.
- **NO :** The procedure is complete.

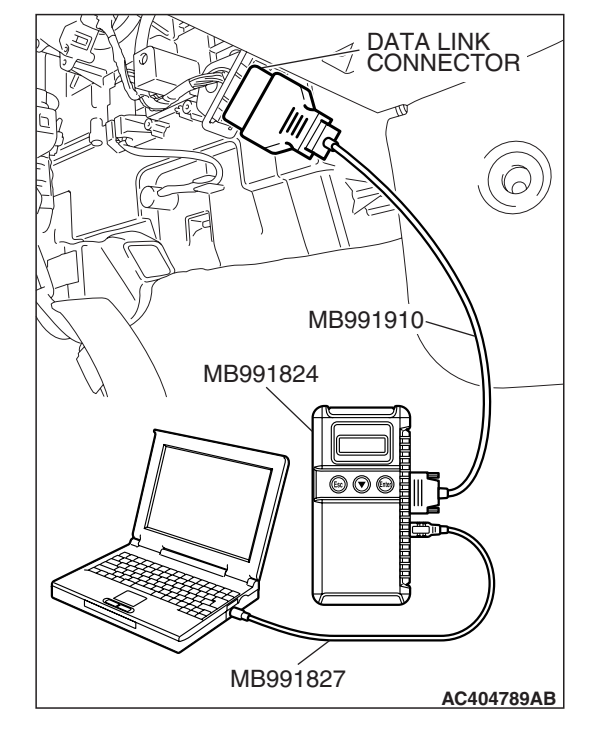

| TSB | Revision |  |
|-----|----------|--|
| TSB | Revision |  |

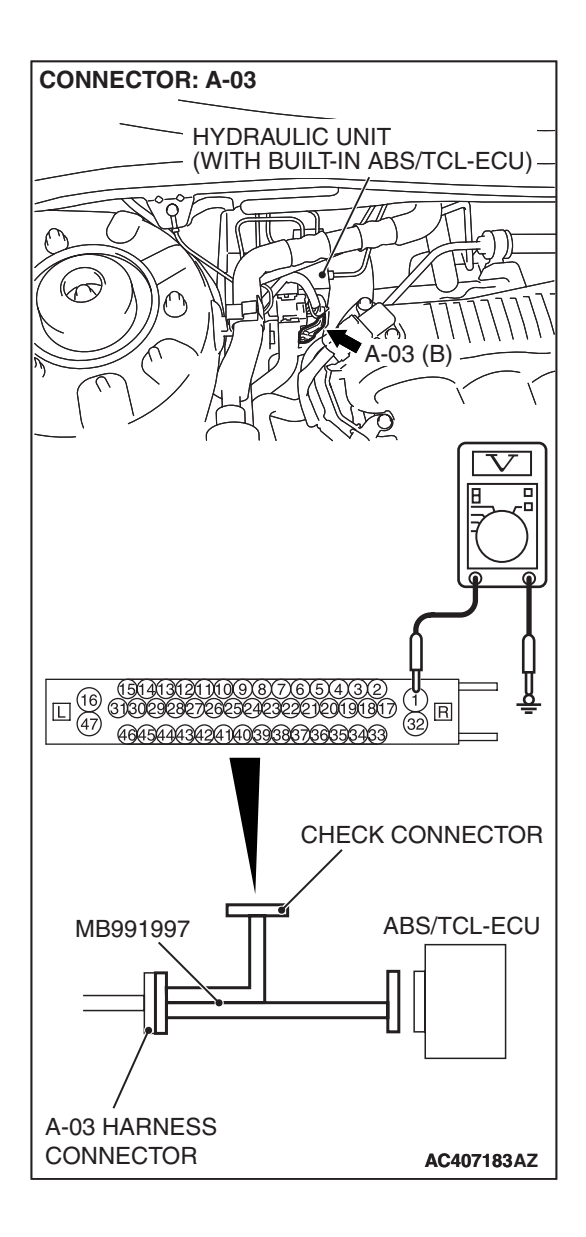

# STEP 3. Measure the voltage at ABS/TCL-ECU connector A-03.

(1) Disconnect the connector A-03, and connect special tool MB991997 to the wiring harness-side connector.

NOTE: Do not connect special tool MB991997 to the ABS/TCL-ECU.

- (2) Turn the ignition switch to the "ON" position.
- (3) Measure the voltage between terminal 1 and ground. It should be approximately 12 volts (battery positive voltage).
- Q: Is the voltage approximately 12 volts (battery positive voltage)?
  - YES : Go to Step 5.
  - NO: Go to Step 4.

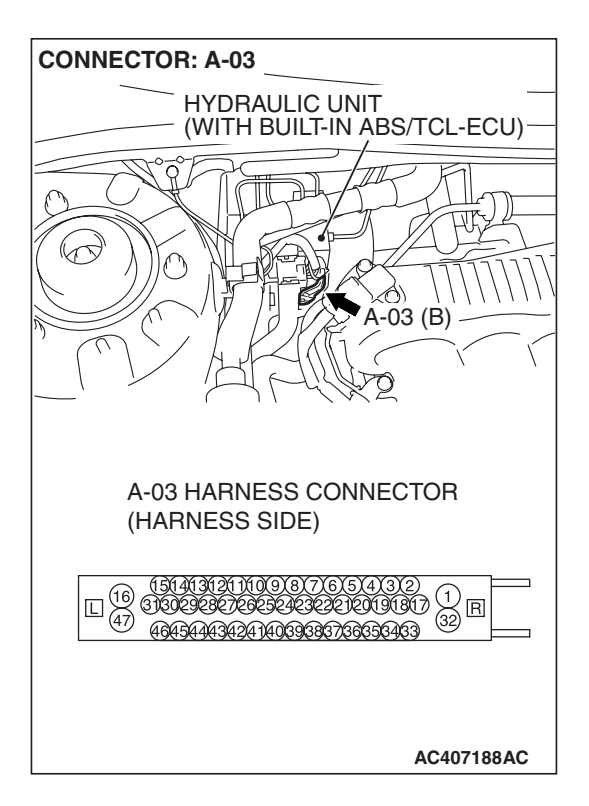

STEP 4. Check ABS/TCL-ECU connector A-03 for loose, corroded or damaged terminals, or terminals pushed back in the connector.

#### Q: Is ABS/TCL-ECU connector A-03 damaged?

- YES : Repair or replace the damaged component(s). Refer to GROUP 00E, Harness Connector Inspection P.00E-2. Then go to Step 8.
- **NO**: An open or short circuit may be present in the solenoid valve power supply circuit. Repair the wiring harness between ABS/TCL-ECU connector A-03 terminal 1 and fusible link No.3.Then go to Step 8.

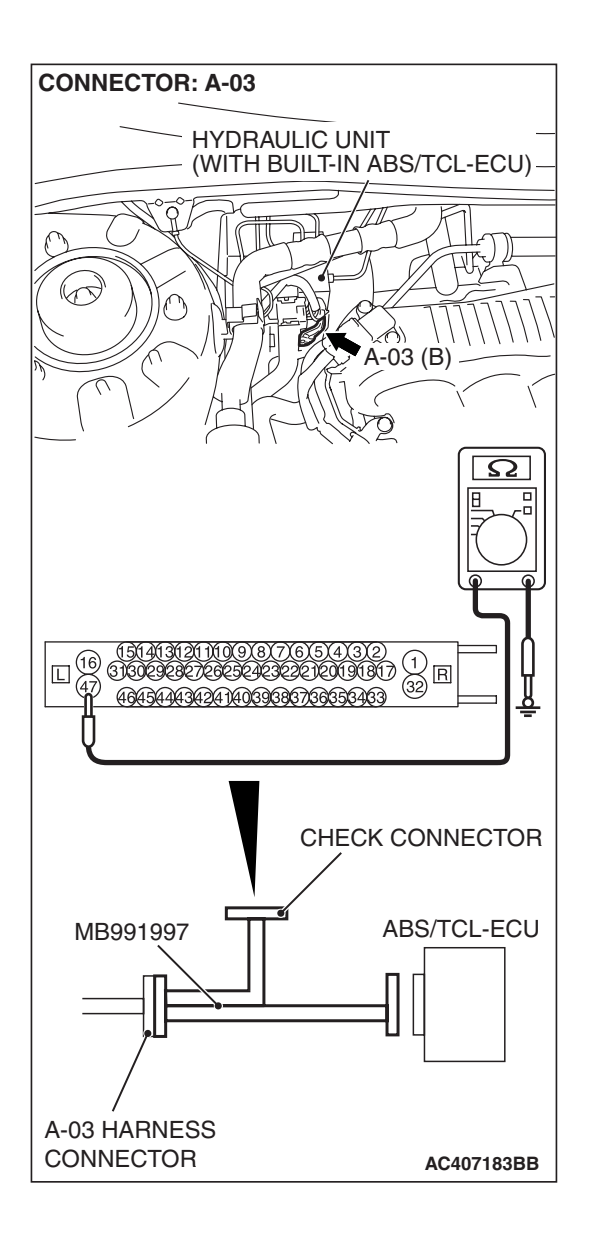

# STEP 5. Measure the resistance at ABS/TCL-ECU connector A-03.

(1) Disconnect the connector A-03, and connect special tool MB991997 to the wiring harness-side connector.

NOTE: Do not connect special tool MB991997 to the ABS/TCL-ECU.

- (2) Measure the resistance between terminal 47 and ground. It should be 2 ohms or less.
- Q: Is the measured resistance 2 ohms or less?
  - YES : Go to Step 7.
  - NO: Go to Step 6.

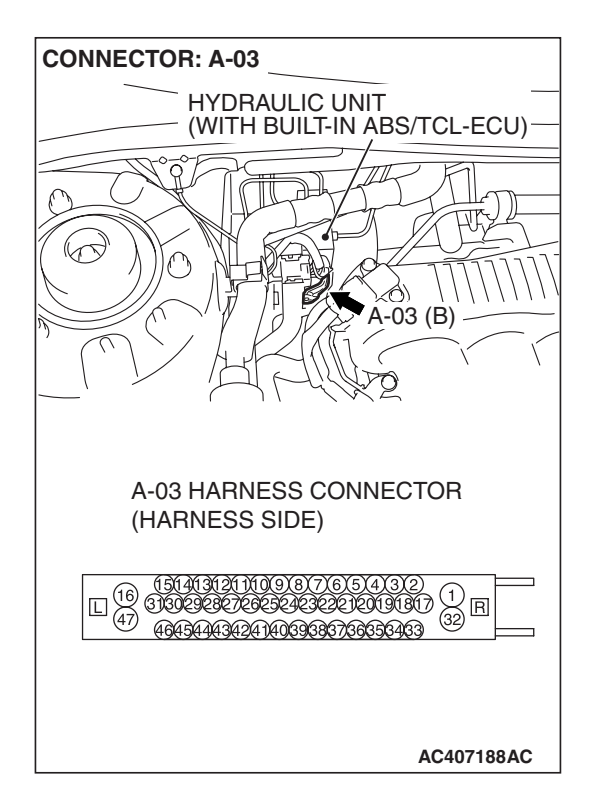

# STEP 6. Check ABS/TCL-ECU connector A-03 for loose, corroded or damaged terminals, or terminals pushed back in the connector.

#### Q: Is ABS/TCL-ECU connector A-03 damaged?

- YES : Repair or replace the damaged component(s). Refer to GROUP 00E, Harness Connector Inspection P.00E-2. Then go to Step 8.
- **NO :** An open circuit may be present in the ground circuit. Repair the wiring harness between ABS/TCL-ECU connector A-03 terminal 1 and the body ground. Then go to Step 8.

#### STEP 7. Recheck for diagnostic trouble code.

#### 

To prevent damage to scan tool MB991958, always turn the ignition switch to the "LOCK" (OFF) position before connecting or disconnecting scan tool MB991958.

Check again if the DTC is set.

- (1) Turn the ignition switch to the "ON" position.
- (2) Erase the DTC.
- (3) Turn the ignition switch to the "LOCK" (OFF) position.
- (4) Turn the ignition switch to the "ON" position.
- (5) Check if the DTC is set.
- (6) Turn the ignition switch to the "LOCK" (OFF) position.

#### Q: Is DTC C1271 set?

- **YES :** Replace the hydraulic unit (integrated with ABS/TCL-ECU). Then go to Step 8.
- NO: It can be assumed that this malfunction is intermittent. Refer to GROUP 00, How to Use Troubleshooting/Inspection Service Points –How to Cope with Intermittent Malfunction P.00-14.

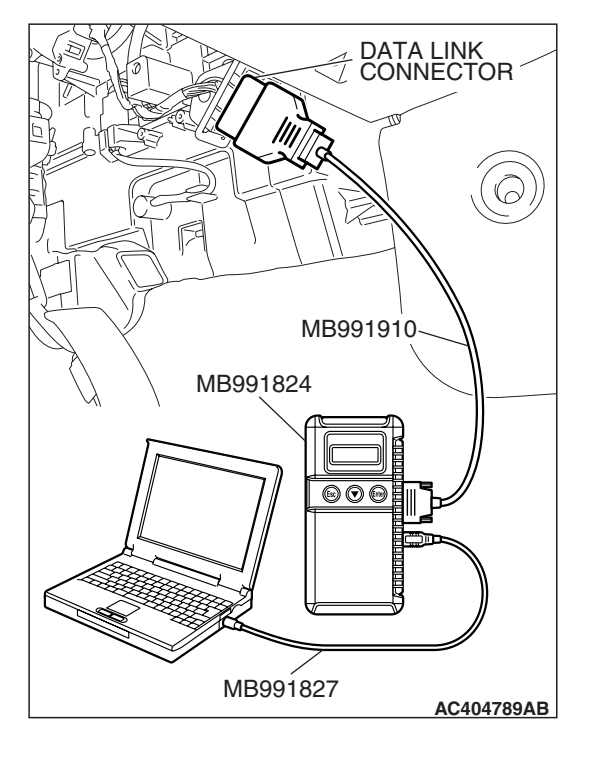

| TSB Revision |
|--------------|
|--------------|

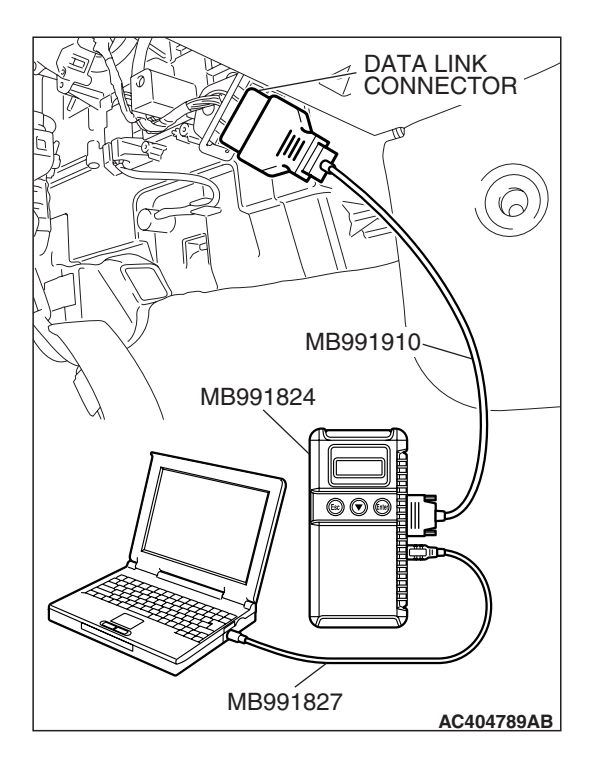

#### STEP 8. Recheck for diagnostic trouble code.

#### 

To prevent damage to scan tool MB991958, always turn the ignition switch to the "LOCK" (OFF) position before connecting or disconnecting scan tool MB991958.

Check again if the DTC is set.

- (1) Turn the ignition switch to the "ON" position.
- (2) Erase the DTC.
- (3) Turn the ignition switch to the "LOCK" (OFF) position.
- (4) Turn the ignition switch to the "ON" position.
- (5) Check if the DTC is set.
- (6) Turn the ignition switch to the "LOCK" (OFF) position.

#### Q: Is DTC C1271 set?

- YES : Go to Step 1.
- **NO :** The procedure is complete.

#### DTC C1276: Power Supply Circuit Failure of Valves

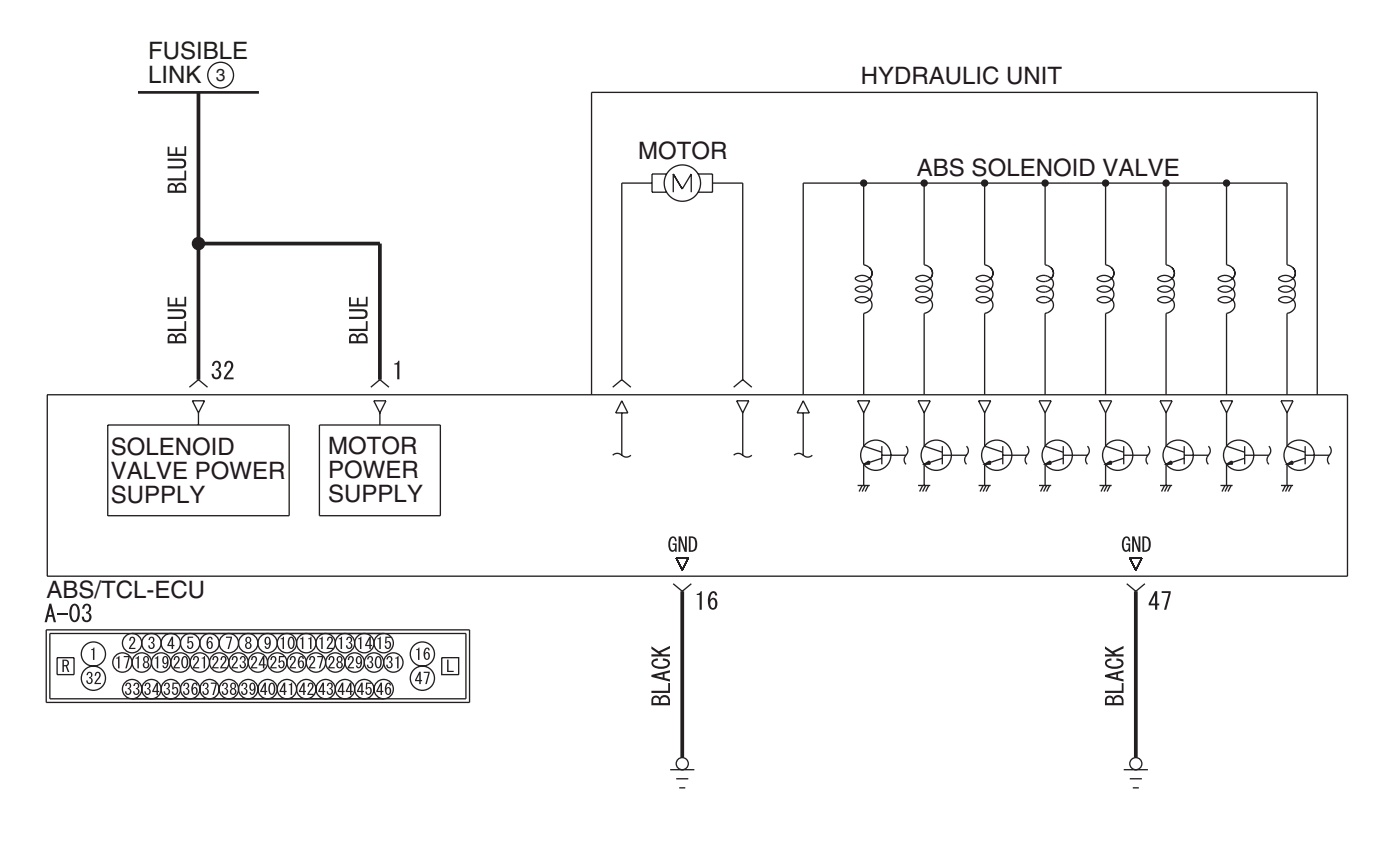

Solenoid Valve and Motor Power Supply Circuit

W6P35M003A

#### 

If there is any problem in the CAN bus lines, an incorrect diagnostic trouble code may be set. Prior to this diagnosis, diagnose the CAN bus lines. (Refer to GROUP 54C, Trouble code diagnosis P.54C-12).

#### **CIRCUIT OPERATION**

- The ABS/TCL-ECU contains the power supply circuit (terminal 32) for the solenoid valve. The solenoid valve is energized by the valve relay, which is integrated in the ABS/TCL-ECU.
- The valve relay, which is integrated in the ABS/TCL-ECU, is always energizing the solenoid valve unless the initial check is in progress when the ignition switch is turned on.

#### **ABS/TCL DTC SET CONDITIONS**

This diagnostic trouble code will be set under the cases below.

• After the ABS/TCL-ECU turned on the valve relay, the solenoid valve is not energized (valve relay OFF failure).

 After the ABS/TCL-ECU turned off the valve relay, the solenoid valve still remains energized (valve relay ON failure).

#### TROUBLESHOOTING HINTS (THE MOST LIKELY CAUSES FOR THESE DTCS ARE TO SET ARE:)

#### **Current trouble**

- · Damaged wiring harness or connector
- Malfunction of the hydraulic unit (integrated with ABS/TCL-ECU)

#### PAST TROUBLE

Carry out diagnosis with particular emphasis on connector(s) or wiring harness between the power supply circuit (terminal 32) to the ABS/TCL-ECU solenoid valve or ground circuit (terminal 16). For diagnosis procedures, refer to "How to treat past trouble" (Refer to GROUP 00, How to treat past trouble P.00-16).

#### DIAGNOSIS

#### **Required Special Tools:**

- MB991958: Scan Tool (MUT-III Sub Assembly)
  - MB991824: V.C.I.
  - MB991827: MUT-III USB Cable
  - MB991910: MUT-III Main Harness A

STEP 1. Using scan tool MB991958, diagnose the CAN bus line.

#### 

# To prevent damage to scan tool MB991958, always turn the ignition switch to the "LOCK" (OFF) position before connecting or disconnecting scan tool MB991958.

- (1) Connect scan tool MB991958 to the data link connector.
- (2) Turn the ignition switch to the "ON" position.
- (3) Diagnose the CAN bus line.
- (4) Turn the ignition switch to the "LOCK" (OFF) position.

#### Q: Is the CAN bus line found to be normal?

- YES : Go to Step 2.
- **NO :** Repair the CAN bus line (Refer to GROUP 54C, Diagnosis P.54C-14). Then go to Step 2.

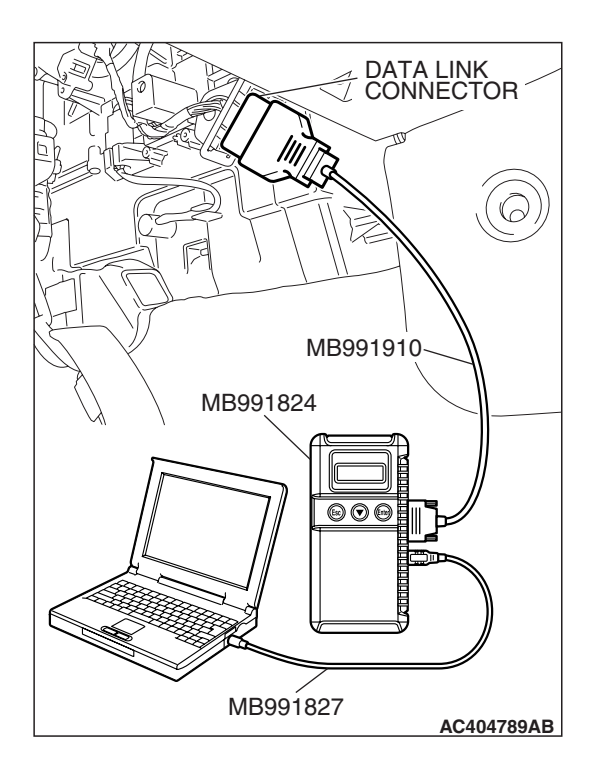

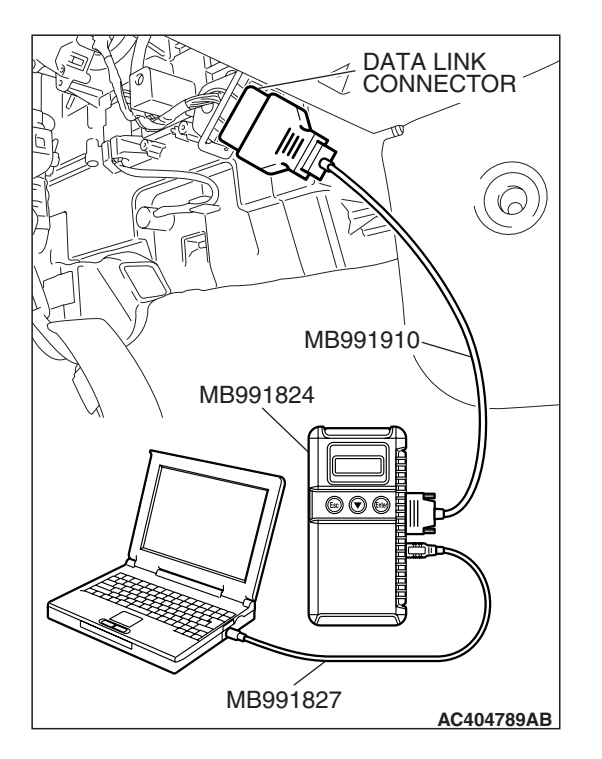

#### STEP 2. Recheck for diagnostic trouble code.

#### 

# To prevent damage to scan tool MB991958, always turn the ignition switch to the "LOCK" (OFF) position before connecting or disconnecting scan tool MB991958.

- (1) Turn the ignition switch to the "ON" position.
- (2) Erase the DTC.
- (3) Turn the ignition switch to the "LOCK" (OFF) position.
- (4) Turn the ignition switch to the "ON" position.
- (5) Check if the DTC is set.
- (6) Turn the ignition switch to the "LOCK" (OFF) position.

#### Q: Is DTC C1276 set?

- **YES** : Replace the hydraulic unit (integrated with ABS/TCL-ECU).
- **NO :** The procedure is complete.

#### DTC C1607: ECU failure

#### 

If there is any problem in the CAN bus lines, an incorrect diagnostic trouble code may be set. Prior to this diagnosis, diagnose the CAN bus lines. (Refer to GROUP 54C, Trouble code diagnosis P.54C-12).

#### 

Whenever the ECU is replaced, ensure that the CAN bus lines are normal.

#### **ABS/TCL DTC SET CONDITIONS**

The ABS/TCL-ECU always monitors itself while the system is working. If the ECU detects any faults, it will set this DTC.

#### TROUBLESHOOTING HINTS (THE MOST LIKELY CAUSES FOR THESE DTCS ARE TO SET ARE:)

 Malfunction of the hydraulic unit (integrated with ABS/TCL-ECU)

#### DIAGNOSIS

#### **Required Special Tools:**

- MB991958: Scan Tool (MUT-III Sub Assembly)
  - MB991824: V.C.I.
  - MB991827: MUT-III USB Cable
  - MB991910: MUT-III Main Harness A

| TSB Revision |  |
|--------------|--|
|--------------|--|

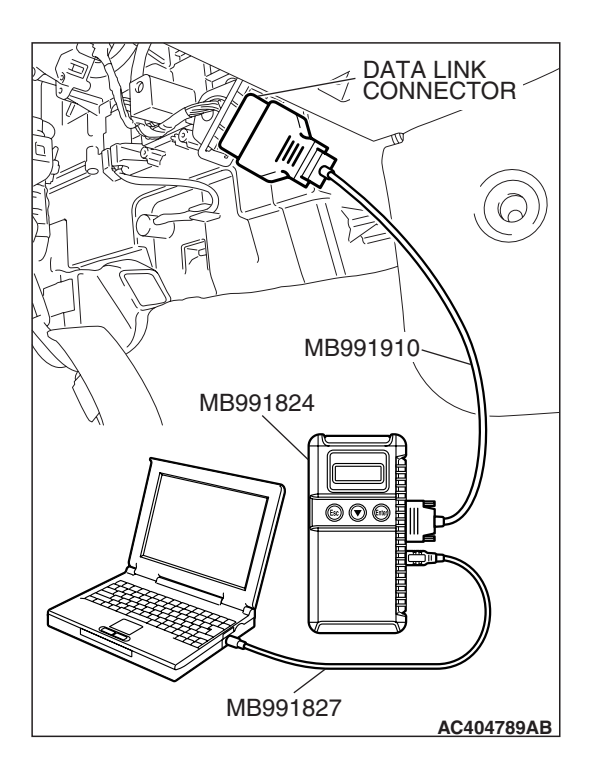

# STEP 1. Using scan tool MB991958, diagnose the CAN bus line.

#### 

# To prevent damage to scan tool MB991958, always turn the ignition switch to the "LOCK" (OFF) position before connecting or disconnecting scan tool MB991958.

- (1) Connect scan tool MB991958 to the data link connector.
- (2) Turn the ignition switch to the "ON" position.
- (3) Diagnose the CAN bus line.
- (4) Turn the ignition switch to the "LOCK" (OFF) position.

#### Q: Is the CAN bus line found to be normal?

- YES : Go to Step 2.
- **NO**: Repair the CAN bus line (Refer to GROUP 54C, Diagnosis P.54C-14). Then go to Step 2.

# STEP 2. Recheck for diagnostic trouble code.

# To prevent damage to scan tool MB991958, always turn the ignition switch to the "LOCK" (OFF) position before connecting or disconnecting scan tool MB991958.

- (1) Turn the ignition switch to the "ON" position.
- (2) Erase the DTC.
- (3) Turn the ignition switch to the "LOCK" (OFF) position.
- (4) Turn the ignition switch to the "ON" position.
- (5) Check if the DTC is set.
- (6) Turn the ignition switch to the "LOCK" (OFF) position.

#### Q: Is DTC C1607 set?

- **YES :** Replace the hydraulic unit (integrated with ABS/TCL-ECU).
- **NO :** The procedure is complete.

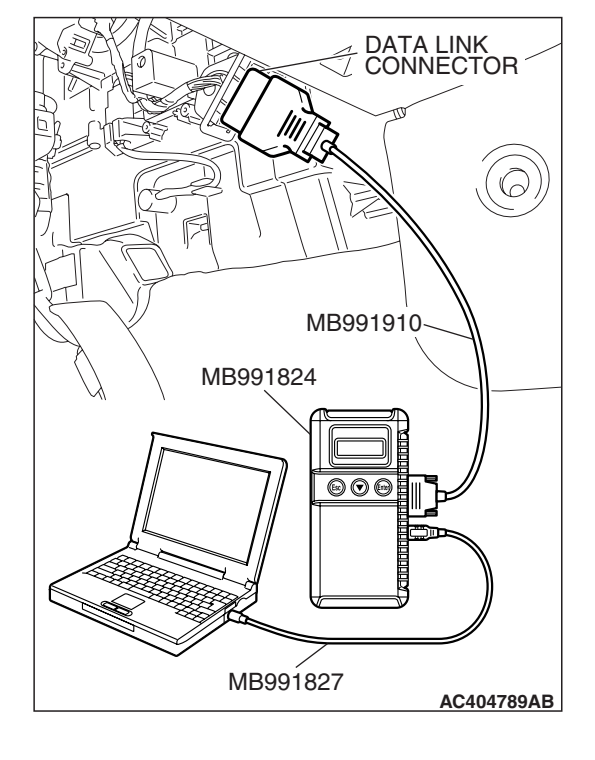

| TSB Revision |
|--------------|
|--------------|
#### DTC C1640: Variant Code un-writing/data Abnormal

#### 

If there is any problem in the CAN bus lines, an incorrect diagnostic trouble code may be set. Prior to this diagnosis, diagnose the CAN bus lines. (Refer to GROUP 54C, Trouble code diagnosis P.54C-12).

#### 

-(37/7A D

Whenever the ECU is replaced, ensure that the CAN bus lines are normal.

#### **CIRCUIT OPERATION**

The ECM <M/T> or PCM <A/T> communicates with the ABS/TCL-ECU via CAN bus lines, and sends the data from each ECU.

#### **ABS/TCL DTC SET CONDITIONS**

The ABS/TCL-ECU always monitors itself while the system is working. If the ECU detects any faults, it will set this diagnosis code.

#### TROUBLESHOOTING HINTS (THE MOST LIKELY CAUSES FOR THESE DTCS ARE TO SET ARE:)

A different hydraulic unit is used. (integrated with ABS/TCL-ECU)

#### DIAGNOSIS

#### **Required Special Tools:**

- MB991958: Scan Tool (MUT-III Sub Assembly)
  - MB991824: V.C.I.
  - MB991827: MUT-III USB Cable
  - MB991910: MUT-III Main Harness A

### STEP 1. Using scan tool MB991958, diagnose the CAN bus line.

#### 

To prevent damage to scan tool MB991958, always turn the ignition switch to the "LOCK" (OFF) position before connecting or disconnecting scan tool MB991958.

- (1) Connect scan tool MB991958 to the data link connector.
- (2) Turn the ignition switch to the "ON" position.
- (3) Diagnose the CAN bus line.
- (4) Turn the ignition switch to the "LOCK" (OFF) position.

#### Q: Is the CAN bus line found to be normal?

- YES : Go to Step 2.
- **NO :** Repair the CAN bus line (Refer to GROUP 54C, Diagnosis P.54C-14). Then go to Step 2.

| DATA LINK<br>CONNECTOR |
|------------------------|
|                        |
| MB991910<br>MB991824   |
|                        |
|                        |
| MB991827<br>AC404789AB |

| TSB Revision |  |
|--------------|--|
|              |  |
|              |  |
|              |  |
|              |  |
|              |  |
|              |  |

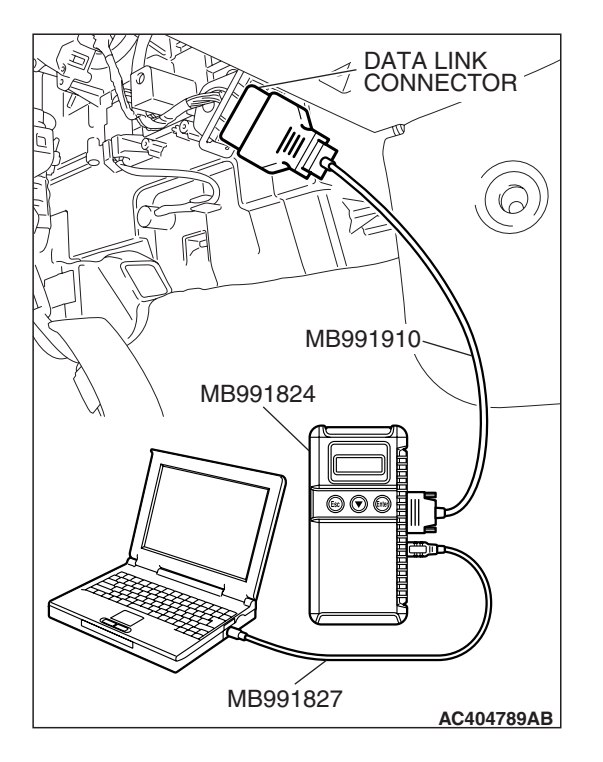

#### STEP 2. Recheck for diagnostic trouble code.

#### 

## To prevent damage to scan tool MB991958, always turn the ignition switch to the "LOCK" (OFF) position before connecting or disconnecting scan tool MB991958.

- (1) Turn the ignition switch to the "ON" position.
- (2) Erase the DTC.
- (3) Turn the ignition switch to the "LOCK" (OFF) position.
- (4) Turn the ignition switch to the "ON" position.
- (5) Check if the DTC is set.
- (6) Turn the ignition switch to the "LOCK" (OFF) position.

#### Q: Is DTC C1640 set?

- **YES** : Replace the hydraulic unit (integrated with ABS/TCL-ECU).
- **NO**: The procedure is complete.

#### DTC C1860/C1861: Power Supply High Voltage/Power Supply Low Voltage

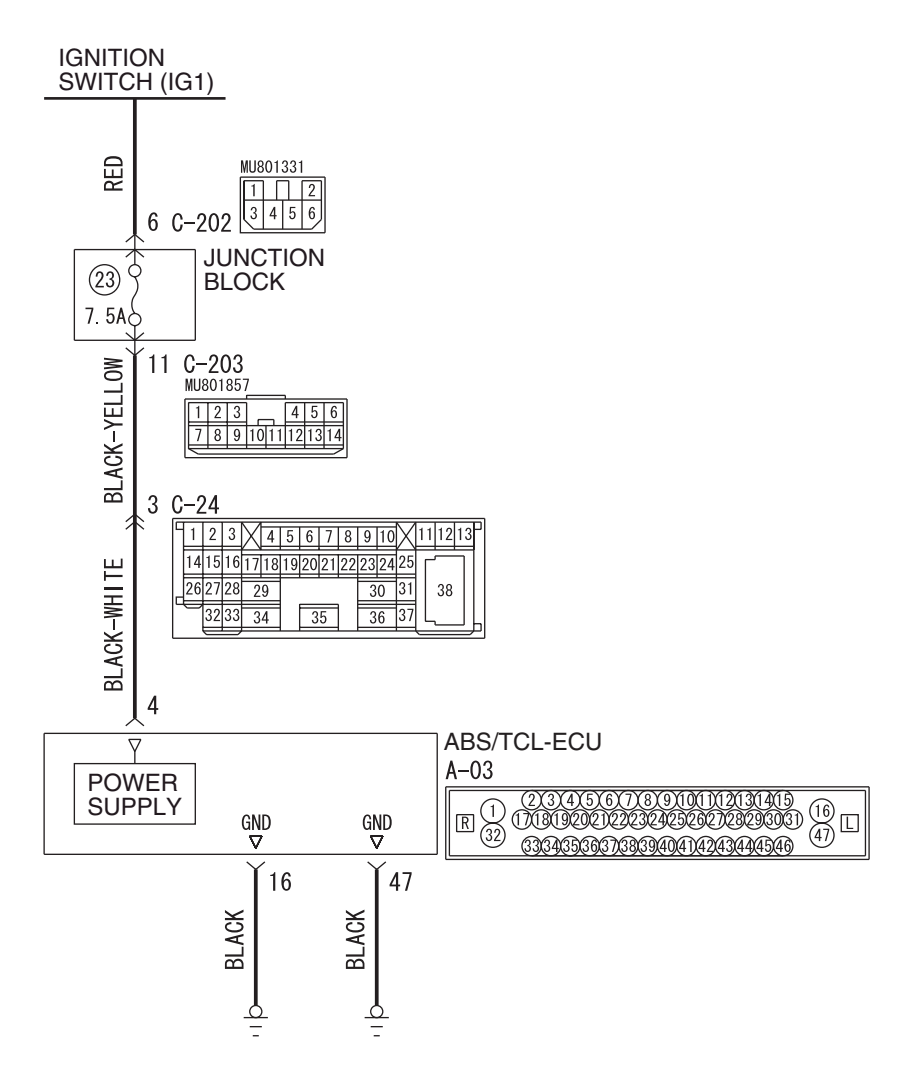

**ABS/TCL-ECU Power Supply and Ground Circuit** 

W6P35M007A

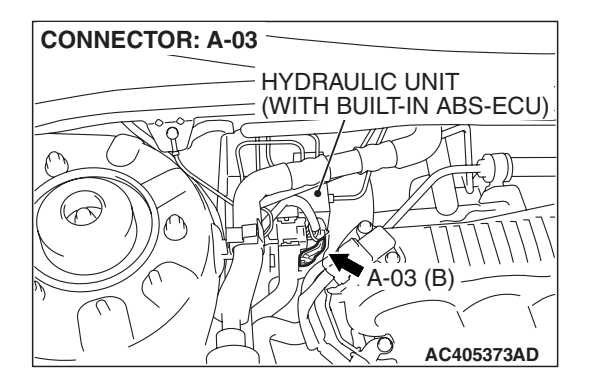

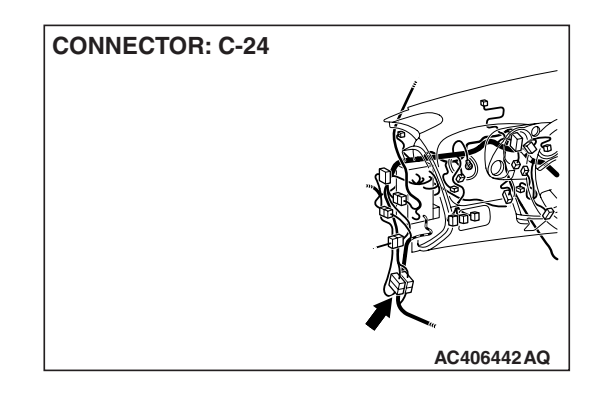

| TSB Revision |  |
|--------------|--|
|--------------|--|

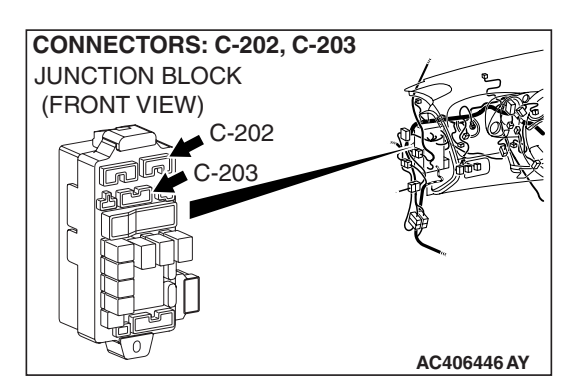

#### 

If there is any problem in the CAN bus lines, an incorrect diagnostic trouble code may be set. Prior to this diagnosis, diagnose the CAN bus lines. (Refer to GROUP 54C, Trouble code diagnosis P.54C-12).

#### **CIRCUIT OPERATION**

The ABS/TCL-ECU is energized by the ignition switch (IG1) through multi-purpose fuse 23 and the ABS/TCL-ECU terminal 4.

#### **ABS/TCL DTC SET CONDITIONS**

- C1860 will be set when the power supply voltage to the ABS/TCL-ECU has increased to a predetermined value or higher.
- C1861 will be set when the power supply voltage to the ABS/TCL-ECU has decreased to a predetermined value or lower.

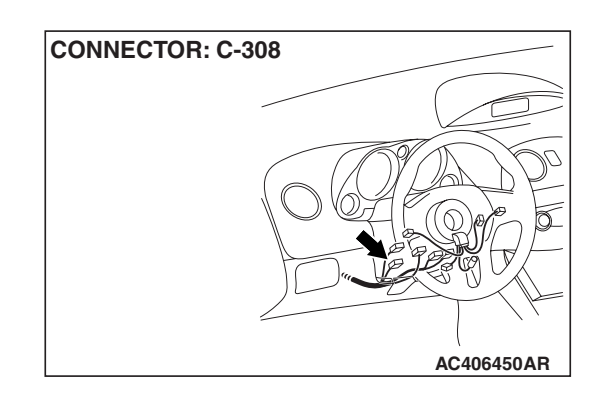

#### TROUBLESHOOTING HINTS (THE MOST LIKELY CAUSES FOR THESE DTCS ARE TO SET ARE:)

#### **Currect trouble**

- Excessive electrical load
- Defective battery
- Damaged wiring harness or connector
- Malfunction of the hydraulic unit (integrated with ABS/TCL-ECU)
- Charging system failed

#### PAST TROUBLE

Carry out diagnosis with particular emphasis on connector(s) or wiring harness in the power supply circuit (terminal 4) to the ABS/TCL-ECU. For diagnosis procedures, refer to "How to treat past trouble" (Refer to GROUP 00, How to treat past trouble P.00-16).

#### DIAGNOSIS

#### **Required Special Tools:**

- MB991958: Scan Tool (MUT-III Sub Assembly)
  - MB991824: V.C.I.
  - MB991827: MUT-III USB Cable
  - MB991910: MUT-III Main Harness A
- MB991997: ASC Check Harness

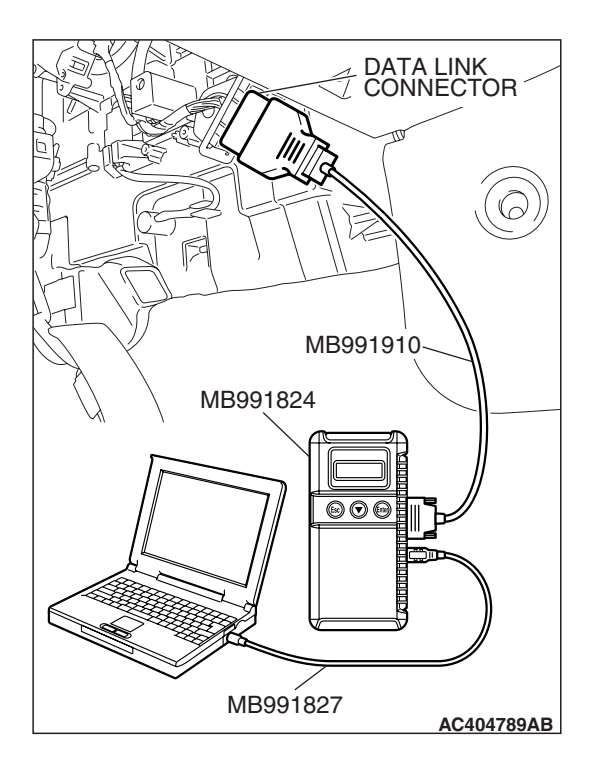

### STEP 1. Using scan tool MB991958, diagnose the CAN bus line.

#### 

## To prevent damage to scan tool MB991958, always turn the ignition switch to the "LOCK" (OFF) position before connecting or disconnecting scan tool MB991958.

- (1) Connect scan tool MB991958 to the data link connector.
- (2) Turn the ignition switch to the "ON" position.
- (3) Diagnose the CAN bus line.
- (4) Turn the ignition switch to the "LOCK" (OFF) position.

#### Q: Is the CAN bus line found to be normal?

- YES: Go to Step 3.
- **NO**: Repair the CAN bus line (Refer to GROUP 54C, Diagnosis P.54C-14). Then go to Step 2.

## STEP 2. Recheck for diagnostic trouble code.

## To prevent damage to scan tool MB991958, always turn the ignition switch to the "LOCK" (OFF) position before connecting or disconnecting scan tool MB991958.

- (1) Turn the ignition switch to the "ON" position.
- (2) Erase the DTC.
- (3) Turn the ignition switch to the "LOCK" (OFF) position.
- (4) Turn the ignition switch to the "ON" position.
- (5) Check if the DTC is set.
- (6) Turn the ignition switch to the "LOCK" (OFF) position.

#### Q: Is DTC C1860 or C1861 set?

- YES : Go to Step 3.
- **NO :** The procedure is complete.

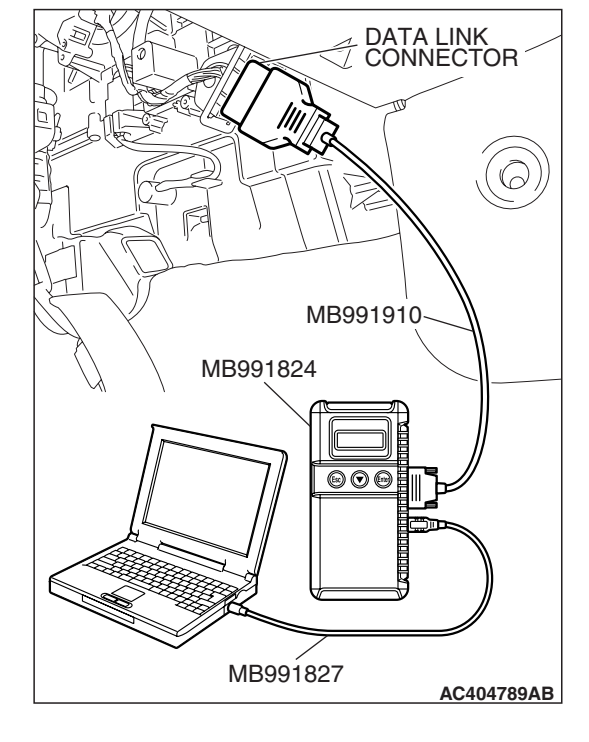

| TSB Revision |  |
|--------------|--|
|              |  |

#### STEP 3. Check the battery.

Check the battery (Refer to GROUP 54A, Battery test P.54A-6).

#### Q: Is the battery in good condition?

- YES: Go to Step 4.
- NO: Charge or replace the battery. Then go to Step 8.

#### STEP 4. Check the charging system.

Check the charging system (Refer to GROUP 16, Charging system diagnosis P.16-4).

#### Q: Is the charging system in good condition?

- YES : Go to Step 5.
- **NO :** Repair or replace the charging system component(s). Then go to Step 8.

### STEP 5. Measure the voltage at ABS/TCL-ECU connector A-03.

(1) Disconnect the connector A-03, and connect special tool MB991997 to the wiring harness-side connector.

NOTE: Do not connect special tool MB991997 to the ABS/TCL-ECU.

- (2) Turn the ignition switch to the "ON" position.
- (3) Measure the voltage between terminal 4 and ground. It should be approximately 12 volts (battery positive voltage).
- Q: Is the voltage approximately 12 volts (battery positive voltage)?
  - YES : Go to Step 7.
  - NO: Go to Step 6.

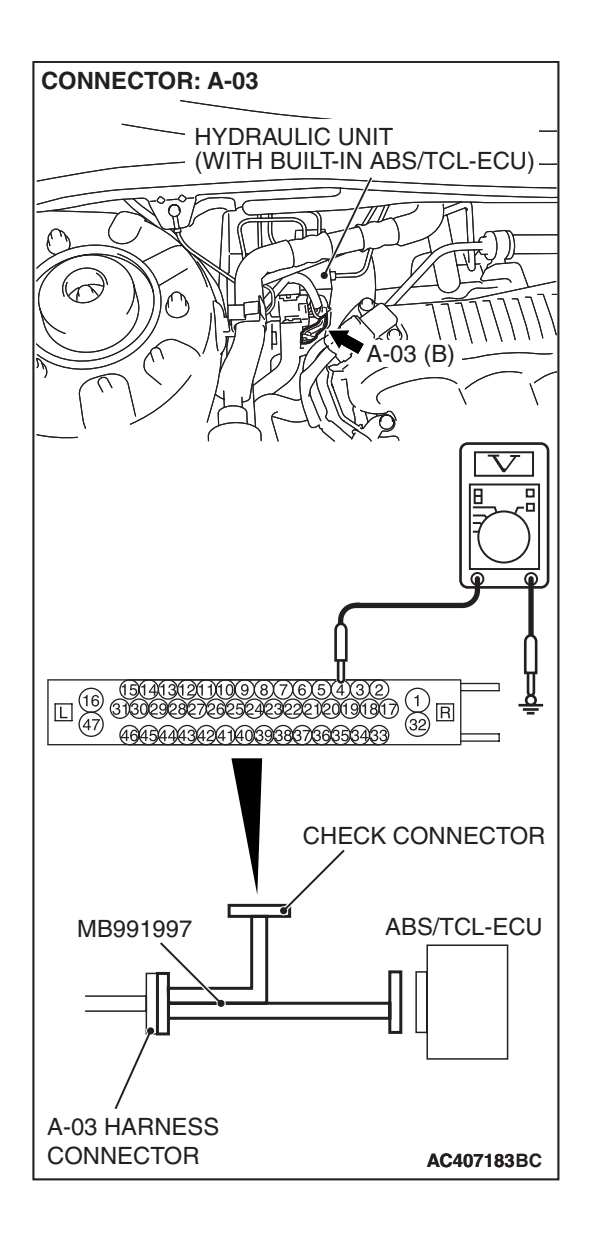

| TSB Revision |  |
|--------------|--|
|--------------|--|

STEP 6. Check ABS/TCL-ECU connector A-03, intermediate connector C-24, junction block connectors C-202, C-203 and ignition switch connector C-308 for loose, corroded or damaged terminals, or terminals pushed back in the connector.

• ABS/TCL-ECU connector A-03

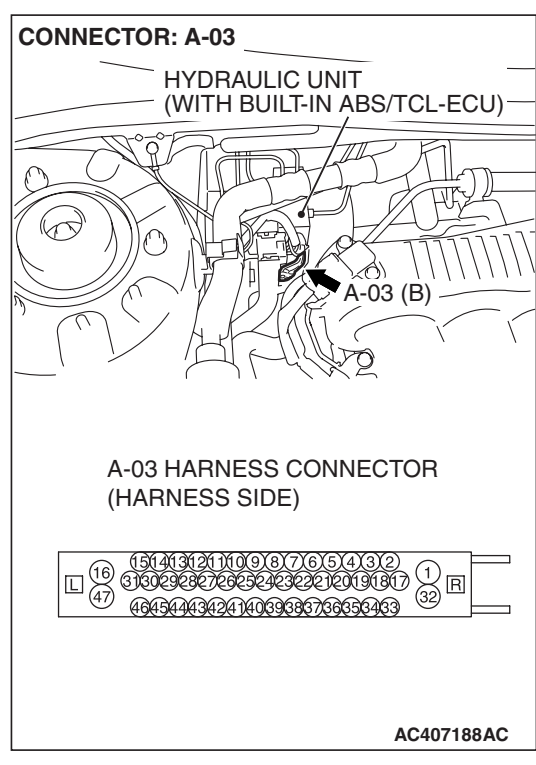

Intermediate connector C-24

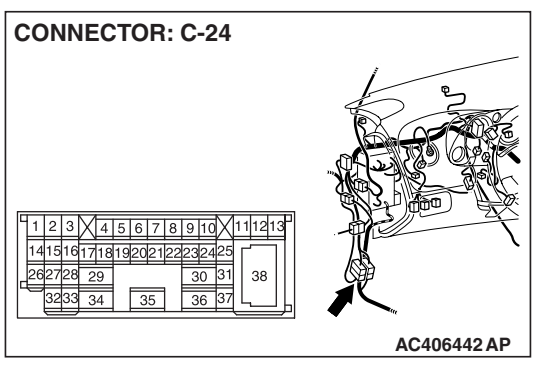

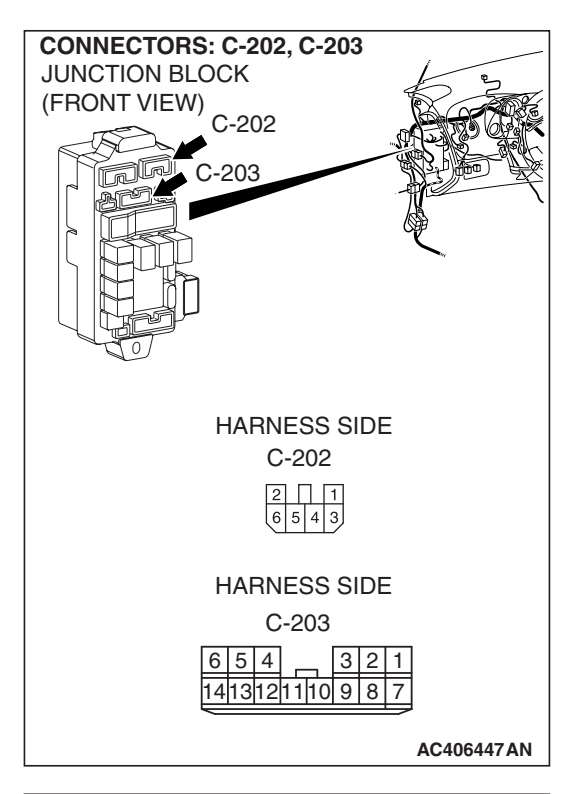

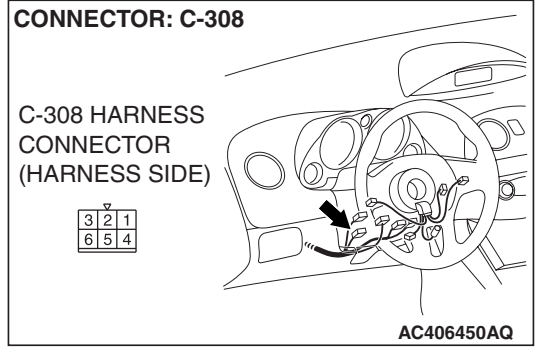

• Junction block connectors C-202 and C-203

• Ignition switch connector C-308

#### Q: Are the connectors and terminals in good condition?

- YES : An open or short circuit may be present in the power supply line to the ABS/TCL-ECU. Repair the wiring harness between ABS/TCL-ECU connector A-03 terminal 4 and ignition switch connector C-308 terminal 4. Go to Step 8.
- NO: Repair or replace the damaged component(s). Refer to GROUP 00E, Harness Connector Inspection P.00E-2. Then go to Step 8.

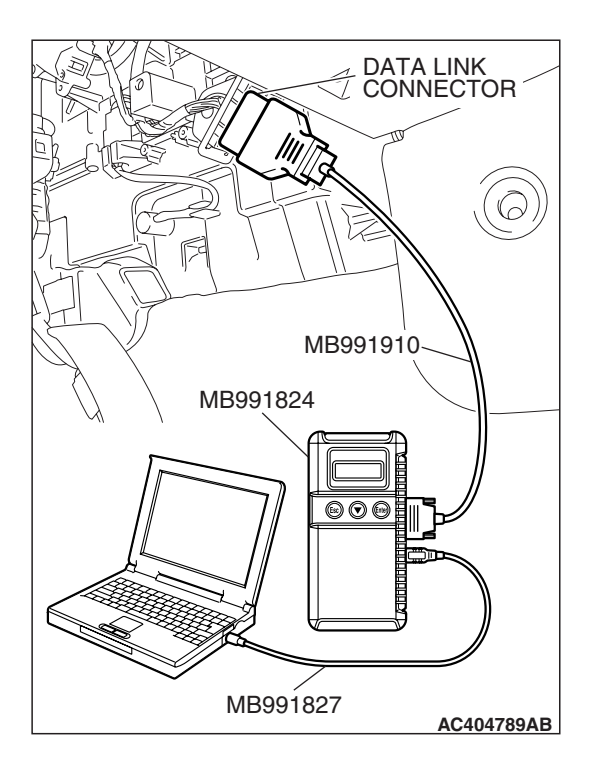

#### STEP 7. Recheck for diagnostic trouble code.

#### 

## To prevent damage to scan tool MB991958, always turn the ignition switch to the "LOCK" (OFF) position before connecting or disconnecting scan tool MB991958.

Check again if the DTC is set.

- (1) Turn the ignition switch to the "ON" position.
- (2) Erase the DTC.
- (3) Turn the ignition switch to the "LOCK" (OFF) position.
- (4) Turn the ignition switch to the "ON" position.
- (5) Check if the DTC is set.
- (6) Turn the ignition switch to the "LOCK" (OFF) position.

#### Q: Is DTC C1860 or C1861 set?

- **YES :** Replace the hydraulic unit (integrated with ABS/TCL-ECU). Then go to Step 8.
- **NO :** It can be assumed that this malfunction is intermittent. Refer to GROUP 00, How to Use Troubleshooting/Inspection Service Points –How to Cope with Intermittent Malfunction P.00-14.

# DATA LINK CONNECTOR MB991910 MB991824

MB991827

#### STEP 8. Recheck for diagnostic trouble code.

#### 

To prevent damage to scan tool MB991958, always turn the ignition switch to the "LOCK" (OFF) position before connecting or disconnecting scan tool MB991958.

Check again if the DTC is set.

- (1) Turn the ignition switch to the "ON" position.
- (2) Erase the DTC.
- (3) Turn the ignition switch to the "LOCK" (OFF) position.
- (4) Turn the ignition switch to the "ON" position.
- (5) Check if the DTC is set.
- (6) Turn the ignition switch to the "LOCK" (OFF) position.

#### Q: Is DTC C1860 or C1861 set?

- YES: Go to Step 1.
- **NO :** The procedure is complete.

| TSB Revision |  |
|--------------|--|
|--------------|--|

AC404789AB

#### DTC U1073: Bus off

#### 

- If DTC U1073 is set in the ABS/TCL-ECU, always diagnose the CAN main bus line. If there is any fault in the CAN bus lines, an incorrect DTC may be set.
- Whenever the ECU is replaced, ensure that the communication circuit is normal.

#### **TROUBLE JUDGMENT**

This code is stored when the ABS/TCL-ECU has ceased the CAN communication (bus off). Then, if a penalty mode is entered after approximately five minutes, the regular data transaxle from the ABS/TCL-ECU will be cancelled.

#### TROUBLESHOOTING HINTS (THE MOST LIKELY CAUSES FOR THESE DTCS ARE TO SET ARE:)

- Damaged wiring harness or connector
- Malfunction of the hydraulic unit (integrated with ABS/TCL-ECU)

#### DIAGNOSIS

#### **Required Special Tools:**

- MB991958: Scan Tool (MUT-III Sub Assembly)
  - MB991824: V.C.I.
  - MB991827: MUT-III USB Cable
  - MB991910: MUT-III Main Harness A

### STEP 1. Using scan tool MB991958, diagnose the CAN bus line.

#### 

## To prevent damage to scan tool MB991958, always turn the ignition switch to the "LOCK" (OFF) position before connecting or disconnecting scan tool MB991958.

- (1) Connect scan tool MB991958 to the data link connector.
- (2) Turn the ignition switch to the "ON" position.
- (3) Diagnose the CAN bus line.
- (4) Turn the ignition switch to the "LOCK" (OFF) position.

#### Q: Is the CAN bus line found to be normal?

- YES : Go to Step 2.
- **NO :** Repair the CAN bus line (Refer to GROUP 54C, Diagnosis P.54C-14). Then go to Step 2.

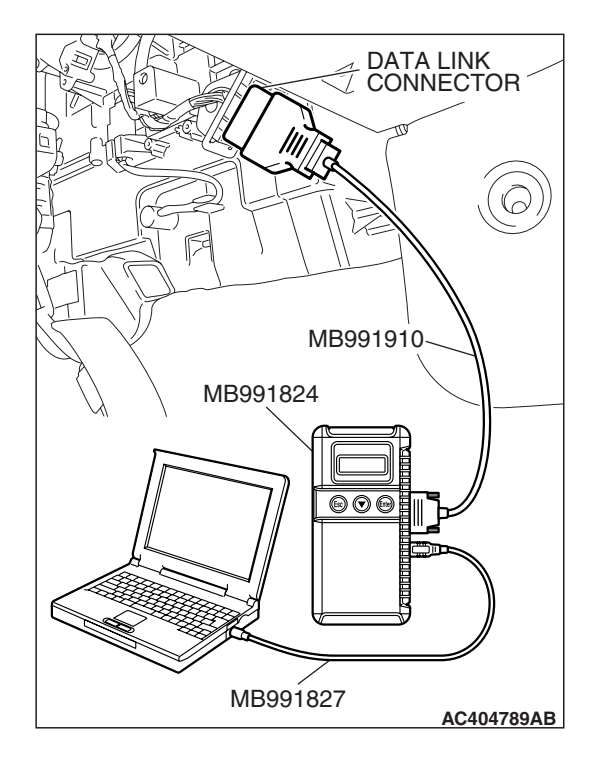

| TSB R | levision |  |
|-------|----------|--|

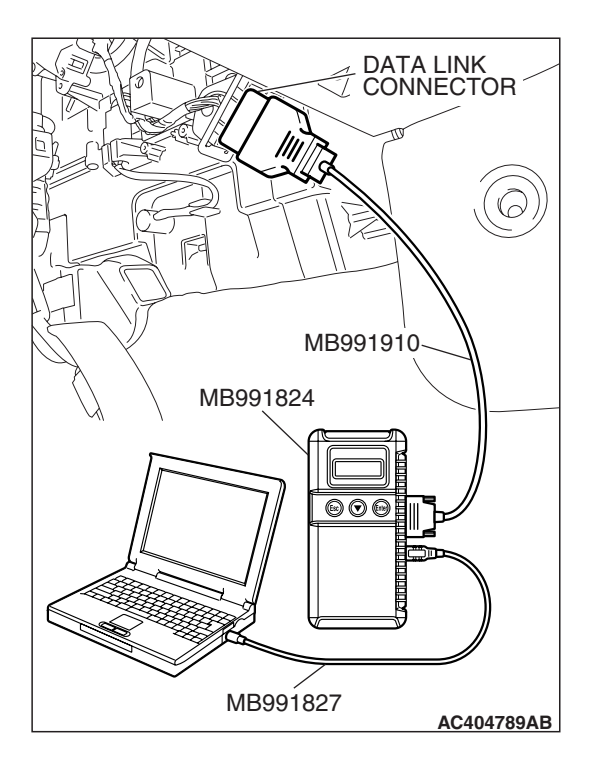

#### STEP 2. Recheck for diagnostic trouble code.

#### 

## To prevent damage to scan tool MB991958, always turn the ignition switch to the "LOCK" (OFF) position before connecting or disconnecting scan tool MB991958.

Check again if the DTC is set.

- (1) Turn the ignition switch to the "ON" position.
- (2) Erase the DTC.
- (3) Turn the ignition switch to the "LOCK" (OFF) position.
- (4) Turn the ignition switch to the "ON" position.
- (5) Check if the DTC is set.
- (6) Turn the ignition switch to the "LOCK" (OFF) position.

#### Q: Is DTC U1073 set?

- YES : Replace the ABS/TCL-ECU. Then go to Step 3.
- **NO :** It can be assumed that this malfunction is intermittent. Refer to GROUP 00, How to Use Troubleshooting/Inspection Service Points –How to Cope with Intermittent Malfunction P.00-14.

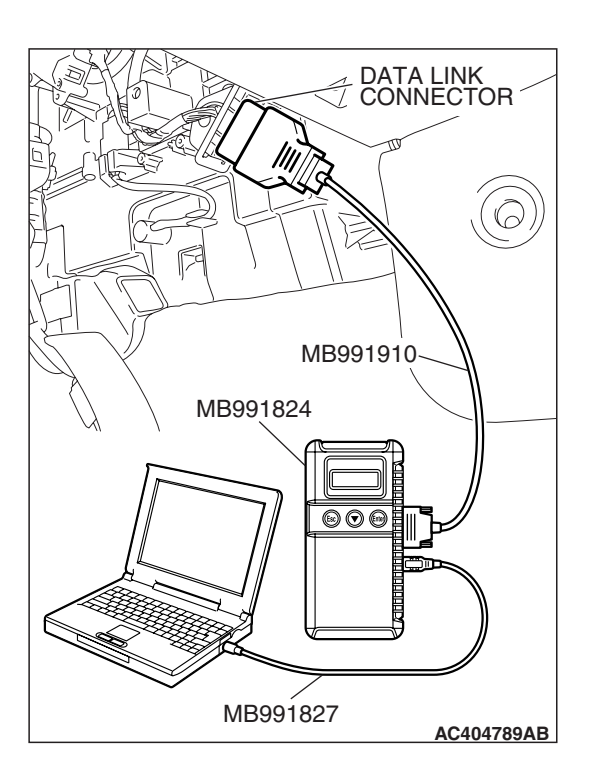

STEP 3. Recheck for diagnostic trouble code.

#### 

To prevent damage to scan tool MB991958, always turn the ignition switch to the "LOCK" (OFF) position before connecting or disconnecting scan tool MB991958.

Check again if the DTC is set.

- (1) Turn the ignition switch to the "ON" position.
- (2) Erase the DTC.
- (3) Turn the ignition switch to the "LOCK" (OFF) position.
- (4) Turn the ignition switch to the "ON" position.
- (5) Check if the DTC is set.
- (6) Turn the ignition switch to the "LOCK" (OFF) position.

#### Q: Is DTC U1073 set?

- YES: Go to Step 1.
- **NO :** The procedure is complete.

| TSB R | evision |  |
|-------|---------|--|
|       |         |  |

#### DTC U1100: ECM <M/T> or PCM <A/T> time-out (related to engine)

#### 

- If DTC U1100 is set in the ABS/TCL-ECU, always diagnose the CAN main bus line. If there is any fault in the CAN bus lines, an incorrect DTC may be set.
- Whenever the ABS/TCL-ECU is replaced, ensure that the communication circuit is normal.

#### DTC SET CONDITION

The ABS/TCL-ECU receives engine system-related signals from the ECM<M/T> or PCM<A/T> via CAN bus lines.

#### TROUBLESHOOTING HINTS (THE MOST LIKELY CAUSES FOR THESE DTCS ARE TO SET ARE:)

- Damaged harness or connector.
- Malfunction of the ECM<M/T>.
- Malfunction of the PCM<A/T>.
- Malfunction of the ABS/TCL-ECU.

#### DIAGNOSIS

#### **Required Special Tools:**

- MB991958: Scan Tool (MUT-III Sub Assembly)
  - MB991824: V.C.I.
  - MB991827: MUT-III USB Cable
  - MB991910: MUT-III Main Harness A

### STEP 1. Using scan tool MB991958, diagnose the CAN bus line.

#### 

To prevent damage to scan tool MB991958, always turn the ignition switch to the "LOCK" (OFF) position before connecting or disconnecting scan tool MB991958.

- (1) Connect scan tool MB991958 to the data link connector.
- (2) Turn the ignition switch to the "ON" position.
- (3) Diagnose the CAN bus line.
- (4) Turn the ignition switch to the "LOCK" (OFF) position.
- Q: Is the CAN bus line found to be normal?
  - YES : Go to Step 2.
  - **NO :** Repair the CAN bus line (Refer to GROUP 54C, Diagnosis P.54C-14). Then go to Step 6.

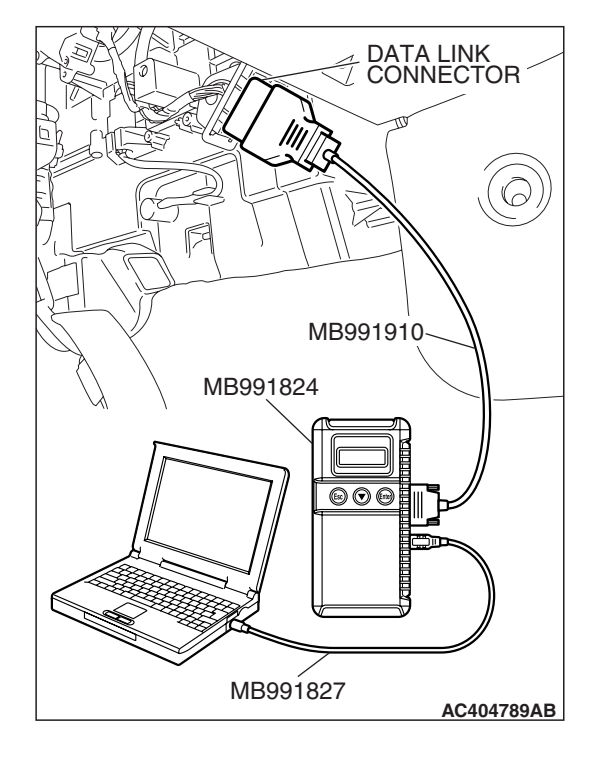

| TSB Revision |
|--------------|
|--------------|

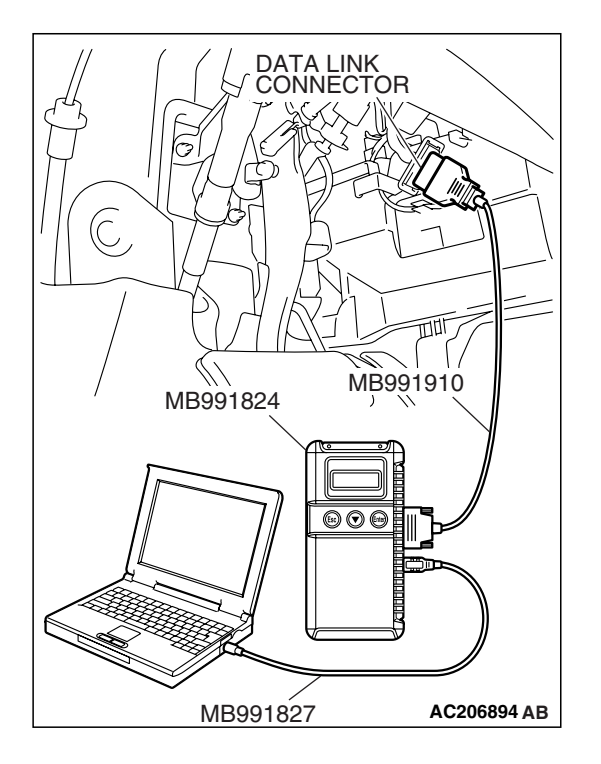

STEP 2. Using scan tool MB991958, read the diagnostic trouble code.

#### 

To prevent damage to scan tool MB991958, always turn the ignition switch to the "LOCK" (OFF) position before connecting or disconnecting scan tool MB991958.

- (1) Erase the DTC.
- (2) Turn the ignition switch to the "ON" position.
- (3) Check for MFI system diagnostic trouble code. (Refer to GROUP 13B, MFI Diagnosis –Diagnostic Function –How to Read and Erase Diagnostic Trouble Code P.13B-6).
- (4) Turn the ignition switch to the "LOCK" (OFF) position.

#### Q: Is any DTC set?

- YES : Repair the MFI control system. (Refer to GROUP 13B, MFI Diagnosis –Diagnostic Trouble Code Chart P.13B-43). Then go to Step 6.
- NO: Go to Step 3.

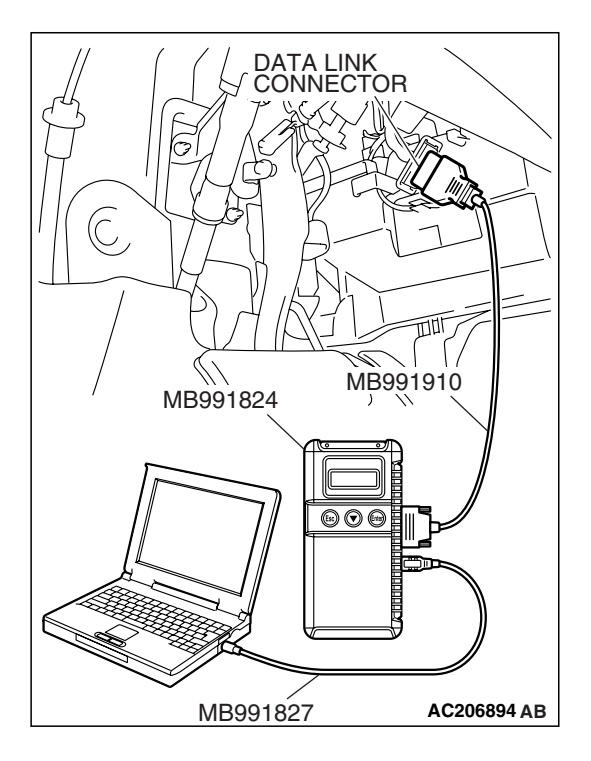

STEP 3. Using scan tool MB991958, read the diagnostic trouble code.

#### 

To prevent damage to scan tool MB991958, always turn the ignition switch to the "LOCK" (OFF) position before connecting or disconnecting scan tool MB991958.

- (1) Connect scan tool MB991958 to the data link connector.
- (2) Turn the ignition switch to the "ON" position.
- (3) Check if a DTC, which relates to CAN communication-linked systems below, is set. ECM or PCM
  - DTC U1100: ECM or PCM time-out (related to engine). (Refer to GROUP 13B, Multiport Fuel Injection (MFI) Diagnosis –Diagnostic Function –How to Read and Erase Diagnostic Trouble Code P.13B-6).

ETACS-ECU

 DTC 011: ECM or PCM time-out (related to engine). (Refer to GROUP 54B, SWS Diagnosis –General Description –Diagnostic Function –How to Read and Erase Diagnostic Trouble Code P.54B-10).

Combination meter

- DTC 011: ECM or PCM time-out (related to engine). (Refer to GROUP 54A, Combination Meter Assembly Diagnosis –Diagnosis Function –How to Read and Erase Diagnostic Trouble Code P.54A-52).
- (4) Turn the ignition switch to the "LOCK" (OFF) position.

#### Q: Is DTC 011 or U1100 set?

**YES :** Go to Step 4. **NO :** Go to Step 5.

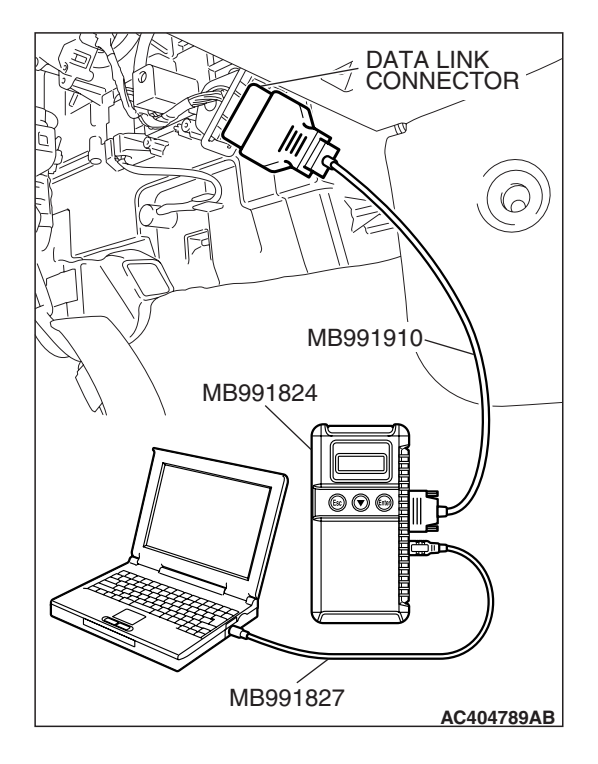

STEP 4. Using scan tool MB991958, read the diagnostic trouble code.

#### 

To prevent damage to scan tool MB991958, always turn the ignition switch to the "LOCK" (OFF) position before connecting or disconnecting scan tool MB991958.

- (1) Connect scan tool MB991958 to the data link connector.
- (2) Turn the ignition switch to the "ON" position.
- (3) Check if the DTC is set.
  - (4) Turn the ignition switch to the "LOCK" (OFF) position.

#### Q: Is DTC U1100 set?

- **YES :** Replace the ECM<M/T> or PCM<A/T>. [Refer to GROUP 13B, Engine Control Module (PCM) or Power Control Module (PCM) P.13B-1295]. Then go to Step 6.
- **NO :** It can be assumed that this malfunction is intermittent. (Refer to GROUP 00, How to Use Troubleshooting/Inspection Service Points –How to Cope with Intermittent Malfunction P.00-14).

STEP 5. Using scan tool MB991958, read the diagnostic trouble code.

#### 

To prevent damage to scan tool MB991958, always turn the ignition switch to the "LOCK" (OFF) position before connecting or disconnecting scan tool MB991958.

Check again if the DTC is set.

- (1) Turn the ignition switch to the "ON" position.
- (2) Erase the DTC.
- (3) Turn the ignition switch to the "LOCK" (OFF) position.
- (4) Turn the ignition switch to the "ON" position.
- (5) Check if the DTC is set.
- (6) Turn the ignition switch to the "LOCK" (OFF) position.

#### Q: Is DTC U1100 set?

- **YES :** Replace the hydraulic unit (integrated with ABS/TCL-ECU). Then go to Step 6.
- NO: It can be assumed that this malfunction is intermittent. (Refer to GROUP 00, How to Use Troubleshooting/Inspection Service Points –How to Cope with Intermittent Malfunction P.00-14).

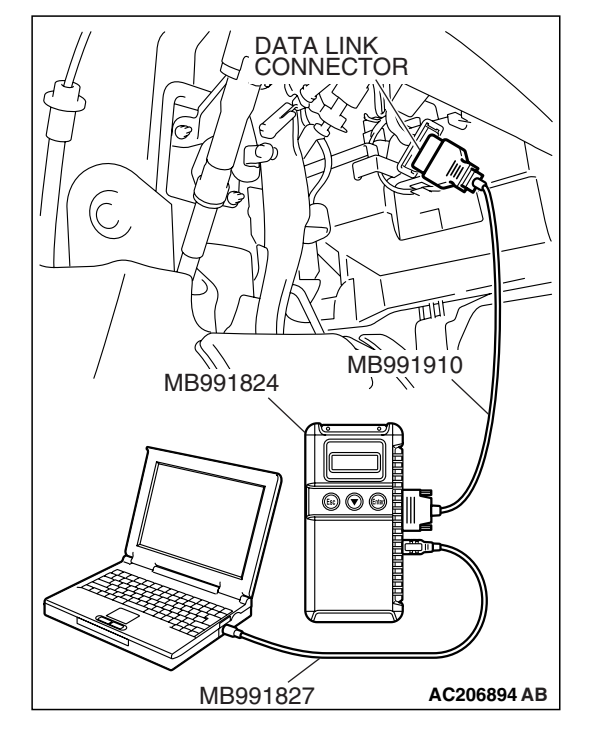

| TSB Revision |
|--------------|
|--------------|

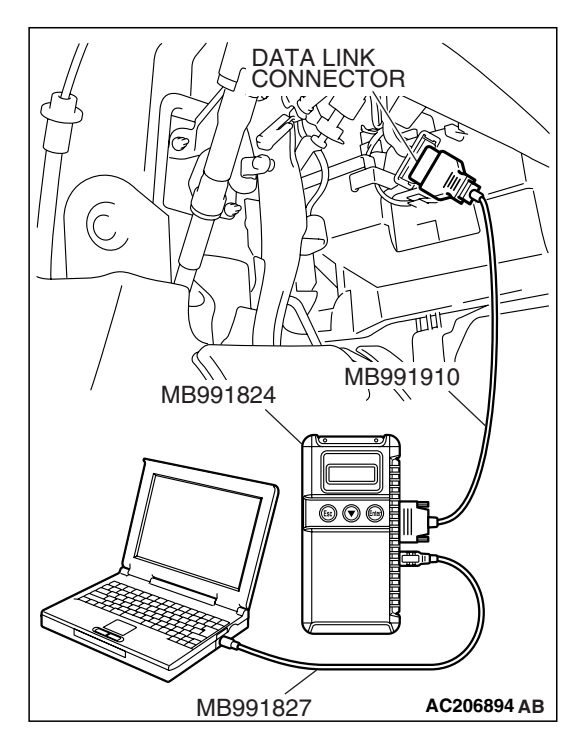

STEP 6. Using scan tool MB991958, read the diagnostic trouble code.

#### 

To prevent damage to scan tool MB991958, always turn the ignition switch to the "LOCK" (OFF) position before connecting or disconnecting scan tool MB991958.

Check again if the DTC is set.

- (1) Turn the ignition switch to the "ON" position.
- (2) Erase the DTC.
- (3) Turn the ignition switch to the "LOCK" (OFF) position.
- (4) Turn the ignition switch to the "ON" position.
- (5) Check if the DTC is set.
- (6) Turn the ignition switch to the "LOCK" (OFF) position.

#### Q: Is DTC U1100 set?

- YES : Return to Step 1.
- NO: The procedure is complete.

#### DTC U1101: PCM time-out (related to transaxle)

#### 

- If DTC U1101 is set in the ABS/TCL-ECU, always diagnose the CAN main bus line. If there is any fault in the CAN bus lines, an incorrect DTC may be set.
- Whenever the ABS/TCL-ECU is replaced, ensure that the communication circuit is normal.

#### **DTC SET CONDITION**

The ABS/TCL-ECU receives A/T system-related signals from the PCM via CAN bus lines.

#### TROUBLESHOOTING HINTS (THE MOST LIKELY CAUSES FOR THESE DTCS ARE TO SET ARE:)

- Damaged harness or connector.
- Malfunction of the PCM.
- Malfunction of the ABS/TCL-ECU.

#### DIAGNOSIS

#### **Required Special Tools:**

- MB991958: Scan Tool (MUT-III Sub Assembly)
  - MB991824: V.C.I.
  - MB991827: MUT-III USB Cable
  - MB991910: MUT-III Main Harness A

| TSB | Revision |  |
|-----|----------|--|
|     |          |  |

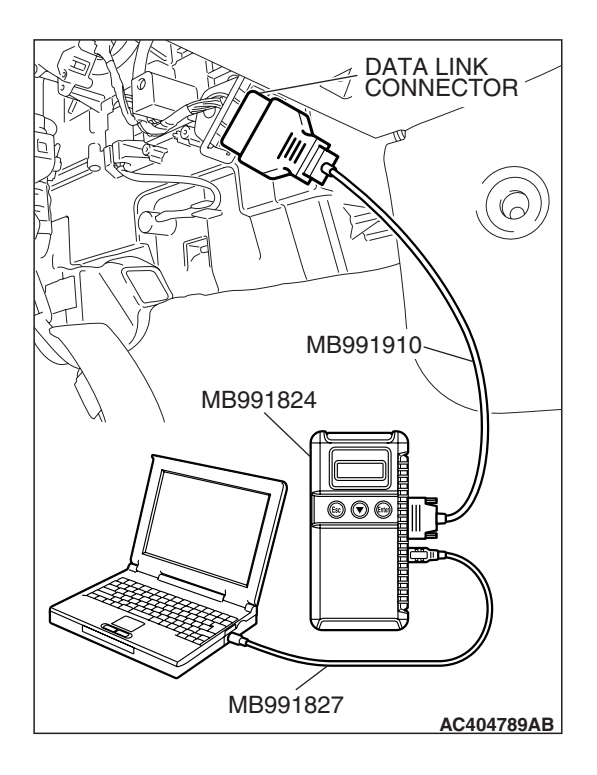

### STEP 1. Using scan tool MB991958, diagnose the CAN bus line.

#### 

## To prevent damage to scan tool MB991958, always turn the ignition switch to the "LOCK" (OFF) position before connecting or disconnecting scan tool MB991958.

- (1) Connect scan tool MB991958 to the data link connector.
- (2) Turn the ignition switch to the "ON" position.
- (3) Diagnose the CAN bus line.
- (4) Turn the ignition switch to the "LOCK" (OFF) position.

#### Q: Is the CAN bus line found to be normal?

- YES : Go to Step 2.
- **NO :** Repair the CAN bus line (Refer to GROUP 54C, Diagnosis P.54C-14). Then go to Step 6.

STEP 2. Using scan tool MB991958, read the diagnostic trouble code.

#### 

To prevent damage to scan tool MB991958, always turn the ignition switch to the "LOCK" (OFF) position before connecting or disconnecting scan tool MB991958.

- (1) Erase the DTC.
- (2) Turn the ignition switch to the "ON" position.
- (3) Check for A/T system diagnostic trouble code. (Refer to GROUP 23A, A/T Diagnosis –Diagnostic Function –How to Read and Erase Diagnostic Trouble Code P.23A-16).
- (4) Turn the ignition switch to the "LOCK" (OFF) position.

#### Q: Is any DTC set?

- **YES**: Repair the automatic transaxle control system. (Refer to GROUP 23A, A/T Diagnosis –Diagnostic Trouble Code Chart P.23A-64). Then go to Step 6.
- NO: Go to Step 3.

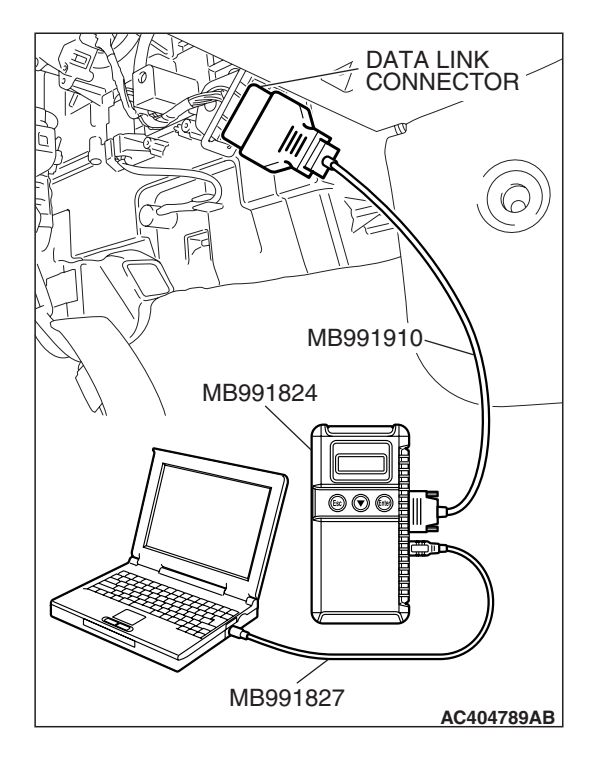

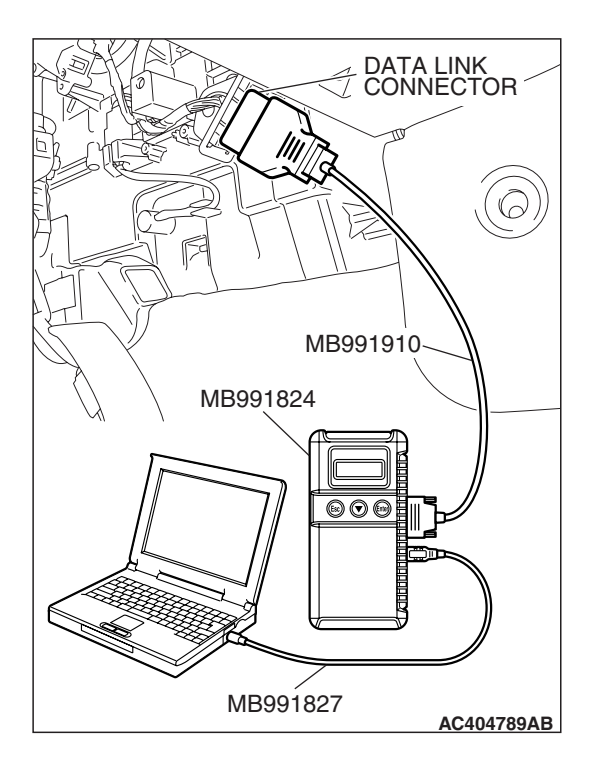

STEP 3. Using scan tool MB991958, read the diagnostic trouble code.

#### 

## To prevent damage to scan tool MB991958, always turn the ignition switch to the "LOCK" (OFF) position before connecting or disconnecting scan tool MB991958.

- (1) Connect scan tool MB991958 to the data link connector.
- (2) Turn the ignition switch to the "ON" position.
- (3) Check if a DTC, which relates to CAN communication-linked systems below, is set.
  - ETACS-ECU
    - DTC U1100: ECM <M/T> or PCM <A/T> time-out (related to engine). (Refer to GROUP 54B, SWS Diagnosis –General Description –Diagnostic Function –How to Read and Erase Diagnostic Trouble Code P.54B-10).

Combination meter

- DTC U1100: ECM <M/T> or PCM <A/T> time-out (related to engine). (Refer to GROUP 54A, Combination Meter Assembly Diagnosis –Diagnosis Function –How to Read and Erase Diagnostic Trouble Code P.54A-52).
- (4) Turn the ignition switch to the "LOCK" (OFF) position.

#### Q: Is DTC U1100 set?

- YES : Go to Step 4.
- NO: Go to Step 5.

## STEP 4. Using scan tool MB991958, read the diagnostic trouble code.

#### 

## To prevent damage to scan tool MB991958, always turn the ignition switch to the "LOCK" (OFF) position before connecting or disconnecting scan tool MB991958.

- (1) Connect scan tool MB991958 to the data link connector.
- (2) Turn the ignition switch to the "ON" position.
- (3) Check if the DTC is set.
- (4) Turn the ignition switch to the "LOCK" (OFF) position.

#### Q: Is DTC U1101 set?

- YES : Replace the PCM. [Refer to GROUP 13A, Powertrain Control Module (PCM) P.13A-1214]. Then go to Step 6.
- **NO**: It can be assumed that this malfunction is intermittent. (Refer to GROUP 00, How to Use Troubleshooting/Inspection Service Points –How to Cope with Intermittent Malfunction P.00-14).

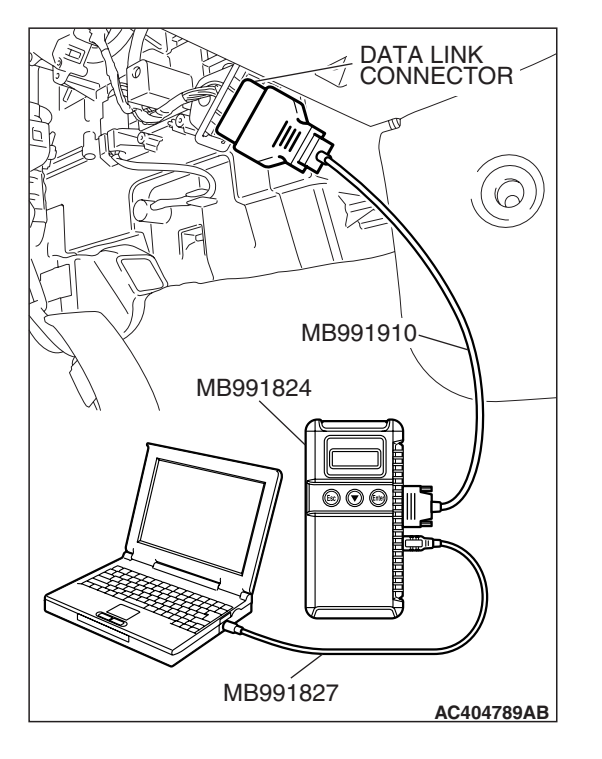

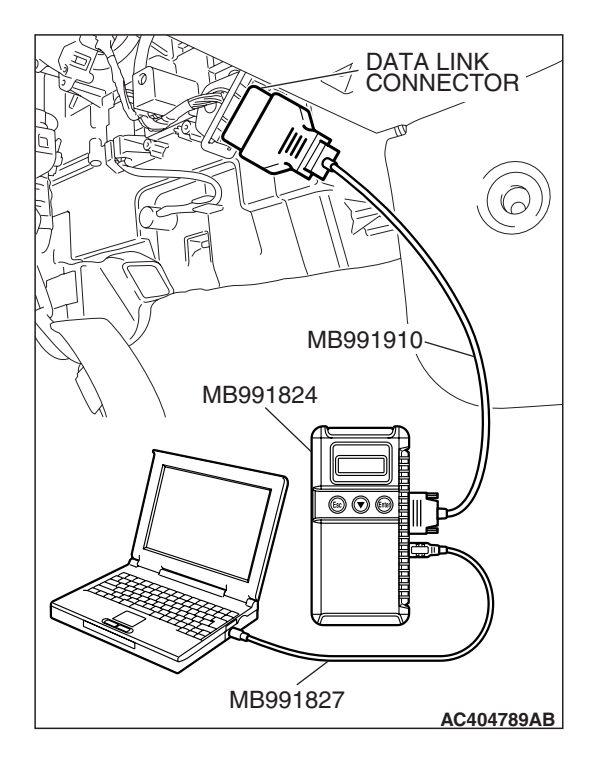

STEP 5. Using scan tool MB991958, read the diagnostic trouble code.

#### 

To prevent damage to scan tool MB991958, always turn the ignition switch to the "LOCK" (OFF) position before connecting or disconnecting scan tool MB991958.

- (1) Connect scan tool MB991958 to the data link connector.
- (2) Turn the ignition switch to the "ON" position.
- (3) Check if the DTC is set.
  - (4) Turn the ignition switch to the "LOCK" (OFF) position.

#### Q: Is DTC U1101 set?

- **YES :** Replace the hydraulic unit (integrated with ABS/TCL-ECU). Then go to Step 6.
- **NO**: It can be assumed that this malfunction is intermittent. (Refer to GROUP 00, How to Use Troubleshooting/Inspection Service Points –How to Cope with Intermittent Malfunction P.00-14).

STEP 6. Using scan tool MB991958, read the diagnostic trouble code.

#### 

To prevent damage to scan tool MB991958, always turn the ignition switch to the "LOCK" (OFF) position before connecting or disconnecting scan tool MB991958.

- (1) Connect scan tool MB991958 to the data link connector.
- (2) Turn the ignition switch to the "ON" position.
- (3) Check if the DTC is set.
- (4) Turn the ignition switch to the "LOCK" (OFF) position.

#### Q: Is DTC U1101 set?

- YES : Return to Step 1.
- NO: The procedure is complete.

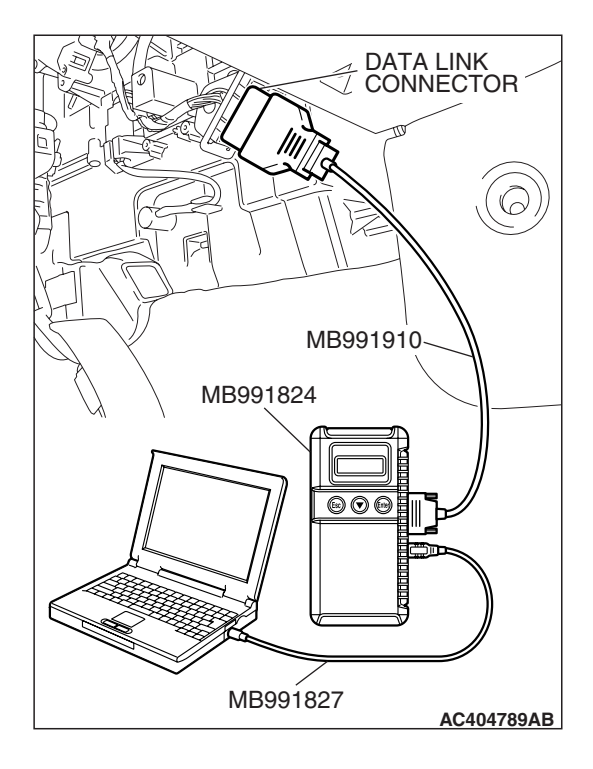

| TSB Revision |
|--------------|
|--------------|

#### DTC U1120: CAN Communications System TCL Uncontrollable by Engine Malfunction

#### 

- If DTC U1120 is set in the ABS/TCL-ECU, always diagnose the CAN main bus line. If there is any fault in the CAN bus lines, an incorrect DTC may be set.
- Whenever the ABS/TCL-ECU is replaced, ensure that the communication circuit is normal.
- The engine control system-related DTC may be set when DTC U1120 is set. (For details refer to GROUP 00, Intersystem Affiliated DTC Reference Table P.00-17). Diagnose the engine control system first when the engine control system-related DTC is set.

#### DTC SET CONDITION

The ABS/TCL-ECU receives engine system-related signals from the ECM<M/T> or PCM<A/T> via CAN bus lines. If a fail-safe related data is contained in the signal from the PCM, DTC U1120 will be stored.

#### TROUBLESHOOTING HINTS (THE MOST LIKELY CAUSES FOR THESE DTCS ARE TO SET ARE:)

- Damaged harness or connector.
- Malfunction of the ECM<M/T> or PCM<A/T>.
- Malfunction of the ABS/TCL-ECU.

#### DIAGNOSIS

#### **Required Special Tools:**

- MB991958: Scan Tool (MUT-III Sub Assembly)
  - MB991824: V.C.I.
  - MB991827: MUT-III USB Cable
  - MB991910: MUT-III Main Harness A

### STEP 1. Using scan tool MB991958, read the diagnostic trouble code.

#### 

## To prevent damage to scan tool MB991958, always turn the ignition switch to the "LOCK" (OFF) position before connecting or disconnecting scan tool MB991958.

- (1) Connect scan tool MB991958 to the data link connector.
- (2) Turn the ignition switch to the "ON" position.
- (3) Check for MFI system diagnostic trouble code. (Refer to GROUP 13B, MFI Diagnosis –Diagnostic Function –How to Read and Erase Diagnostic Trouble Code P.13B-6).
- (4) Turn the ignition switch to the "LOCK" (OFF) position.

Q: Is any DTC set?

- YES : Repair the MFI control system. (Refer to GROUP 13B, MFI Diagnosis –Diagnostic Trouble Code Chart P.13B-43). Then go to Step 6.
- NO: Go to Step2.

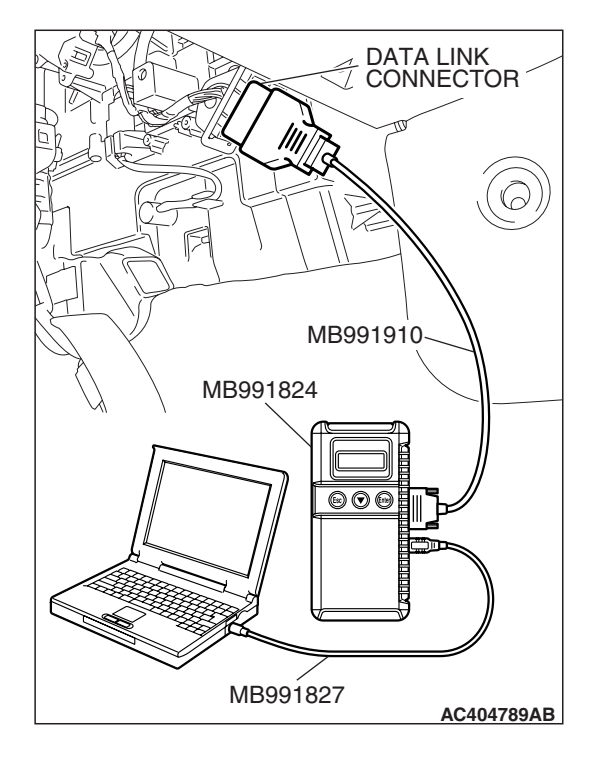

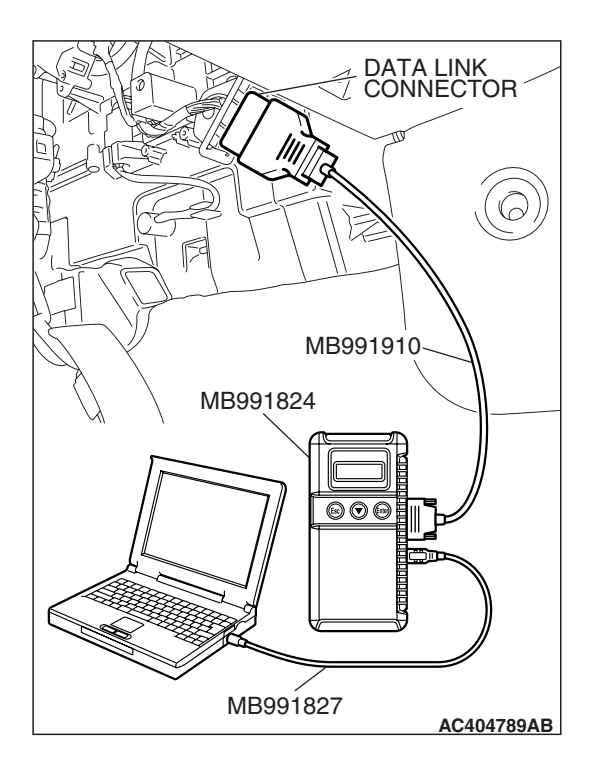

### STEP 2. Using scan tool MB991958, diagnose the CAN bus line.

#### 

## To prevent damage to scan tool MB991958, always turn the ignition switch to the "LOCK" (OFF) position before connecting or disconnecting scan tool MB991958.

- (1) Connect scan tool MB991958 to the data link connector.
- (2) Turn the ignition switch to the "ON" position.
- (3) Diagnose the CAN bus line.
- (4) Turn the ignition switch to the "LOCK" (OFF) position.

#### Q: Is the CAN bus line found to be normal?

- YES : Go to Step 3.
- **NO**: Repair the CAN bus line (Refer to GROUP 54C, Diagnosis P.54C-14). Then go to Step 6.

### STEP 3. Using scan tool MB991958, read the diagnostic trouble code.

#### 

## To prevent damage to scan tool MB991958, always turn the ignition switch to the "LOCK" (OFF) position before connecting or disconnecting scan tool MB991958.

- (1) Connect scan tool MB991958 to the data link connector.
- (2) Check if a DTC, which relates to CAN communication-linked systems below, is set. A/C-ECU
  - DTC U1120: Failure Information on ECM <M/T> or PCM <A/T> (Related to Engine). (Refer to GROUP 55B, Automatic A/C Diagnosis –Diagnostic Function –How to Read and Erase Diagnostic Trouble Code P.55B-5).
- (3) Turn the ignition switch to the "LOCK" (OFF) position.
- Q: Is DTC U1120 set?
  - YES : Go to Step 4.
  - NO: Go to Step 5.

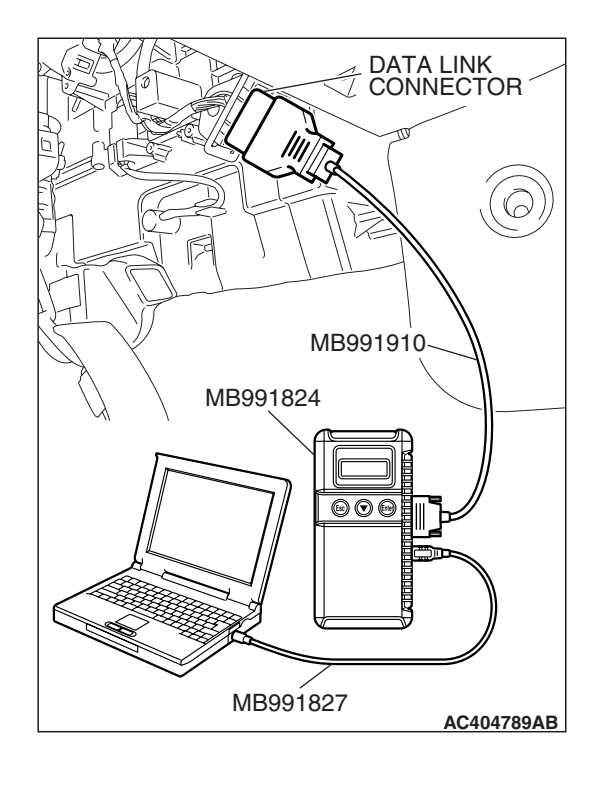

| TSB | Revision |  |
|-----|----------|--|

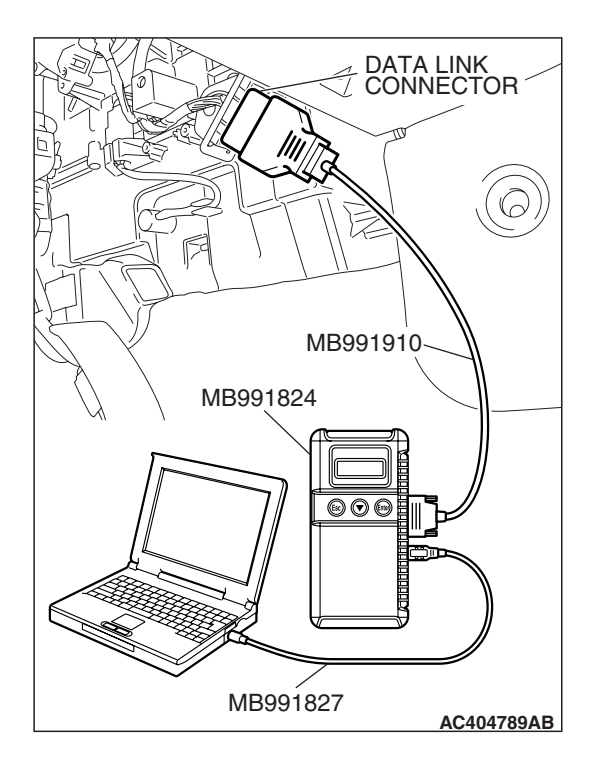

STEP 4. Using scan tool MB991958, read the diagnostic trouble code.

#### 

To prevent damage to scan tool MB991958, always turn the ignition switch to the "LOCK" (OFF) position before connecting or disconnecting scan tool MB991958.

- (1) Connect scan tool MB991958 to the data link connector.
- (2) Turn the ignition switch to the "ON" position.
- (3) Check if the DTC is set.
- (4) Turn the ignition switch to the "LOCK" (OFF) position.
- (5) Disconnect scan tool MB991958.

#### Q: Is DTC U1120 set?

- YES : Replace the ECM<M/T> or PCM<A/T>. [Refer to GROUP 13B, Engine Control Module (ECM) <M/T> or Powertrain Control Module (PCM) <A/T> P.13B-1295]. Then go to Step 6.
- **NO**: It can be assumed that this malfunction is intermittent. (Refer to GROUP 00, How to Use Troubleshooting/Inspection Service Points –How to Cope with Intermittent Malfunction P.00-14).

## STEP 5. Using scan tool MB991958, read the diagnostic trouble code.

#### 

## To prevent damage to scan tool MB991958, always turn the ignition switch to the "LOCK" (OFF) position before connecting or disconnecting scan tool MB991958.

- (1) Connect scan tool MB991958 to the data link connector.
- (2) Turn the ignition switch to the "ON" position.
- (3) Check if the DTC is set.
- (4) Turn the ignition switch to the "LOCK" (OFF) position.
- Q: Is DTC U1120 set?
  - **YES :** Replace the hydraulic unit (integrated with ABS/TCL-ECU). Then go to Step 6.
  - **NO**: It can be assumed that this malfunction is intermittent. (Refer to GROUP 00, How to Use Troubleshooting/Inspection Service Points –How to Cope with Intermittent Malfunction P.00-14).

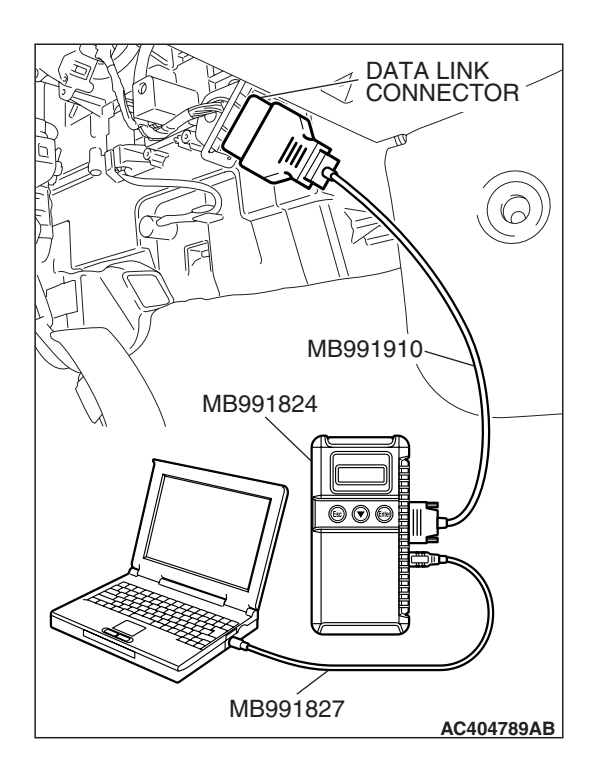

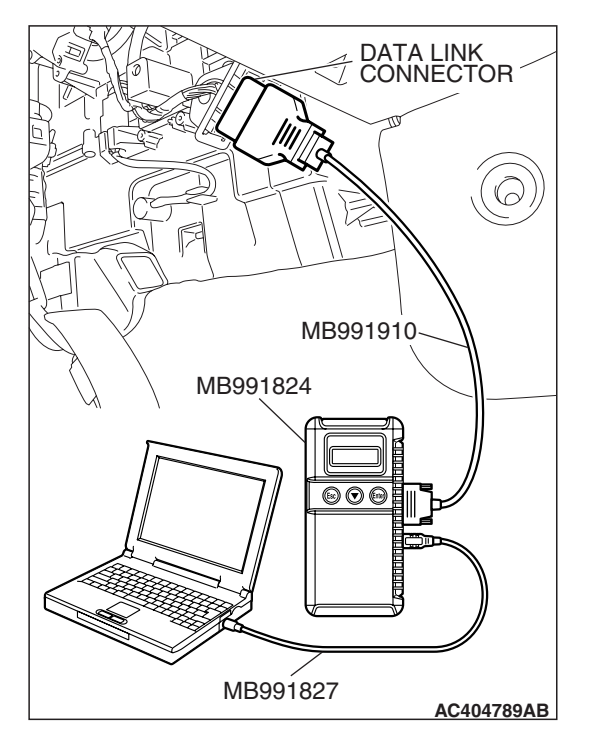

STEP 6. Using scan tool MB991958, read the diagnostic trouble code.

#### 

## To prevent damage to scan tool MB991958, always turn the ignition switch to the "LOCK" (OFF) position before connecting or disconnecting scan tool MB991958.

- (1) Connect scan tool MB991958 to the data link connector.
- (2) Turn the ignition switch to the "ON" position.
- (3) Check if the DTC is set.
- (4) Turn the ignition switch to the "LOCK" (OFF) position.

#### Q: Is DTC U1120 set?

- YES : Return to Step 1.
- **NO :** The procedure is complete.

#### SYMPTOM CHART

M1354000700140

| SYMPTOM                                                                                                    | INSPECTION<br>PROCEDURE NO. | REFERENCE<br>PAGE |
|----------------------------------------------------------------------------------------------------|-----------------------------|-------------------|
| Communication between the scan tool and the ABS/TCL-ECU is not possible.                                             | 1                           | P.35C-132         |
| ABS/TCL-ECU power supply circuit system                                                                              | 2                           | P.35C-134         |
| When the ignition switch is turned to the "ON" position (engine stopped), the TCL OFF indicator does not illuminate. | 3                           | P.35C-142         |
| When the ignition switch is turned to the "ON" position (engine stopped), the TCL indicator does not illuminate.     | 4                           | P.35C-142         |
| The TCL OFF indicator remains illuminated after the engine is started.                                               | 5                           | P.35C-142         |
| The ABS/TCL indicator remains illuminated after the engine is started.                                               | 6                           | P.35C-142         |
| When the TCL switch is pushed on, TCL system is not cancelled.                                                       | 7                           | P.35C-145         |
| TCL system does not operate.                                                                                         | 8                           | P.35C-150         |

#### SYMPTOM PROCEDURES

### INSPECTION PROCEDURE 1: Communication between the Scan Tool and the ABS/TCL-ECU is not Possible.

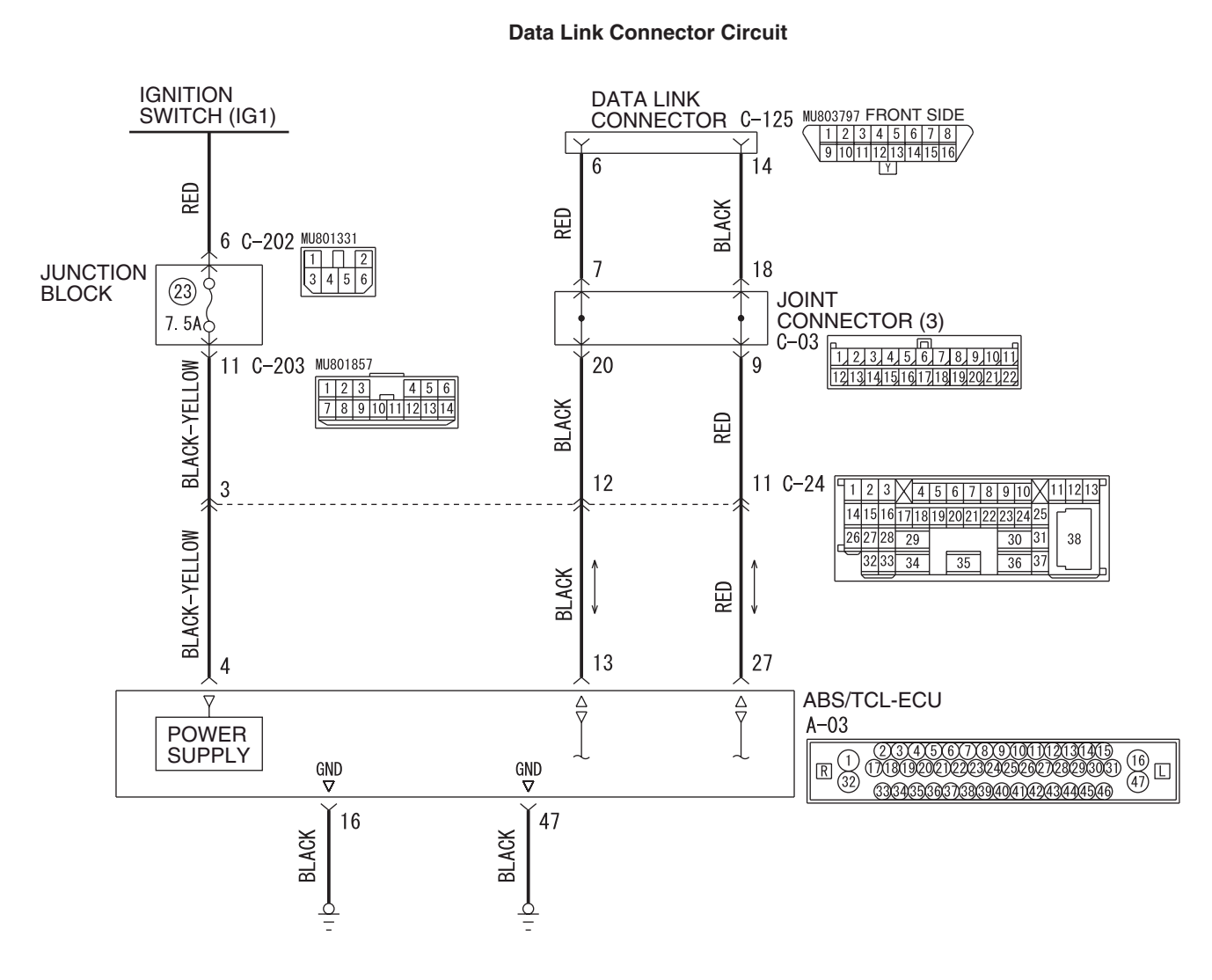

W6P35M014A

#### **TECHNICAL DESCRIPTION (COMMENT)**

If the scan tool (MUT-III Sub Assembly) cannot communicate with the ABS system, the CAN bus lines may be defective. If the ABS system does not work, the ABS/TCL-ECU or its power supply circuit may be defective.

#### TROUBLESHOOTING HINTS (THE MOST LIKELY CAUSES FOR THIS CASE:)

- Damaged wiring harness or connector
- Malfunction of the hydraulic unit (Integrated with ABS/TCL-ECU)

#### DIAGNOSIS

#### **Required Special Tools:**

- MB991958: Scan Tool (MUT-III Sub Assembly)
  - MB991824: V.C.I.
  - MB991827: MUT-III USB Cable

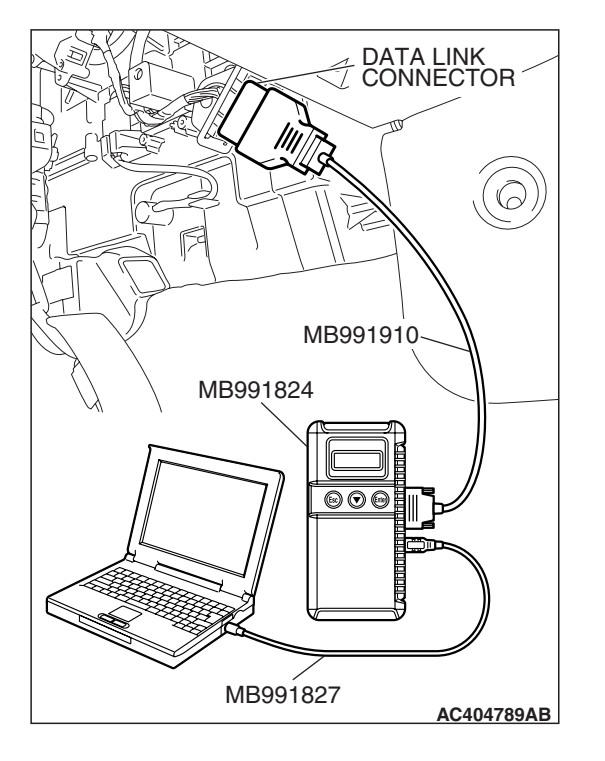

• MB991910: MUT-III Main Harness A

## Using scan tool MB991958, diagnose the CAN bus line.

## To prevent damage to scan tool MB991958, always turn the ignition switch to the "LOCK" (OFF) position before connecting or disconnecting scan tool MB991958.

Use scan tool MB991958 to diagnose the CAN bus lines.

- (1) Connect scan tool MB991958 to the data link connector.
- (2) Turn the ignition switch to the "ON" position.
- (3) Diagnose the CAN bus line.

#### Q: Is the check result satisfactory?

- **YES :** Check and repair the power supply circuit system (Refer to P.35B-119).
- **NO**: Repair the CAN bus line (Refer to GROUP 54C, Diagnosis P.54C-14).

#### INSPECTION PROCEDURE 2: ABS/TCL-ECU Power Supply Circuit System

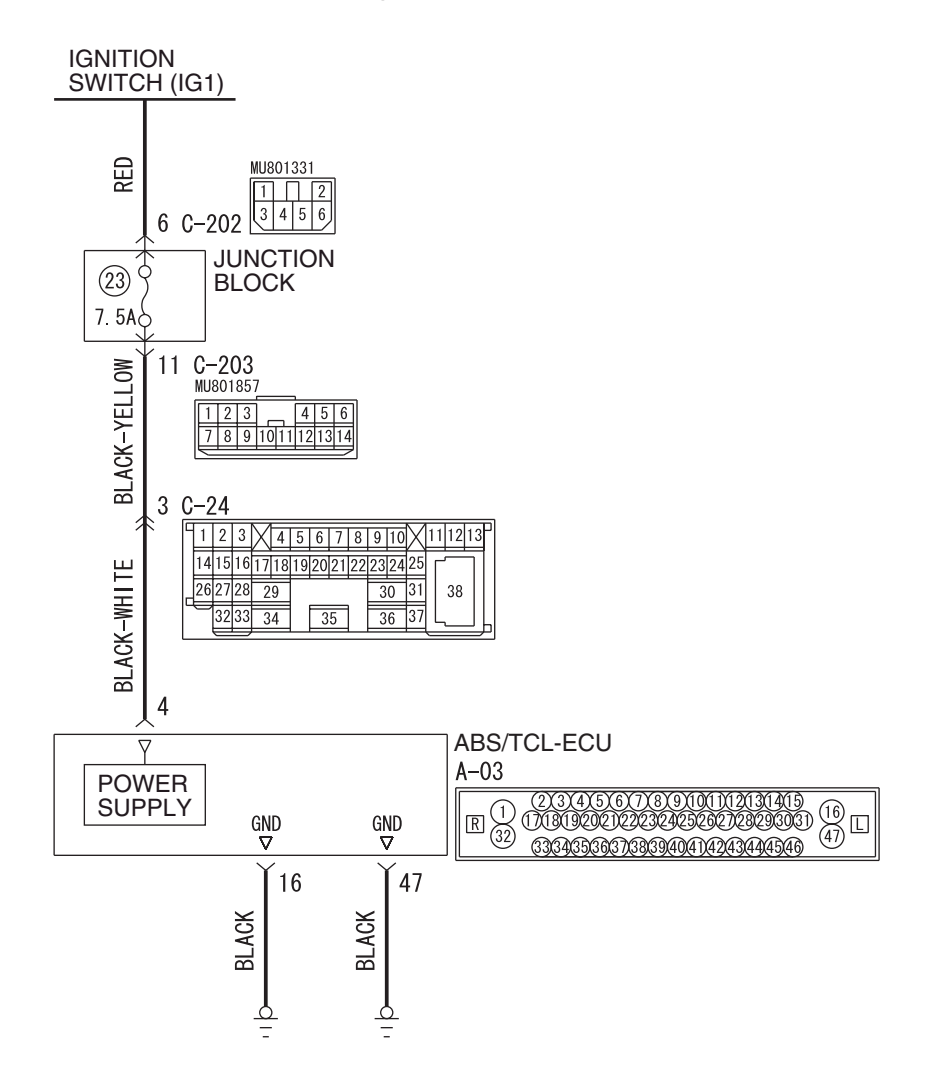

**ABS/TCL-ECU Power Supply and Ground Circuit** 

W6P35M007A

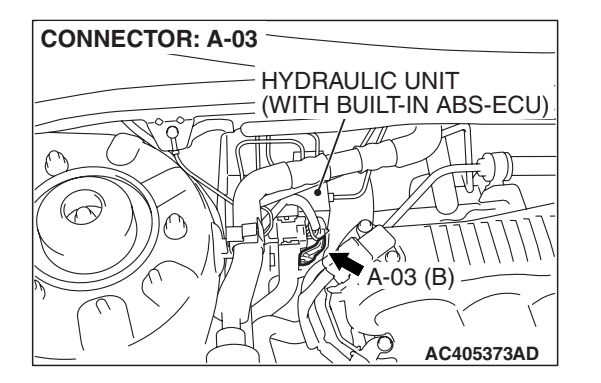

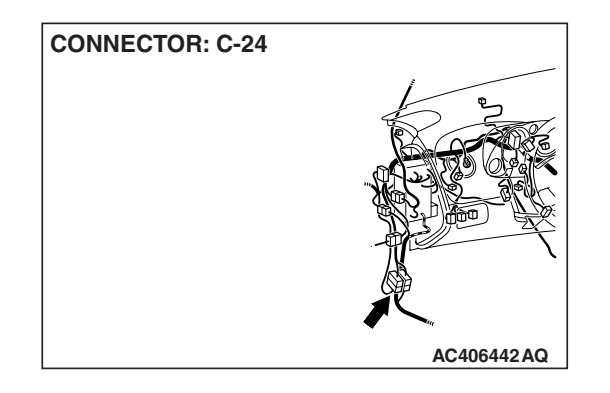

| TSB | Revision |  |
|-----|----------|--|
|     |          |  |

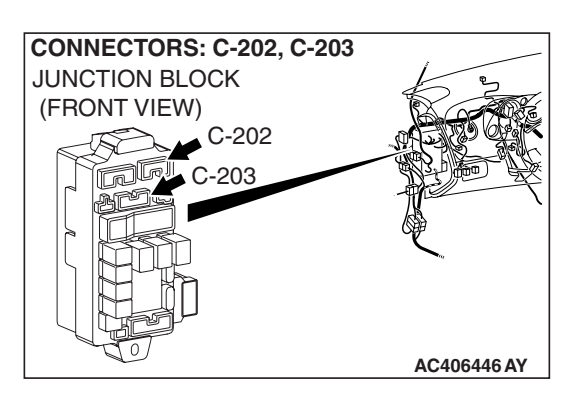

#### **CIRCUIT OPERATION**

- The ABS/TCL-ECU is energized by the ignition switch (IG1) through multi-purpose fuse 23 and the ABS/TCL-ECU terminal 4.
- If the power supply to the ABS/TCL-ECU has failed, scan tool (MUT-III Sub Assembly) will not be able to communicate with it.

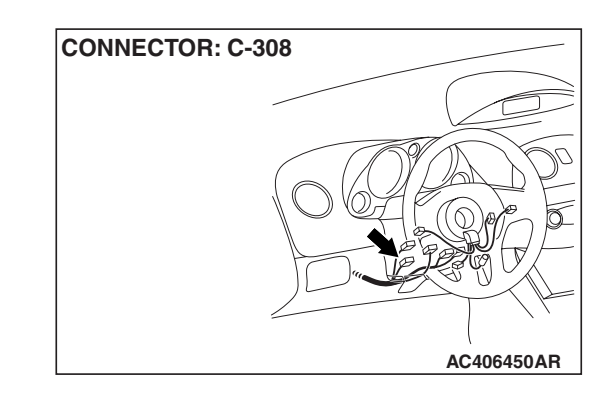

#### TROUBLESHOOTING HINTS (THE MOST LIKELY CAUSES FOR THIS CASE:)

- Damaged wiring harness or connector
- Defective battery
- Charging system failed
- Malfunction of the hydraulic unit (integrated with ABS/TCL-ECU)

#### DIAGNOSIS

#### **Required Special Tools:**

- MB991958: Scan Tool (MUT-III Sub Assembly)
  - MB991824: V.C.I.
  - MB991827: MUT-III USB Cable
  - MB991910: MUT-III Main Harness A
- MB991997: ASC Check Harness

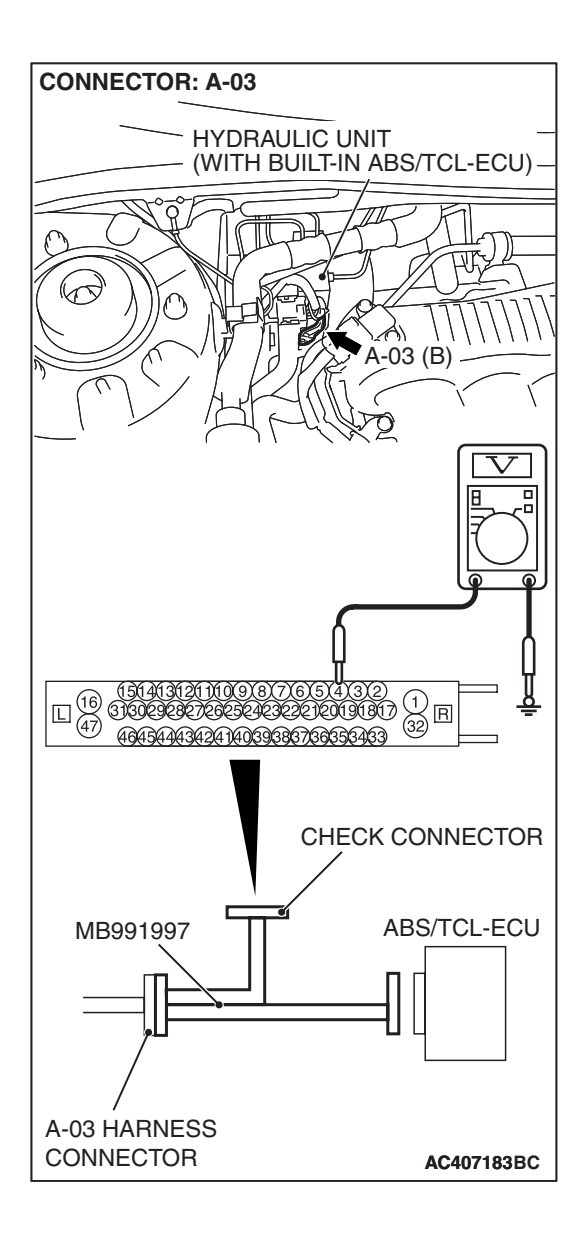

### STEP 1. Measure the voltage at ABS/TCL-ECU connector A-03.

(1) Disconnect the connector A-03, and connect special tool MB991997 to the wiring harness-side connector.

NOTE: Do not connect special tool MB991997 to the ABS/TCL-ECU.

- (2) Turn the ignition switch to the "ON" position.
- (3) Measure the voltage between terminal 4 and ground. It should measure approximately 12 volts (battery positive voltage).
- Q: Is battery positive voltage (approximately 12 volts) present?
  - YES : Go to Step 3.
  - NO: Go to Step 2.

STEP 2. Check ABS/TCL-ECU connector A-03, intermediate connector C-24, junction block connectors C-202, C-203 and ignition switch connector C-308 for loose, corroded or damaged terminals, or terminals pushed back in the connector.

• ABS/TCL-ECU connector A-03

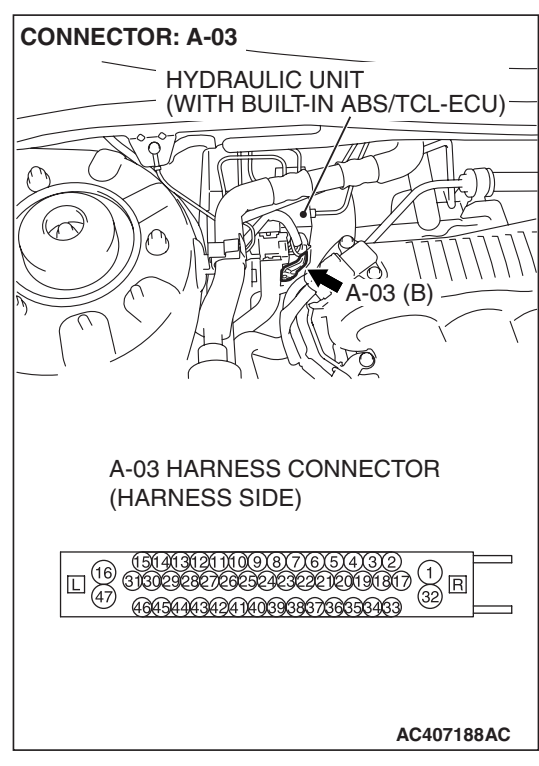

Intermediate connector C-24

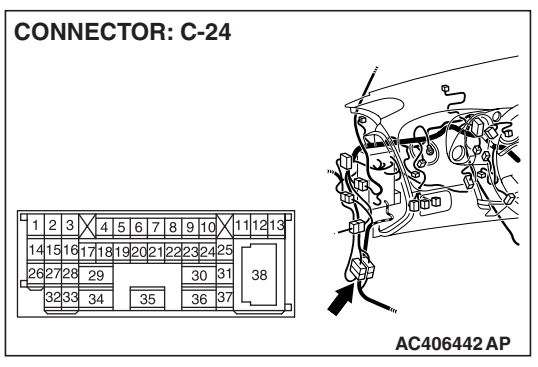

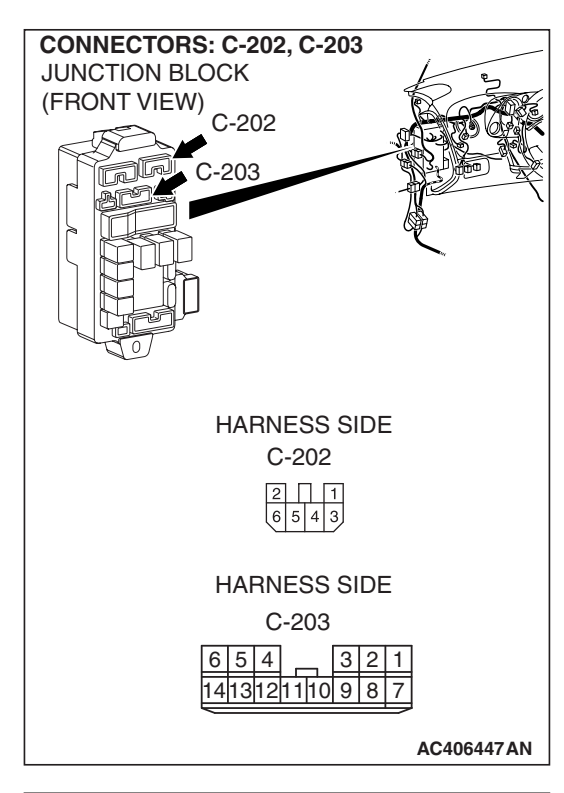

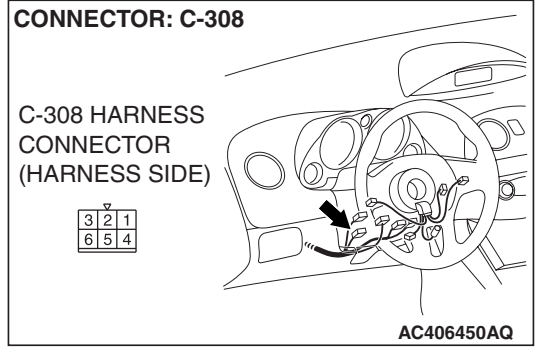

• Junction block connectors C-202 and C-203

• Ignition switch connector C-308

#### Q: Are the connectors and terminals in good condition?

- **YES :** An open or short circuit may be present in the power supply line to the ABS/TCL-ECU. Repair the wiring harness between ABS/TCL-ECU connector A-03 terminal 4 and ignition switch connector C-308 terminal 4. Then go to Step 8.
- NO: Repair or replace the damaged component(s). Refer to GROUP 00E, Harness Connector Inspection P.00E-2. Then go to Step 8.

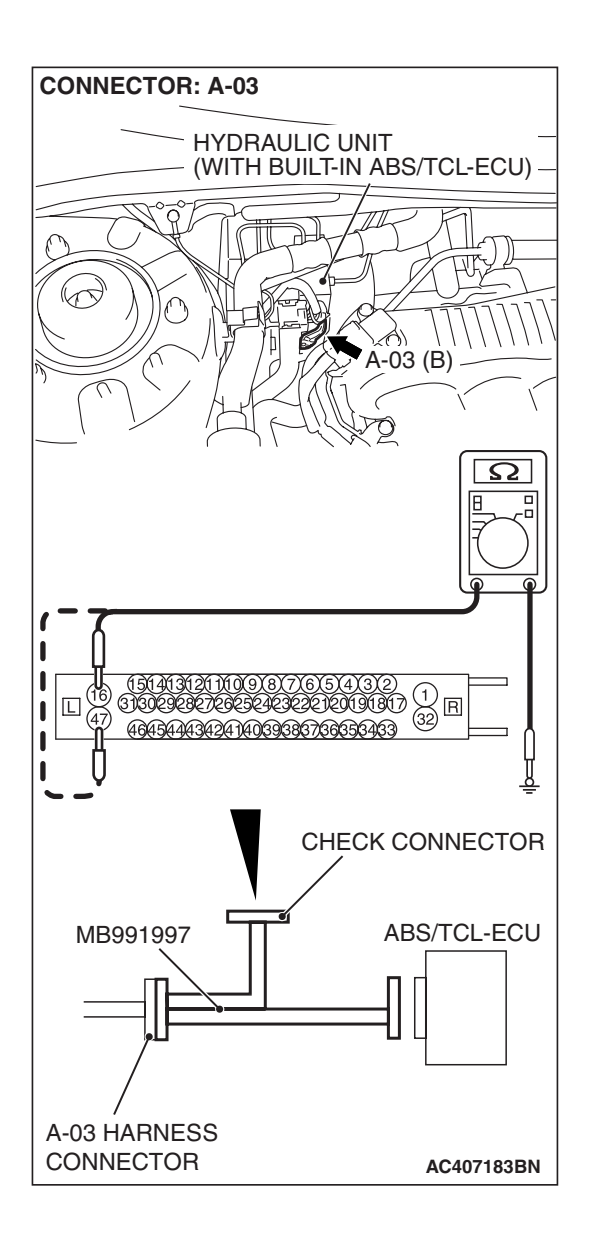

### STEP 3. Measure the resistance at ABS/TCL-ECU connector A-03.

(1) Disconnect the connector A-03, and connect special tool MB991997 to the wiring harness-side connector.

NOTE: Do not connect special tool MB991997 to the ABS/TCL-ECU.

- (2) Measure the resistance between terminal 16, 47 and ground. It should be 2 ohms or less.
- Q: Is the measured resistance 2 ohms or less?
  - YES : Go to Step 5.
  - NO: Go to Step 4.

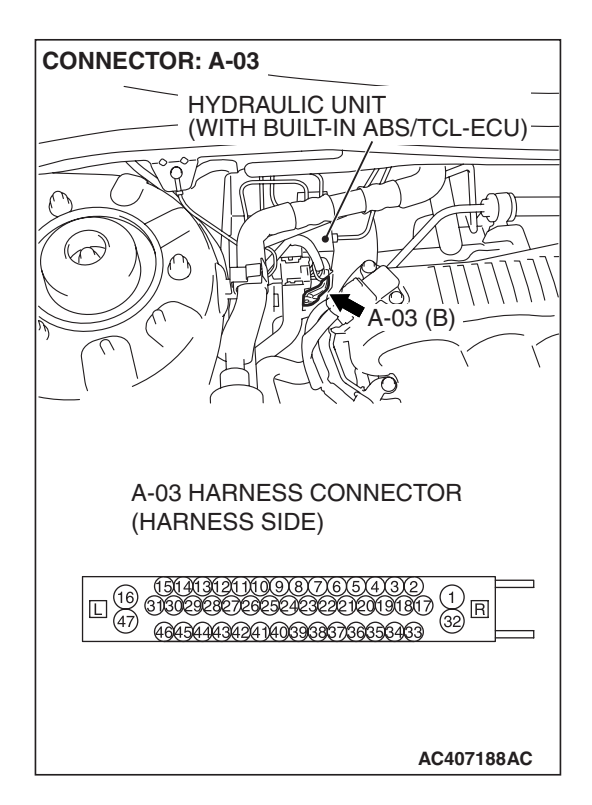

STEP 4. Check ABS/TCL-ECU connector A-03 for loose, corroded or damaged terminals, or terminals pushed back in the connector.

#### Q: Is ABS/TCL-ECU connector A-03 damaged?

- YES : Repair or replace the damaged component(s). Refer to GROUP 00E, Harness Connector Inspection P.00E-2. Then go to Step 8.
- **NO :** An open circuit may be present in the ground circuit. Repair the wiring harness between ABS/TCL-ECU connector A-03 terminals 16, 47 and the body ground. Then go to Step 8.

#### STEP 5. Check the battery.

Check the battery (Refer to GROUP 54A, Battery test P.54A-6).

#### Q: Is the battery in good condition?

- YES : Go to Step 6.
- **NO :** Charge or replace the battery. Then go to Step 8.

#### STEP 6. Check the charging system.

Check the charging system (Refer to GROUP 16, Charging system diagnosis P.16-4).

#### Q: Is the charging system in good condition?

- YES : Go to Step 7.
- **NO :** Repair or replace the charging system component(s). Then go to Step 8.

#### STEP 7. Retest the system.

## Q: Can the ABS/TCL-ECU communicate with the scan tool (MUT-III Sub Assembly)?

- YES: It can be assumed that this malfunction is intermittent. Refer to GROUP 00, How to Use Troubleshooting/Inspection Service Points –How to Cope with Intermittent Malfunction P.00-14.
- **NO :** Replace the ABS/TCL-ECU. Then go to Step 8.

| TSB Revision |
|--------------|
|--------------|

#### STEP 8. Retest the system.

- Q: Can the ABS/TCL-ECU communicate with the scan tool (MUT-III Sub Assembly)?
  - **YES :** The procedure is complete.
  - **NO :** Go to Step 1.

INSPECTION PROCEDURE 3: When the Ignition Switch is Turned to the "ON" Position (Engine Stopped), the TCL OFF Indicator does not Illuminate.

INSPECTION PROCEDURE 4: When the Ignition Switch is Turned to the "ON" Position (Engine Stopped), the TCL Indicator does not Illuminate.

INSPECTION PROCEDURE 5: The TCL OFF Indicator Remains Illuminated After the Engine is Started. INSPECTION PROCEDURE 6: The TCL Indicator Remains Illuminated After the Engine is Started.

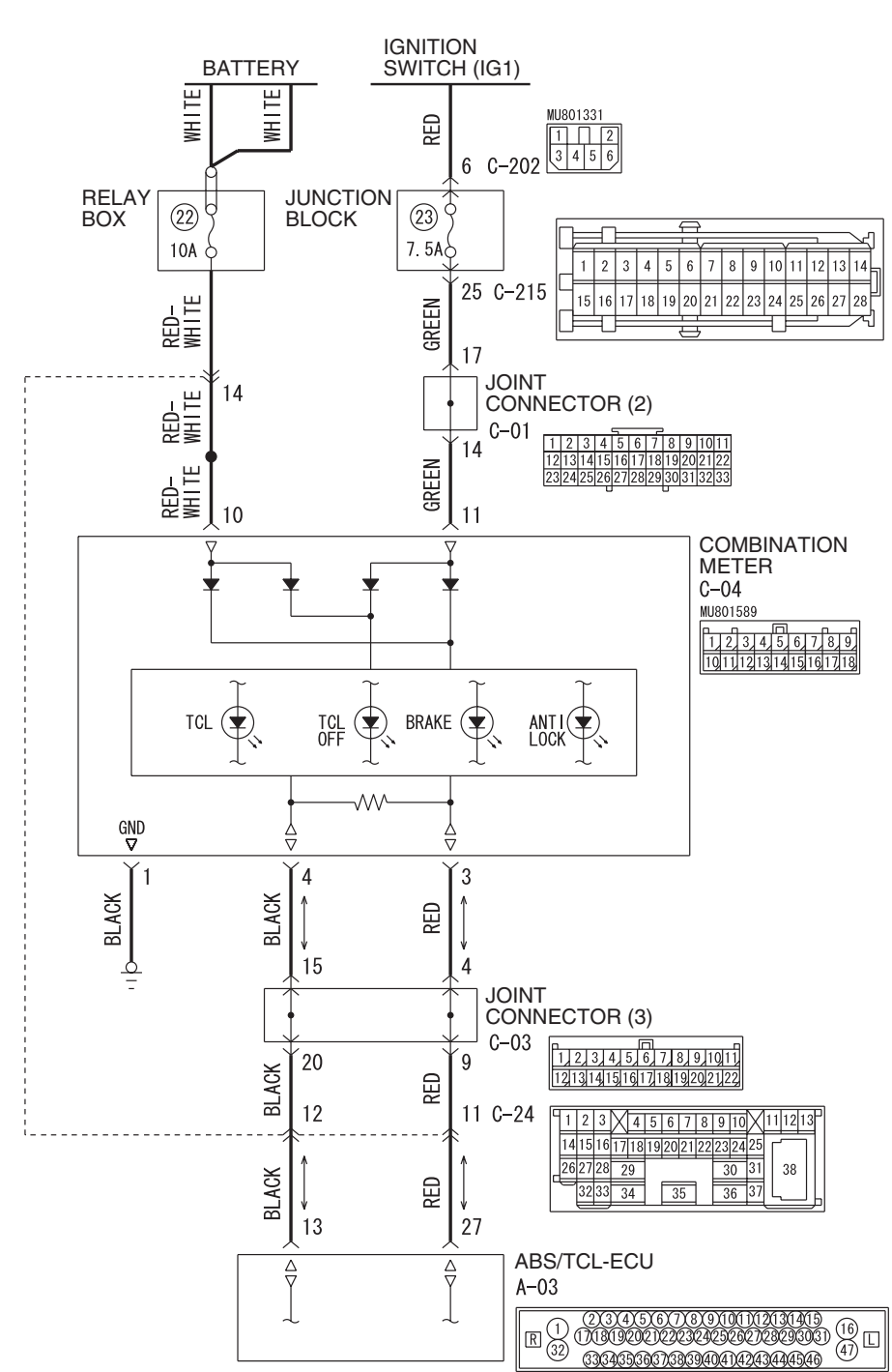

**TSB** Revision

TCL OFF Indicator and TCL Indicator Drive Circuit

W6P35M010A

#### **TECHNICAL DESCRIPTION (COMMENT)**

- The ABS/TCL-ECU sends the TCL OFF indicator and TCL indicator signals to the combination meter via the CAN communication.
- This may be caused by faults in the CAN bus line, the combination meter, or the ABS/TCL-ECU.

#### COMMENT

This may be caused by faults in the CAN bus line, the combination meter or the ABS/TCL-ECU.

#### TROUBLESHOOTING HINTS

- Malfunction of the combination meter
- Damaged harness, connector
- Malfunction of the hydraulic unit (integrated with ABS/TCL-ECU)

#### DIAGNOSIS

#### **Required Special Tools:**

- MB991958: Scan Tool (MUT-III Sub Assembly)
  - MB991824: V.C.I.
    - MB991827: MUT-III USB Cable
  - MB991910: MUT-III Main Harness A

### STEP 1. Using scan tool MB991958, diagnose the CAN bus line.

#### 

To prevent damage to scan tool MB991958, always turn the ignition switch to the "LOCK" (OFF) position before connecting or disconnecting scan tool MB991958.

- (1) Connect scan tool MB991958 to the data link connector.
- (2) Turn the ignition switch to the "ON" position.
- (3) Diagnose the CAN bus line.
- (4) Turn the ignition switch to the "LOCK" (OFF) position.

#### Q: Is the CAN bus line found to be normal?

- YES : Go to Step 2
- **NO :** Repair the CAN bus line (Refer to GROUP 54C, Diagnosis P.54C-14). Then go to Step 4.

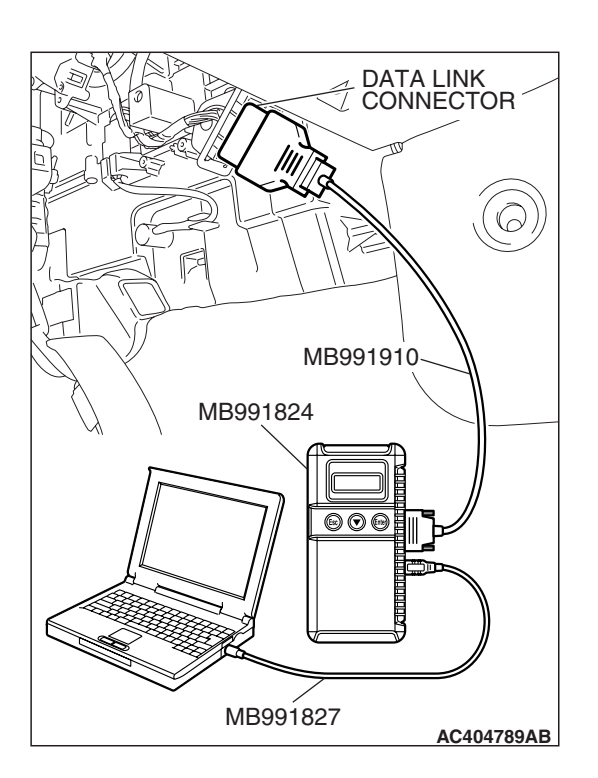

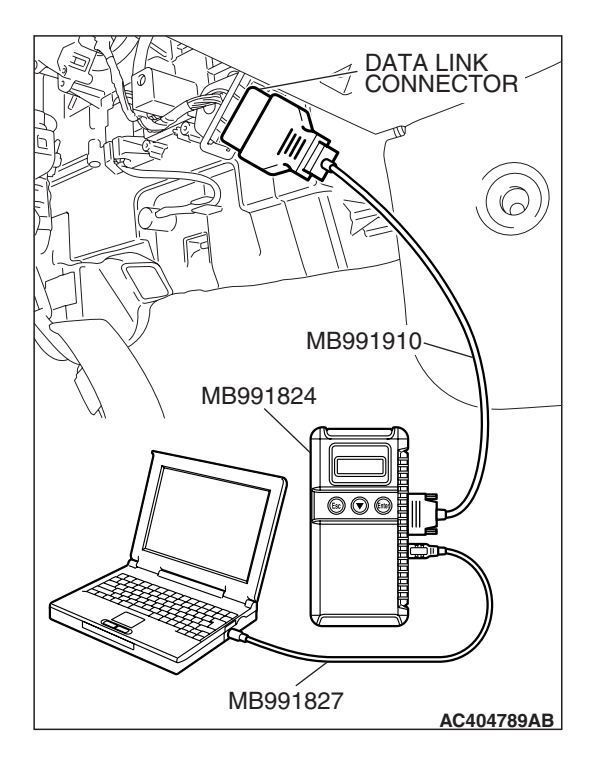

STEP 2. Using scan tool MB991958, read the diagnostic trouble code.

#### 

To prevent damage to scan tool MB991958, always turn the ignition switch to the "LOCK" (OFF) position before connecting or disconnecting scan tool MB991958.

- (1) Turn the ignition switch to the "ON" position.
- (2) Erase the DTC.
- (3) Turn the ignition switch to the "LOCK" (OFF) position.
- (4) Turn the ignition switch to the "ON" position.
- (5) Check if the DTC is set.
- (6) Turn the ignition switch to the "LOCK" (OFF) position.

#### Q: Is any DTC set?

- **YES :** Refer to P.35C-9, Diagnostic Trouble Code Chart. Then go to Step 4.
- NO: Go to Step 3.

### STEP 3. Using scan tool MB991958, read the diagnostic trouble code.

#### 

## To prevent damage to scan tool MB991958, always turn the ignition switch to the "LOCK" (OFF) position before connecting or disconnecting scan tool MB991958.

- (1) Connect scan tool MB991958 to the data link connector.
- (2) Turn the ignition switch to the "ON" position.
- (3) Check for Combination meter system diagnostic trouble code. (Refer to GROUP 54A, Combination Meter Assembly Diagnosis –Diagnosis Function –How to Read and Erase Diagnostic Trouble Code P.54A-52).
- (4) Turn the ignition switch to the "LOCK" (OFF) position.

#### Q: Is DTC U1102 set?

- **YES :** Replace the hydraulic unit (integrated with ABS/TCL-ECU). Then go to Step 4.
- NO : Replace the combination meter assembly. (Refer to GROUP 54A –Combination Meter Assembly P.54A-131). Then go to Step 4.

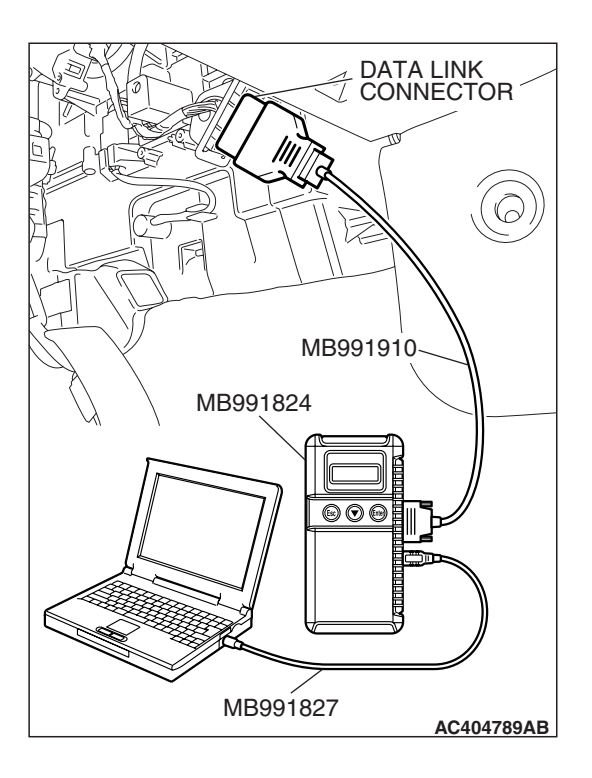

| TSB | Revision |  |
|-----|----------|--|
#### STEP 4. Retest the system

Q: Turn the ignition switch to the "ON" position. Do the TCL OFF indicator and the TCL indicator illuminate for three seconds, and then go out after the engine starts?
 YES : The procedure is complete.
 NO : Return to Step 1.

#### INSPECTION PROCEDURE 7: When the TCL Switch is Pushed On, TCL System is not Cancelled.

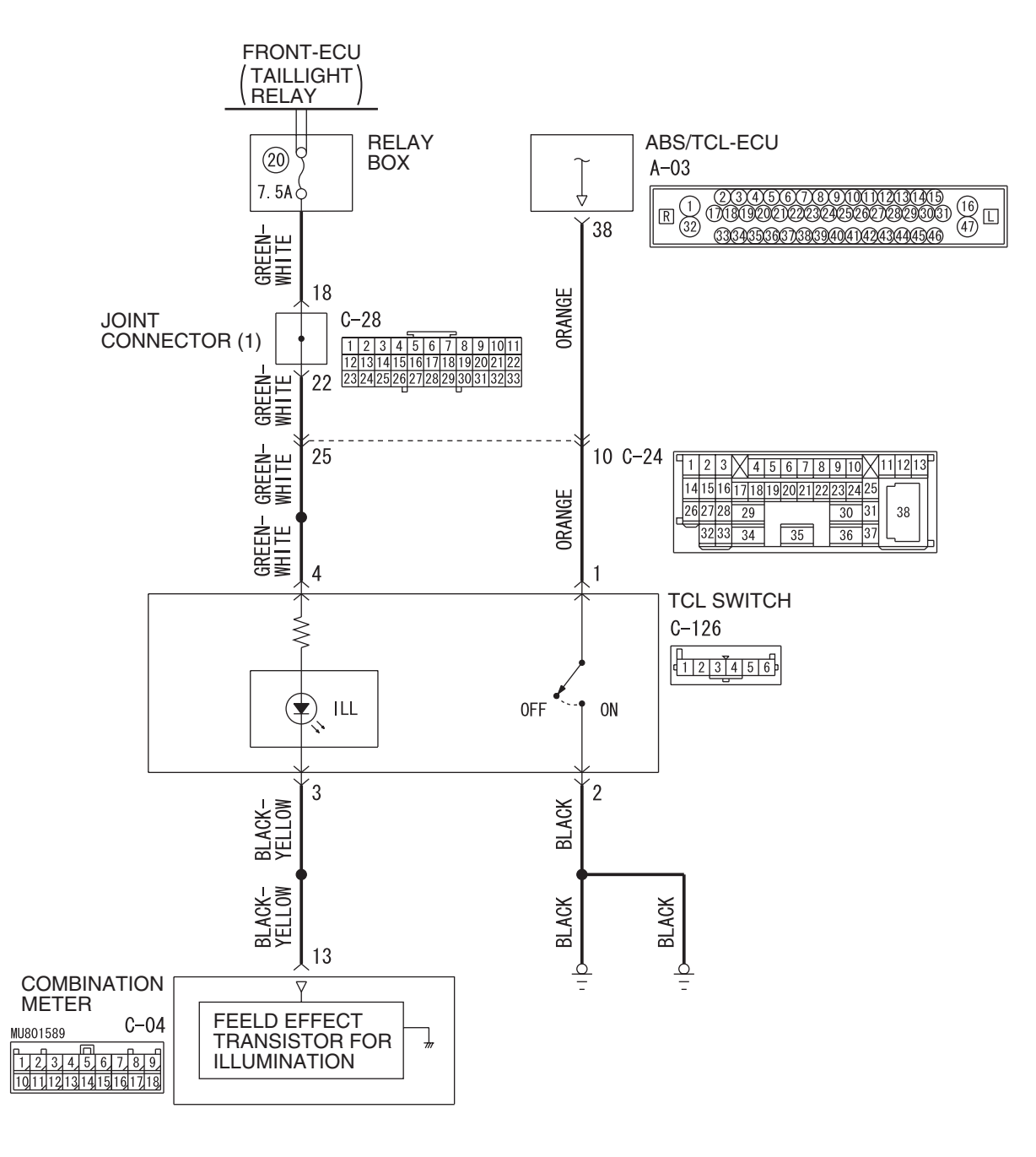

**TSB** Revision

**TCL Switch System Circuit** 

#### TRACTION CONTROL SYSTEM (TCL) TRACTION CONTROL SYSTEM (TCL) DIAGNOSIS

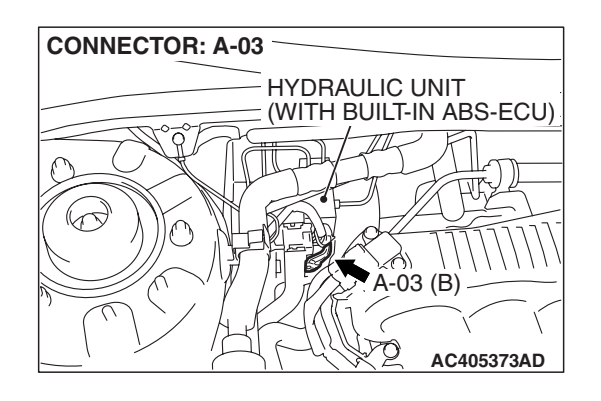

#### **CIRCUIT OPERATION**

ABS/TCL-ECU terminal 38 is grounded every time the TCL switch is pressed. ABS/TCL-ECU monitors this operation state and turns the TCL ON or OFF.

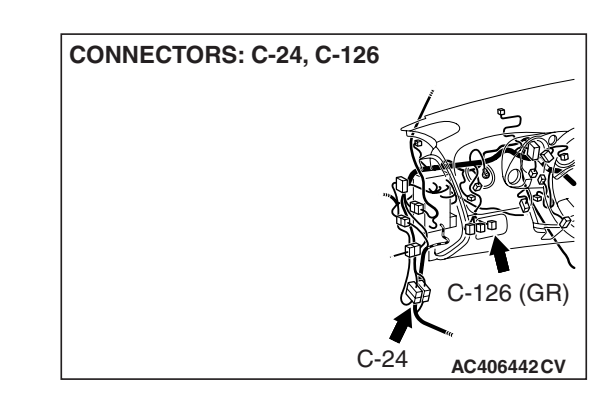

#### COMMENT

The cause is probably an open-circuit in the TCL switch circuit.

#### **TROUBLESHOOTING HINTS**

- Malfunction of the TCL switch
- Damaged harness, connector
- Malfunction of the ABS/TCL-ECU

#### DIAGNOSIS

#### **Required Special Tools:**

- MB991223: Harness Set
- MB991997: ASC Check Harness

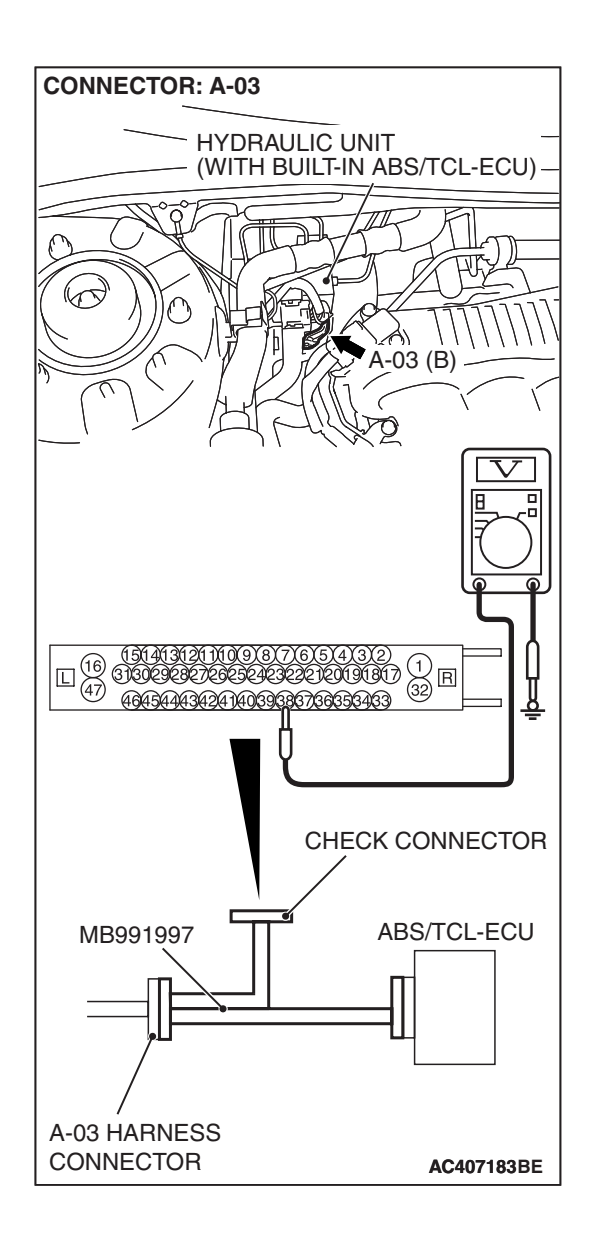

# STEP 1. Measure the terminal voltage at ABS/TCL-ECU connector A-03.

- (1) Connect special tool MB991997 between the ABS/TCL-ECU and the body-side harness connector A-03.
- (2) Turn the ignition switch to the "ON" position.
- (3) Measure the terminal voltage between special tool MB991997 connector terminal 38 (ABS/TCL-ECU connector A-03 terminal 38) and ground.
  - When the TCL switch is not pressed, the voltage should measure battery positive voltage (approximately 12 volts).
  - When the TCL switch is pressed, the voltage should measure 1 volt or less.
- (4) Turn the ignition switch to the "LOCK" (OFF) position.
- Q: Is the terminal voltage battery positive voltage when the TCL switch is not pressed, and is the terminal voltage 1 volt or less when the TCL switch is pressed?
  - YES : Go to Step 6.
  - NO: Go to Step 2.

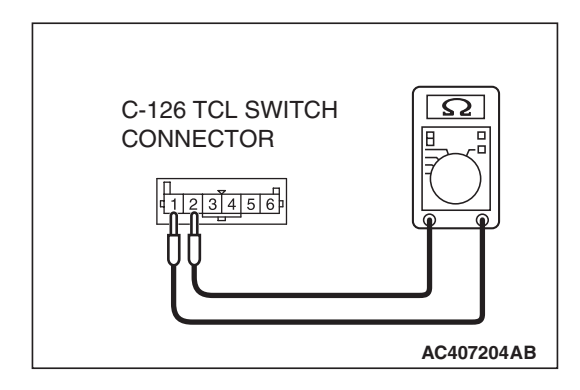

#### STEP 2. Check the TCL switch.

- (1) Remove the TCL switch. (Refer to P.35C-164).
- (2) Connect an ohmmeter to the TCL switch between terminals 1 and 2.
- (3) Check for continuity between terminals 1 and 2 when the TCL switch is operated.
  - There is no continuity between terminals 1 and 2 when the TCL switch is not pressed.
  - There is continuity between terminals 1 and 2 when the TCL switch is pressed.
- Q: Is there no continuity between terminals 1 and 2 when the TCL switch is not pressed, and is there continuity when the TCL switch is pressed?
  - **YES :** Install the TCL switch. (Refer to P.35C-164). Then go to Step 6.
  - **NO :** Replace the TCL switch. (Refer to P.35C-164). Then go to Step 7.

STEP 3. Check ABS/TCL-ECU connector A-03, intermediate connector C-24 and TCL switch connector C-126 for loose, corroded or damaged terminals, or terminals pushed back in the connector.

Q: Are there connectors and terminals in good condition?

- YES: Go to Step 4.
- NO: Repair or replace the faulty connector. (Refer to GROUP 00E, Harness Connector Inspection P.00E-2). Then go to Step 7.

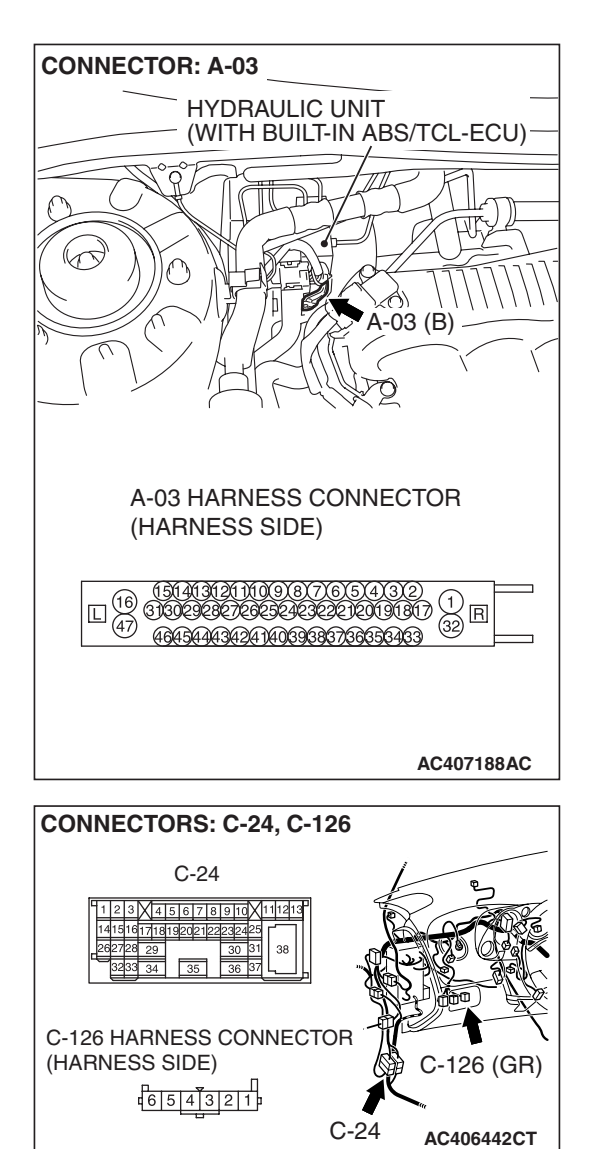

| TSB | Revision |
|-----|----------|
|     |          |

# STEP 4. Check the harness wire between ABS/TCL-ECU connector A-03 terminal 38 and TCL switch connector C-126 terminal 1 for damage.

#### Q: Are there harness wires in good condition?

- YES : Go to Step 5.
- **NO :** Repair the damaged harness wire. Then go to Step 7.

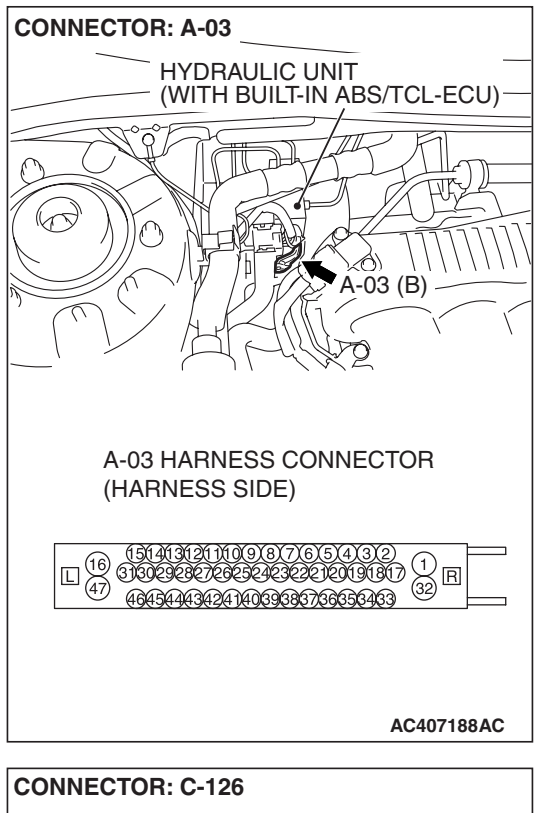

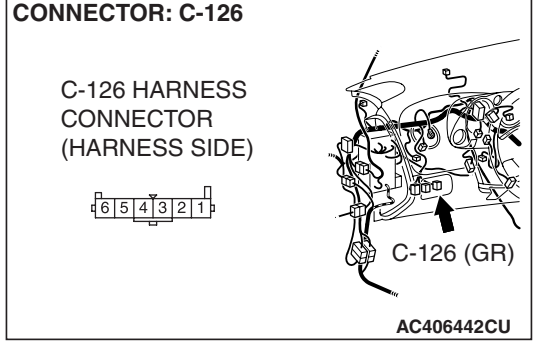

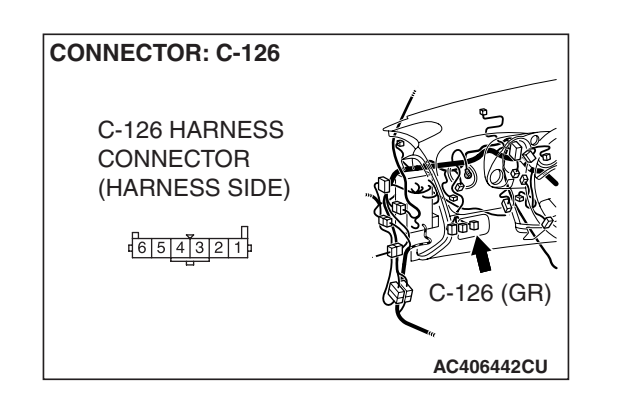

#### STEP 5. Check the harness wire between TCL switch connector C-126 terminal 2 and ground for damage. Q: Is the harness wire in good condition?

- YES : Go to Step 6.
- **NO :** Repair the damaged harness wire. Then go to Step 7.

| TSB Revision |  |
|--------------|--|
|              |  |

#### STEP 6. Retest the system

#### Q: Is TCL cancelled when the TCL switch is pushed on?

- YES: It can be assumed that this malfunction is intermittent. (Refer to GROUP 00, How to Use Troubleshooting/Inspection Service Points –How to Cope with Intermittent Malfunction P.00-14).
- **NO :** Replace the hydraulic unit (integrated with ABS/TCL-ECU). Then go to Step 7.

#### STEP 7. Retest the system

#### Q: Is TCL cancelled when the TCL switch is pushed on?

- **YES :** The procedure is complete.
- **NO :** Return to Step 1.

#### **INSPECTION PROCEDURE 8: TCL System does not Operate**

#### COMMENT

The fail-safe function is probably canceling TCL. In this case, scan tool MB991958 can be used to retest each system by checking the diagnostic trouble codes.

#### TROUBLESHOOTING HINTS (THE MOST LIKELY CAUSES FOR THIS CASE:)

- Malfunction of the CAN bus line.
- Malfunction of the MFI system.
- Malfunction of the A/T system.
- Malfunction of the ABS/TCL-ECU.

#### DIAGNOSIS

#### **Required Special Tools:**

- MB991958: Scan Tool (MUT-III Sub Assembly)
  - MB991824: V.C.I.
  - MB991827: MUT-III USB Cable
  - MB991910: MUT-III Main Harness A

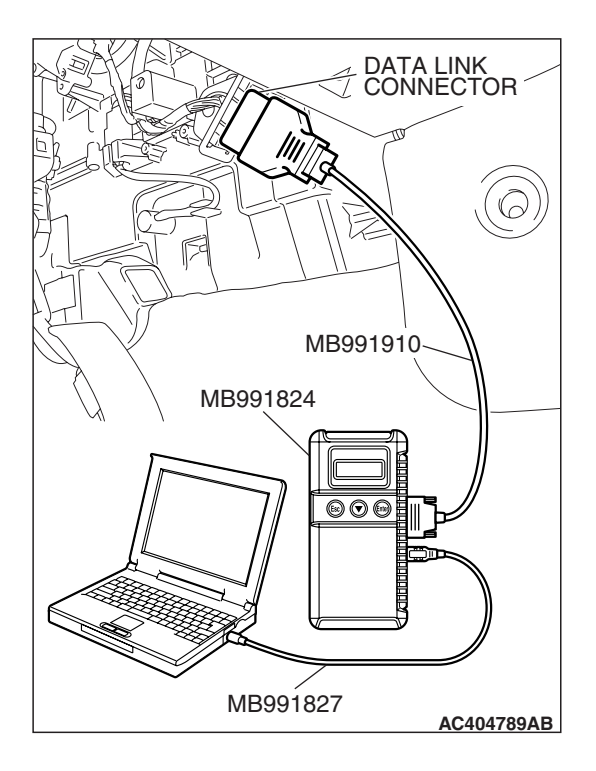

# STEP 1. Using scan tool MB991958, diagnose the CAN bus line.

#### 

# To prevent damage to scan tool MB991958, always turn the ignition switch to the "LOCK" (OFF) position before connecting or disconnecting scan tool MB991958.

- (1) Connect scan tool MB991958 to the data link connector.
- (2) Turn the ignition switch to the "ON" position.
- (3) Diagnose the CAN bus line.
- (4) Turn the ignition switch to the "LOCK" (OFF) position.

#### Q: Is the CAN bus line found to be normal?

- YES : Go to Step 2.
- **NO**: Repair the CAN bus line (Refer to GROUP 54C, Diagnosis P.54C-14). Then go to Step 2.

# STEP 2. Recheck for diagnostic trouble code.

# To prevent damage to scan tool MB991958, always turn the ignition switch to the "LOCK" (OFF) position before connecting or disconnecting scan tool MB991958.

Check again if the DTC is set.

- (1) Turn the ignition switch to the "ON" position.
- (2) Erase the DTC.
- (3) Turn the ignition switch to the "LOCK" (OFF) position.
- (4) Turn the ignition switch to the "ON" position.
- (5) Check if the DTC is set.
- (6) Turn the ignition switch to the "LOCK" (OFF) position.

#### Q: Is any DTC set?

- **YES :** Diagnose the output DTC (Refer to P.35C-9). Then go to Step 3.
- **NO :** It can be assumed that this malfunction is intermittent. Refer to GROUP 00, How to Use Troubleshooting/Inspection Service Points –How to Cope with Intermittent Malfunction P.00-14.

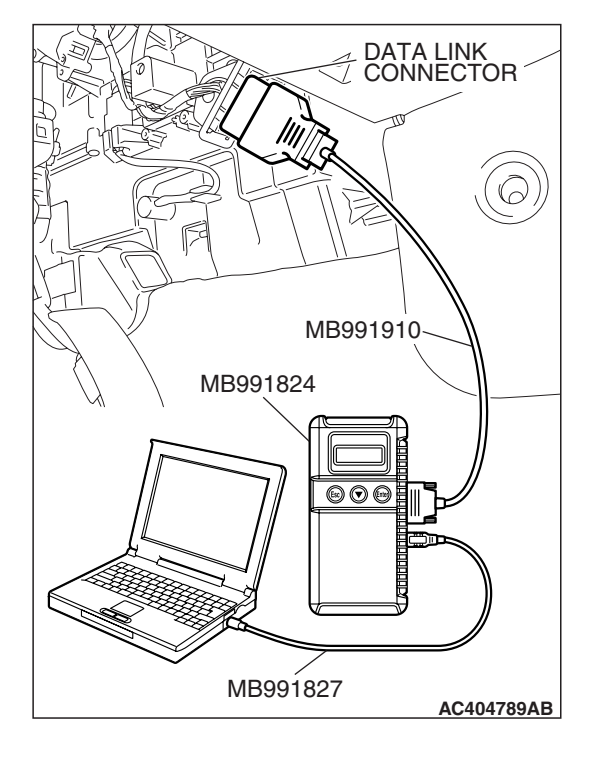

#### TRACTION CONTROL SYSTEM (TCL) TRACTION CONTROL SYSTEM (TCL) DIAGNOSIS

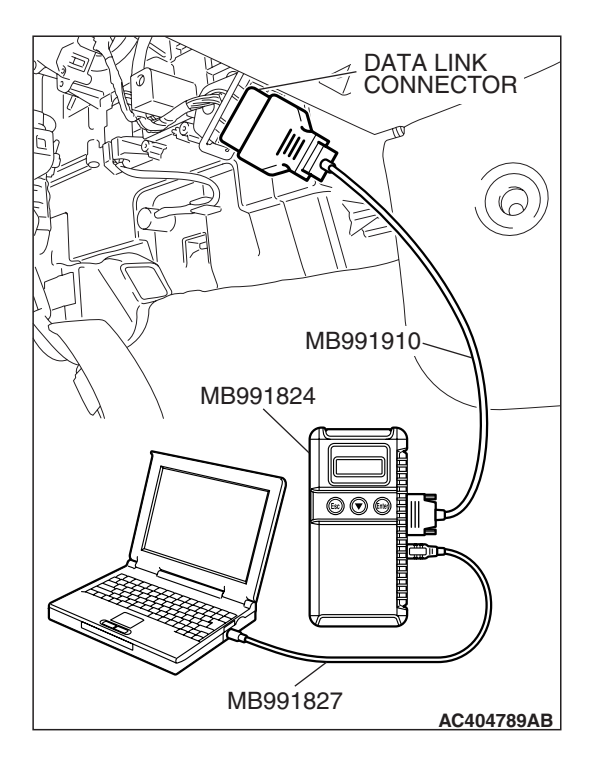

#### STEP 3. Using scan tool MB991958, check actuator test.

#### 

# To prevent damage to scan tool MB991958, always turn the ignition switch to the "LOCK" (OFF) position before connecting or disconnecting scan tool MB991958.

- (1) Connect scan tool MB991958 to the data link connector.
- (2) Turn the ignition switch to the "ON" position.
- (3) Select "Interactive Diagnosis" from the start-up screen.
- (4) Select "System Select".
- (5) Choose "ABS/TCL" from the "CHASSIS" tab.
- (6) Choose "Actuator Test" from "ABS/TCL" screen.

#### 

The engine speed increases after the actuator test because the actuator test continues for only three seconds. Therefore, release the accelerator pedal immediately.

(7) Choose an appropriate item and select the "OK" button.

- Item 09: Engine TCL Drive.
  - When the accelerator pedal is depressed at the same time that the button for actuator test item 09 displayed on scan tool MB991958 is pressed, the system prevents the engine speed from rising for three seconds.
- (8) Turn the ignition switch to the "LOCK" (OFF) position.
- Q: Are the check results for actuator test item 09 satisfactory?
  - YES : Go to Step 4.
  - **NO :** Replace the hydraulic unit (integrated with ABS/TCL-ECU). Then go to Step 5.

#### STEP 4. Retest the system

#### **Q: Does the TCL work normally?**

- **YES**: It can be assumed that this malfunction is intermittent. (Refer to GROUP 00, How to Use Troubleshooting/Inspection Service Points –How to Cope with Intermittent Malfunction P.00-14).
- **NO :** Replace the hydraulic unit (integrated with ABS/TCL-ECU). Then go to Step 5.

#### STEP 5. Retest the system

#### **Q: Does the TCL work normally?**

- **YES** : The procedure is complete.
- NO: Return to Step 1.

#### DATA LIST REFERENCE TABLE

The following items can be read by the scan tool from the ABS/TCL-ECU input data.

| MUT-III<br>SCAN TOOL<br>DISPLAY | ITEM<br>NO. | CHECK ITEM                       | CHECKING REQUIREMENTS                                          | NORMAL<br>VALUE                  |
|---------------------------------|-------------|----------------------------------|----------------------------------------------------------------|----------------------------------|
| FL wheel speed sensor           | 01          | Front-left wheel speed sensor    | Drive the vehicle                                              | Vehicle speeds displayed on the  |
| FR wheel speed sensor           | 02          | Front-right wheel speed sensor   |                                                                | speedometer<br>and scan tool are |
| RL wheel speed sensor           | 03          | Rear-left wheel speed sensor     |                                                                |                                  |
| RR wheel speed sensor           | 04          | Rear-right wheel speed sensor    |                                                                |                                  |
| Power supply voltage            | 05          | ABS/TCL-ECU power supply voltage | Ignition switch power supply voltage and valve monitor voltage | Battery positive voltage         |
| Stoplight                       | 06          | Stoplight switch                 | Depress the brake pedal.                                       | ON                               |
| switch (input)                  |             |                                  | Release the brake pedal.                                       | OFF                              |
| TCL OFF                         | 28          | TCL switch                       | TCL switch: ON                                                 | ON                               |
| switch                          |             |                                  | TCL switch: OFF                                                | OFF                              |

#### ACTUATOR TEST REFERENCE TABLE

The scan tool activates the following actuators for testing.

NOTE: If the ABS/TCL-ECU runs down, actuator testing cannot be carried out.

M1354003100147 NOTE: Actuator testing is only possible when the vehicle is stationary.

35C-153

#### TRACTION CONTROL SYSTEM (TCL) TRACTION CONTROL SYSTEM (TCL) DIAGNOSIS

**ACTUATOR TEST SPECIFICATIONS** 

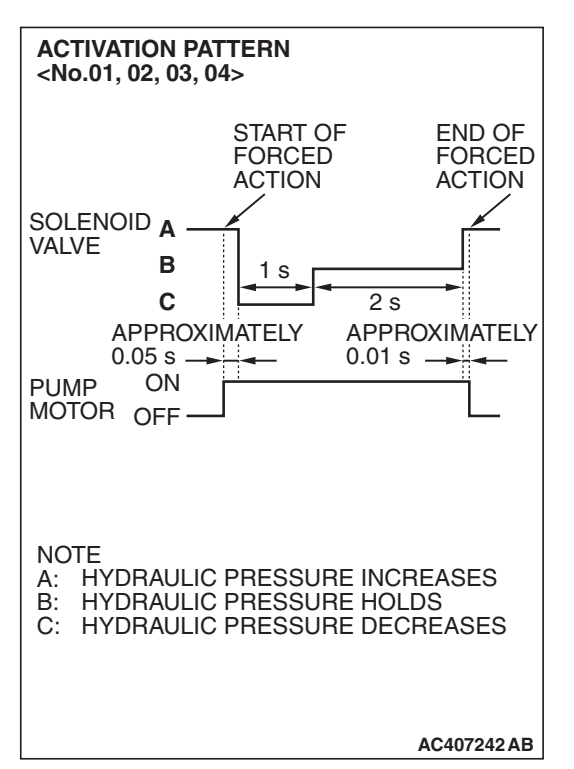

| NO. | ITEM                  | PARTS TO BE<br>ACTIVATED                  |
|-----|-----------------------|-------------------------------------------|
| 01  | FL wheel speed sensor | Solenoid valves and                       |
| 02  | FR wheel speed sensor | pump motors in the hydraulic unit (simple |
| 03  | RL wheel speed sensor | inspection mode)                          |
| 04  | RR wheel speed sensor | -                                         |
| 05  | FR wheel TCL Drive    | Solenoid valves and                       |
| 06  | FL wheel TCL Drive    | pump motors in the hydraulic unit (simple |
| 07  | RR wheel TCL Drive    | inspection mode)                          |
| 08  | RL wheel TCL Drive    |                                           |

**ACTIVATION PATTERN** <No.5, 06, 07, 08> START OF FORCED ACTION END OF FORCED ACTION CUT VALVE A 1 s OR SUCTION 2 s VALVE В 0.05 s 0.01 s ON PUMP MOTOR OFF. NOTE HYDRAULIC PRESSURE INCREASES A: **B: HYDRAULIC PRESSURE DECREASES** AC407243 AB

#### CHECK AT ABS/TCL-ECU

M1354003200122

#### TERMINAL VOLTAGE CHECK CHART

#### **Required Special Tool:**

MB991997: ASC Check Harness

 Disconnect the ABS/TCL-ECU connector A-03, and then use special tool MB991970 to measure the voltages between terminals (16) and each terminal other than terminal (47). Also measure voltages between terminal (47) and each terminal other than terminal (16).

NOTE: Do not measure terminal voltage for approximately three seconds after the ignition switch is turned "ON." The ABS/TCL-ECU performs the initial check during that period.

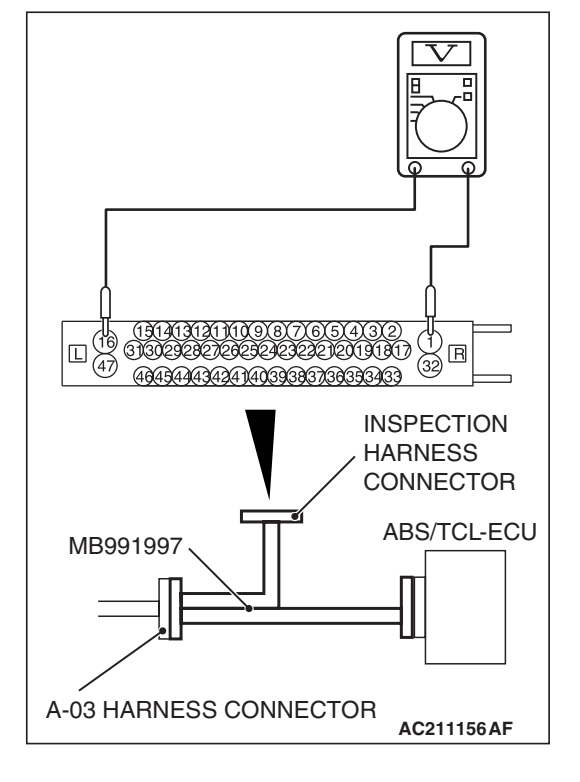

| 2. The terminal | layouts are show | n in the illustrations below | V. |
|-----------------|------------------|------------------------------|----|
|                 |                  |                              |    |

| CONNECTOR<br>TERMINAL NO | SIGNAL                      | CHECKING REQUIREMENT     |                         | NORMAL<br>CONDITION      |
|--------------------------|-----------------------------|--------------------------|-------------------------|--------------------------|
| 1                        | Motor power supply          | Always                   |                         | Battery positive voltage |
| 4                        | ABS/TCL-ECU power supply    | Ignition switch: "ON"    |                         | Battery positive voltage |
|                          |                             | Ignition switch: "START" |                         | Approximately 0 V        |
| 32                       | Solenoid valve power supply | Always                   |                         | Battery positive voltage |
| 38                       | TCL switch input            | Ignition<br>switch: "ON" | TCL switch: "ON"        | Battery positive voltage |
|                          |                             |                          | TCL switch: "OFF"       | Approximately 0 V        |
| 41                       | Stoplight switch input      | Ignition<br>switch: "ON" | Stoplight switch: "ON"  | Battery positive voltage |
|                          |                             |                          | Stoplight switch: "OFF" | Approximately 0 V        |

#### **RESISTANCE AND CONTINUITY BETWEEN HARNESS-SIDE CONNECTOR TERMINALS**

#### Required Special Tool:

MB991997: ASC Check Harness

- Turn the ignition switch to the "LOCK" (OFF) position and disconnect the ABS/TCL-ECU connectors before checking resistance and continuity.
- 2. Check the resistance and continuity between the terminals indicated in the table below.
- 3. The terminal layout is shown in the illustration.

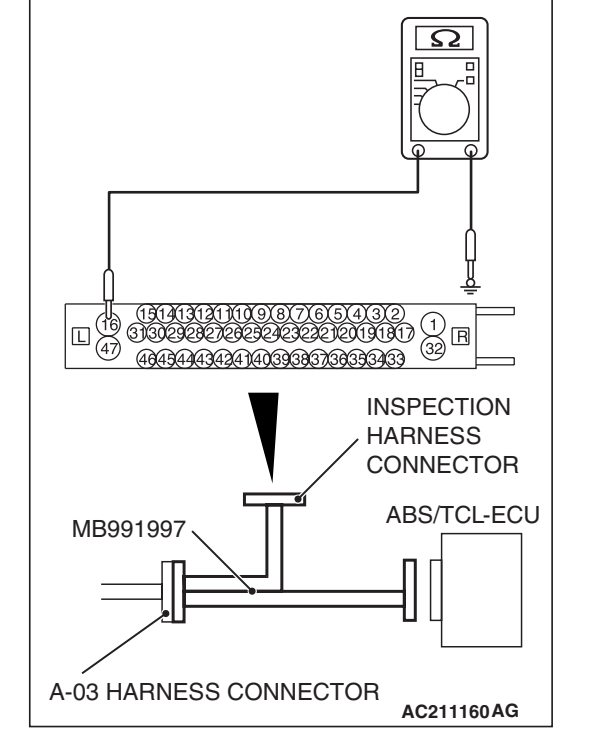

| CONNECTOR TERMINAL NO. | SIGNAL                         | NORMAL CONDITION |
|------------------------|--------------------------------|------------------|
| 45 – 46                | Front-left wheel speed sensor  | 1.24 – 1.64 kΩ   |
| 33 – 34                | Front-right wheel speed sensor | 1.24 – 1.64 kΩ   |
| 36 – 37                | Rear-left wheel speed sensor   | 1.24 – 1.64 kΩ   |
| 42 – 43                | Rear-right wheel speed sensor  | 1.24 – 1.64 kΩ   |
| 16 – body ground       | Ground                         | Less than 2 ohms |
| 47 – body ground       | Ground                         | Less than 2 ohms |

#### TRACTION CONTROL SYSTEM (TCL) SPECIAL TOOLS

### 35C-157

### SPECIAL TOOLS

M1354000200145

| TOOL                                                                                                    | TOOL NUMBER AND NAME                                                                                                    | SUPERSESSION                                                                                                    | APPLICATION                          |
|----------------------------------------------------------------------------------------------------|----------------------------------------------------------------------------------------------------|----------------------------------------------------------------------------------------------------|--------------------------------------|
| A<br>MB991824<br>B<br>MB991827<br>C<br>MB991910<br>D<br>MB991910<br>C<br>MB991911<br>F<br>MB991914<br>F<br>MB991914<br>F<br>MB991914<br>F<br>MB991926<br>MB991825<br>G<br>MB991825<br>MB991825<br>MB991826<br>MB991826 | MB991958<br>A: MB991824<br>B: MB991910<br>D: MB991911<br>E: MB991914<br>F: MB991825<br>G: MB991826<br>MUT-III Sub Assembly<br>A: Vehicle Communication<br>Interface (V.C.I.)<br>B: MUT-III USB Cable<br>C: MUT-III Main Harness A<br>(Vehicles with CAN<br>communication system)<br>D: MUT-III Main Harness B<br>(Vehicles without CAN<br>communication system)<br>E: MUT-III Main Harness C<br>(for Daimler Chrysler<br>models only)<br>F: MUT-III Adapter Harness<br>G: MUT-III Trigger Harness | MB991824-KIT<br>NOTE: G: MB991826<br>MUT-III Trigger<br>Harness is not<br>necessary when<br>pushing V.C.I. ENTER<br>key. | Checking diagnostic<br>trouble codes |
| МВ991997                                                                                                    | ASC check harness                                                                                                    |                                                                                                    | voltage measurement                  |

#### TRACTION CONTROL SYSTEM (TCL) SPECIAL TOOLS

| TOOL       | TOOL NUMBER AND NAME                                         | SUPERSESSION          | APPLICATION                                         |
|------------|--------------------------------------------------------------|-----------------------|-----------------------------------------------------|
| A          | MB991223<br>Harness set<br>A: MB991219<br>Inspection harness | General service tools | Wheel speed sensor<br>output voltage<br>measurement |
|            |                                                              |                       |                                                     |
|            |                                                              |                       |                                                     |
| МВ991223АН |                                                              |                       |                                                     |

### **ON-VEHICLE SERVICE**

#### WHEEL SPEED SENSOR OUTPUT VOLTAGE **MEASUREMENT** M1354005500011

#### **Required Special Tool:**

MB991219: Inspection Harness

- 1. Release the parking brake and lift up the vehicle.
- 2. Disconnect the ABS/TCL-ECU connector A-03, and then use special tool MB991219 to measure the output voltage at the harness side connector.

#### TERMINAL NO.

| Front left | Front right | Rear left | Rear right |
|------------|-------------|-----------|------------|
| 45         | 33          | 36        | 42         |
| 46         | 34          | 37        | 43         |

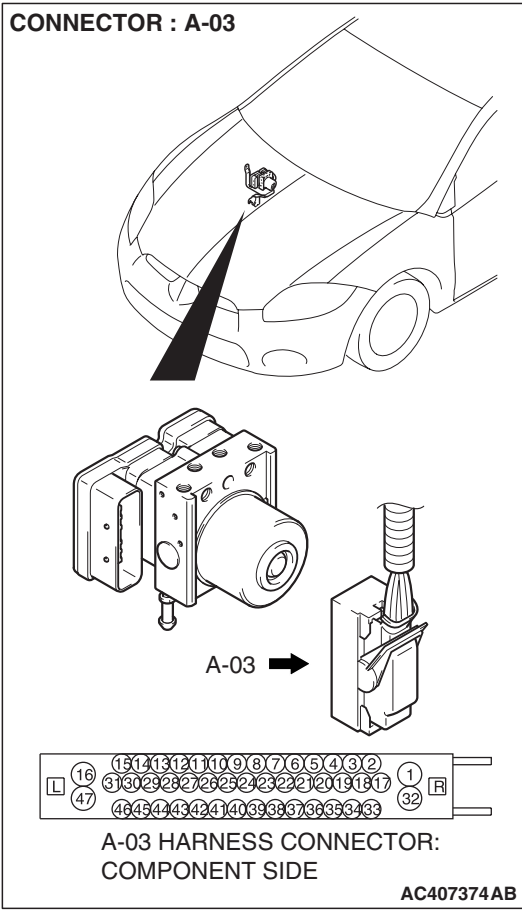

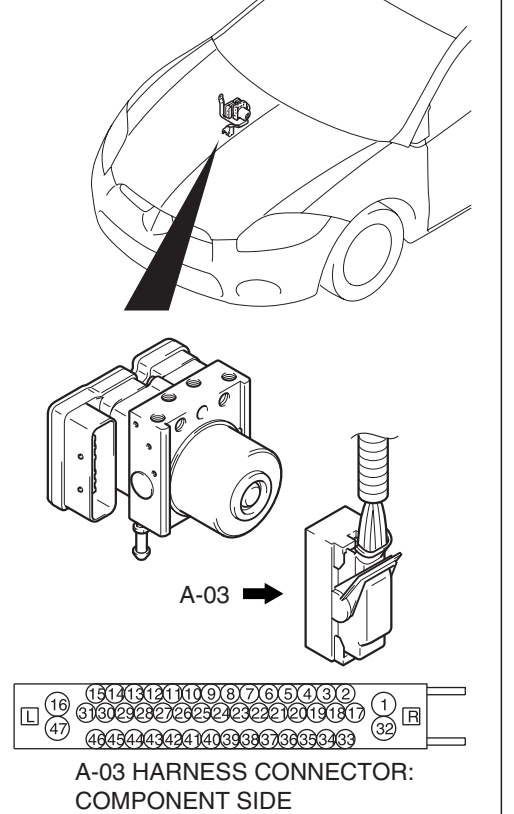

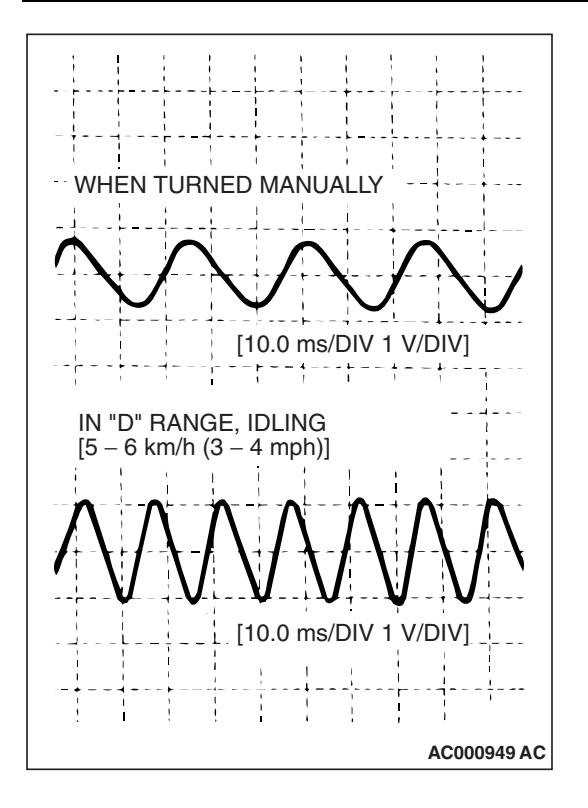

#### TRACTION CONTROL SYSTEM (TCL) ON-VEHICLE SERVICE

3. Manually turn the wheel to be measured 1/2 to 1 turn/second. Measure the output voltage with a voltmeter or oscilloscope.

NOTE: Check the connection of the sensor harness and connector before using the oscilloscope.

#### Output voltage:

- Minimal voltmeter reading: 42 mV
- Maximum voltmeter reading: 300 mV
- Minimal oscilloscope reading: 120 mV
- Maximum oscilloscope reading: 600 mV

#### Probable causes of low output voltage

- Wheel speed sensor pole piece-to-Wheel speed rotor clearance too large
- Faulty wheel speed sensor
- 4. To observe the waveform with an oscilloscope:
- Front wheels: Shift into 1st gear <M/T> or "D" range <A/T> and drive the wheels.
- Rear wheels: Turn the wheels manually at a constant speed NOTE: The output waveform is low when the wheel speed is low. Similarly, it will be higher as the wheel speed increases. Waveform may also be observed by driving the vehicle.

POINTS IN WAVEFORM MEASUREMENT

| SYMPTOM                                                                                                    | PROBABLE CAUSE                                                                  | REMEDY                                |  |
|----------------------------------------------------------------------------------------------------|---------------------------------------------------------------------------------|---------------------------------------|--|
| Too small or zero waveform amplitude                                                                               | Faulty wheel speed sensor or excessive gap between it and the wheel speed rotor | Replace wheel speed sensor            |  |
| Waveform amplitude fluctuates<br>excessively (This is no problem if<br>the minimum amplitude is 100 mV<br>or more) | Axle hub eccentric or with large runout                                         | Replace hub assembly                  |  |
|                                                                                                    | Faulty ABS/TCL-ECU ground                                                       | Repair harness wires                  |  |
| Noisy or disturbed waveform                                                                                        | Open circuit in wheel speed sensor                                              | Replace wheel speed sensor            |  |
|                                                                                                    | Open circuit in harness                                                         | Repair harness wire                   |  |
|                                                                                                    | Incorrectly mounted wheel speed sensor                                          | Mount wheel speed sensor<br>correctly |  |
|                                                                                                    | wheel speed rotor with missing or damaged teeth                                 | Replace wheel speed rotor             |  |

# NOTE: The Wheel speed sensor cable moves in relation to motion of the front or rear suspension. Therefore, it is likely that it has an open circuit only when driving on rough roads but it functions normally when driving on smooth roads. It is recommended to observe sensor output voltage waveform also under special conditions, such as driving on a rough road.

#### HYDRAULIC UNIT CHECK

M1354003400137

#### **Required Special Tools:**

- MB991958: Scan Tool (MUT-III Sub Assembly)
  - MB991824: Vehicle Communication Interface (V.C.I.)
  - MB991827: MUT-III USB Cable
  - MB991910: MUT-III Main Harness A

#### 

- The roller of the braking force tester and the tire should be dry during testing.
- When testing the front brakes, apply the parking brake. When testing the rear brakes, stop the front wheels with chocks.
- 1. Jack up the vehicle. Then support the vehicle with rigid racks at the specified jack-up points or place the front or rear wheels on the rollers of the braking force tester.
- 2. Release the parking brake, and feel the drag force (drag torque) on each road wheel. When using the braking force tester, take a reading of the brake drag force.

#### 

# To prevent damage to scan tool MB991958, always turn the ignition switch to the "LOCK" (OFF) position before connecting or disconnecting scan tool MB991958.

- 3. Connect scan tool MB991958 to the data link connector.
- 4. After checking that the neutral position <M/T> or the selector lever is in "P" range, start the engine.
- 5. Select "Interactive Diagnosis" from the start-up screen.
- 6. Select "System Select."
- 7. Choose "ABS/TCL" from the "CHASSIS" tab.
- 8. Select "Actuator Test" from "ABS/TCL" screen
- 9. Choose an appropriate item for hydraulic unit check.

NOTE: The ABS/TCL system will switch to the scan tool mode and the ABS warning light, TCL indicator and TCL OFF indicator will illuminates.

NOTE: When the ABS and TCL has been interrupted by the fail-safe function, scan tool MB991958 actuator testing cannot be used.

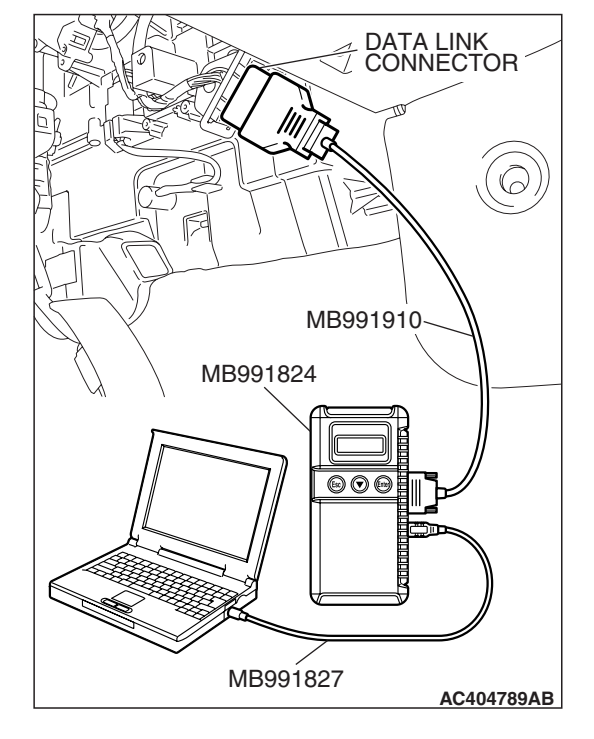

35C-162

#### TRACTION CONTROL SYSTEM (TCL) ON-VEHICLE SERVICE

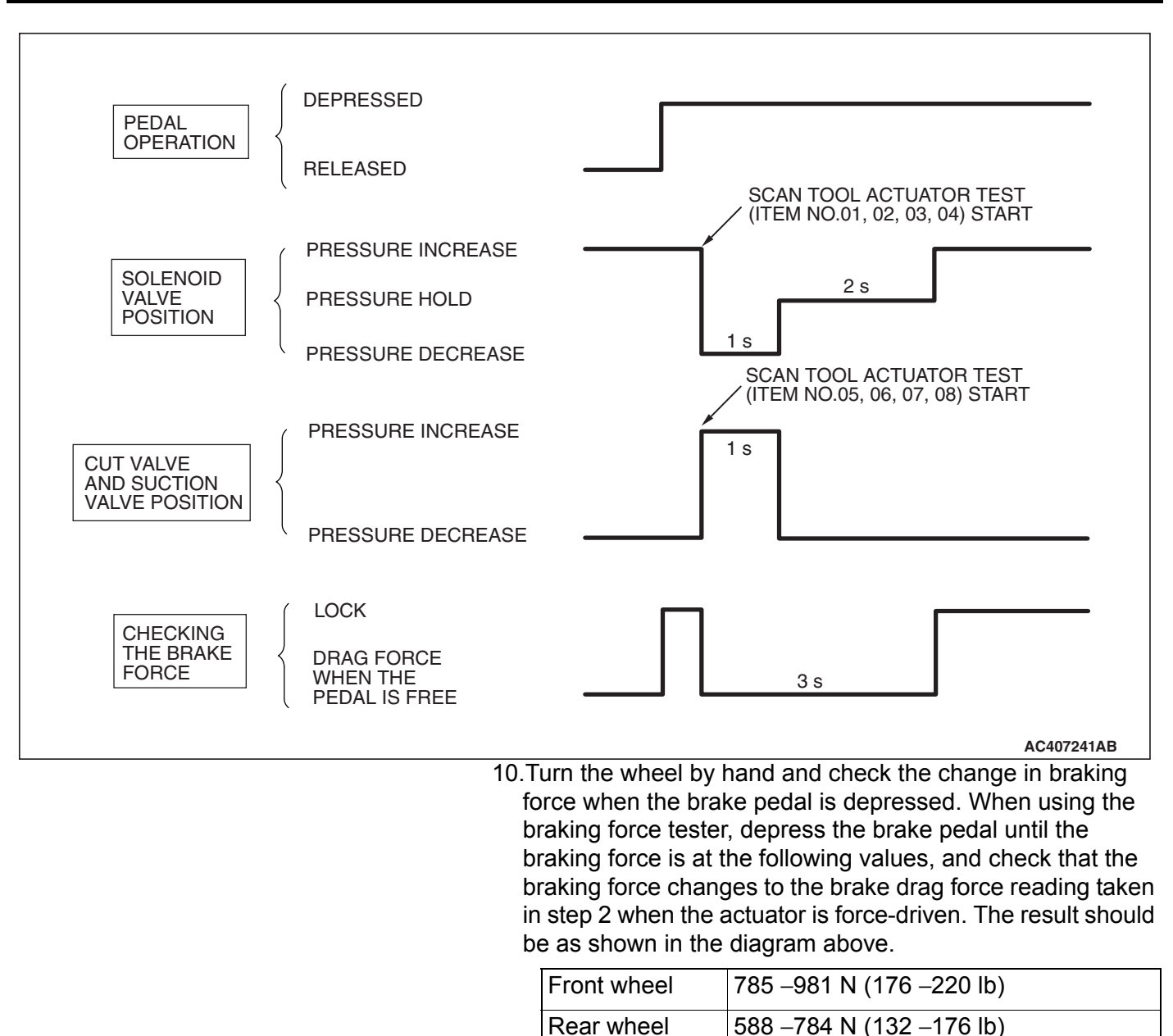

11.If the result of inspection is abnormal, repair according to the Diagnosis Table below.

| DIAGNOSIS TABLE                                                                                                    |                                                                                                    |                                                                                         |          |                                                                  |                                       |  |  |
|----------------------------------------------------------------------------------------------------|----------------------------------------------------------------------------------------------------|-----------------------------------------------------------------------------------------|----------|------------------------------------------------------------------|---------------------------------------|--|--|
| MUT-III SCAN<br>TOOL<br>DISPLAY                                                                                                    | OPERATION                                                                                                    | INSPECTION<br>RESULT                                                                    | JUDGMENT | PROBABLE<br>CAUSE                                                | REMEDY                                |  |  |
| <ul> <li>01 FR VALVE</li> <li>02 FL VALVE</li> <li>03 RR VALVE</li> <li>04 RL VALVE</li> <li>04 RL VALVE</li> <li>Using scan too<br/>MB991958, set<br/>the wheel to be<br/>checked and fo<br/>the actuator to<br/>operate.</li> <li>Turn the select<br/>wheel manually<br/>check the chan<br/>of brake force.</li> </ul> | <ul> <li>Depress brake<br/>pedal to lock<br/>wheel.</li> <li>Using scan tool<br/>MB991958, select<br/>the wheel to be</li> </ul> | Brake force is<br>released for<br>three seconds<br>after wheels<br>have been<br>locked. | Normal   | -                                                                | -                                     |  |  |
|                                                                                                    | checked and force<br>the actuator to<br>operate.<br>• Turn the selected                                                          | Wheel does not<br>lock when brake<br>pedal is<br>depressed.                             | Abnormal | Clogged brake<br>line other than<br>hydraulic unit               | Check and clean brake line            |  |  |
|                                                                                                    | wheel manually to<br>check the change<br>of brake force.                                                                         |                                                                                         |          | Clogged<br>hydraulic circuit<br>in hydraulic unit                | Replace<br>hydraulic unit<br>assembly |  |  |
|                                                                                                    |                                                                                                    | Brake force is<br>not released                                                          |          | Incorrect<br>hydraulic unit<br>brake tube<br>connection          | Connect correctly                     |  |  |
|                                                                                                    |                                                                                                    |                                                                                         |          | Hydraulic unit<br>solenoid valve<br>not functioning<br>correctly | Replace<br>hydraulic unit<br>assembly |  |  |

12.After inspection, disconnect scan tool MB991958 immediately after turning the ignition switch to the "LOCK" (OFF) position.

## IN THE EVENT OF A DISCHARGED BATTERY M1354005700015

#### 

If the ABS is not operating, the vehicle will be unstable during braking, Do not drive the vehicle with the ABS/TCL-ECU connector disconnected or with the ABS/TCL not operating for any other reason.

If the engine is started using a booster cable when the battery is completely flat, and the vehicle is then driven without waiting for the battery to be recharged, the engine may misfire and it may not be possible to drive the vehicle. This is because the ABS consumes a large amount of current when carrying out its initial checks. If this happens, recharge the battery fully.

### HYDRAULIC UNIT

#### REMOVAL AND INSTALLATION

Refer to GROUP 35B, Hydraulic Unit P.35B-141.

### WHEEL SPEED SENSOR

#### **REMOVAL AND INSTALLATION**

Refer to GROUP 35B, Wheel Speed Sensor P.35B-145.

### **TCL SWITCH**

#### **REMOVAL AND INSTALLATION**

M1354006400017

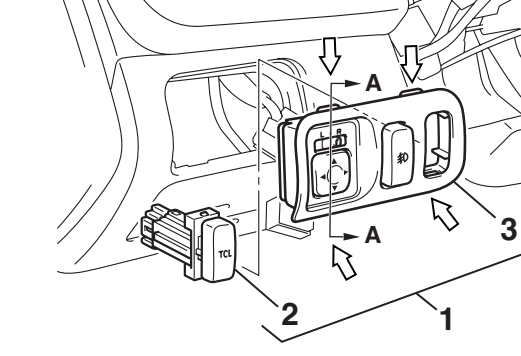

NOTE 〈⊐ : CLAW POSITION

REMOVAL STEPS

1. SWITCH PANEL ASSEMBLY

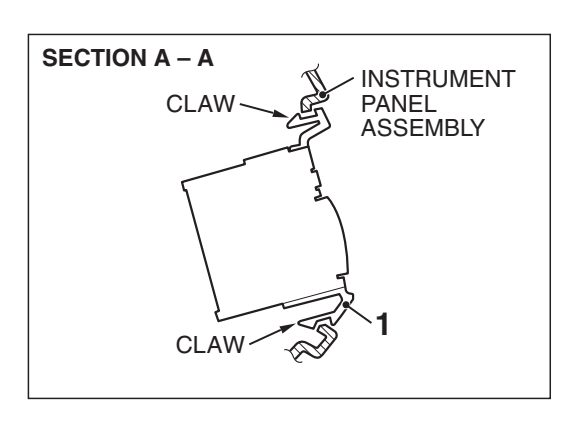

AC406895AB

#### **REMOVAL STEPS (Continued)**

- 2. TCL SWITCH
- 3. SWITCH PANEL

#### INSPECTION

Released

M1354006600011

Open circuit

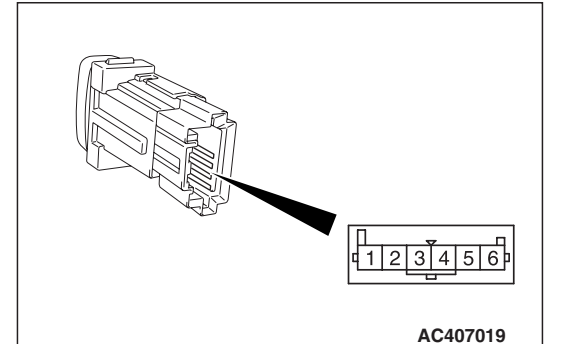

# SWITCH POSITIONTESTER<br/>CONNECTIONSPECIFIED<br/>CONDITIONPressed1-2Less than 2<br/>ohms

1-2

TCL SWITCH CONTINUITY CHECK

0407019

TSB Revision

M1354005900019

M1354006100016